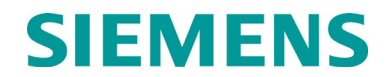

**USER GUIDE** 

# CPU III MODULE A80903 FOR GCP 4000/5000/3000+/MS 4000

APRIL 2017 (REVISED JUNE 2022)

DOCUMENT NO. SIG-00-15-05 VERSION A.4

Siemens Mobility, Inc. One Penn Plaza Suite 1100 New York, NY 10119-1101 1-800-793-SAFE www.usa.siemens.com/rail-manuals

Copyright © 2022 Siemens Mobility, Inc. All Rights Reserved

PRINTED IN U.S.A.

#### **PROPRIETARY INFORMATION**

Siemens Mobility, Inc. has a proprietary interest in the information contained herein and, in some instances, has patent rights in the systems and components described. It is requested that you distribute this information only to those responsible people within your organization who have an official interest.

This document or the information disclosed herein, shall not be reproduced or transferred to other documents or used or disclosed for manufacturing or for any other purpose except as specifically authorized in writing by **Siemens Mobility, Inc**.

#### TRANSLATIONS

The manuals and product information of Siemens Mobility, Inc. are intended to be produced and read in English. Any translation of the manuals and product information are unofficial and can be imprecise and inaccurate in whole or in part. Siemens Mobility, Inc. does not warrant the accuracy, reliability, or timeliness of any information contained in any translation of manual or product information from its original official released version in English and shall not be liable for any losses caused by such reliance on the accuracy, reliability, or timeliness of such information. Any person or entity that relies on translated information does so at his or her own risk.

#### WARRANTY INFORMATION

Siemens Mobility, Inc. warranty policy is as stated in the current Terms and Conditions of Sale document. Warranty adjustments will not be allowed for products or components which have been subjected to abuse, alteration, improper handling or installation, or which have not been operated in accordance with Seller's instructions. Alteration or removal of any serial number or identification mark voids the warranty.

#### SALES AND SERVICE LOCATIONS

Technical assistance and sales information on **Siemens Mobility**, **Inc.** products may be obtained at the following locations:

| SIEMENS MOBILITY, INC.     |                                 | SIEMENS MOBILITY, INC. |                |
|----------------------------|---------------------------------|------------------------|----------------|
| 2400 NELSON MILLER PARKWAY |                                 | 939 S. MAIN STREET     |                |
| LOUISVILLE, KENTUCKY 40223 |                                 | MARION, KENTUCKY 42064 |                |
| TELEPHONE:                 | (502) 618-8800                  | TELEPHONE:             | (270) 918-7800 |
| FAX:                       | (502) 618-8810                  | CUSTOMER SERVICE:      | (800) 626-2710 |
| SALES & SERVIO             | CE: (800) 626-2710              | TECHNICAL SUPPORT:     | (800) 793-7233 |
| WEB SITE:                  | www.siemens.com/rail-automation | FAX:                   | (270) 918-7830 |

#### FCC RULES COMPLIANCE

The equipment covered in this manual has been tested and found to comply with the limits for a Class A digital device, pursuant to part 15 of the FCC Rules. These limits are designed to provide reasonable protection against harmful interference when the equipment is operated in a commercial environment. This equipment generates, uses, and can radiate radio frequency energy and, if not installed and used in accordance with the instruction manual, may cause harmful interference to radio communications. Operation of this equipment in a residential area is likely to cause harmful interference in which case the user will be required to correct the interference at his/her own expense.

ii

## **DOCUMENT HISTORY**

| Version | Release<br>Date | Sections Changed                                                                                                    | Details of Change                                                                                                    |
|---------|-----------------|----------------------------------------------------------------------------------------------------|----------------------------------------------------------------------------------------------------|
| A       | APR 2017        |                                                                                                    | Initial Release                                                                                                    |
| A.1     | AUG 2020        | Update Title<br>Introduction Pg<br>Update pg. 1-3<br>Table 2-1<br>Page 3-2<br>Update 3.1.1<br>New 3.1.1.7<br>Para 3.1.6.22<br>Update Pg 3-9<br>Update Pg 3-9<br>Update Pg 3-11<br>Pg 3-12<br>Pg 3-44<br>Para 3.1.3.5<br>Para 3.1.3.6<br>Pg 3-39 & 3-88<br>Para 3.1.7.5<br>Para 3.1.7.5<br>Para 3.1.7.7/3.1.7.8 | Added 3000 so title reads GCP3000.<br>Ref to GCP3000+ manual added.<br>Added text to NOTE<br>Added Table 2-2 ref to table<br>Pass changed to read GCP4000 or GCP5000<br>Deleted text after backplane.<br>Show XFER indication added as 3.1.1.4<br>Add OCCN Log<br>Update Check Numbers Screen ref to 3.1.1.3<br>SSCC deleted from first paragraph.<br>Changed DT to display.<br>NOTE added.<br>Update figure<br>Text added to first sentence.<br>Text deleted from first sentence.<br>Same NOTE added<br>Last sentence deleted from first paragraph.<br>WARNING updated. |
| A.2     | DEC 2020        | Various                                                                                                    | Changes from inspection ng5-210                                                                                                    |
| A.3     | APR 2021        | Sec 2.1.1.2<br>Sec 5.1                                                                                                    | Added text.<br>Added a note.                                                                                                    |
| A.4     | JUN 2022        | Sec 3<br>Sec 6                                                                                                    | Added notes about http mode.<br>Added section 6 – Using the DT.<br>General clean up and formatting (all sections).                                                                                                    |

# **Table of Contents**

| PROPRIETA  | ARY INFORMATION                                                      | ii           |
|------------|----------------------------------------------------------------------|--------------|
| TRANSLATI  | ONS                                                                  | ii           |
| WARRANTY   | INFORMATION                                                          | ii           |
| SALES AND  | SERVICE LOCATIONS                                                    | ii           |
| FCC RULES  | COMPLIANCE                                                           | ii           |
| DOCUMENT   | THISTORY                                                             | iii          |
| NOTES, CA  | UTIONS, AND WARNINGS                                                 | x            |
| ELECTROS   | TATIC DISCHARGE (ESD) PRECAUTIONS                                    | xi           |
| GLOSSARY   | · · · · ·                                                            | xii          |
| 1 INTRO    | DUCTION                                                              | 1-1          |
| 1.1 GENE   | RAL DESCRIPTION                                                      | 1-2          |
| 1.2 ORDE   | RING INFORMATION                                                     |              |
| 1.3 Syster | n Specifications                                                     |              |
| 2 CPU II   | I MODULE OPERATION                                                   |              |
| 2.1 INDIC  | ATORS, CONTROLS, AND CONNECTORS                                      |              |
| 2.1.1      | CPU III Local User Interface                                         | 2-3          |
| 2111       | Using the Select and Navigate Push Buttons                           | 2-3          |
| 2.1.1.2    | CPU III Local User for GCP                                           | 2-3          |
| 3 CPU II   | I WEB USER INTERFACE (WEB UI)                                        | 3-1          |
| 3.1 CPU II | I WEB UI SCREEN DISPLAYS FOR GCP                                     | 3-1          |
| 3.1.1      | CPU III Web UI System View                                           | 3-3          |
| 3.1.1.1    | CPU III Web UI - System Views – Track/PSO Menu                       | 3-5          |
| 3.1.1.2    | CPU III Web UI - System Views – SSCC Menu                            | 3-12         |
| 3.1.1.3    | CPU III Web UI - System Views – Check Numbers                        | 3-17         |
| 3.1.1.4    |                                                                      |              |
| 3.1.2      | CPU III Web UI – GCP 5000 Configuration                              |              |
| 3.1.2.1    | CPU III Web UI – GCP 5000 Configuration – Setup Wizard               | 3-19<br>3-20 |
| 3.1.2.3    | CPU III Web UI – GCP 5000 Configuration – Basic Configuration        |              |
| 3.1.2.4    | CPU III Web UI – GCP 5000 Configuration – GCP and Island Programming | 3-23         |
| 3.1.2.5    | CPU III Web UI – GCP 5000 Configuration – Logic Programming          | 3-24         |
| 3.1.2.6    | CPU III Web UI – GCP 5000 Configuration – Advanced Programming       | 3-24         |
| 3.1.2.7    | CPU III Web UI – GCP 5000 Configuration – SSCC Programming           | 3-25         |
| 3.1.2.8    | CPU III Web UI – GCP 5000 Configuration – Input/Output Assignments   | 3-25         |
| 3.1.2.9    | CPU III Web UI – GCP 5000 Configuration – CP Programming             | 3-26         |
| 3.1.3      | CPU III Web UI – GCP 4000 Configuration                              | 3-30         |
| 3.1.3.1    | CPU III Web UI – GCP 4000 Configuration – TEMPLATE Programming       | 3-31         |
| 3.1.3.2    | CPU III Web UI – GCP 4000 Configuration – BASIC: Configuration       | 3-32         |
| 3.1.3.3    | CPU III Web UI – GCP 4000 Configuration – PREDICTORS Configuration   | 3-32         |
| 3.1.3.4    | CPU III Web UI – GCP 4000 Configuration – GCP Programming            | 3-33         |

| 3.1.3.5  | CPU III Web UI – GCP 4000 Configuration – Island Programming              | 3-33 |
|----------|---------------------------------------------------------------------------|------|
| 3.1.3.6  | CPU III Web UI – GCP 4000 Configuration – AND Tracks Configuration        | 3-34 |
| 3.1.3.7  | CPU III Web UI – GCP 4000 Configuration – ADVANCED Programming            | 3-34 |
| 3.1.3.8  | CPU III Web UI – GCP 4000 Configuration – SSCC Programming                | 3-35 |
| 3.1.3.9  | CPU III Web UI – GCP 4000 Configuration – SEAR Programming                | 3-35 |
| 3.1.3.10 | CPU III Web UI – GCP 4000 Configuration – SITE Programming                | 3-36 |
| 3.1.3.11 | CPU III Web UI – GCP 4000 Configuration – CP Programming Menu             | 3-37 |
| 3.1.3.12 | CPU III Web UI – GCP 4000 Configuration – CP Programming - Security       | 3-40 |
| 3.1.3.13 | CPU III Web UI – GCP 4000 Configuration – CP Programming – Web Server     | 3-40 |
| 3.1.3.14 | CPU III Web UI – GCP 4000 Configuration – CP Programming – Set to Default | 3-40 |
| 3.1.4    | CPU III Web UI – SGCP/MS 4000 Configuration                               | 3-41 |
| 3.1.5    | CPU III Web UI – GCP Calibration and Adjustment                           | 3-44 |
| 3.1.5.1  | CPU III Web UI – Calibration and Adjustment – Track/PSO                   | 3-45 |
| 3.1.5.2  | CPU III Web UI – Calibration and Adjustment – SSCC                        | 3-50 |
| 3.1.6    | CPU III Web UI – GCP Status Monitor                                       | 3-54 |
| 3.1.7    | CPU III Web UI – Reports & Logs                                           | 3-63 |
| 3171     | CPU III Web UI – Reports & Logs – Log Options                             | 3-63 |
| 3172     | CPU III Web UI – Reports & Logs – Log Options - Basic                     | 3-64 |
| 3.1.7.3  | CPU III Web UI – Reports & Logs – Log Options - Advanced                  |      |
| 3.1.7.4  | CPU III Web UI – Reports & Logs – Log Options - Trace                     | 3-65 |
| 3.1.7.5  | CPU III Web UI – Reports & Logs – CP Status Log                           |      |
| 3.1.7.6  | CPU III Web UI – Reports & Logs – CP Status Log - Train Log               |      |
| 3.1.7.7  | OCCN Log                                                                  |      |
| 3.1.7.8  | CPU III Web UI – Reports & Logs – CP Status Log - Maintenance Log         |      |
| 3.1.7.9  | CPU III Web UI – Reports & Logs – CP Status Log - Train Summary Log       |      |
| 3.1.7.10 | CPU III Web UI – Reports & Logs – CP Status Log Non-Vital CPU Log         | 3-69 |
| 3.1.7.11 | CPU III Web UI – Reports & Logs – Train History                           | 3-70 |
| 3.1.7.12 | CPU III Web UI – Reports and Logs – Maintenance Log                       | 3-70 |
| 3.1.7.13 | CPU III Web UI – Reports and Logs – Reports                               | 3-71 |
| 3.1.7.14 | CPU III Web UI – Reports and Logs – Reports – Configuration Report        | 3-72 |
| 3.1.7.15 | CPU III Web UI – Reports and Logs – Reports – Program Report              | 3-73 |
| 3.1.7.16 | CPU III Web UI - Reports and Logs - Reports - Min Program Steps Report    | 3-74 |
| 3.1.7.17 | CPU III Web UI – Reports & Logs – Reports – Template Report               | 3-75 |
| 3.1.7.18 | CPU III Web UI – Reports & Logs – Reports – Version Report                | 3-76 |
| 3.1.7.19 | CPU III Web UI – Reports & Logs – EZ/EX Recording                         | 3-76 |
| 3.1.7.20 | CPU III Web UI – Reports & Logs – EZ/EX Recording - Using EZ & EX Files   | 3-78 |
| 3.1.7.21 | CPU III Web UI – Reports & Logs – Track Data                              | 3-79 |
| 3.1.7.22 | CPU III Web UI – Reports & Logs – VLP/IO Card Logs                        | 3-80 |
| 3.1.7.23 | CPU III Web UI – Reports & Logs – Check Numbers                           | 3-80 |
| 3.1.8    | CPU III Web UI – Software Update                                          | 3-81 |
| 3.1.8.1  | CPU III Web UI – Software Updates – Configuration – Uploading             |      |
| 3.1.8.2  | CPU III Web UI – Software Updates – Configuration – Downloading           |      |
| 3.1.8.3  | CPU III Web UI – Software Updates – CP MEF                                |      |
| 3.1.8.4  | CPU III Web UI – Software Updates – VLP - MEF                             |      |
| 3.1.8.5  | CPU III Web UI – Software Updates – VLP - MCF                             |      |
| 3.1.8.6  | CPU III Web UI – Software Updates – VLP - MCFCRC                          | 3-85 |
| 3.1.8.7  | CPU III Web UI – Software Updates – VLP – Clear ECD                       | 3-85 |
|          | •                                                                         |      |

| 3   | 3.1.8.8   | CPU III Web UI - Software Updates - VLP - Clear CIC                 | 3-86 |
|-----|-----------|---------------------------------------------------------------------|------|
| 3   | 3.1.8.9   | CPU III Web UI – Software Updates – VLP – Reset VLP                 |      |
| 3   | 3.1.8.10  | CPU III Web UI - Software Updates - Vital IO Module                 | 3-87 |
| 3   | 3.1.8.11  | CPU III Web UI - Software Updates - Vital IO - Download Console Log |      |
| 3.1 | .9        | CPU III Web UI - Diagnostics                                        | 3-90 |
| 3.1 | .10       | CPU III Web UI – Unlock Procedure                                   | 3-91 |
| 3   | 3.1.10.1  | CPU III Web UI – Unlocking Procedure – Reset VLP Module             | 3-92 |
| 4   | USING C   | PU III WITH A DISPLAY MODULE                                        | 4-1  |
| 5   | CPU III S | ETUP – EXISTING GCP 4000/5000                                       | 5-1  |
| 5.1 | GENERA    | ٨Δ                                                                  | 5-1  |
| 5.2 | NEW GC    | P 4000/5000 INSTALLATION APPLICATION (NO DISPLAY MODULE)            | 5-2  |
| 6   | USING T   | HE DIAGNOSTIC TERMINAL (DT)                                         | 6-1  |

# List of Figures

| Figure 2-1         CPU III Indicators, Controls, and Connectors         2-2           Figure 3-3         Disecure Connection Warning         3-2           Figure 3-3         CPU III Web UI - Log In Screen         3-3           Figure 3-3         CPU III Web UI - System View Module Sub-menus.         3-4           Figure 3-4         CPU III Web UI - System View Module Sub-menus.         3-4           Figure 3-6         CPU III Web UI - System View - Track/PSO Diagnostics.         3-5           Figure 3-6         CPU III Web UI - System View - Track/PSO Diagnostics.         3-6           Figure 3-10         CPU III Web UI - System View - Track/PSO Calibration         3-6           Figure 3-10         CPU III Web UI - System View - Track/PSO - Remote Setup Information         3-10           Figure 3-10         CPU III Web UI - System View - Track/PSO - Remote Setup Information         3-10           Figure 3-11         CPU III Web UI - System View - Track/PSO - Remote Setup Information         3-10           Figure 3-16         CPU III Web UI - System View - SSCC Diagnostics         3-12           Figure 3-17         CPU III Web UI - System View - SSCC Diagnostics         3-13           Figure 3-20         Check Numbers         3-14           Figure 3-21         CPU III Web UI - System View - SSCC Diagnostics         3-14           Figure 3-22<                                                                                                    | Figure 1-1  | A80903 CPU III Module                                                     | 1-2  |
|----------------------------------------------------------------------------------------------------|-------------|---------------------------------------------------------------------------|------|
| Figure 3-1         Unsecure Connection Warning         3-2           Figure 3-2         CPU III Web UI - Log In Screen         3-3           Figure 3-3         CPU III Web UI - System View Menus         3-4           Figure 3-5         CPU III Web UI - System View Menus         3-4           Figure 3-5         CPU III Web UI - System View - Track/PSO Diagnostics         3-5           Figure 3-7         CPU III Web UI - System View - Track/PSO Diagnostics         3-5           Figure 3-1         CPU III Web UI - System View - Track/PSO Diagnostics         3-6           Figure 3-1         CPU III Web UI - System View - Track/PSO Calibration         3-7           Figure 3-10         CPU III Web UI - System View - Track/PSO - Remote Setup Request         3-10           Figure 3-11         CPU III Web UI - System View - Track/PSO - Nemote Setup Information         3-10           Figure 3-14         CPU III Web UI - System View - SSCC Diagnostics - Icons         3-13           Figure 3-16         CPU III Web UI - System View - SSCC Diagnostics - Icons         3-13           Figure 3-17         CPU III Web UI - System View - SSCC Diagnostics - Icons         3-14           Figure 3-17         CPU III Web UI - System View - SSCC Diagnostics - Icons         3-14           Figure 3-17         CPU III Web UI - System View - SSCC Diagnostics - Icons         3-14                                                                                                    | Figure 2-1  | CPU III Indicators, Controls, and Connectors                              | 2-2  |
| Figure 3.2         CPU III Web UI - Log In Screen – System Views or Diagnostics         3.3           Figure 3.2         CPU III Web UI – System View Menus         3.4           Figure 3.4         CPU III Web UI – System View Module Sub-menus         3.4           Figure 3.4         CPU III Web UI – System View – Track/PSO Diagnostics         3.5           Figure 3.4         CPU III Web UI – System View – Track/PSO Diagnostics         3.5           Figure 3.4         CPU III Web UI – System View – Track/PSO Calibration         3.6           Figure 3.4         CPU III Web UI – System View – Track/PSO Calibration         3.6           Figure 3.1         CPU III Web UI – System View – Track/PSO Calibration         3.7           Figure 3.1         CPU III Web UI – System View – Track/PSO - Remote Setup Information         3.10           Figure 3.1         CPU III Web UI – System View – Track/PSO - Remote Setup Information         3.10           Figure 3.1         CPU III Web UI – System View – SSCC Diagnostics         3.12           Figure 3.1         CPU III Web UI – System View – SSCC Diagnostics         3.13           Figure 3.1         CPU III Web UI – System View – SSCC Diagnostics         3.14           Figure 3.2         CPU III Web UI – System View – SSCC Diagnostics         3.13           Figure 3.2         CPU III Web UI – System View – SSCC Diagnostics <td< td=""><td>Figure 3-1</td><td>Unsecure Connection Warning</td><td>3-2</td></td<>                                        | Figure 3-1  | Unsecure Connection Warning                                               | 3-2  |
| Figure 3-3         CPU III Web UI - Opening Screen – System View or Diagnostics.         3-3           Figure 3-4         CPU III Web UI - System View Menus.         3-4           Figure 3-5         CPU III Web UI - System View - Track/PSO Detail View.         3-5           Figure 3-6         CPU III Web UI - System View - Track/PSO Detail View.         3-5           Figure 3-7         CPU III Web UI - System View - Track/PSO Track Setup.         3-6           Figure 3-10         CPU III Web UI - System View - Track/PSO Track Setup.         3-6           Figure 3-11         CPU III Web UI - System View - Track/PSO Remote Setup Information.         3-10           Figure 3-12         CPU III Web UI - System View - Track/PSO - Remote Setup Information.         3-10           Figure 3-12         CPU III Web UI - System View - Track/PSO - Remote Setup Information.         3-10           Figure 3-14         CPU III Web UI - System View - SSCC Diagnostics - Icons .         3-12           Figure 3-15         CPU III Web UI - System View - SSCC Lamp Adjustment.         3-13           Figure 3-16         CPU III Web UI - System View - SSCC Lamp Adjustment.         3-14           Figure 3-22         CPU III Web UI - System View - SSCC Lamp Adjustment.         3-14           Figure 3-23         CPU III Web UI - System View - SSCC Lamp Adjustment.         3-14           Figure 3-24 <t< td=""><td>Figure 3-2</td><td>CPU III Web UI - Log In Screen</td><td>3-3</td></t<>                             | Figure 3-2  | CPU III Web UI - Log In Screen                                            | 3-3  |
| Figure 3-4         CPU III Web UI – System View Module Sub-menus.         3-4           Figure 3-6         CPU III Web UI – System View – Track/PSO Diagnostics.         3-5           Figure 3-7         CPU III Web UI – System View – Track/PSO Diagnostics.         3-5           Figure 3-8         CPU III Web UI – System View – Track/PSO Diagnostics.         3-6           Figure 3-9         CPU III Web UI – System View – Track/PSO Calibration.         3-7           Figure 3-10         CPU III Web UI – System View – Track/PSO Calibration.         3-7           Figure 3-11         CPU III Web UI – System View – Track/PSO - Remote Setup Information.         3-10           Figure 3-13         CPU III Web UI – System View – Track/PSO - Out Of Service Screen.         3-12           Figure 3-16         CPU III Web UI – System View – SSCC Diagnostics - Icons         3-13           Figure 3-17         CPU III Web UI – System View – SSCC Calmap Adjustment.         3-13           Figure 3-17         CPU III Web UI – System View – SSCC Calmap Adjustment.         3-14           Figure 3-22         CPU III Web UI – System View – SSCC Test.         3-14           Figure 3-22         CPU III Web UI – System View – SSCC Test.         3-14           Figure 3-22         CPU III Web UI – System View – SSCC Test.         3-17           Figure 3-22         CPU III Web UI – Soptem View – SSCC Test. </td <td>Figure 3-3</td> <td>CPU III Web UI - Opening Screen – System Views or Diagnostics</td> <td>3-3</td> | Figure 3-3  | CPU III Web UI - Opening Screen – System Views or Diagnostics             | 3-3  |
| Figure 3-5         CPU III Web UI – System View — Track/PSO Detail View.         3-5           Figure 3-7         CPU III Web UI – System View — Track/PSO Detail View.         3-5           Figure 3-8         CPU III Web UI – System View — Track/PSO Track Setup.         3-6           Figure 3-9         CPU III Web UI – System View — Track/PSO Track Setup.         3-6           Figure 3-10         CPU III Web UI – System View — Track/PSO Track Setup.         3-9           Figure 3-11         CPU III Web UI – System View — Track/PSO - Remote Setup Information.         3-10           Figure 3-12         CPU III Web UI – System View — Track/PSO - Remote Setup Information.         3-10           Figure 3-15         CPU III Web UI – System View — Track/PSO - Remote Setup Information.         3-11           Figure 3-16         CPU III Web UI – System View — SSCC Diagnostics - Icons .         3-13           Figure 3-16         CPU III Web UI – System View — SSCC Collagnostics - Icons .         3-14           Figure 3-17         CPU III Web UI – System View — SSCC Collagnostics - Icons .         3-14           Figure 3-17         CPU III Web UI – System View — SSCC Test Options .         3-15           Figure 3-22         CPU III Web UI – Sotystem View — SSCC Test Options .         3-16           Figure 3-23         CPU III Web UI – Corp 5000 Configuration - Setup Wizard.         3-19 <t< td=""><td>Figure 3-4</td><td>CPU III Web UI – System View Menus</td><td>3-4</td></t<>                  | Figure 3-4  | CPU III Web UI – System View Menus                                        | 3-4  |
| Figure 3-6         CPU III Web UI – System View – Track/PSO Diagnostics.         3-5           Figure 3-7         CPU III Web UI – System View – Track/PSO Diagnostics.         3-6           Figure 3-9         CPU III Web UI – System View – Track/PSO Calibration.         3-6           Figure 3-10         CPU III Web UI – System View – Track/PSO Calibration.         3-7           Figure 3-10         CPU III Web UI – System View – Track/PSO - Remote Setup Request.         3-10           Figure 3-12         CPU III Web UI – System View – Track/PSO - Remote Setup Information.         3-10           Figure 3-13         CPU III Web UI – System View – Track/PSO - Remote Setup Information.         3-11           Figure 3-16         CPU III Web UI – System View – SICC Diagnostics - Icons.         3-13           Figure 3-16         CPU III Web UI – System View – SICC Diagnostics - Icons.         3-13           Figure 3-17         CPU III Web UI – System View – SICC Test Options.         3-14           Figure 3-20         Check Numbers.         3-17           Figure 3-22         CPU III Web UI – Soytem View – SICC Test Options.         3-16           Figure 3-22         CPU III Web UI – SCP 5000 Configuration – Setup Wizard.         3-19           Figure 3-24         CPU III Web UI – CCP 5000 Configuration – Setup Wizard.         3-20           Figure 3-25         CPU III Web UI – CCP 50                                                                                                    | Figure 3-5  | CPU III Web UI – System View Module Sub-menus                             | 3-4  |
| Figure 3-7       CPU III Web UI – System View – Track/PSO Diagnostics - Icons.       3-6         Figure 3-9       CPU III Web UI – System View – Track/PSO Track Setup.       3-6         Figure 3-10       CPU III Web UI – System View – Track/PSO Calibration.       3-7         Figure 3-11       CPU III Web UI – System View – Track/PSO - Remote Setup Information.       3-0         Figure 3-11       CPU III Web UI – System View – Track/PSO - Remote Setup Information.       3-10         Figure 3-12       CPU III Web UI – System View – Track/PSO - Cul Of Service Screen.       3-12         Figure 3-16       CPU III Web UI – System View – SSCC Diagnostics - Icons.       3-13         Figure 3-16       CPU III Web UI – System View – SSCC Calignostics - Icons.       3-14         Figure 3-17       CPU III Web UI – System View – SSCC Test.       3-14         Figure 3-18       CPU III Web UI – System View – SSCC Test.       3-14         Figure 3-20       CPU III Web UI – Configuration Menu       3-19         Figure 3-23       CPU III Web UI – Configuration Menu       3-19         Figure 3-24       CPU III Web UI – Configuration – Setup Wizard.       3-19         Figure 3-25       CPU III Web UI – CCP 5000 Configuration – Setup Mizard.       3-17         Figure 3-24       CPU III Web UI – CCP 5000 Configuration – Setup Mizard.       3-19         Fi                                                                                                    | Figure 3-6  | CPU III Web UI – System View – Track/PSO Detail View                      | 3-5  |
| Figure 3-8       CPU III Web UI – System View – Track/PSO Track Setup.       3-6         Figure 3-10       CPU III Web UI – System View – Track/PSO Track Setup.       3-6         Figure 3-10       CPU III Web UI – System View – Track/PSO Calibration.       3-7         Figure 3-11       CPU III Web UI – System View – Track/PSO - Remote Setup Request.       3-10         Figure 3-13       CPU III Web UI – System View – Track/PSO - Remote Setup Information.       3-10         Figure 3-14       CPU III Web UI – System View – Track/PSO - Octor Of Service Screen.       3-12         Figure 3-15       CPU III Web UI – System View – SSCC Diagnostics - Icons.       3-13         Figure 3-17       CPU III Web UI – System View – SSCC Test Options.       3-13         Figure 3-10       CPU III Web UI – System View – SSCC Test Options.       3-14         Figure 3-20       Check Numbers.       3-17         Figure 3-22       CPU III Web UI – Configuration Menu       3-19         Figure 3-23       CPU III Web UI – Corfiguration Menu       3-20         Figure 3-24       CPU III Web UI – Corfiguration Menu       3-20         Figure 3-25       CPU III Web UI – COF 5000 Configuration – Setup Wizard.       3-20         Figure 3-26       CPU III Web UI – COF 5000 Configuration – Setup Configuration.       3-22         Figure 3-27       CPU III Web UI                                                                                                    | Figure 3-7  | CPU III Web UI – System View – Track/PSO Diagnostics                      | 3-5  |
| Figure 3-0       CPU III Web UI – System View – Track/PSO Calibration.       3-7         Figure 3-1       CPU III Web UI – System View – Track/PSO - Remote Setup.       3-9         Figure 3-13       CPU III Web UI – System View – Track/PSO - Remote Setup.       3-10         Figure 3-13       CPU III Web UI – System View – Track/PSO - Remote Setup.       3-10         Figure 3-13       CPU III Web UI – System View – Track/PSO - Out Of Service Screen       3-12         Figure 3-15       CPU III Web UI – System View – SSCC Diagnostics.       3-13         Figure 3-16       CPU III Web UI – System View – SSCC Lamp Adjustment.       3-13         Figure 3-17       CPU III Web UI – System View – SSCC Test.       3-14         Figure 3-18       CPU III Web UI – System View – SSCC Test.       3-14         Figure 3-20       CPU III Web UI – System View – SSCC Test.       3-14         Figure 3-21       CPU III Web UI – Softem View – SSCC Test.       3-14         Figure 3-22       CPU III Web UI – SCP 5000 Configuration – Setup Wizard.       3-19         Figure 3-23       CPU III Web UI – SCP 5000 Configuration – Setup Wizard.       3-21         Figure 3-24       CPU III Web UI – GCP 5000 Configuration – Setup Wizard.       3-22         Figure 3-25       CPU III Web UI – GCP 5000 Configuration – Setup Wizard.       3-23         Figure 3-31                                                                                                    | Figure 3-8  | CPU III Web UI – System View – Track/PSO Diagnostics - Icons              | 3-6  |
| Figure 3-10       CPU III Web UI – System View – Track/PSO Calibration.       3-7         Figure 3-12       CPU III Web UI – System View – Track/PSO - Remote Setup Information.       3-10         Figure 3-13       CPU III Web UI – System View – Track/PSO - Remote Setup Information.       3-10         Figure 3-14       CPU III Web UI – System View – Track/PSO - Out Of Service Screen.       3-12         Figure 3-16       CPU III Web UI – System View – SSCC Diagnostics - Icons.       3-13         Figure 3-16       CPU III Web UI – System View – SSCC Lamp Adjustment.       3-13         Figure 3-18       CPU III Web UI – System View – SSCC Test Options.       3-14         Figure 3-19       CPU III Web UI – System View – SSCC Test Options.       3-15         Figure 3-20       Check Numbers.       3-13         Figure 3-22       CPU III Web UI – SCP 5000 Configuration – Setup Wizard.       3-19         Figure 3-23       CPU III Web UI – GCP 5000 Configuration – Sate Configuration.       3-22         Figure 3-24       Setup Wizard       3-20         Figure 3-25       CPU III Web UI – GCP 5000 Configuration – Sate Configuration.       3-22         Figure 3-27       CPU III Web UI – GCP 5000 Configuration – Sate Configuration.       3-22         Figure 3-29       CPU III Web UI – GCP 5000 Configuration – Sate Configuration.       3-24         F                                                                                                    | Figure 3-9  | CPU III Web UI – System View – Track/PSO Track Setup                      | 3-6  |
| Figure 3-11       CPU III Web UI – System View – Remote Setup Request       3-10         Figure 3-13       CPU III Web UI – System View – Track/PSO - Remote Setup Information       3-10         Figure 3-14       CPU III Web UI – System View – Track/PSO - Remote Setup Information       3-10         Figure 3-15       CPU III Web UI – System View – Track/PSO - Out Of Service Screen       3-12         Figure 3-16       CPU III Web UI – System View – SSCC Diagnostics       3-13         Figure 3-17       CPU III Web UI – System View – SSCC Camp Adjustment.       3-13         Figure 3-17       CPU III Web UI – System View – SSCC Test.       3-14         Figure 3-10       CPU III Web UI – System View – SSCC Test.       3-14         Figure 3-21       Check Numbers.       3-17         Figure 3-22       CPU III Web UI – Configuration Menu       3-19         Figure 3-23       CPU III Web UI – GCP 5000 Configuration – Setup Wizard.       3-20         Figure 3-24       Setup Wizard       3-20         Figure 3-25       CPU III Web UI – GCP 5000 Configuration – Setup Wizard       3-21         Figure 3-26       CPU III Web UI – GCP 5000 Configuration – Advanced Programming Menu       3-22         Figure 3-27       CPU III Web UI – GCP 5000 Configuration – Logic Programming Menu       3-24         Figure 3-31       CPU III Web UI – GCP 5000 C                                                                                                    | Figure 3-10 | CPU III Web UI – System View – Track/PSO Calibration                      | 3-7  |
| Figure 3-12       CPU III Web UI – System View – Track/PSO - Remote Setup Information       3-10         Figure 3-13       CPU III Web UI – System View – Track/PSO - Out Of Service Screen       3-12         Figure 3-14       CPU III Web UI – System View – SSCC Diagnostics – Icons       3-13         Figure 3-16       CPU III Web UI – System View – SSCC Diagnostics – Icons       3-13         Figure 3-17       CPU III Web UI – System View – SSCC Test Collagnostics – Icons       3-13         Figure 3-18       CPU III Web UI – System View – SSCC Test Options       3-14         Figure 3-19       CPU III Web UI – System View – SSCC Test Options       3-15         Figure 3-20       Check Numbers       3-14         Figure 3-22       CPU III Web UI – Configuration Menu       3-19         Figure 3-22       CPU III Web UI – Configuration Menu       3-19         Figure 3-23       CPU III Web UI – GCP 5000 Configuration – Setup Wizard       3-20         Figure 3-24       CPU III Web UI – GCP 5000 Configuration – Basic Configuration       3-22         Figure 3-25       CPU III Web UI – GCP 5000 Configuration – Basic Configuration       3-23         Figure 3-30       CPU III Web UI – GCP 5000 Configuration – Setup Programming Menu       3-24         Figure 3-31       CPU III Web UI – GCP 5000 Configuration – CP Programming Menu       3-25         Fi                                                                                                    | Figure 3-11 | CPU III Web UI – System View – Remote Setup                               | 3-9  |
| Figure 3-13       CPU III Web UI – System View – Track/PSO – Nemote Setup Information                                                                                                    | Figure 3-12 | CPU III Web UI – System View – Track/PSO - Remote Setup Request           | 3-10 |
| Figure 3-14       CPU III Web UI – System View – Track/PSO – Out Of Service Screen.       3-12         Figure 3-16       CPU III Web UI – System View – SSCC Diagnostics - Icons       3-13         Figure 3-16       CPU III Web UI – System View – SSCC Lamp Adjustment.       3-13         Figure 3-17       CPU III Web UI – System View – SSCC Test Options       3-14         Figure 3-19       CPU III Web UI – System View – SSCC Test Options       3-14         Figure 3-20       Check Numbers       3-17         Figure 3-21       Transfer Time Extension and Indication       3-18         Figure 3-22       CPU III Web UI – Configuration Menu       3-19         Figure 3-23       CPU III Web UI – GCP 5000 Configuration – Setup Wizard.       3-19         Figure 3-24       Setup Wizard       3-20         Figure 3-25       CPU III Web UI – GCP 5000 Configuration – Setic Configuration       3-22         Figure 3-27       CPU III Web UI – GCP 5000 Configuration – Logic Programming Menu       3-24         Figure 3-28       CPU III Web UI – GCP 5000 Configuration – SCC Programming Menu       3-24         Figure 3-30       CPU III Web UI – GCP 5000 Configuration – CP Programming Menu       3-25         Figure 3-31       CPU III Web UI – GCP 5000 Configuration – CP Programming Menu       3-26         Figure 3-32       CPU III Web UI – GCP 5000 Co                                                                                                    | Figure 3-13 | CPU III Web UI – System View – Track/PSO - Remote Setup Information       | 3-10 |
| Figure 3-15       CPU III Web UI – System View – SSCC Diagnostics - Icons       3-12         Figure 3-16       CPU III Web UI – System View – SSCC Lamp Adjustment       3-13         Figure 3-17       CPU III Web UI – System View – SSCC Test.       3-14         Figure 3-18       CPU III Web UI – System View – SSCC Test.       3-14         Figure 3-20       Check Numbers.       3-17         Figure 3-20       Check Numbers.       3-17         Figure 3-21       Transfer Time Extension and Indication.       3-18         Figure 3-22       CPU III Web UI – GCP 5000 Configuration – Setup Wizard.       3-19         Figure 3-23       CPU III Web UI – GCP 5000 Configuration – Site Configuration       3-20         Figure 3-26       CPU III Web UI – GCP 5000 Configuration – Basic Configuration       3-21         Figure 3-27       CPU III Web UI – GCP 5000 Configuration – Lagic Programming Menu       3-23         Figure 3-28       CPU III Web UI – GCP 5000 Configuration – Advanced Programming Menu       3-24         Figure 3-30       CPU III Web UI – GCP 5000 Configuration – ScC Programming Menu       3-25         Figure 3-31       CPU III Web UI – GCP 5000 Configuration – Iput/Output Assignments Menu       3-26         Figure 3-32       CPU III Web UI – GCP 5000 Configuration – CP Programming Menu       3-26         Figure 3-33       CPU                                                                                                    | Figure 3-14 | CPU III Web UI – System View – Track/PSO – Out Of Service Screen          | 3-12 |
| Figure 3-16       CPU III Web UI – System View – SSCC Liagnostics - Icons       3-13         Figure 3-17       CPU III Web UI – System View – SSCC Test       3-14         Figure 3-18       CPU III Web UI – System View – SSCC Test Options       3-14         Figure 3-19       CPU III Web UI – System View – SSCC Test Options       3-17         Figure 3-20       Check Numbers.       3-17         Figure 3-21       Transfer Time Extension and Indication.       3-18         Figure 3-22       CPU III Web UI – Configuration Menu       3-19         Figure 3-23       CPU III Web UI – GCP 5000 Configuration – Setup Vizard       3-19         Figure 3-24       Setup Wizard       3-20         Figure 3-25       CPU III Web UI – GCP 5000 Configuration – Setup Orgaraming Menu       3-22         Figure 3-26       CPU III Web UI – GCP 5000 Configuration – Logic Programming Menu       3-23         Figure 3-27       CPU III Web UI – GCP 5000 Configuration – Logic Programming Menu       3-24         Figure 3-30       CPU III Web UI – GCP 5000 Configuration – SCC Programming Menu       3-25         Figure 3-32       CPU III Web UI – GCP 5000 Configuration – CP Programming Menu       3-26         Figure 3-33       CPU III Web UI – GCP 5000 Config – CP Programming Menu       3-26         Figure 3-34       CPU III Web UI – GCP 5000 Config – CP Program                                                                                                    | Figure 3-15 | CPU III Web UI – System View – SSCC Diagnostics                           | 3-12 |
| Figure 3-17       CPU III Web UI – System View – SSCC Test.       3-14         Figure 3-18       CPU III Web UI – System View – SSCC Test.       3-14         Figure 3-19       CPU III Web UI – System View – SSCC Test Options       3-15         Figure 3-20       Check Numbers.       3-17         Figure 3-22       CPU III Web UI – Configuration Menu       3-18         Figure 3-23       CPU III Web UI – GCP 5000 Configuration – Setup Wizard.       3-20         Figure 3-25       CPU III Web UI – GCP 5000 Configuration – Setup Orgramming Menu       3-23         Figure 3-26       CPU III Web UI – GCP 5000 Configuration – Basic Configuration       3-24         Figure 3-27       CPU III Web UI – GCP 5000 Configuration – Logic Programming Menu       3-23         Figure 3-28       CPU III Web UI – GCP 5000 Configuration – Advanced Programming Menu       3-24         Figure 3-30       CPU III Web UI – GCP 5000 Configuration – SCC Programming Menu       3-25         Figure 3-31       CPU III Web UI – GCP 5000 Configuration – CP Programming Menu       3-25         Figure 3-32       CPU III Web UI – GCP 5000 Configuration – CP Programming Menu       3-26         Figure 3-33       CPU III Web UI – GCP 5000 Configuration – CP Programming Menu       3-27         Figure 3-34       CPU III Web UI – GCP 5000 Configuration – CP Programming – Laptop Pot       3-27                                                                                                    | Figure 3-16 | CPU III Web UI – System View – SSCC Diagnostics - Icons                   | 3-13 |
| Figure 3-18       CPU III Web UI – System View – SSCC Test.       3-14         Figure 3-19       CPU III Web UI – System View – SSCC Test Options       3-15         Figure 3-20       Check Numbers.       3-17         Figure 3-21       Transfer Time Extension and Indication       3-18         Figure 3-22       CPU III Web UI – Configuration Menu       3-19         Figure 3-23       Setup Wizard       3-20         Figure 3-26       CPU III Web UI – GCP 5000 Configuration – Setup Wizard       3-20         Figure 3-26       CPU III Web UI – GCP 5000 Configuration – Basic Configuration       3-22         Figure 3-27       CPU III Web UI – GCP 5000 Configuration – Logic Programming Menu       3-24         Figure 3-27       CPU III Web UI – GCP 5000 Configuration – Advanced Programming Menu       3-24         Figure 3-20       CPU III Web UI – GCP 5000 Configuration – SSCC Programming Menu       3-24         Figure 3-30       CPU III Web UI – GCP 5000 Configuration – CP Programming Menu       3-25         Figure 3-33       CPU III Web UI – GCP 5000 Configuration – CP Programming Menu       3-26         Figure 3-33       CPU III Web UI – GCP 5000 Configuration – CP Programming Menu       3-26         Figure 3-34       CPU III Web UI – GCP 5000 Config - CP Programming Menu       3-26         Figure 3-35       CPU III Web UI – GCP 500                                                                                                    | Figure 3-17 | CPU III Web UI – System View – SSCC Lamp Adjustment                       | 3-13 |
| Figure 3-19       CPU III Web UI – System View – SSCC Test Options       3-17         Figure 3-20       Check Numbers       3-17         Figure 3-21       Transfer Time Extension and Indication       3-18         Figure 3-22       CPU III Web UI – GCP 5000 Configuration – Setup Wizard       3-19         Figure 3-23       Setup Wizard       3-20         Figure 3-25       CPU III Web UI – GCP 5000 Configuration – Site Configuration       3-21         Figure 3-25       CPU III Web UI – GCP 5000 Configuration – Basic Configuration       3-22         Figure 3-26       CPU III Web UI – GCP 5000 Configuration – Logic Programming Menu       3-23         Figure 3-27       CPU III Web UI – GCP 5000 Configuration – Advanced Programming Menu       3-24         Figure 3-20       CPU III Web UI – GCP 5000 Configuration – SCC Programming Menu       3-24         Figure 3-30       CPU III Web UI – GCP 5000 Configuration – SCC Programming Menu       3-26         Figure 3-31       CPU III Web UI – GCP 5000 Configuration – CP Programming Menu       3-26         Figure 3-32       CPU III Web UI – GCP 5000 Configuration – CP Programming Menu       3-26         Figure 3-33       CPU III Web UI – GCP 5000 Config – CP Programming – Laptop Port       3-27         Figure 3-33       CPU III Web UI – GCP 5000 Config – CP Programming – Laptop Port       3-28                                                                                                    | Figure 3-18 | CPU III Web UI – System View – SSCC Test                                  | 3-14 |
| Figure 3-20       Check Numbers       3-17         Figure 3-21       Transfer Time Extension and Indication       3-18         Figure 3-22       CPU III Web UI - GCP 5000 Configuration - Setup Wizard       3-19         Figure 3-23       Setup Wizard       3-20         Figure 3-24       Setup Wizard       3-20         Figure 3-25       CPU III Web UI - GCP 5000 Configuration - Site Configuration       3-21         Figure 3-26       CPU III Web UI - GCP 5000 Configuration - Logic Programming Menu       3-22         Figure 3-27       CPU III Web UI - GCP 5000 Configuration - Logic Programming Menu       3-24         Figure 3-28       CPU III Web UI - GCP 5000 Configuration - Advanced Programming Menu       3-24         Figure 3-30       CPU III Web UI - GCP 5000 Configuration - Input/Otupt Assignments Menu       3-25         Figure 3-31       CPU III Web UI - GCP 5000 Configuration - Input/Otupt Assignments Menu       3-26         Figure 3-33       CPU III Web UI - GCP 5000 Configuration - CP Programming Menu       3-26         Figure 3-33       CPU III Web UI - GCP 5000 Config - CP Programming - Lapto Port       3-27         Figure 3-33       CPU III Web UI - GCP 5000 Config - CP Programming - Lapto Port       3-27         Figure 3-35       CPU III Web UI - GCP 5000 Config - CP Programming - Lapto Port       3-27         Figure 3-35 <td>Figure 3-19</td> <td>CPU III Web UI – System View – SSCC Test Options</td> <td>3-15</td>                                                             | Figure 3-19 | CPU III Web UI – System View – SSCC Test Options                          | 3-15 |
| Figure 3-21       Transfer Time Extension and Indication       3-18         Figure 3-22       CPU III Web UI – GCP 5000 Configuration – Setup Wizard       3-19         Figure 3-23       CPU III Web UI – GCP 5000 Configuration – Setup Wizard       3-20         Figure 3-24       Setup Wizard       3-20         Figure 3-25       CPU III Web UI – GCP 5000 Configuration – Basic Configuration       3-21         Figure 3-26       CPU III Web UI – GCP 5000 Configuration – Basic Configuration       3-22         Figure 3-27       CPU III Web UI – GCP 5000 Configuration – Logic Programming Menu       3-23         Figure 3-28       CPU III Web UI – GCP 5000 Configuration – Advanced Programming Menu       3-24         Figure 3-30       CPU III Web UI – GCP 5000 Configuration – SECC Programming Menu       3-25         Figure 3-31       CPU III Web UI – GCP 5000 Configuration – CP Programming Menu       3-26         Figure 3-32       CPU III Web UI – GCP 5000 Configuration – CP Programming Menu       3-27         Figure 3-33       CPU III Web UI – GCP 5000 Configuration – CP Programming Menu       3-26         Figure 3-33       CPU III Web UI – GCP 5000 Configuration – CP Programming – Laptop Port       3-27         Figure 3-33       CPU III Web UI – GCP 5000 Configuration – CP Programming – Loging Vebosity       3-29         Figure 3-33       CPU III Web UI – GCP 5000 Configuration                                                                                                    | Figure 3-20 | Check Numbers                                                             | 3-17 |
| Figure 3-22       CPU III Web UI – Configuration Menu       3-19         Figure 3-23       CPU III Web UI – GCP 5000 Configuration – Setup Wizard       3-20         Figure 3-24       Setup Wizard       3-20         Figure 3-25       CPU III Web UI – GCP 5000 Configuration – Basic Configuration       3-21         Figure 3-26       CPU III Web UI – GCP 5000 Configuration – Basic Configuration       3-23         Figure 3-27       CPU III Web UI – GCP 5000 Configuration – Logic Programming Menu       3-24         Figure 3-28       CPU III Web UI – GCP 5000 Configuration – Logic Programming Menu       3-24         Figure 3-29       CPU III Web UI – GCP 5000 Configuration – SSCC Programming Menu       3-25         Figure 3-30       CPU III Web UI – GCP 5000 Configuration – Input/Output Assignments Menu       3-26         Figure 3-33       CPU III Web UI – GCP 5000 Configuration – CP Programming Menu       3-26         Figure 3-33       CPU III Web UI – GCP 5000 Config – CP Programming – Lagop Port.       3-27         Figure 3-35       CPU III Web UI – GCP 5000 Config – CP Programming – Lagop Port.       3-28         Figure 3-36       CPU III Web UI – GCP 5000 Config – CP Programming – Lagop Port.       3-29         Figure 3-37       CPU III Web UI – GCP 5000 Config – CP Programming – Security.       3-28         Figure 3-37       CPU III Web UI – GCP 5000 Config – CP Progra                                                                                                    | Figure 3-21 | Transfer Time Extension and Indication                                    | 3-18 |
| Figure 3-23       CPU III Web UI – GCP 5000 Configuration – Setup Wizard.       3-19         Figure 3-24       Setup Wizard.       3-20         Figure 3-25       CPU III Web UI – GCP 5000 Configuration – Basic Configuration       3-21         Figure 3-26       CPU III Web UI – GCP 5000 Configuration – Basic Configuration       3-22         Figure 3-27       CPU III Web UI – GCP 5000 Configuration – Logic Programming Menu       3-23         Figure 3-28       CPU III Web UI – GCP 5000 Configuration – Logic Programming Menu       3-24         Figure 3-29       CPU III Web UI – GCP 5000 Configuration – Advanced Programming Menu       3-24         Figure 3-30       CPU III Web UI – GCP 5000 Configuration – SSCC Programming Menu       3-25         Figure 3-31       CPU III Web UI – GCP 5000 Configuration – CP Programming Menu       3-26         Figure 3-33       CPU III Web UI – GCP 5000 Configuration – CP Programming – Laptop Port.       3-27         Figure 3-34       CPU III Web UI – GCP 5000 Config – CP Programming – Laptognostic Logging       3-28         Figure 3-35       CPU III Web UI – GCP 5000 Configuration – CP Programming – Set to Default.       3-30         Figure 3-37       CPU III Web UI – GCP 5000 Configuration – CP Programming – Set to Default.       3-30         Figure 3-37       CPU III Web UI – GCP 5000 Configuration Menu       3-30         Figure 3-37                                                                                                    | Figure 3-22 | CPU III Web UI – Configuration Menu                                       | 3-19 |
| Figure 3-24Setup Wizard3-20Figure 3-25CPU III Web UI – GCP 5000 Configuration – Site Configuration3-21Figure 3-26CPU III Web UI – GCP 5000 Config – GCP and Island Programming Menu3-22Figure 3-27CPU III Web UI – GCP 5000 Configuration – Logic Programming Menu3-23Figure 3-28CPU III Web UI – GCP 5000 Configuration – Advanced Programming Menu3-24Figure 3-29CPU III Web UI – GCP 5000 Configuration – Advanced Programming Menu3-24Figure 3-30CPU III Web UI – GCP 5000 Configuration – SCC Programming Menu3-25Figure 3-31CPU III Web UI – GCP 5000 Configuration – SCC Programming Menu3-26Figure 3-33CPU III Web UI – GCP 5000 Configuration – CP Programming Menu3-26Figure 3-33CPU III Web UI – GCP 5000 Config – CP Programming – Laptop Port3-27Figure 3-35CPU III Web UI – GCP 5000 Config – CP Programming – Logging Verbosity.3-28Figure 3-36CPU III Web UI – GCP 5000 Config – CP Programming – Logging Verbosity.3-28Figure 3-37CPU III Web UI – GCP 5000 Config – CP Programming – Security3-29Figure 3-38CPU III Web UI – GCP 4000 Configuration Menu3-30Figure 3-39CPU III Web UI – GCP 4000 Configuration Menu3-30Figure 3-41CPU III Web UI – GCP 4000 Config – BASIC: Config – Module Configuration3-32Figure 3-42CPU III Web UI – GCP 4000 Config – BASIC: Config – Module Configuration3-32Figure 3-43CPU III Web UI – GCP 4000 Config – BASIC: Config – Module Configuration3-32Figure 3-44CPU III                                                                                                    | Figure 3-23 | CPU III Web UI – GCP 5000 Configuration – Setup Wizard                    | 3-19 |
| Figure 3-25CPU III Web UI – GCP 5000 Configuration – Site Configuration3-21Figure 3-26CPU III Web UI – GCP 5000 Configuration – Basic Configuration3-23Figure 3-27CPU III Web UI – GCP 5000 Configuration – Logic Programming Menu3-23Figure 3-28CPU III Web UI – GCP 5000 Configuration – Advanced Programming Menu3-24Figure 3-29CPU III Web UI – GCP 5000 Configuration – Advanced Programming Menu3-24Figure 3-30CPU III Web UI – GCP 5000 Configuration – SSCC Programming Menu3-25Figure 3-31CPU III Web UI – GCP 5000 Configuration – CP Programming Menu3-26Figure 3-32CPU III Web UI – GCP 5000 Configuration – CP Programming – Laptop Port3-27Figure 3-33CPU III Web UI – GCP 5000 Config – CP Programming – Laptop Port3-27Figure 3-34CPU III Web UI – GCP 5000 Config – CP Programming – Logging Verbosity.3-28Figure 3-35CPU III Web UI – GCP 5000 Config – CP Programming – Web Server3-29Figure 3-36CPU III Web UI – GCP 5000 Configuration – CP Programming – Security.3-29Figure 3-37CPU III Web UI – GCP 4000 Configuration – CP Programming – Set to Default3-30Figure 3-39CPU III Web UI – GCP 4000 Configuration Menu3-30Figure 3-41CPU III Web UI – GCP 4000 Configuration Menu3-30Figure 3-42CPU III Web UI – GCP 4000 Config – RASIC: Config – Module Configuration3-32Figure 3-43CPU III Web UI – GCP 4000 Config – REDICTORS Configuration3-32Figure 3-44CPU III Web UI – GCP 4000 Config – SCAR Programming3-33 <tr< td=""><td>Figure 3-24</td><td>Setup Wizard</td><td>3-20</td></tr<>                                               | Figure 3-24 | Setup Wizard                                                              | 3-20 |
| Figure 3-26CPU III Web UI - GCP 5000 Configuration - Basic Configuration3-22Figure 3-27CPU III Web UI - GCP 5000 Configuration - Logic Programming Menu3-23Figure 3-28CPU III Web UI - GCP 5000 Configuration - Logic Programming Menu3-24Figure 3-29CPU III Web UI - GCP 5000 Configuration - Advanced Programming Menu3-24Figure 3-30CPU III Web UI - GCP 5000 Configuration - Input/Output Assignments Menu3-25Figure 3-31CPU III Web UI - GCP 5000 Configuration - CP Programming Menu3-26Figure 3-32CPU III Web UI - GCP 5000 Configuration - CP Programming - Laptop Port3-27Figure 3-33CPU III Web UI - GCP 5000 Config - CP Programming - Loging Verbosity3-28Figure 3-35CPU III Web UI - GCP 5000 Config - CP Programming - Loging Verbosity3-28Figure 3-36CPU III Web UI - GCP 5000 Config - CP Programming - Loging Verbosity3-28Figure 3-37CPU III Web UI - GCP 5000 Config - CP Programming - Loging Verbosity3-29Figure 3-38CPU III Web UI - GCP 5000 Config - CP Programming - Loging Verbosity3-29Figure 3-39CPU III Web UI - GCP 4000 Configuration Menu3-30Figure 3-39CPU III Web UI - GCP 4000 Configuration Menu3-31Figure 3-41CPU III Web UI - GCP 4000 Config - RASIC: Config - Module Configuration3-32Figure 3-42CPU III Web UI - GCP 4000 Config - REDICTORS Configuration3-33Figure 3-44CPU III Web UI - GCP 4000 Config - SCC Programming3-33Figure 3-45CPU III Web UI - GCP 4000 Config - SCC Programming3-33<                                                                                                    | Figure 3-25 | CPU III Web UI – GCP 5000 Configuration – Site Configuration              | 3-21 |
| Figure 3-27CPU III Web UI – GCP 5000 Config – GCP and Island Programming Menu3-23Figure 3-28CPU III Web UI – GCP 5000 Configuration – Logic Programming Menu3-24Figure 3-30CPU III Web UI – GCP 5000 Configuration – Advanced Programming Menu3-25Figure 3-31CPU III Web UI – GCP 5000 Configuration – Input/Output Assignments Menu3-25Figure 3-32CPU III Web UI – GCP 5000 Configuration – CP Programming Menu3-26Figure 3-33CPU III Web UI – GCP 5000 Configuration – CP Programming – Laptop Port3-27Figure 3-34CPU III Web UI – GCP 5000 Config – CP Programming – Laptop Port3-27Figure 3-35CPU III Web UI – GCP 5000 Config – CP Programming – Logging Verbosity3-28Figure 3-36CPU III Web UI – GCP 5000 Config – CP Programming – Security3-29Figure 3-37CPU III Web UI – GCP 5000 Config – CP Programming – Security3-29Figure 3-38CPU III Web UI – GCP 5000 Configuration – CP Programming – Set to Default3-30Figure 3-40CPU III Web UI – GCP 4000 Configuration Menu3-30Figure 3-41CPU III Web UI – GCP 4000 Configuration Menu3-30Figure 3-42CPU III Web UI – GCP 4000 Config – REDICTORS Configuration3-32Figure 3-44CPU III Web UI – GCP 4000 Config – SCC Programming3-33Figure 3-45CPU III Web UI – GCP 4000 Config – SCC Programming3-33Figure 3-46CPU III Web UI – GCP 4000 Config – SCC Programming3-33Figure 3-45CPU III Web UI – GCP 4000 Config – SCC Programming3-33Figure 3-46CPU III Web UI – GCP 4                                                                                                    | Figure 3-26 | CPU III Web UI – GCP 5000 Configuration – Basic Configuration             | 3-22 |
| Figure 3-28CPU III Web UI – GCP 5000 Configuration – Logic Programming Menu3-24Figure 3-29CPU III Web UI – GCP 5000 Configuration – Advanced Programming Menu3-24Figure 3-30CPU III Web UI – GCP 5000 Configuration – SSCC Programming Menu3-25Figure 3-31CPU III Web UI – GCP 5000 Configuration – Input/Output Assignments Menu3-26Figure 3-32CPU III Web UI – GCP 5000 Configuration – CP Programming Menu3-26Figure 3-33CPU III Web UI – GCP 5000 Configuration – CP Programming – Laptop Port3-27Figure 3-34CPU III Web UI – GCP 5000 Config – CP Programming – Logging Verbosity3-28Figure 3-35CPU III Web UI – GCP 5000 Config – CP Programming – Logging Verbosity3-28Figure 3-36CPU III Web UI – GCP 5000 Config – CP Programming – Security3-29Figure 3-37CPU III Web UI – GCP 5000 Config – CP Programming – Set to Default3-30Figure 3-38CPU III Web UI – GCP 4000 Configuration Menu3-30Figure 3-40CPU III Web UI – GCP 4000 Configuration Menu3-31Figure 3-41CPU III Web UI – GCP 4000 Config – CP Programming3-31Figure 3-42CPU III Web UI – GCP 4000 Config – CP Programming3-33Figure 3-43CPU III Web UI – GCP 4000 Config – CP Programming3-31Figure 3-44CPU III Web UI – GCP 4000 Config – CP Programming3-33Figure 3-45CPU III Web UI – GCP 4000 Config – SCC Programming3-33Figure 3-46CPU III Web UI – GCP 4000 Config – SCC Programming3-33Figure 3-45CPU III Web UI – GCP 4000 Config – SCC Programmi                                                                                                    | Figure 3-27 | CPU III Web UI – GCP 5000 Config – GCP and Island Programming Menu        | 3-23 |
| Figure 3-29CPU III Web UI – GCP 5000 Configuration – Advanced Programming Menu3-24Figure 3-30CPU III Web UI – GCP 5000 Configuration – SSCC Programming Menu3-25Figure 3-31CPU III Web UI – GCP 5000 Configuration – Input/Output Assignments Menu3-26Figure 3-32CPU III Web UI – GCP 5000 Configuration – CP Programming Menu3-26Figure 3-33CPU III Web UI – GCP 5000 Configuration – CP Programming – Laptop Port3-27Figure 3-34CPU III Web UI – GCP 5000 Config – CP Programming – Logging Verbosity3-28Figure 3-35CPU III Web UI – GCP 5000 Config – CP Programming –Security3-29Figure 3-36CPU III Web UI – GCP 5000 Config – CP Programming –Security3-29Figure 3-37CPU III Web UI – GCP 5000 Config – CP Programming – Security3-29Figure 3-38CPU III Web UI – GCP 4000 Configuration – CP Programming – Set to Default3-30Figure 3-39CPU III Web UI – GCP 4000 Configuration Menu3-30Figure 3-40CPU III Web UI – GCP 4000 Configuration Menu3-31Figure 3-41CPU III Web UI – GCP 4000 Config – BASIC: Config – Module Configuration3-32Figure 3-42CPU III Web UI – GCP 4000 Config – REDICTORS Configuration3-33Figure 3-43CPU III Web UI – GCP 4000 Config – SCC Programming3-33Figure 3-44CPU III Web UI – GCP 4000 Config – SCC Programming3-33Figure 3-45CPU III Web UI – GCP 4000 Config – SCC Programming3-34Figure 3-46CPU III Web UI – GCP 4000 Config – SCC Programming3-34Figure 3-50CPU III Web UI – GCP 40                                                                                                    | Figure 3-28 | CPU III Web UI – GCP 5000 Configuration– Logic Programming Menu           | 3-24 |
| Figure 3-30CPU III Web UI – GCP 5000 Configuration – SSCC Programming Menu                                                                                                    | Figure 3-29 | CPU III Web UI – GCP 5000 Configuration – Advanced Programming Menu       | 3-24 |
| Figure 3-31CPU III Web UI – GCP 5000 Configuration – Input/Output Assignments Menu.3-25Figure 3-32CPU III Web UI – GCP 5000 Configuration – CP Programming Menu.3-26Figure 3-33CPU III Web UI – GCP 5000 Configuration – CP Programming – Laptop Port.3-27Figure 3-34CPU III Web UI – GCP 5000 Config – CP Programming – Laptop Port.3-27Figure 3-35CPU III Web UI – GCP 5000 Config – CP Programming – Logging Verbosity.3-28Figure 3-36CPU III Web UI – GCP 5000 Config – CP Programming – Security.3-29Figure 3-37CPU III Web UI – GCP 5000 Config – CP Programming – Web Server.3-29Figure 3-38CPU III Web UI – GCP 5000 Configuration – CP Programming – Set to Default.3-30Figure 3-39CPU III Web UI – GCP 4000 Configuration Menu-Navigation Buttons.3-31Figure 3-41CPU III Web UI – GCP 4000 Configuration – TEMPLATE Programming.3-31Figure 3-42CPU III Web UI – GCP 4000 Configuration – TEMPLATE Programming.3-32Figure 3-43CPU III Web UI – GCP 4000 Config – PREDICTORS Configuration.3-32Figure 3-44CPU III Web UI – GCP 4000 Config – NaVANCED Programming.3-33Figure 3-45CPU III Web UI – GCP 4000 Config – ADVANCED Programming.3-33Figure 3-46CPU III Web UI – GCP 4000 Config – ADVANCED Programming.3-33Figure 3-47CPU III Web UI – GCP 4000 Config – SSCC Programming.3-34Figure 3-48CPU III Web UI – GCP 4000 Config – SCC Programming.3-35Figure 3-49CPU III Web UI – GCP 4000 Config – SCC Programming.3-36 <t< td=""><td>Figure 3-30</td><td>CPU III Web UI – GCP 5000 Configuration – SSCC Programming Menu</td><td>3-25</td></t<>      | Figure 3-30 | CPU III Web UI – GCP 5000 Configuration – SSCC Programming Menu           | 3-25 |
| Figure 3-32CPU III Web UI – GCP 5000 Configuration – CP Programming Menu                                                                                                    | Figure 3-31 | CPU III Web UI – GCP 5000 Configuration – Input/Output Assignments Menu   | 3-25 |
| Figure 3-33CPU III Web UI – GCP 5000 Configuration – CP Programming – Laptop Port.3-27Figure 3-34CPU III Web UI – GCP 5000 Config – CP Programming – Logging Verbosity.3-28Figure 3-35CPU III Web UI – GCP 5000 Config – CP Programming – Logging Verbosity.3-28Figure 3-36CPU III Web UI – GCP 5000 Config – CP Programming – Security.3-29Figure 3-37CPU III Web UI – GCP 5000 Config – CP Programming – Web Server.3-29Figure 3-38CPU III Web UI – GCP 5000 Configuration – CP Programming – Set to Default.3-30Figure 3-39CPU III Web UI – GCP 4000 Configuration Menu3-30Figure 3-40CPU III Web UI – GCP 4000 Configuration Menu3-30Figure 3-41CPU III Web UI – GCP 4000 Configuration Menu3-30Figure 3-42CPU III Web UI – GCP 4000 Config – BASIC: Config – Module Configuration3-32Figure 3-43CPU III Web UI – GCP 4000 Config – PREDICTORS Configuration3-33Figure 3-44CPU III Web UI – GCP 4000 Config – SLAND Programming3-33Figure 3-45CPU III Web UI – GCP 4000 Config – AND Tracks Config3-33Figure 3-46CPU III Web UI – GCP 4000 Config – SCC Programming3-33Figure 3-47CPU III Web UI – GCP 4000 Config – SCC Programming3-33Figure 3-48CPU III Web UI – GCP 4000 Config – SCC Programming3-33Figure 3-49CPU III Web UI – GCP 4000 Config – SCC Programming3-35Figure 3-50CPU III Web UI – GCP 4000 Config – SCC Programming3-35Figure 3-51CPU III Web UI – GCP 4000 Config – SCP Programming3-36 <td>Figure 3-32</td> <td>CPU III Web UI – GCP 5000 Configuration – CP Programming Menu</td> <td>3-26</td>                                        | Figure 3-32 | CPU III Web UI – GCP 5000 Configuration – CP Programming Menu             | 3-26 |
| Figure 3-34CPU III Web UI – GCP 5000 Config – CP Programming – Diagnostic Logging3-27Figure 3-35CPU III Web UI – GCP 5000 Config – CP Programming –Logging Verbosity3-28Figure 3-36CPU III Web UI – GCP 5000 Config – CP Programming –Security3-29Figure 3-37CPU III Web UI – GCP 5000 Config – CP Programming –Web Server3-29Figure 3-38CPU III Web UI – GCP 5000 Configuration – CP Programming – Set to Default3-30Figure 3-39CPU III Web UI – GCP 4000 Configuration Menu3-30Figure 3-40CPU III Web UI – GCP 4000 Configuration Menu3-30Figure 3-41CPU III Web UI – GCP 4000 Configuration – TEMPLATE Programming3-31Figure 3-42CPU III Web UI – GCP 4000 Config – BASIC: Config – Module Configuration3-32Figure 3-43CPU III Web UI – GCP 4000 Config – GCP Programming3-33Figure 3-44CPU III Web UI – GCP 4000 Config – GCP Programming3-33Figure 3-45CPU III Web UI – GCP 4000 Config – GCP Programming3-33Figure 3-46CPU III Web UI – GCP 4000 Config – AND Tracks Config3-34Figure 3-47CPU III Web UI – GCP 4000 Config – SSCC Programming3-35Figure 3-48CPU III Web UI – GCP 4000 Config – SSCC Programming3-35Figure 3-49CPU III Web UI – GCP 4000 Config – SEAR Programming3-35Figure 3-50CPU III Web UI – GCP 4000 Config – SCC Programming3-35Figure 3-51CPU III Web UI – GCP 4000 Config – SEAR Programming3-35Figure 3-51CPU III Web UI – GCP 4000 Config – CP Programming3-36Figu                                                                                                    | Figure 3-33 | CPU III Web UI – GCP 5000 Configuration – CP Programming – Laptop Port    | 3-27 |
| Figure 3-35CPU III Web UI – GCP 5000 Config – CP Programming –Logging Verbosity.3-28Figure 3-36CPU III Web UI – GCP 5000 Config – CP Programming –Security.3-29Figure 3-37CPU III Web UI – GCP 5000 Config – CP Programming –Web Server.3-29Figure 3-38CPU III Web UI – GCP 5000 Configuration – CP Programming – Set to Default.3-30Figure 3-39CPU III Web UI – GCP 4000 Configuration Menu3-30Figure 3-40CPU III Web UI – GCP 4000 Configuration Menu – Navigation Buttons3-31Figure 3-41CPU III Web UI – GCP 4000 Configuration – TEMPLATE Programming.3-31Figure 3-42CPU III Web UI – GCP 4000 Config – PREDICTORS Configuration3-32Figure 3-43CPU III Web UI – GCP 4000 Config – GCP Programming.3-33Figure 3-44CPU III Web UI – GCP 4000 Config – ISLAND Programming.3-33Figure 3-45CPU III Web UI – GCP 4000 Config – AND Tracks Config3-33Figure 3-46CPU III Web UI – GCP 4000 Config – AND Tracks Config3-34Figure 3-47CPU III Web UI – GCP 4000 Config – SCC Programming.3-35Figure 3-48CPU III Web UI – GCP 4000 Config – SCC Programming.3-35Figure 3-49CPU III Web UI – GCP 4000 Config – SCC Programming.3-35Figure 3-50CPU III Web UI – GCP 4000 Config – SCC Programming.3-35Figure 3-51CPU III Web UI – GCP 4000 Config – SCC Programming.3-36Figure 3-51CPU III Web UI – GCP 4000 Config – SCC Programming.3-36Figure 3-51CPU III Web UI – GCP 4000 Config – CP Programming.3-36                                                                                                    | Figure 3-34 | CPU III Web UI – GCP 5000 Config – CP Programming – Diagnostic Logging    | 3-27 |
| Figure 3-36CPU III Web UI – GCP 5000 Config – CP Programming –Security.3-29Figure 3-37CPU III Web UI – GCP 5000 Configuration – CP Programming –Web Server3-29Figure 3-38CPU III Web UI – GCP 5000 Configuration – CP Programming – Set to Default.3-30Figure 3-39CPU III Web UI – GCP 4000 Configuration Menu3-30Figure 3-40CPU III Web UI – GCP 4000 Configuration Menu – Navigation Buttons3-31Figure 3-41CPU III Web UI – GCP 4000 Configuration – TEMPLATE Programming.3-31Figure 3-42CPU III Web UI – GCP 4000 Config – BASIC: Config – Module Configuration3-32Figure 3-43CPU III Web UI – GCP 4000 Config – PREDICTORS Configuration3-32Figure 3-44CPU III Web UI – GCP 4000 Config – GCP Programming.3-33Figure 3-45CPU III Web UI – GCP 4000 Config – ISLAND Programming.3-33Figure 3-46CPU III Web UI – GCP 4000 Config – AND Tracks Config3-34Figure 3-47CPU III Web UI – GCP 4000 Config – AND CED Programming Menu.3-35Figure 3-47CPU III Web UI – GCP 4000 Config – SSCC Programming.3-35Figure 3-49CPU III Web UI – GCP 4000 Config – SEAR Programming.3-35Figure 3-50CPU III Web UI – GCP 4000 Config – SEAR Programming.3-36Figure 3-51CPU III Web UI – GCP 4000 Config – CP Programming.3-35Figure 3-52CPU III Web UI – GCP 4000 Config – CP Programming.3-36Figure 3-53CPU III Web UI – GCP 4000 Config – CP Programming.3-36Figure 3-52CPU III Web UI – GCP 4000 Config – CP Programming.3-36 </td <td>Figure 3-35</td> <td>CPU III Web UI – GCP 5000 Config – CP Programming –Logging Verbosity</td> <td>3-28</td>                          | Figure 3-35 | CPU III Web UI – GCP 5000 Config – CP Programming –Logging Verbosity      | 3-28 |
| Figure 3-37CPU III Web UI – GCP 5000 Config – CP Programming – Web Server.3-29Figure 3-38CPU III Web UI – GCP 5000 Configuration – CP Programming – Set to Default.3-30Figure 3-39CPU III Web UI – GCP 4000 Configuration Menu3-30Figure 3-40CPU III Web UI – GCP 4000 Configuration Menu – Navigation Buttons.3-31Figure 3-41CPU III Web UI – GCP 4000 Configuration – TEMPLATE Programming.3-31Figure 3-42CPU III Web UI – GCP 4000 Config – BASIC: Config – Module Configuration.3-32Figure 3-43CPU III Web UI – GCP 4000 Config – PREDICTORS Configuration3-32Figure 3-44CPU III Web UI – GCP 4000 Config – GCP Programming.3-33Figure 3-45CPU III Web UI – GCP 4000 Config – GCP Programming.3-33Figure 3-46CPU III Web UI – GCP 4000 Config – AND Tracks Config3-34Figure 3-47CPU III Web UI – GCP 4000 Config – AND Tracks Config3-34Figure 3-48CPU III Web UI – GCP 4000 Config – SCC Programming.3-35Figure 3-49CPU III Web UI – GCP 4000 Config – SCC Programming.3-35Figure 3-50CPU III Web UI – GCP 4000 Config – SEAR Programming.3-36Figure 3-51CPU III Web UI – GCP 4000 Config – SITE Programming.3-36Figure 3-51CPU III Web UI – GCP 4000 Config – CP Programming.3-38Figure 3-51CPU III Web UI – GCP 4000 Config – CP Programming.3-36Figure 3-52CPU III Web UI – GCP 4000 Config – CP Programming – Laptop Port.3-38Figure 3-53CPU III Web UI – GCP 4000 Config – CP Prog – Log Setup – Diagnostic Log . </td <td>Figure 3-36</td> <td>CPU III Web UI – GCP 5000 Config – CP Programming –Security</td> <td>3-29</td>                          | Figure 3-36 | CPU III Web UI – GCP 5000 Config – CP Programming –Security               | 3-29 |
| Figure 3-38CPU III Web UI – GCP 5000 Configuration – CP Programming – Set to Default.3-30Figure 3-39CPU III Web UI – GCP 4000 Configuration Menu3-30Figure 3-40CPU III Web UI – GCP 4000 Configuration Menu – Navigation Buttons3-31Figure 3-41CPU III Web UI – GCP 4000 Configuration – TEMPLATE Programming3-31Figure 3-42CPU III Web UI – GCP 4000 Config – BASIC: Config – Module Configuration3-32Figure 3-43CPU III Web UI – GCP 4000 Config – PREDICTORS Configuration3-32Figure 3-44CPU III Web UI – GCP 4000 Config – GCP Programming3-33Figure 3-45CPU III Web UI – GCP 4000 Config – ISLAND Programming3-33Figure 3-46CPU III Web UI – GCP 4000 Config – AND Tracks Config3-34Figure 3-47CPU III Web UI – GCP 4000 Config – ADVANCED Programming Menu3-34Figure 3-48CPU III Web UI – GCP 4000 Config – SSCC Programming3-35Figure 3-49CPU III Web UI – GCP 4000 Config – SEAR Programming3-35Figure 3-50CPU III Web UI – GCP 4000 Config – SITE Programming3-36Figure 3-51CPU III Web UI – GCP 4000 Config – CP Programming3-36Figure 3-52CPU III Web UI – GCP 4000 Config – CP Programming3-36Figure 3-52CPU III Web UI – GCP 4000 Config – CP Programming3-38Figure 3-52CPU III Web UI – GCP 4000 Config – CP Programming3-38Figure 3-53CPU III Web UI – GCP 4000 Config – CP Programming3-38Figure 3-53CPU III Web UI – GCP 4000 Config – CP Programming3-38Figure 3-53CPU                                                                                                    | Figure 3-37 | CPU III Web UI – GCP 5000 Config – CP Programming – Web Server            | 3-29 |
| Figure 3-39CPU III Web UI – GCP 4000 Configuration Menu3-30Figure 3-40CPU III Web UI – GCP 4000 Configuration Menu – Navigation Buttons3-31Figure 3-41CPU III Web UI – GCP 4000 Configuration – TEMPLATE Programming3-31Figure 3-42CPU III Web UI – GCP 4000 Config – BASIC: Config – Module Configuration3-32Figure 3-43CPU III Web UI – GCP 4000 Config – PREDICTORS Configuration3-32Figure 3-44CPU III Web UI – GCP 4000 Config – GCP Programming3-33Figure 3-45CPU III Web UI – GCP 4000 Config – ISLAND Programming3-33Figure 3-46CPU III Web UI – GCP 4000 Config – AND Tracks Config3-34Figure 3-47CPU III Web UI – GCP 4000 Config – ADVANCED Programming Menu3-34Figure 3-48CPU III Web UI – GCP 4000 Config – SSCC Programming3-35Figure 3-49CPU III Web UI – GCP 4000 Config – SEAR Programming3-35Figure 3-50CPU III Web UI – GCP 4000 Config – CP Programming3-36Figure 3-51CPU III Web UI – GCP 4000 Config – CP Programming3-36Figure 3-52CPU III Web UI – GCP 4000 Config – SITE Programming3-36Figure 3-53CPU III Web UI – GCP 4000 Config – CP Programming3-38Figure 3-52CPU III Web UI – GCP 4000 Config – CP Programming3-38Figure 3-53CPU III Web UI – GCP 4000 Config – CP Programming3-36Figure 3-53CPU III Web UI – GCP 4000 Config – CP Programming3-38Figure 3-53CPU III Web UI – GCP 4000 Config – CP Programming3-38Figure 3-53CPU III Web UI – GCP 4000 Con                                                                                                    | Figure 3-38 | CPU III Web UI – GCP 5000 Configuration – CP Programming – Set to Default | 3-30 |
| Figure 3-40CPU III Web UI – GCP 4000 Configuration Menu – Navigation Buttons3-31Figure 3-41CPU III Web UI – GCP 4000 Configuration – TEMPLATE Programming3-31Figure 3-42CPU III Web UI – GCP 4000 Config – BASIC: Config – Module Configuration3-32Figure 3-43CPU III Web UI – GCP 4000 Config – PREDICTORS Configuration3-32Figure 3-44CPU III Web UI – GCP 4000 Config – GCP Programming3-33Figure 3-45CPU III Web UI – GCP 4000 Config – ISLAND Programming3-33Figure 3-46CPU III Web UI – GCP 4000 Config – AND Tracks Config3-34Figure 3-47CPU III Web UI – GCP 4000 Config – ADVANCED Programming Menu3-34Figure 3-48CPU III Web UI – GCP 4000 Config – SSCC Programming3-35Figure 3-49CPU III Web UI – GCP 4000 Config – SEAR Programming3-35Figure 3-50CPU III Web UI – GCP 4000 Config – SITE Programming3-36Figure 3-51CPU III Web UI – GCP 4000 Config – CP Programming3-38Figure 3-52CPU III Web UI – GCP 4000 Config – CP Programming3-36Figure 3-53CPU III Web UI – GCP 4000 Config – CP Programming3-36Figure 3-53CPU III Web UI – GCP 4000 Config – CP Programming3-38Figure 3-53CPU III Web UI – GCP 4000 Config – CP Programming3-38Figure 3-53CPU III Web UI – GCP 4000 Config – CP Programming3-38Figure 3-53CPU III Web UI – GCP 4000 Config – CP Programming – Laptop Port3-38Figure 3-53CPU III Web UI – GCP 4000 Config – CP Prog – Log Setup – Diagnostic Log3-39                                                                                                    | Figure 3-39 | CPU III Web UI – GCP 4000 Configuration Menu                              | 3-30 |
| Figure 3-41CPU III Web UI – GCP 4000 Configuration – TEMPLATE Programming.3-31Figure 3-42CPU III Web UI – GCP 4000 Config – BASIC: Config – Module Configuration.3-32Figure 3-43CPU III Web UI – GCP 4000 Config – PREDICTORS Configuration3-32Figure 3-44CPU III Web UI – GCP 4000 Config – GCP Programming.3-33Figure 3-45CPU III Web UI – GCP 4000 Config – ISLAND Programming.3-33Figure 3-46CPU III Web UI – GCP 4000 Config – AND Tracks Config3-34Figure 3-47CPU III Web UI – GCP 4000 Config – AND Tracks Config3-34Figure 3-48CPU III Web UI – GCP 4000 Config – SSCC Programming.3-35Figure 3-49CPU III Web UI – GCP 4000 Config – SEAR Programming.3-35Figure 3-50CPU III Web UI – GCP 4000 Config – SITE Programming.3-36Figure 3-51CPU III Web UI – GCP 4000 Config – CP Programming.3-36Figure 3-52CPU III Web UI – GCP 4000 Config – CP Programming.3-36Figure 3-53CPU III Web UI – GCP 4000 Config – CP Programming.3-36Figure 3-51CPU III Web UI – GCP 4000 Config – CP Programming.3-36Figure 3-52CPU III Web UI – GCP 4000 Config – CP Programming.3-38Figure 3-53CPU III Web UI – GCP 4000 Config – CP Programming.3-38Figure 3-53CPU III Web UI – GCP 4000 Config – CP Programming.3-38Figure 3-53CPU III Web UI – GCP 4000 Config – CP Programming.3-38Figure 3-53CPU III Web UI – GCP 4000 Config – CP Programming – Laptop Port.3-38Figure 3-53CPU III Web UI – G                                                                                                    | Figure 3-40 | CPU III Web UI – GCP 4000 Configuration Menu – Navigation Buttons         | 3-31 |
| Figure 3-42CPU III Web UI – GCP 4000 Config – BASIC: Config – Module Configuration.3-32Figure 3-43CPU III Web UI – GCP 4000 Config – PREDICTORS Configuration3-32Figure 3-44CPU III Web UI – GCP 4000 Config – GCP Programming.3-33Figure 3-45CPU III Web UI – GCP 4000 Config – ISLAND Programming.3-33Figure 3-46CPU III Web UI – GCP 4000 Config – AND Tracks Config3-34Figure 3-47CPU III Web UI – GCP 4000 Config – AND Tracks Config3-34Figure 3-48CPU III Web UI – GCP 4000 Config – SSCC Programming.3-35Figure 3-49CPU III Web UI – GCP 4000 Config – SEAR Programming.3-35Figure 3-50CPU III Web UI – GCP 4000 Config – SITE Programming.3-36Figure 3-51CPU III Web UI – GCP 4000 Config – CP Programming.3-36Figure 3-52CPU III Web UI – GCP 4000 Config – CP Programming.3-38Figure 3-53CPU III Web UI – GCP 4000 Config – CP Programming.3-36Figure 3-52CPU III Web UI – GCP 4000 Config – CP Programming.3-38Figure 3-53CPU III Web UI – GCP 4000 Config – CP Programming.3-38Figure 3-53CPU III Web UI – GCP 4000 Config – CP Programming.3-38Figure 3-53CPU III Web UI – GCP 4000 Config – CP Programming.3-38Figure 3-53CPU III Web UI – GCP 4000 Config – CP Programming.3-38Figure 3-54CPU III Web UI – GCP 4000 Config – CP Programming.3-38Figure 3-53CPU III Web UI – GCP 4000 Config – CP Programming – Laptop Port.3-38Figure 3-54CPU III Web UI – GCP 4000 Confi                                                                                                    | Figure 3-41 | CPU III Web UI – GCP 4000 Configuration – TEMPLATE Programming            | 3-31 |
| Figure 3-43CPU III Web UI – GCP 4000 Config – PREDICTORS Configuration3-32Figure 3-44CPU III Web UI – GCP 4000 Config – GCP Programming3-33Figure 3-45CPU III Web UI – GCP 4000 Config – ISLAND Programming3-33Figure 3-46CPU III Web UI – GCP 4000 Config – AND Tracks Config3-34Figure 3-47CPU III Web UI – GCP 4000 Config – ADVANCED Programming Menu3-34Figure 3-47CPU III Web UI – GCP 4000 Config – SSCC Programming3-35Figure 3-48CPU III Web UI – GCP 4000 Config – SEAR Programming3-35Figure 3-49CPU III Web UI – GCP 4000 Config – SITE Programming3-36Figure 3-50CPU III Web UI – GCP 4000 Config – CP Programming3-36Figure 3-51CPU III Web UI – GCP 4000 Config – CP Programming3-38Figure 3-52CPU III Web UI – GCP 4000 Config – CP Programming3-38Figure 3-53CPU III Web UI – GCP 4000 Config – CP Programming3-38Figure 3-53CPU III Web UI – GCP 4000 Config – CP Programming3-38Figure 3-53CPU III Web UI – GCP 4000 Config – CP Programming3-38Figure 3-53CPU III Web UI – GCP 4000 Config – CP Programming – Laptop Port3-38Figure 3-53CPU III Web UI – GCP 4000 Config – CP Prog – Log Setup – Diagnostic Log3-39                                                                                                    | Figure 3-42 | CPU III Web UI – GCP 4000 Config – BASIC: Config – Module Configuration   | 3-32 |
| Figure 3-44CPU III Web UI – GCP 4000 Config – GCP Programming.3-33Figure 3-45CPU III Web UI – GCP 4000 Config – ISLAND Programming.3-33Figure 3-46CPU III Web UI – GCP 4000 Config – AND Tracks Config3-34Figure 3-47CPU III Web UI – GCP 4000 Config – ADVANCED Programming Menu.3-34Figure 3-48CPU III Web UI – GCP 4000 Config – SSCC Programming.3-35Figure 3-49CPU III Web UI – GCP 4000 Config – SEAR Programming.3-35Figure 3-50CPU III Web UI – GCP 4000 Config – SITE Programming.3-36Figure 3-51CPU III Web UI – GCP 4000 Config – CP Programming.3-38Figure 3-52CPU III Web UI – GCP 4000 Config – CP Programming – Laptop Port.3-38Figure 3-53CPU III Web UI – GCP 4000 Config – CP Prog – Log Setup – Diagnostic Log3-39                                                                                                    | Figure 3-43 | CPU III Web UI – GCP 4000 Config – PREDICTORS Configuration               | 3-32 |
| Figure 3-45CPU III Web UI – GCP 4000 Config – ISLAND Programming.3-33Figure 3-46CPU III Web UI – GCP 4000 Config – AND Tracks Config3-34Figure 3-47CPU III Web UI – GCP 4000 Config – ADVANCED Programming Menu.3-34Figure 3-48CPU III Web UI – GCP 4000 Config – SSCC Programming.3-35Figure 3-49CPU III Web UI – GCP 4000 Config – SEAR Programming.3-35Figure 3-50CPU III Web UI – GCP 4000 Config – SITE Programming.3-36Figure 3-51CPU III Web UI – GCP 4000 Config – CP Programming.3-38Figure 3-52CPU III Web UI – GCP 4000 Config – CP Programming – Laptop Port.3-38Figure 3-53CPU III Web UI – GCP 4000 Config – CP Prog – Log Setup – Diagnostic Log3-39                                                                                                    | Figure 3-44 | CPU III Web UI – GCP 4000 Config – GCP Programming                        | 3-33 |
| Figure 3-46CPU III Web UI – GCP 4000 Config – AND Tracks Config                                                                                                    | Figure 3-45 | CPU III Web UI – GCP 4000 Config – ISLAND Programming                     | 3-33 |
| Figure 3-47CPU III Web UI – GCP 4000 Config – ADVANCED Programming Menu                                                                                                    | Figure 3-46 | CPU III Web UI – GCP 4000 Config – AND Tracks Config                      | 3-34 |
| Figure 3-48CPU III Web UI – GCP 4000 Config – SSCC Programming                                                                                                    | Figure 3-47 | CPU III Web UI – GCP 4000 Config – ADVANCED Programming Menu              | 3-34 |
| Figure 3-49CPU III Web UI – GCP 4000 Config – SEAR Programming3-35Figure 3-50CPU III Web UI – GCP 4000 Config – SITE Programming3-36Figure 3-51CPU III Web UI – GCP 4000 Config – CP Programming3-38Figure 3-52CPU III Web UI – GCP 4000 Config – CP Programming – Laptop Port3-38Figure 3-53CPU III Web UI – GCP 4000 Config – CP Prog – Log Setup – Diagnostic Log3-39                                                                                                    | Figure 3-48 | CPU III Web UI – GCP 4000 Config – SSCC Programming                       | 3-35 |
| Figure 3-50CPU III Web UI – GCP 4000 Config – SITE Programming                                                                                                    | Figure 3-49 | CPU III Web UI – GCP 4000 Config – SEAR Programming                       | 3-35 |
| Figure 3-51CPU III Web UI – GCP 4000 Config – CP Programming                                                                                                    | Figure 3-50 | CPU III Web UI – GCP 4000 Config – SITE Programming                       | 3-36 |
| Figure 3-52 CPU III Web UI – GCP 4000 Config – CP Programming – Laptop Port                                                                                                    | Figure 3-51 | CPU III Web UI – GCP 4000 Config – CP Programming                         | 3-38 |
| Figure 3-53 CPU III Web UI – GCP 4000 Config – CP Prog – Log Setup – Diagnostic Log                                                                                                    | Figure 3-52 | CPU III Web UI – GCP 4000 Config – CP Programming – Laptop Port           | 3-38 |
|                                                                                                    | Figure 3-53 | CPU III Web UI – GCP 4000 Config – CP Prog – Log Setup – Diagnostic Log   | 3-39 |

| Figure 3-54   | CPU III Web UI – GCP 4000 Config – CP Prog – Log Setup – Verbosity         | 3-39          |
|---------------|----------------------------------------------------------------------------|---------------|
| Figure 3-55   | CPU III Web UI – GCP 4000 Config – CP Prog – Security                      | 3-40          |
| Figure 3-56   | CPU III Web UI – GCP 4000 Config – CP Prog – Web Server                    | 3-40          |
| Figure 3-57   | CPU III Web UI – GCP 4000 Config – CP Prog – Set to Default                | 3-40          |
| Figure 3-58   | CPU III Web UI – MS 4000 Configuration, Programming Screen                 | 3-41          |
| Figure 3-59   | CPU III Web UI – MS 4000 Configuration Menu – Navigation Buttons           | 3-41          |
| Figure 3-60   | CPU III Web UI – MS 4000 Configuration Predictor Screen                    | 3-42          |
| Figure 3-61   | CPU III Web UI – MS 4000 Configuration Advanced Screen                     | 3-42          |
| Figure 3-62   | CPU III Web UI – MS 4000 Configuration Other Screen                        | 3-43          |
| Figure 3-63   | CPU III Web UI - Calibration & Adjustment Menu                             | 3-44          |
| Figure 3-64   | CPU III Web UI - Calibration & Adjustment - Track/PSO - Track Setup        | 3-45          |
| Figure 3-65   | CPU III Web UI – Calibration & Adjustment – Track/PSO – Calibration        | 3-46          |
| Figure 3-66   | CPU III Web UI - Calibration & Adjustment - Track/PSO - Start Calibration  | 3-46          |
| Figure 3-67   | CPU III Web UI - Calibration & Adjustment - Track/PSO - Calibration Fail   | 3-47          |
| Figure 3-68   | CPU III Web UI - Calibration & Adjustment - Track/PSO - Calibration Bypass | 3-47          |
| Figure 3-69   | CPU III Web UI - Calibration & Adjustment - Track/PSO - Calibration Edit   | 3-48          |
| Figure 3-70   | CPU III Web UI – Calibration & Adjustment – Track – Remote Setup           | 3-49          |
| Figure 3-71   | CPU III Web UI – Calibration & Adjustment – SSCC - Diagnostics             | 3-50          |
| Figure 3-72   | CPU III Web UI - Calibration & Adjustment - SSCC - Lamp Adjustment         | 3-50          |
| Figure 3-73   | CPU III Web UI - Calibration & Adjustment - SSCC - SSCC Tests              | 3-51          |
| Figure 3-74   | CPU III Web UI – Calibration & Adjustment – SSCC – SSCC Test Screens       |               |
| Figure 3-75   | CPU III Web UI – Calibration & Adjustment – Track/PSO – Remote Setup       |               |
| Figure 3-76   | CPU III Web UI – Status Monitor Menu                                       |               |
| Figure 3-77   | CPU III Web UI – Status Monitor Menu – IO View – Vital View                |               |
| Figure 3-78   | CPU III Web UI – Status Monitor Menu – Logical View                        |               |
| Figure 3-79   | CPU III Web UI – Status Monitor Menu – Logical View – Logical View Detail  |               |
| Figure 3-80   | Logic View Troubleshooting Example                                         |               |
| Figure 3-81   | Logic View Example with a Timed Logic Switch                               |               |
| Figure 3-82   | System States Logic Detail View.                                           |               |
| Figure 3-83   | CPU III Web UI – Status Monitor – Module IO View                           | 3-59          |
| Figure 3-84   | CPU III Web UI – Status Monitor Menu – Comm View                           |               |
| Figure 3-85   | CPU III Web UI – Status Monitor Menu – Logic State                         | 3-60          |
| Figure 3-86   | CPU III Web UI – Status Monitor Menu – Ethernet Status                     |               |
| Figure 3-87   | CPU III Web UI – Status Monitor Menu – Route Table Status                  |               |
| Figure 3-88   | CPU III Web UI – Status Monitor Menu – Statistics                          |               |
| Figure 3-89   | CPU III Web UI – Status Monitor – Statistics – ATCS Time SIO Echelon®      | 3-62          |
| Figure 3-90   | CPU III Web UI – Reports and Logs Menu                                     | 3-63          |
| Figure 3-91   | CPU III Web UI – Reports and Logs – Log Options                            | 3-63          |
| Figure 3-92   | CPU III Web UI – Reports and Logs – Basic Log                              | 3-64          |
| Figure 3-93   | CPU III Web UI – Reports and Logs – Basic Log Search Features.             |               |
| Figure 3-94   | CPU III Web UI – Reports and Logs – Advanced Log & Filters                 | 3-65          |
| Figure 3-95   | CPU III Web UI – Reports and Logs – Trace Log                              | 3-65          |
| Figure 3-96   | CPU III Web UI – Reports and Logs – CP Status Log                          | 3-66          |
| Figure 3-97   | CPU III Web UI – Reports and Logs – CP Status Log – Train Log              | 3-66          |
| Figure 3-98   | OCCN Log for GCP 4000                                                      | 3-67          |
| Figure 3-99   | OCCN Log for GCP 5000                                                      |               |
| Figure 3-100  | CPLLIII Web LII – Reports and Logs – CP Status Log – Maintenance Log       | 3-68          |
| Figure 3-101  | CPU III Web UI – Reports and Logs – CP Status Log – Train Summary Log      | 3-69          |
| Figure 3-102  | CPU III Web UI – Reports and Logs – CP Status Log – Non-Vital CPU Log      | 3-69          |
| Figure 3-103  | CPU III Web III – Reports and Logs – Train History Log                     | 3-70          |
| Figure 3-104  | CPU III Web UI – Reports and Logs – Maintenance Log                        | 3 <b>-</b> 70 |
| Figure 3-105  | CPU III Web UI – Reports and Logs – Reports                                |               |
| Figure 3-106  | CPU III Web UI – Reports and Logs – Reports – Configuration Report         | 3 <b>_</b> 72 |
| Figure 3-107  | CPU III Web UI – Reports and Logs – Reports – Program Report               | 3_72          |
| Figure 3-108  | CPU III Web UI – Reports and Logs – Reports – Min Program Steps            | 3 <b>-</b> 74 |
| Figure 3-100  | CPU III Web III - Reports and Logs - Reports - Template Report             |               |
| Figure 3-110  | CPI III Web III - Reports and Logs - Reports - Template Report             | ر ،ر          |
| Figure 3-110  | CPU III Web III - Reports and Logs - Reports - Version Report              | 3-70<br>2_77  |
| - iguie 0-111 | $\sim$ $\sim$ $\sim$ $\sim$ $\sim$ $\sim$ $\sim$ $\sim$ $\sim$ $\sim$      |               |

| Figure 3-112 CPU III Web UI - Reports & Logs - Reports - EZ/EX Data File Layout       |      |
|---------------------------------------------------------------------------------------|------|
| Figure 3-113 CPU III Web UI - Reports & Logs - Reports - Prime, EZ, & EX Chart        | 3-78 |
| Figure 3-114 CPU III Web UI - Reports and Logs - Reports - Track Data                 | 3-79 |
| Figure 3-115 CPU III Web UI - Reports and Logs - Reports - VLP/IO Card Logs           |      |
| Figure 3-116 CPU III Web UI – Reports and Logs – Reports – Check Numbers              | 3-81 |
| Figure 3-117 CPU III Web UI – Software Updates Menu                                   | 3-81 |
| Figure 3-118 CPU III Web UI – Software Updates – Upload Configuration                 | 3-82 |
| Figure 3-119 CPU III Web UI – Software Updates – Download Configuration PAC File      | 3-83 |
| Figure 3-120 CPU III Web UI – Software Updates – Update CP MEF                        | 3-83 |
| Figure 3-121 CPU III Web UI – Software Updates – Update MEF                           | 3-84 |
| Figure 3-122 CPU III Web UI – Software Updates – Update MCF                           | 3-84 |
| Figure 3-123 CPU III Web UI – Software Updates – Update MCFCRC Value                  | 3-85 |
| Figure 3-124 CPU III Web UI – Software Updates – Clear ECD                            | 3-85 |
| Figure 3-125 CPU III Web UI – Software Updates – Clear CIC                            | 3-86 |
| Figure 3-126 CPU III Web UI – Software Updates – Reset VLP                            | 3-87 |
| Figure 3-127 CPU III Web UI – Software Updates – Vital IO Module Install Software     | 3-87 |
| Figure 3-128 Serial Cable Connection for Module Software Updates                      | 3-88 |
| Figure 3-129 CPU III Web UI – Software Updates – Vital IO Module Download Console Log | 3-89 |
| Figure 3-130 CPU III Web UI – Diagnostics - Diagnostics Screen and Icons              | 3-90 |
| Figure 3-131 CPU III Web UI – Unlock Procedure                                        | 3-91 |
| Figure 3-132 CPU III Web UI – Unlocking Procedure - Reset VLP Module                  | 3-92 |
| Figure 4-1 Software Updates                                                           | 4-1  |
| Figure 5-1 System View Screen                                                         | 5-1  |
| Figure 5-2 Using CPU III Push-Buttons on SGCP/MS 4000                                 | 5-2  |

# List of Tables

| Table 2-1 | CPU III Indicators, Controls, and Connectors          | 2-1 |
|-----------|-------------------------------------------------------|-----|
| Table 2-2 | LED Indicators for GCP 4000, GCP 5000, & SGCP/MS 4000 | 2-3 |
| Table 2-3 | LED Indicators for GCP 3000+                          | 2-5 |
| Table 2-4 | CPU III GCP Display Messages                          | 2-7 |
| Table 6-1 | User Information when using the DT                    | 6-1 |
|           | 5                                                     |     |

## NOTES, CAUTIONS, AND WARNINGS

Throughout this manual, notes, cautions, and warnings are frequently used to direct the reader's attention to specific information. Use of the three terms is defined as follows:

If there are any questions, contact Siemens Mobility, Inc. Application Engineering.

## **ELECTROSTATIC DISCHARGE (ESD) PRECAUTIONS**

Static electricity can damage electronic circuitry, particularly low voltage components such as the integrated circuits commonly used throughout the electronics industry. Therefore, procedures have been adopted industry-wide which make it possible to avoid the sometimes invisible damage caused by electrostatic discharge (ESD) during the handling, shipping, and storage of electronic modules and components. Siemens Mobility, Inc. has instituted these practices at its manufacturing facility and encourages its customers to adopt them as well to lessen the likelihood of equipment damage in the field due to ESD. Some of the basic protective practices include the following:

- Ground yourself before touching card cages, assemblies, modules, or components.
- Remove power from card cages and assemblies before removing or installing modules.
- Remove circuit boards (modules) from card cages by the ejector lever only. If an ejector lever is not provided, grasp the edge of the circuit board but avoid touching circuit traces or components.
- Handle circuit boards by the edges only.
- Never physically touch circuit board or connector contact fingers or allow these fingers to come in contact with an insulator (e.g., plastic, rubber, etc.).
- When not in use, place circuit boards in approved static-shielding bags, contact fingers first. Remove circuit boards from static-shielding bags by grasping the ejector lever or the edge of the board only. Each bag should include a caution label on the outside indicating staticsensitive contents.
- Cover workbench surfaces used for repair of electronic equipment with static dissipative workbench matting.
- Use integrated circuit extractor/inserter tools designed to remove and install electrostaticsensitive integrated circuit devices such as PROM's (OK Industries, Inc., Model EX-2 Extractor and Model MOS-40 Inserter (or equivalent) are highly recommended).
- Utilize only anti-static cushioning material in equipment shipping and storage containers.

For information concerning ESD material applications, please contact the Technical Support Staff at 1-800-793-7233. ESD Awareness Classes and additional ESD product information are also available through the Technical Support Staff.

#### GLOSSARY

| TERM                    | DESCRIPTION                                                                                                    |
|-------------------------|----------------------------------------------------------------------------------------------------|
| AAR:                    | Association of American Railroads – An organization that establishes uniformity and standardization among different railroad systems.                                                                                                    |
| ACSES:                  | Advanced Civil Speed Enforcement System                                                                                                    |
| AREMA:                  | American Railway Engineering and Maintenance-of-way Association                                                                                                    |
| Aspect:                 | (Signal Aspect) The appearance of a fixed signal conveying an indication as viewed from the direction of an approaching train. A cab signal conveying an indication as viewed by an observer in the cab.                                                                                                    |
| ATCS:                   | Advanced Train Control System – An industry standard used in equipment communications.                                                                                                    |
| BCM:                    | Base Control Module                                                                                                    |
| BCP:                    | Base Communication Package, or Base Station                                                                                                    |
| Boot:                   | Startup sequence for the microprocessor. On the GCP system this can be accomplished by removing then reseating the CPU module or switching the transfer card from man to standby or back.                                                                                                    |
| CAD:                    | Computer Aided Dispatch. An automated system for processing dispatch<br>business and automating many of the tasks typically performed by a dispatcher.<br>Abbreviated CAD (not to be confused with computer-aided design which is also<br>known as CAD) is application software with numerous features and functions.                                                                                                    |
| CDL:                    | Control Descriptor Language – The programming language used by application engineers to customize operation, settings, and behavior.                                                                                                    |
| CDMA:                   | Code Division Multiple Access. A protocol used in cellular telephony.                                                                                                    |
| Checksum:               | A simple way to protect the integrity of data by detecting errors in data that are<br>sent through space (telecommunications) or time (storage). It works by adding<br>up the basic components of a message, typically the asserted bits, and storing<br>the resulting value. Anyone can later perform the same operation on the data,<br>compare the result to the authentic checksum and (assuming that the sums<br>match) conclude that the message was most likely not corrupted. |
| CETC:                   | Centralized Electrification & Train Control                                                                                                    |
| Configuration PAC File: | Configuration Package file. This can be created offline using the DT / OCCN or downloaded from the GCP. When changes are made to the default settings in the MCF (Module Configuration File), the custom settings are maintained in the configuration file.                                                                                                    |
| CPU III:                | Next Generation GCP central processing unit (CPU) module.                                                                                                    |
| CRC:                    | Cyclical Redundancy Check – Used to determine that data has not been corrupted.                                                                                                    |
| CTC:                    | Centralized Traffic Control. This is also known as CAD for Computer Aided<br>Dispatch. This is the system in the office used to control and monitor the<br>railroad signaling system.                                                                                                    |
| DATAGRAM:               | In general, any ATCS packet. Several types of datagrams are defined for specific functions within an ATCS environment.                                                                                                    |
| dB:                     | Decibels                                                                                                    |
| dBi                     | Abbreviation for decibels referenced to an isotropic (unipole) antenna.                                                                                                    |
| dBm                     | Abbreviation for decibels above (or below) one milliwatt.                                                                                                    |
| DC offsets:             | Condition in which one rail is kept at one voltage relative to the other even when the track circuit is disconnected.                                                                                                    |
| Debounce:               | The amount of time an input must remain constant to be considered a valid<br>input. Debounce prevents random spikes of electrical energy from energizing<br>an input.                                                                                                    |
| DIAG.:                  | Diagnostic                                                                                                    |

| TERM                   | DESCRIPTION                                                                                                    |
|------------------------|----------------------------------------------------------------------------------------------------|
| DNS:                   | Domain Name Server                                                                                                    |
| DOT Number:            | Department of Transportation crossing inventory number assigned to every highway-railroad crossing. The number consists of six numbers with an alpha suffix.                                                                                                    |
| Drop Delay             | An internal delay time between when a function is ordered off and when it actually de-energizes.                                                                                                    |
| DSU:                   | Data Service Unit                                                                                                    |
| DT:                    | Diagnostic Terminal - Siemens' PC-based diagnostic software.                                                                                                    |
| DTMF:<br>ECD:          | Dual Tone Multi-Frequency - The tones on a telephone or radio keypad.<br>External Configuration Device – The non-volatile memory device used for<br>storing the module configuration file.                                                                                                    |
| Echelon <sup>®</sup> : | A Local Area Network, LAN, used by Siemens equipment.                                                                                                    |
| EEPROM:                | Electrically Erasable Programmable Read-Only Memory. A type of non-volatile memory used in computers and other electronic devices to store small amounts of data that must be saved when power is removed. When larger amounts of static data are to be stored, a specific type of EEPROM called a flash memory is used.                                                                                                    |
| ELS:                   | Serial Link extension board                                                                                                    |
| EMP:                   | Edge Messaging Protocol. A common message format used for edge integration. Examples of integration edges are wireless transports and various messaging systems that may be used by the various railroads (e.g., using EMP to communicate between mobile applications and back office applications using wireless communications). EMP defines the message format, header, and operating rules which facilitate interoperable message transmission, reception, decoding, and routing. |
| Firmware:              | Software saved in ROM within a module and moved into main memory RAM for runtime use when the system is powered up.                                                                                                    |
| FRA:                   | Federal Railroad Administration. The purpose of FRA is to: promulgate and<br>enforce rail safety regulations; administer railroad assistance programs;<br>conduct research and development in support of improved railroad safety and<br>national rail transportation policy; and consolidate government support of rail<br>transportation activities.                                                                                                    |
| GCP:                   | Grade Crossing Predictor – A train detection device used as part of a highway-<br>railroad grade crossing warning system to provide a relatively uniform warning<br>time.                                                                                                    |
| GEO <sup>®</sup> :     | Geographic Signaling System - GEO® is vital microprocessor-controlled signaling equipment. It monitors and controls switches, signals, and relays at wayside locations on the railroad.                                                                                                    |
| GENI (F):              | Genisys Field Protocol                                                                                                    |
| GENI (O):              | Genisys Office Protocol                                                                                                    |
| GFT:                   | Ground Fault Tester – An optional external device connected to the Echelon LAN that constantly monitors up to two batteries for ground faults and indicates battery status.                                                                                                    |
| GMT:                   | The time as measured on the prime meridian running through Greenwich,<br>England: used in England and as a standard of calculation elsewhere. Also<br>called Greenwich Mean Time, Greenwich Civil Time, Universal Time                                                                                                    |
| GPS:                   | Global Positioning System.                                                                                                    |
| HMAC:                  | Keyed-Hash Message Authentication Code. A type of message authentication code (MAC) calculated using a specific algorithm involving a cryptographic hash function in combination with a secret key.                                                                                                    |

| TERM             | DESCRIPTION                                                                                                    |
|------------------|----------------------------------------------------------------------------------------------------|
| HS:              | Home Signal                                                                                                    |
| Hz:              | Hertz – Common reference for cycles per second or flashes per second.                                                                                                    |
| Interconnection: | The electrical connection between the railroad active warning system and the traffic signal controller for the purpose of preemption.                                                                      |
| IP:              | Internet Protocol - ISO Model Layer 3 (network) protocol that performs proper routing of packets.                                                                                                    |
| ITC:             | Interoperable Train Control                                                                                                    |
| ITCM:            | Interoperable Train Control Message.                                                                                                    |
| Interlocking:    | An automatic or manual arrangement of signals and appliances so<br>interconnected that their movements must succeed each other in proper<br>sequence and for which interlocking rules are in effect.       |
| IO or I/O:       | Input/Output                                                                                                    |
| kHz:             | Kilohertz – 1000 Hz or 1000 cycles per second.                                                                                                    |
| LAN:             | Local Area Network – A limited network where the data transfer medium is generally wires or cable.                                                                                                    |
| LCP:             | Local Control Panel – A control and display interface device that allows field personnel to perform maintenance and troubleshooting procedures at a location.                                              |
| LED:             | Light-Emitting-Diode - A solid-state indicator.                                                                                                    |
| LOD:             | Light Out Detector - A device that monitors current flowing in a circuit such as a signal light, switch, etc., for the purpose of detecting a fault condition in the circuit.                              |
| LUI:             | Local User Interface – character display and keypad on the front panel of equipment.                                                                                                    |
| MCF:             | Module Configuration File                                                                                                    |
| MEF:             | Module Executable File                                                                                                    |
| Module:          | Physical package including PCBs and input/output terminals for connecting to external devices and equipment.                                                                                               |
| NTP:             | Network Time Protocol. The NTP is a protocol used to synchronize the clocks in millions of servers, workstations and PCs of the public internet and private networks.                                      |
| OCG:             | Office Communication Gateway                                                                                                    |
| OCE:             | Office Configuration Editor – A program used to create configuration package files (Pac files) for iVIU PTC GEO, iVIU, VIU, GEO, CPU III, and GCP equipment.                                               |
| Out Of Service:  | The process for taking one or more pieces of equipment out of service for repair and/or maintenance.                                                                                                    |
| Pac File:        | A configuration Package File that can either be created in the office using the OCE.                                                                                                    |
| PCB:             | Printed Circuit Board                                                                                                    |
| Pick Up Delay:   | An internal delay time between when an input receives the signal to pick up and when it actually responds.                                                                                                 |
| PTC:             | Positive Train Control. An automated control system for railways that ensures<br>the safe operation of rail vehicles using data communication between various<br>control entities that make up the system. |
| RailFusion       | An office based application that communicates with and receives data from specially equipped crossings.                                                                                                    |
|                  |                                                                                                    |

| TERM            | DESCRIPTION                                                                                                    |
|-----------------|----------------------------------------------------------------------------------------------------|
| Reboot:         | To cause the system to restart by removing power for a few seconds, then reapplying power.                                                                                                    |
| RJ-45:          | Industry standard Ethernet port                                                                                                    |
| RIO:            | Relay Input Output Module                                                                                                    |
| RS232:          | Industry standard serial port.                                                                                                    |
| RS-485:         | A higher speed version of RS-232 that supports longer distances and multiple devices.                                                                                                    |
| RTU:            | Remote Telemetry Unit                                                                                                    |
| RX:             | Receive                                                                                                    |
| RXD:            | Receive Data                                                                                                    |
| Serial bus:     | The communication path that carries messages between the CPU and I/O modules installed in the GCP chassis. The serial bus is a set of solder runs on the motherboard (backplane) of the chassis.                                                                                                    |
| Signal aspect:  | The appearance of a fixed signal conveying an indication as viewed from the direction of an approaching train; the appearance of a cab signal conveying an indication as viewed by an observer in the cab.                                                                                                    |
| SIN:            | Site (Subnode) Identification Number - A twelve-digit ATCS address representing the module as a subnode on the network.                                                                                                    |
| SNMP:           | Simple Network Management Protocol. SNMP is an Internet-standard protocol for managing devices on IP networks.                                                                                                    |
| SNTP:           | Simple Network Time Protocol. A simplified version of NTP where storage of state data is not required                                                                                                    |
| SSH:            | Secure Shell. SSH is a network protocol for secure data communication and remote command execution.                                                                                                    |
| TCP/IP Network: | Transmission Control Protocol / Internet Protocol. The suite of communications protocols used to connect hosts on the Internet. TCP/IP uses several protocols, the two main ones being TCP and IP. TCP/IP is built into the UNIX operating system and is used by the Internet, making it the de facto standard for transmitting data over networks. |
| Track circuit:  | Defined by AREMA as "An electrical circuit of which the rails of a track form a part." A track circuit's limits are established by the use of insulated rail joints.                                                                                                    |
| TRK:            | Track – The GCP module used to transmit and receive coded track patterns for railroad track circuits.                                                                                                    |
| True RMS AC+DC: | A scale on a multimeter that measures the effective combined AC and DC portions of the total voltage. Used to measure the pulsed output of a crossing controller. Measured as VRMS.                                                                                                    |
| TSR:            | Temporary Speed Restriction                                                                                                    |
| TX:             | Transmit                                                                                                    |
| TXD:            | Transmit Data                                                                                                    |
| UAX:            | Acronym for Upstream Adjacent Crossing (Xing). UAX inputs are used to receive prediction information from an upstream GCP as inputs to a downstream GCP when insulated joints are in the approach circuit.                                                                                                    |
| UCN:            | Unique Check Number – A number used to detect file corruption.                                                                                                    |
| UDP:            | User Datagram Protocol - A transport protocol used primarily for the transmission of network management information. Not as reliable as TCP.                                                                                                    |
| ULCP:           | Universal Local Control Panel – Same as LCP.                                                                                                    |
| USB Port:       | Universal Serial Bus Port                                                                                                    |

| TERM              | DESCRIPTION                                                                                                    |
|-------------------|----------------------------------------------------------------------------------------------------|
| USB Drive:        | Types of memory devices that plug into a USB port. These devices are commonly called flash drives or memory sticks.                                                                                                    |
| UTC:              | Coordinated Universal Time.                                                                                                    |
| VHF Communicator: | Communications device used for remote operations and calibration as well as data communications.                                                                                                    |
| VIU:              | Vital Interface Unit. A device that monitors switch positions and signal aspects<br>and then generates vital status messages reflecting the current state of the<br>monitored equipment.                                                                                                    |
| VLAN:             | Virtual Local Area Network                                                                                                    |
| VLO:              | Vital Lamp Output – A software-driven vital hardware output which drives a lamp on a Colorlight Signal to display a commanded aspect and verifies the lamp is operational (not shorted or out).                                                                                                    |
| VLP:              | Vital Logic Processor The processor mounted on the CPU module that is responsible for vital processing.                                                                                                    |
| VPI:              | Vital Parallel Input – A vital input to a module, designed primarily to read the state of a vital signaling relay.                                                                                                    |
| VRMS:             | Volt Root Mean Square – See True RMS AC + DC above.                                                                                                    |
| VTP:              | Virtual Local Area Network (VLAN) Trunk Protocol. A Cisco proprietary Layer 2 messaging protocol that manages the addition, deletion, and renaming of VLANs on a network-wide basis. VTP reduces administration in a switched network. When you configure a new VLAN on one VTP server, the VLAN is distributed through all switches in the domain. This reduces the need to configure the same VLAN everywhere. |
| WAMS:             | Wayside Alarm Management System – refer to RailFusion, the current naming of this system.                                                                                                    |
| WCC/FPD:          | Wayside Cluster Controller/Field Protocol Device. The WCC/FPD is often referred to as the Packet Switch. This equipment manages clusters of base stations and other communications links to the field. The WCC/FPD is installed in the office.                                                                                                    |
| WCCMaint:         | Software that runs on a PC used to configure and manage a network of WCC/FPD equipment. WCCMaint is often used to manage other communications equipment as well such as WCPs and BCPs.                                                                                                    |
| WIU:              | Wayside Interface Unit. Term used to refer to the VIU in PTC applications.                                                                                                    |
| WSM:              | Wayside Status Messages. Messages in EMP format reflecting the status of vital functions at a wayside location. These vital functions include signal aspects and switch positions.                                                                                                    |

# **SECTION 1 - INTRODUCTION**

#### 1 INTRODUCTION

The purpose of this manual is to describe and detail the features and operations of the A80903 CPU III module. The CPU III module can be used on the following systems:

- GCP 5000
- GCP 4000
- GCP 5000 (GCE) for Electrified Territory
- SGCP 4000/MS 4000

The scope of this manual is to cover the installation, use, functions, and features of the CPU III module and how to interface the module with existing systems. Details on configuration procedures, configuration parameters, and system functions are not covered in this manual; rather this manual is to be used as a supplemental document to interface the CPU III module functions and features relative to the information in the following GCP Manuals:

- GCP 5000 Application Guidelines (SIG-00-13-04)
- GCP 5000 Field Manual (SIG-00-13-03)
- GCP 4000 Application Guidelines (SIG-00-08-06)
- GCP 4000 Field Manual (SIG-00-08-10)
- GCP 4000 Plus Field Manual (SIG-00-12-68)
- SGCP 4000-MS 4000 Installation & Instruction Manual (SIG-00-11-02)
- GCP 5000 (GCE) for Electrified Territory Installation & Instruction Manual (SIG-00-22-02)

The use of the CPU III in the GCP 3000+ is described in the following manuals:

- GCP 3000+Instruction & Installation
- GCP 3000+Application Guidelines
- GCP 3000+Field Guide

The A80903 CPU III module is also used in Geographic Signaling System - GEO<sup>®</sup> products.

#### 1.1 GENERAL DESCRIPTION

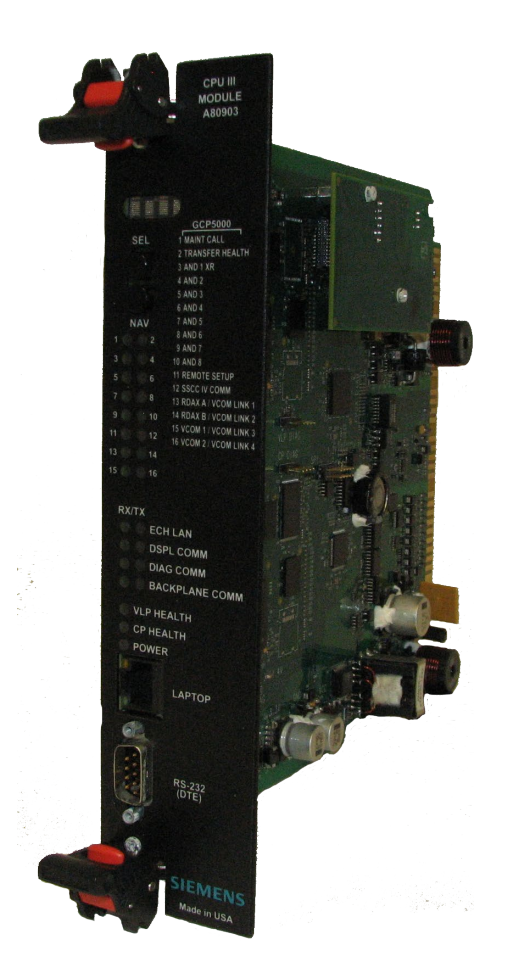

Figure 1-1 A80903 CPU III Module

The A80903 CPU III module is the next generation Central Processing Unit used in the Grade Crossing Predictor (GCP) equipment.

In systems where a Display module is not used:

- The CPU III eliminates the need to use the Diagnostic Terminal software by providing an Ethernet port and an internal Web User Interface (Web UI) for user Configuration, Diagnostics, Software upgrades, System status, and generating Reports and Logs.
- The CPU III has an output RS-232 port for configuration of the modules installed in the system using a DB-9 to DB-9 serial cable.

When the Display module is used, it should be used to perform the above functions. Most of the sections of this manual relating to menus cover the menus the user sees when no display is connected, only a subset of these menus is available when a Display is connected, see section 4 for information on how to use the CPU III when a Display is present.

The CPU III can be used as a drop in replacement in existing SGCP 4000/MS 4000, GCP 4000 and GCP 5000 systems that use the CPU2+ (A80403-001/005) module.

The CPU III will communicate with the Older Windows CE Display (A80407) and new Display module (A80485) via the serial port on the back plane.

#### 1.2 ORDERING INFORMATION

The CPU III may be ordered with or without Echelon® communications.

The following is the ordering information for the A80903 CPU III module.

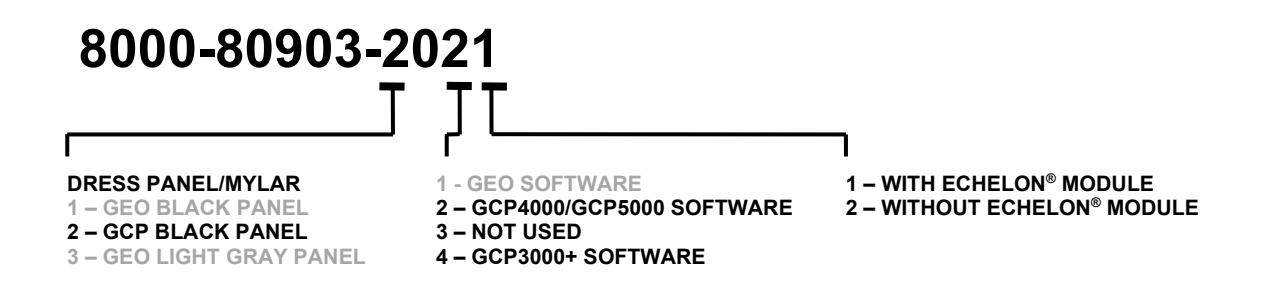

NOTE

#### NOTE

The CPU III may be ordered with or without Echelon<sup>®</sup> communications, however the Echelon<sup>®</sup> LAN is required for communication to SEAR IIi, VHF Communicator or any other recorder that is connected to a GCP/MS via the Echelon Network. Ordering the Echelon<sup>®</sup> Module option is recommended.

## 1.3 SYSTEM SPECIFICATIONS

|                  | CPU Battery Connector | CPU Battery        | CPU Battery        |
|------------------|-----------------------|--------------------|--------------------|
|                  | @ 10 V                | Connector @ 13.2 V | Connector @ 16.5 V |
| CPU III (A80903) | 0.74 A                | 0.62 A             | 0.55 A             |

CPU III (A80903) Weight: 1.25 pounds (0.56 kilograms)

This Page Intentionally Left Blank

# SECTION 2 – CPU III MODULE OPERATION

## 2 CPU III MODULE OPERATION

## 2.1 INDICATORS, CONTROLS, AND CONNECTORS

| ltem       | Name                               | Function                                                                                                    |  |  |  |
|------------|------------------------------------|----------------------------------------------------------------------------------------------------|--|--|--|
| Displays   | 4-character display                | Used with the SEL and NAV push buttons to provide a maintainer interface.                                                                                                    |  |  |  |
| Controls   | 2-Push Button<br>Select/Navigate   | Select (SEL) button steps through each<br>menu.<br>The Navigate (NAV) button steps through<br>each sub menu of the selected menu.                                                                                                |  |  |  |
| Indicators | 16 LEDs (red)                      | See Table 2-2                                                                                                    |  |  |  |
|            | RS-232 (DTE)<br>Serial Port (DB-9) | RS-232 (DTE) used to interface the CPU III<br>Communication Processor externally to<br>other modules in the GCP chassis for the<br>purpose of programming the modules.                                                           |  |  |  |
| Connectors | LAPTOP Ethernet<br>(RJ-45)         | RJ-45 Ethernet port used to interface the<br>CPU Vital Communication Processor with a<br>laptop / personal computer. Provides<br>access to external communication<br>configuration files via the Web User<br>Interface (Web UI). |  |  |  |

#### Table 2-1 CPU III Indicators, Controls, and Connectors

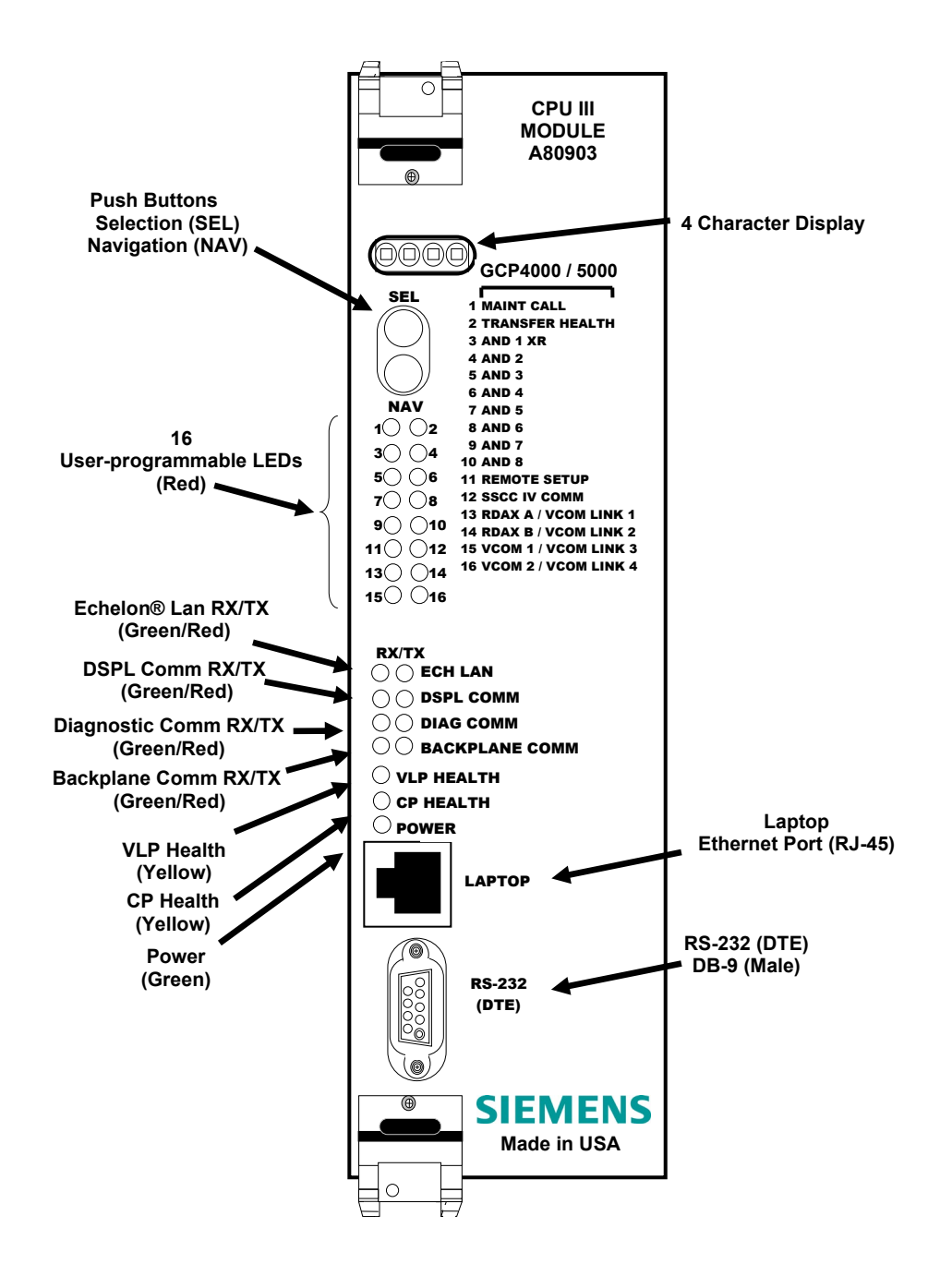

Figure 2-1 CPU III Indicators, Controls, and Connectors

## 2.1.1 CPU III Local User Interface

The CPU III Local User Interface consists of a 4 digit display and two push buttons, the Select (SEL) and Navigate (NAV) buttons enable the user to see the MCF and MEF name and view the CPU III IP address on GCP 4000 and GCP 5000 units. On the SGCP 4000/MS 4000 units the user can use the Select (SEL) and Navigate (NAV) buttons for setup and configuration.

## 2.1.1.1 Using the Select and Navigate Push Buttons

The Select and Navigate push buttons are used in the following manner. The Select (SEL) button is pushed to go to the next main menu. The Navigate (NAV) button is pushed to step through the sub menus. The Select (SEL) button will select the displayed parameter when the parameter is being modified. It also will select the displayed parameter allowing the Navigate (NAV) button to navigate sub-menu items of the displayed parameter. To back up to the previous sub menu, double click the Navigate (NAV) button. Continue to double click the NAV button to step back to the previous sub menu until the main menu is reached. The 4 Digit Display will show the current menu selected. Long titles will scroll across the display.

## 2.1.1.2 CPU III Local User for GCP

The following tables describe the LED indicators and display messages.

| LED                         |       | Function                                 | Description                                                                                                    |  |  |
|-----------------------------|-------|------------------------------------------|----------------------------------------------------------------------------------------------------|--|--|
| Name                        | Color | Function                                 | Description                                                                                                    |  |  |
| 1 Maint Call                | Red   | Maintenance Call                         | On – maintenance call output on (system<br>healthy, Maintenance Lamp Call is off)<br>Off - maintenance call output off (system<br>unhealthy, Maintenance Lamp Call is on)          |  |  |
| 2 Transfer Health           | Red   | Transfer Health                          | On – transfer signal is being generated<br>Off – transfer signal is being not being<br>generated. In a redundant system if<br>transfer card is on AUTO it will be<br>counting down |  |  |
| 3 (AND 1 XR)                | Red   | AND 1 XR                                 | On – AND 1 XR is energized<br>Off – AND 1 XR is Deenergized                                                                                                    |  |  |
| 4 thru 10<br>AND 2 to AND 8 | Red   | AND 2 through AND 8                      | On – AND 2-8 is Energized<br>Off – AND 2-8 is Deenergized or Not<br>Used                                                                                                    |  |  |
| 11 Remote Setup             | Red   | Remote Setup Session                     | On when Remote Setup Session is active and primed.                                                                                                    |  |  |
| 12 SSCC IV Comm             | Red   | Vital Comms Status for<br>indicated link | SSCC IV in vital session with CPU III                                                                                                    |  |  |
| 13: RDAX A/ VCOM<br>LINK1   | Red   | Vital Comms Status for<br>indicated link | Radio Dax Link A (GCP 4000) or<br>VComms Link 1 (GCP 5000) in session<br>with another GCP system                                                                                   |  |  |

## Table 2-2 LED Indicators for GCP 4000, GCP 5000, & SGCP/MS 4000

| 14: RDAX B/ VCOM<br>LINK2 | Red | Vital Comms Status for<br>indicated link | Radio Dax Link B (GCP 4000) or<br>VComms Link 2 (GCP 5000) in session<br>with another GCP system                     |  |
|---------------------------|-----|------------------------------------------|----------------------------------------------------------------------------------------------------|--|
| 15: VCOM 1/ VCOM<br>LINK3 | Red | Vital Comms Status for<br>indicated link | VComms Link 1 (GCP 4000) or VComms<br>Link 3 (GCP 5000) in session with<br>another GCP system                        |  |
| 16: VCOM2/ VCOM<br>LINK4  | Red | Vital Comms Status for<br>indicated link | VComms Link 2 (GCP 4000) or VComms<br>Link 4 (GCP 5000) in session with<br>another GCP system                        |  |
| ECH LAN RX                | Grn | Echelon Message<br>Received              | Flashes when the CPU is receiving an ATCS message via the Echelon LAN.                                               |  |
| ECH LAN TX                | Red | Echelon Message Sent                     | Flashes when the CPU is transmitting an ATCS message via the Echelon LAN.                                            |  |
| DSPL COMM RX              | Grn | Display Port Message<br>Received         | Flashes when the CPU is receiving data from the display module.                                                      |  |
| DSPL COMM TX              | Red | Display Port Message<br>Sent             | Flashes when the CPU is sending data to the display module.                                                          |  |
| DIAG COMM (CP) RX         | Grn | Diag Port Message<br>Received            | Flashes when the CPU is receiving data from the communications processor diagnostic ( <b>DIAG CP</b> ) serial port.  |  |
| DIAG COMM (CP) TX         | Red | Diag Port Message Sent                   | Flashes when the CPU is transmitting data on the communications processor diagnostic ( <b>DIAG CP</b> ) serial port. |  |
| BACK-PLANE COMM<br>RX     | Grn | Backplane Message<br>Received            | Flashes when the VLP is receiving data from the serial bus.                                                          |  |
| BACK-PLANE COMM<br>TX     | Red | Backplane Message<br>Sent                | Flashes when the VLP is sending data onto the serial bus.                                                            |  |
| VLP HEALTH                | Yel | VLP Health Status                        | Flashes slowly (1Hz) when the CPU VLP<br>is functioning normally.<br>Flashes fast (4Hz) when the VLP is<br>unhealthy |  |
| CP HEALTH                 | Yel | CP Health Status                         | Flashes slowly (1Hz) when the CP is functioning normally.                                                            |  |
| POWER                     | Grn | Power Indication                         | On steadily when power is applied to the module.                                                                     |  |

| LED                    |       | Function                                                                             | Description                                                                                                    |  |  |
|------------------------|-------|--------------------------------------------------------------------------------------|----------------------------------------------------------------------------------------------------|--|--|
| Name                   | Color | Function                                                                             | Description                                                                                                    |  |  |
| 1 (MAINT CALL)         | Red   | Maintenance Call (refer<br>to maintenance call logic<br>section of<br>SIG-00-17-03). | On – maintenance call output on.<br>Off – maintenance call output off.                                                                                                    |  |  |
| 2 (TRANSFER<br>HEALTH) | Red   | Transfer Output (refer to transfer output section of SIG-00-17-03).                  | On – transfer signal is being generated transfer<br>card should not be counting down.<br>Off – transfer signal is not being generated.<br>If transfer card is in <b>AUTO</b> it should be counting<br>down. |  |  |
| 3 (GCP RLY)            | Red   | GCP RLY output state                                                                 | On – GCP RLY is energized.<br>Off – GCP RLY is de-energized.                                                                                                    |  |  |
| 4 (T2 GCP RLY)         | Red   | Track 2 GCP RLY output state                                                         | On – Track 2 GCP RLY output is energized or<br>not used.<br>Off – Track 2 GCP RLY output is de-energized.                                                                                                   |  |  |
| 5 (ISL 1 RLY)          | Red   | Island 1 Relay output<br>state                                                       | On – Island 1 is unoccupied or Island 1 is not<br>used.<br>Off – Island 1 is occupied.                                                                                                    |  |  |
| 6 (ISL 2 RLY)          | Red   | Island 2 Relay output<br>state                                                       | On – Island 2 is unoccupied or Island 2 is not<br>used.<br>Off – Island 2 is occupied.                                                                                                    |  |  |
| 7 (DAX A RLY)          | Red   | DAX A Relay output state                                                             | On – DAX A RLY output is energized or DAX A<br>e RLY is not used.<br>Off – DAX A RLY output is de-energized.                                                                                                |  |  |
| 8 (DAX B RLY)          | Red   | DAX B Relay output state                                                             | On – DAX B RLY output is energized or DAX B<br>RLY is not used.<br>Off – DAX B RLY output is de-energized.                                                                                                  |  |  |
| 9 (DAX C RLY)          | Red   | DAX C Relay output state                                                             | On – DAX C RLY output is energized or DAX C<br>RLY is not used.<br>Off – DAX C RLY output is de-energized.                                                                                                  |  |  |
| 10 (DAX D RLY)         | Red   | DAX D relay output state                                                             | On – DAX D RLY output is energized or DAX D<br>RLY is not used.<br>Off – DAX D RLY output is de-energized.                                                                                                  |  |  |
| 11 (UAX 1)             | Red   | Track 1 UAX input state                                                              | On – Track 1 UAX input is energized or Track 1<br>UAX input is not used.<br>Off – Track 1 UAX input is de-energized.                                                                                        |  |  |
| 12 (UAX 2)             | Red   | Track 2 UAX input state                                                              | On – Track 2 UAX input in energized or Track 2<br>UAX input is not used.<br>Off – Track 2 UAX input is de-energized.                                                                                        |  |  |
| 13 (ENABLE)            | Red   | Enable input state                                                                   | On – Enable input is energized or not used (i.e.<br>RIO not used).<br>Off – Enabled input is de-energized.                                                                                                  |  |  |
| 14 (MS/GCP<br>CONTROL) | Red   | MS/GCP Control input state                                                           | On – MS/Control input is energized or not used<br>(i.e. RIO not used or Adv Preemption used).<br>Off – MS/Control input is de-energized.                                                                    |  |  |

Table 2-3 LED Indicators for GCP 3000+

| 15 (ADV PREEMPT<br>IP)                                                      | Red                                                      | ADV Preempt Control<br>Input state             | <ul> <li>On – Advance Preemption input is energized or<br/>not used (i.e. RIO not used or Adv Preemption<br/>not used).</li> <li>Off – Advance Preemption input is de-energized<br/>and Advance Preemption is used.</li> </ul> |  |
|-----------------------------------------------------------------------------|----------------------------------------------------------|------------------------------------------------|----------------------------------------------------------------------------------------------------|--|
| 16 (EVT REC<br>SESSION)                                                     | Red                                                      | External Event recorder session state          | On – external event recorder is in session or no<br>external event record used.<br>Off – external event recorder is used but not in<br>session.                                                                                |  |
| ECH LAN TX                                                                  | Red                                                      | Echelon Message<br>Transmitted                 | Flashes when a message is transmitted by the CPU to another device on the echelon; e.g. SEAR2.                                                                                                    |  |
| ECH LAN RX                                                                  | Green                                                    | Echelon Message<br>Received                    | Flashes when a message is received by the CPU from another device on the echelon; e.g. SEAR2.                                                                                                    |  |
| DSPL COMM TX                                                                | Red                                                      | Display Port Message<br>Transmitted            | Flashes when a message is transmitted by the CPU to the display.                                                                                                    |  |
| DSPL COMM RX                                                                | Green                                                    | Display Port Message<br>Received               | Flashes when a message is received by the CPU from the display.                                                                                                    |  |
| DIAG COMM TX                                                                | Red                                                      | Diag Port Message<br>Transmitted               | Flashes when a message is transmitted by the CPU to the diagnostic port.                                                                                                    |  |
| DIAG COMM RX                                                                | Green                                                    | Diag Port Message<br>Received                  | Flashes when a message is received by the CPU from the diagnostic port.                                                                                                    |  |
| VLP/CP COMM TX<br>(CPU II+ Only)                                            | Red                                                      | VLP to CP Comms<br>Message Transmitted         | Flashes when a message is transmitted by the CP to the VLP.                                                                                                    |  |
| VLP/CP COMM RX<br>(CPU II+ Only)                                            | IM RX Green VLP to CP Comms Fla<br>Message Received from |                                                | Flashes when a message is received by the CP from the VLP.                                                                                                    |  |
| BACKPLANE COMM<br>TX                                                        | Red                                                      | Backplane Message<br>Transmitted               | Flashes when a message is transmitted by the VLP to an IO module.                                                                                                    |  |
| BACKPLANE COMM<br>RX                                                        | BACKPLANE COMM<br>RX Green VLP to CP O<br>Message R      |                                                | Flashes when a message is received by the VLP from an IO module.                                                                                                    |  |
| VLP HEALTH                                                                  | Yellow VLP Health Status                                 |                                                | Flashes slowly (1Hz) when the VLP is healthy.<br>Flashes fast (4Hz) when the VLP is unhealthy.                                                                                                    |  |
| CP HEALTH Yellow CP Health Status                                           |                                                          | CP Health Status                               | Flashes slowly (1Hz) when the CP is healthy.<br>Flashes fast (4Hz) when the CP is unhealthy.                                                                                                    |  |
| POWER         Green         Power Indication         On steady w<br>module. |                                                          | On steady when power is applied to the module. |                                                                                                    |  |

| Display                                                                                                    | Mode                                                                                                 | Meaning                                                                                                    | System State                                                  |
|----------------------------------------------------------------------------------------------------|----------------------------------------------------------------------------------------------------|----------------------------------------------------------------------------------------------------|---------------------------------------------------------------|
| MCF Name; e.g.<br>GCP-T6X-02-1                                                                                                    | Scrolling                                                                                            | VLP is healthy                                                                                                    | CPU is healthy.                                               |
| воот                                                                                                    | Steady                                                                                               | CPU is booting up.                                                                                                    | CPU is booting up. Crossing is activated.                     |
| CRC*                                                                                                    | Steady                                                                                               | MCF CRC is incorrect for the<br>current MCF                                                                                                    | Entered CRC does not match CRC of MCF. Crossing is activated. |
| MCF*                                                                                                    | Steady                                                                                               | CPU is not healthy because the MCF is not valid.                                                                                                    | Reboot CPU or reload MCF.<br>Crossing is activated.           |
| SIN*                                                                                                    | Steady                                                                                               | Site Identification Number is invalid.                                                                                                    | Enter valid SIN.<br>Crossing is activated.                    |
| VLP UCFG                                                                                                    | Scrolling                                                                                            | VLP is unconfigured.                                                                                                    | No comm to I/O modules.<br>Crossing is activated.             |
| VLP INITIAL                                                                                                    | VLP INITIAL Scrolling The CP is transferring the configuration from NVRAM to transferring the Crossi |                                                                                                    | No comm to I/O modules.<br>Crossing is activated.             |
| BURNING MCF                                                                                                    | Scrolling                                                                                            | The CP is copying the MCF<br>from the ECD into flash<br>memory.                                                                                              | No comm to I/O modules. Crossing is activated.                |
| NO VLP COMMS                                                                                                    | Scrolling                                                                                            | The CP is not communicating<br>with the VLP.<br>VLP could be rebooting or<br>performing its initial<br>configuration checks                                  | No comm to I/O modules. Crossing is activated.                |
| ERASING THE ECD                                                                                                    | Scrolling                                                                                            | Erasing its flash memory in<br>preparation for copying the MCF<br>from the ECD into flash<br>memory.                                                         | No comm to I/O modules.<br>Crossing is activated.             |
| ADR*                                                                                                    | Steady                                                                                               | The radio DAXing neighbor<br>ATCS address is invalid                                                                                                    | Address of DAX session cannot be<br>computed. Enter valid SIN |
| INI*                                                                                                    | Steady                                                                                               | Rebooting                                                                                                    | System Reboot -<br>Crossing is activated.                     |
| ExxxInternal error, system will<br>reboot. xxx is 3 digit hex<br>number.Reload<br>nerror, ti<br>f conti<br>error, t<br>a) reload<br>prior to a reboot, it indicates the<br>cause of the reboot. |                                                                                                    | Reload MCF - Crossing is activated.<br>If continuously rebooting due to an<br>error, try:<br>a) reloading the MCF or, if that fails,<br>b) replace the card. |                                                               |
| LMCF                                                                                                    | Steady                                                                                               | Rebooting                                                                                                    | System Reboot -<br>Crossing is activated.                     |
| ІСНК                                                                                                    | Steady                                                                                               | Rebooting                                                                                                    | System Reboot -<br>Crossing is activated.                     |

| Table 2-4 | CPU III GCP | Display | Messages |
|-----------|-------------|---------|----------|
| Table 2-4 | CPU III GCP | Display | Messages |

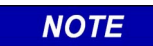

# NOTE

Steady messages may alternate with other messages.

The CPU has two processors: the Communications Processor (CP) and the Vital Logic Processor (VLP). When new software is installed into the CP, the VLP continues running without interruption until the CP setup is complete. When the CP software has been downloaded it will reboot the CP, this will also cause the VLP to reboot.

This means that if the GCP 5000/4000 system is healthy and the crossing is not active, the VLP continues to correctly control the crossing while the new software installation into the CP is in progress. If the Display Module is being used, uploading an MEF into the CPU III using the Ethernet port will render the crossing inoperable as the CPU III will be in the unconfigured state. The crossing will be restored once the CPU III configuration is reestablished.

The normal sequence of messages seen on the four character display when a CPU III is booting up (4000 MCF shown here) is shown below: CPU3 > Boot > Init > E087 > ICHK > CP MEF > VLP MEF > GCP 4k MCF

If a CPU III is inserted into a system that does not have the MCF loaded it will need to load the MCF from the ECD, in this case the boot up message sequence is shown below: CPU3 > Boot > Init > E087 > ICHK > CRC UCFG > NRBT > Loading MCF > Burning MCF > DONE > Boot > IP : Laptop > Init > ICHK > CP MEF > VLP ME > GCP 4k MCF

Note that E087 may or may not be present in the sequence above.

## NOTE

NOTE

If the CPU III has been unpowered for more than a week and then it is inserted into a system, the boot up sequence may show the following:

CPU3 > Boot > Init > E087 > ICHK > CRC.. UCFG.. ERR ..ECD

In this case, leave the CPU III installed in the system with power on for 1 minute, then remove the CPU III module and reinsert it. It should boot up normally showing one of the first two sequences shown above.

# SECTION 3 – CPU III WEB USER INTERFACE (WEB UI)

## 3 CPU III WEB USER INTERFACE (WEB UI)

NOTE

NOTE

The screen displays in this section are examples. Actual screens will vary depending on the application, configuration, software, and equipment installed.

The CPU III Web UI provides status and programming features found in the Diagnostic Terminal program and the GCP DT Display. The following screen displays of the Web UI are provided as a guide to navigating Web UI and the features available. Detailed programming parameters and procedures are found in the following manuals:

GCP 5000 Application Guidelines (SIG-00-13-04) GCP 5000 Field Manual (SIG-00-13-03) GCP 4000 Application Guidelines (SIG-00-08-06) GCP 4000 Field Manual (SIG-00-08-10) GCP 4000 Plus Field Manual (SIG-00-12-68) SGCP 4000-MS 4000 Installation & Instruction Manual (SIG-00-11-02) GCP 5000 GCE for Electrified Territory Installation & Instruction Manual (SIG-00-22-02)

## 3.1 CPU III WEB UI SCREEN DISPLAYS FOR GCP

The CPU III has a Web Interface which enables the user to configure the GCP locally as well as remotely through the Laptop/Ethernet Port (RJ-45) on the front of the CPU III module. The CPU III Laptop Port default protocol is set as DHCP Server. Using a web browser enter the assigned IP address for the GCP. The default IP address from the factory is 192.168.255.81.

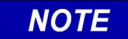

## NOTE

From April 2022, the Web UI uses non-secure (http) as the default unless the user has changed the setting to HTTP Secure (https). Units shipped prior to this date may be set to https.

The CPU III DHCP Server protocol will assign the laptop an IP address and connect the user to the GCP.

NOTE

#### NOTE

The CPU III Web UI is not compatible with most recent web browser's updates (since Feb 2022) when used in https mode. It is recommended to use http at this time.

To change to http, connect using Internet Explorer, and change to http. Then reconnect using the browser of choice. Refer to Section 3.1.2.9 (Web Server paragraph) or 3.1.3.13 for further information.

If the equipment is to be connected to a network it will be necessary for the user to initially connect to the Web UI using a laptop and configuring the Ethernet port as a Client, failure to do so will cause an interruption of the network since two DHCP servers will be introduced onto the network. In the client mode, the network will assign an IP address to the CPU III. To find the assigned IP Address press the CPU III NAV push button until the display shows the laptop IP address (IP xx.xxx.xxx). Enter the IP address shown on the display on your Web Browser to connect to the CPU III. When connecting to a network, a notice that the connection is not secure may appear as shown in Figure 3-1.

Click on the "Advanced" button and a new screen will pop up, click on the "Add Exception" button to bring up another screen, click on the "Confirm Security Exception" which will allow the connection to continue. Checking the "Permanently Store This Exception" box will remember this setting.

| 2 | Your conr<br>The owner of 192168.3.77<br>Firefox has not connecte<br>Learn more<br>Go Back | hection is not secure<br>to this website improperly. To pro<br>to this website.                                                                                                    | e<br>tect your information from being stolen.<br>Advanced      |                                 |                                                                                            |                                                                                                    |                                                                                                    |                                                                                        |
|---|--------------------------------------------------------------------------------------------|----------------------------------------------------------------------------------------------------|----------------------------------------------------------------|---------------------------------|--------------------------------------------------------------------------------------------|----------------------------------------------------------------------------------------------------|----------------------------------------------------------------------------------------------------|----------------------------------------------------------------------------------------|
|   |                                                                                            | Your connection is The owner of 192.168.175 has configured their Firefox has not connected to this website. Learn more Go Back Go Back Report errors like this to help Mozilla ide                                                                                                    | s not secure<br>website improperly. To protect your informatic | on from being stole<br>Advanced | n,                                                                                         |                                                                                                    |                                                                                                    |                                                                                        |
|   |                                                                                            | 192.168.3.75 uses an invalid security certificate.<br>The certificate is not trutted because it is and "particular to the security of the certificate expired on Friday. April 08.2011<br>The certificate expired on Friday. April 08.2011<br>Error code: SCC ERBCR UNIXOWN_USUER<br>Add Exception | ned.<br>.73<br>1044 AM. The current time is Wednesday. April 1 | 8. 2017 11-45 AM                | Add Sec<br>Servi<br>Loca<br>Cert<br>This<br>Wrc<br>The<br>imp<br>Out<br>Unk<br>The<br>auth | Aurity Exception You are about to override how F Legitimate banks, stores, and o e e f ficate Status site attempts to identify itself with in mg Site certificate belongs to a different site esronate this site. dated Information certificate in on currently valid. It m omeone to impersonate this site. monw Indentity certificate in on trusted because it h onty using a secure signature. Bermanently store this exception | infox identifies this site.<br>ther public sites will not ask you<br>valid information.<br>, which could mean that someor<br>ay have been stolen or lost, and a<br>asn't been verified as issued by a<br><u>Confirm Security Exception</u> . | u to do this.<br>et Certificate<br>View<br>et is trying to<br>could be used<br>trusted |

Figure 3-1 Unsecure Connection Warning

Enter the assigned password. Default password from the factory is *GCP4000 or GCP5000* (case sensitive) to open the session.

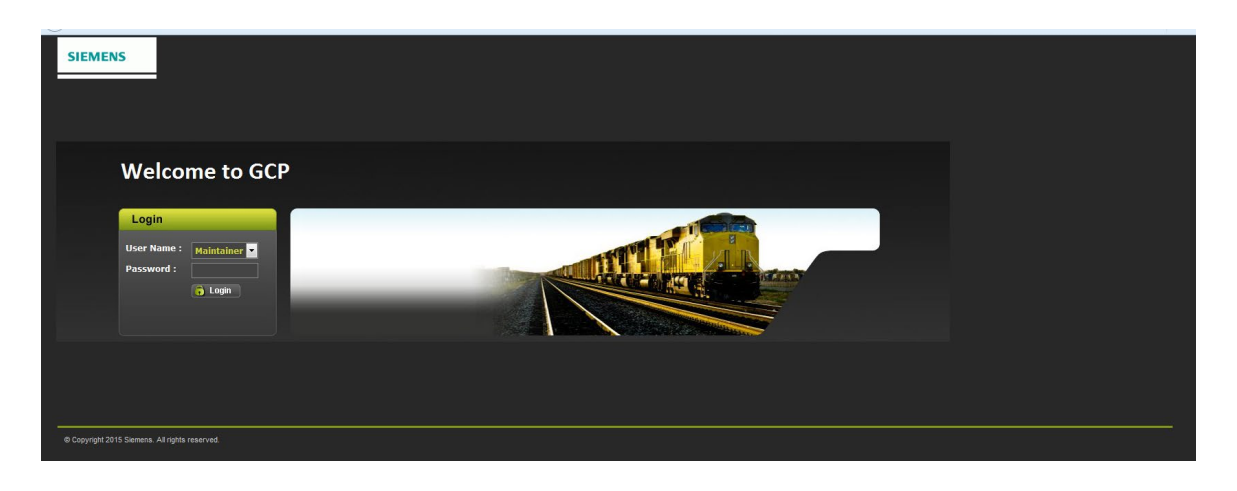

Figure 3-2 CPU III Web UI - Log In Screen

The Web UI will open with the System View screen provided there are no Diagnostic messages present in the system. In the event there are Diagnostic messages are present, the Diagnostic page will appear instead of the System View. (See Section 3.1.9 for Diagnostic Screen details).

| SIEMENS                                                                 | IJ Di Angel Page Salara                        | 3                                                      | Bite Name, Bannen () ATCB Address 7                                                                                                    | Welcome Maintainer Logout                            |                           |
|-------------------------------------------------------------------------|------------------------------------------------|--------------------------------------------------------|----------------------------------------------------------------------------------------------------|------------------------------------------------------|---------------------------|
| Adjustment<br>System View System View Trisch/P50 Soc Soc Citeck Humbers | V<br>EZ EX<br>160 100<br>100 104               | MPH Island<br>0 Up<br>0 Up                             |                                                                                                    |                                                      |                           |
| P50                                                                     | RX1                                            | 🦢 íaj 🗟 -                                              | <b>(</b>                                                                                                    | Site Name Stamment / A                               | Welcone Maintainer Logout |
|                                                                         | Diagnestics<br>System Diagnostics              | Diagnostics<br>Select slot                             | Updates                                                                                                    |                                                      |                           |
| Copyright 2015 Stemens. All rights reserved.                            |                                                | Slot<br>Trk 1<br>Trk 2<br>SSCC31 1<br>SSCC31 2<br>VLP2 | Description No Communications No Communications No Communications No Communications No Communications NoC Communications NOC RCP Incomed | Code<br>1017<br>1017<br>2017<br>2017<br>2017<br>3004 |                           |
| OF                                                                      | 2                                              | VLP2<br>Details<br>Cause                               | VLP Unconfigured                                                                                                    | 3018<br>Remedy                                       |                           |
|                                                                         | O Csoyright 2015 Servers. All rights reserved. |                                                        |                                                                                                    |                                                      | 00P Version 1.1.6         |

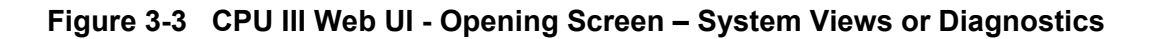

#### 3.1.1 CPU III Web UI System View

The System View provides an overview of the GCP. System View has two sub menus Track/PSO and SSCC, each of their own sub menus to refine the detail for the user. The following figures display a typical GCP. Actual data on the display will vary depending on the type of GCP equipment and configuration.

| SIEMENS                                       |                            |                   |                    |     |          | Welcome Maintainer Logout                                                                                                    |
|-----------------------------------------------|----------------------------|-------------------|--------------------|-----|----------|----------------------------------------------------------------------------------------------------|
|                                               |                            |                   |                    |     |          | Sile Name: Siemens   ATOS Address: 7.620.200.16   Mile Post: 785.1   DOT Number: 468123A                                                                                                    |
| System View Configuration                     | Calibration & Status Monit | or Reports & Logs | Software Diagnosti | 3   |          | System View                                                                                                    |
| System View                                   | System View                |                   |                    |     |          | 🔻 Track/PSO                                                                                                    |
|                                               | Trk                        | EZ                | EX 100             | MPH | Island   | Detail View                                                                                                    |
| Detail View<br>Diagnostics                    | 2                          | 100               | 100                |     | Up<br>Up | Diagnostics                                                                                                    |
| Track Setup                                   |                            |                   |                    |     |          | Track Setup                                                                                                    |
| Remote Setup                                  |                            |                   |                    |     |          | Calibration                                                                                                    |
| Out Of Service                                | PSO                        | RX1 SL1           | RX2 SL2            | TX  | Island   | Remote Setup                                                                                                    |
| Check Numbers                                 |                            |                   |                    |     |          | Out Of Service                                                                                                    |
|                                               |                            |                   |                    |     |          | under state state |
|                                               |                            |                   |                    |     |          | Diagnostics                                                                                                    |
|                                               | SSCC: 1 2                  | AN                | D: XR              |     |          | Lamp Adjustment                                                                                                    |
|                                               |                            |                   |                    |     |          | SSCC Test                                                                                                    |
| © Copyright 2015 Siemens. All rights reserved | d.                         |                   |                    |     |          | ه.<br>Remote Setup                                                                                                    |
|                                               |                            |                   |                    |     |          | Check Numbers                                                                                                    |
|                                               |                            |                   |                    |     |          |                                                                                                    |

Figure 3-4 CPU III Web UI – System View Menus

Right clicking on a module line will bring up the sub-menus (same as Track/PSO menu on the left column) for the selected module.

| SIEMENS<br>System View<br>System View       | Calibration & Status Mon<br>Adjustment<br>System View | itor Reports & Logs                                                               | Software Diagnosisc                                                 | Site Na                                                 | me:   ATCS Ac              | Welcome Admin Logout |
|---------------------------------------------|-------------------------------------------------------|-----------------------------------------------------------------------------------|---------------------------------------------------------------------|---------------------------------------------------------|----------------------------|----------------------|
| Track/PS0     SSCC     Check Numbers        | Trk 1 2 3 5 6 PS0 3                                   | EZ Detail View Track Sklup CoS (out of service) Track Diagnostic RX1 SL1 Not Used | Detail Vi<br>Track Se<br>Calibrati<br>Remote<br>OOS (ou<br>Track Di | ew<br>etup<br>ion<br>Setup<br>it of service<br>agnostic | Island<br>P<br>P<br>P<br>P | System View          |
| © Copyright 2017 Siemens. All rights reserv | SSCC: 1 2                                             | AND:                                                                              | XR 2                                                                |                                                         |                            | GCP Version 1.1:6.   |

Figure 3-5 CPU III Web UI – System View Module Sub-menus

## 3.1.1.1 CPU III Web UI - System Views – Track/PSO Menu

The Track/PSO Detail View has a tab for each configured Track/PSO circuit, two tracks are shown in this example. The LED indicators indicate green for energized state, white for deenergized and show an hourglass symbol when running a pickup delay.

| <text><text><text></text></text></text>                                                                                                    | SIEMENS                                 |                                        |                                  |              |            |         |      |                        |           |  |        |
|----------------------------------------------------------------------------------------------------|-----------------------------------------|----------------------------------------|----------------------------------|--------------|------------|---------|------|------------------------|-----------|--|--------|
| <page-header></page-header>                                                                                                    | STEMENS                                 |                                        |                                  |              |            |         |      |                        |           |  | Logout |
| <complex-block><ul> <li>Yeine Pierre Pierre</li></ul></complex-block> |                                         |                                        |                                  |              |            |         |      |                        |           |  |        |
|                                                                                                    |                                         |                                        | <u>د</u>                         |              |            |         |      |                        |           |  |        |
| Control     Control     Control     Control       System     Control     Control     Contro     Contro     Contro     Co                                                                                                    | - 💽 🍪 M                                 | 27 🔍 🔄                                 | 🧕 s 🛄                            | - <b>/</b> ¶ | ¢.         |         |      |                        |           |  |        |
| Symptom       • Call       • Source       • Source       • Source       • Source       • Callbrand       • Source       • Callbrand       • Source       • Callbrand       • Source       • Callbrand       • Source       • Callbrand       • Callbrand </td <td>System View Configuration Calib<br/>Adju</td> <td>oration &amp; Status Monitor Re<br/>Istment</td> <td>ports &amp; Logs Software<br/>Updates</td> <td></td> <td></td> <td></td> <td></td> <td></td> <td></td> <td></td> <td></td>                                                                                                    | System View Configuration Calib<br>Adju | oration & Status Monitor Re<br>Istment | ports & Logs Software<br>Updates |              |            |         |      |                        |           |  |        |
| California     California       California     EZ Stapio       California     California       California     California       California <td></td> <td></td> <td></td> <td></td> <td></td> <td></td> <td></td> <td></td> <td></td> <td></td> <td></td>                                                                                                    |                                         |                                        |                                  |              |            |         |      |                        |           |  |        |
| Tursday       Tursday       CCP       Optimized       CCP       Optimized       CCP       CCP                                                                                                    | System View                             | Detail View                            |                                  |              |            |         |      |                        |           |  |        |
| Other Marker     OCP     Predictor     OCP Configuration       Diagnoticia     Z     100     Prime     CCP Frequency (Hz)     25 it it       Tract Statio     Seed (mph)     0     Image: Seed (mph)     0     Image: Seed (mph)     Image: Seed (mph)       Catatain     Chat Frequency (Hz)     25 its     Image: Seed (mph)     Image: Seed (mph) <td></td> <td>TRK 1/SL 2 TRK 2/SL 3</td> <td></td> <td></td> <td></td> <td></td> <td></td> <td></td> <td></td> <td></td> <td></td>                                                                                                    |                                         | TRK 1/SL 2 TRK 2/SL 3                  |                                  |              |            |         |      |                        |           |  |        |
| Dajostića<br>Trat Stelp       E       100       Prime       // GCP Frequency (H)       235 tz         Caltradan<br>Ord Storod       Speed (nph)       0       0       Dask       // Approach Diamoc (H)       3000         Ord Storod       Chitz 100       0       0       Dask       // Vaning Time (Sec)       3500         Ord Storod       EZ Storaj       0       0       Dask       // Vaning Time (Sec)       3500         Ord Storod       EZ Storaj       0       0       Dask       // Compated Diamoc (H)       3000         SSOC       Chick Storato       0       0       Dask       // Compated Diamoc (H)       3000         Imigatizz       100       0       0       Dask       // Compated Diamoc (H)       3000         SSOC       0       0       Dask       // Compated Diamoc (H)       3000         Imigatizz       100       0       Dask       // Compated Diamoc (H)       3000         EXEX       100       0       Dask       // Compated Diamoc (H)       3000         Imigatizz       100       100       // Compated Diamoc (H)       3000       // Compated Diamoc (H)       3000         Low KX       100       100       100       Imic                                                                                                    | Detail View                             | GCP                                    |                                  | Predictors   |            |         |      | GCP Configuration      |           |  |        |
| Tatk Statip<br>Cultarian       FX       100       0xA       P Approach Distance (b)       000         Bendie Selap       C.ALE / 0.00       Image: Comparison Level       Maning Time (Selap)       300         Out Service       C.Albrain       Datafilion       Image: Comparison Level       Maning Time (Selap)       300         SSOC       Calibraind       Calibraind       Calibraind       Image: Comparison Level       Maning Time (Selap)       100         Might IZ       100       Image: Comparison Level       Maning Time (Selap)       100       Image: Comparison Level       100         Datafiline       902051515171312       Image: Comparison Level       100       Image: Comparison Level       100         Datafiline       90205151212613       Image: Comparison Level       100       Image: Comparison Level       100         Datafiline       90205151212613       Image: Comparison Level       100       Image: Comparison Level       100         Datafiline       90205151212613       Image: Comparison Level       100       Image: Comparison Level       100         Datafiline       90205151212613       Image: Comparison Level       100       Image: Comparison Level       100         Image: Comparison Level       100       Image: Comparison Level       100                                                                                                    | Diagnostics                             | EZ                                     |                                  |              | •          |         |      | GCP Frequency (Hz)     | 285 Hz    |  |        |
| Cataration     Speed (mpin)     O     Data     ////////////////////////////////////                                                                                                    | -<br>Track Setup                        | EX                                     |                                  | •            | •          | DaxA    |      | Approach Distance (ft) |           |  |        |
| Rende Setup<br>O (of Service)       Child Z       Setup<br>E       Child Z       Setup<br>E       Setup<br>E       Setup<br>E       Setup E       Setup<br>E       Setup E                                                                                                    | Calibration                             | Speed (mph)                            |                                  | •            | •          | DaxB    |      | Warning Time (Sec)     | 35        |  |        |
| CutOffSended     EZ Steps     102       Calibrated     Calibrated     0     0     0     0     0     0     0     0     0     0     0     0     0     0     0     0     0     0     0     0     0     0     0     0     0     0     0     0     0     0     0     0     0     0     0     0     0     0     0     0     0     0     0     0     0     0     0     0     0     0     0     0     0     0     0     0     0     0     0     0     0     0     0     0     0     0     0     0     0     0     0     0     0     0     0     0     0     0     0     0     0     0     0     0     0     0     0     0     0     0     0     0     0     0     0     0     0     0     0     0     0     0     0     0     0     0     0     0     0     0     0     0     0     0     0     0     0     0     0     0     0     0     0     0     0     0     0                                                                                                    | Remote Setup                            | Chk EZ                                 |                                  | •            | •          | DaxC    |      | Uni/Bi/Sim-Birdirnl    |           |  |        |
| SSCC       Image: Calibration Calibration Steps       100         Chrick Humders       Calibration Steps       100         Image: Calibration Steps       Image: Calibration Steps       100         Image: Calibration Steps       Image: Calibration Steps       100         Image: Calibration Steps       Image: Calibration Steps       Image: Calibration Steps       100         Image: Calibration Steps       Image: Calibration Steps       Image: Ca                                                                                                    | Out Of Service                          | EZ Steps                               |                                  |              | •          | DaxD    |      | Computed Distance (ft) | 3032      |  |        |
| Chack humder     Image: Classical Constraint Constraint Constr                                                                  | S800                                    | Calibrate                              | d                                | •            | •          | DaxE    |      | Linearization Steps    |           |  |        |
| CARCINITIATION     C2 EX Linit     Image: Concentration Level     M 199       High EZ     100     ////////////////////////////////////                                                                                                    | Chack Numbers                           |                                        |                                  | •            | •          | DaxF    |      | GCP Transmit Level     | Medium    |  |        |
| High EZ     100     Present     Present     Compensation Level     100       DAUTIINA     920216 5171 312     Varn Time Ballest Comp     High       EZ     99     0071.1     Date     102015       Dator Time     9020216 5212 20:13     0     0171.1     Date     102015       Dator Time     9020216 5212 20:13     0     0171.1     Date     102015       Dator Time     9020216 5212 20:13     0     N 1.2     Time     720 634       Bator Time     9020216 5212 20:13     N 1.2     Time     720 634       Dator Time     9020216 5212 20:13     N 1.2     Time     720 634       Bator Time     9020216 5212 20:13     N 1.2     Time     720 634       Dator Time     9020216 5212 20:13     N 1.2     Time     720 634       Bator Time     9020216 5212 20:13     N 1.2     Time     720 634       Compensation Level     100     100     100     100       Bator Time     2509     10     Time     100       Calibrated     4.9 Hz     100     100     100       Calibrated     1.0 Hz     100     100     100                                                                                                    |                                         | EZ EX Lin                              |                                  | •            | •          | DaxG    |      | Island Distance (ft)   |           |  |        |
| EX         100         →         Vana Tine Salitat Comp         (i)d)           Data/Time         9.02/015 (5: 17: 13 12)         0         0/11.4         Date         12/2015           EZ         9.9         0/01 1.1         Date         12/2015           Low EX         100         0         0/11.2         Time         7.20 6/14           Date/Time         0.002/05 (21 / 21 / 20 / 20)         0/11.2         Time         7.20 6/14           Reset         0         N 1.2         1         0         N 1.2           Island         2         -         -         0         1           Clovel 1         2.00         1         -         -         -           Island         -         -         -         -         -           Catibrated         2.00         -         -         -         -           Island         -         -         -         -         -         -           Island         4.9 M2         -         -         -         -         -         -           Island         4.9 M2         -         -         -         -         -         -           Island         <                                                                                                    |                                         | High EZ                                |                                  | •            | •          | Preempt |      | Compensation Level     | 1300      |  |        |
| Dato/Time         9/02/01 56: 17: 13: 12         I         O Status         T (N         E 00/07/7           EZ         99         0         01112         Date         102/01         Date         102/01           Low EX         0         0         011.2         Time         72/06/04         0           Date/Time         5/02/01 52: 12: 03: 0         0         N 1.2         Time         72/06 04           Reset         0         N 1.2         0         N 1.2         0         N           Lowel X         250         N 1.2         0         N         0         N         0         N           Lowel X         250         N         N         0         N         0 <td< td=""><td></td><td>EX</td><td>100</td><td></td><td></td><td></td><td></td><td>Warn Time-Ballast Comp</td><td></td><td></td><td></td></td<>                                                                                                    |                                         | EX                                     | 100                              |              |            |         |      | Warn Time-Ballast Comp |           |  |        |
| Lz     99     Out 1:1     Data     1/2/215       Low CK     100     0/17:12     Tame     7/20.634       Data/Time     6/0/2015/212/813     N 1:2     N 1:2     N 1:2       Reset     N 1:2     N 1:2     N 1:2     N 1:2       Low CK     250     N 1:2     N 1:2     N 1:2       Low CK     250     N 1:2     N 1:2     N 1:2       Low CK     250     N 1:2     N 1:2     N 1:2       Low CK     250     N 1:2     N 1:2     N 1:2       Low CK     250     N 1:2     N 1:2     N 1:2       Calibratid     4.9 M:2     N 1:2     N 1:2     N 1:2                                                                                                    |                                         | Date/Time                              |                                  |              | I/O Status |         | TCN  |                        | E0D8FA7F  |  |        |
| Low EX         100         Imm         7/20/5/4           Data/Time         8/00/20/5/1/21/20/13         M 1/2         Imm         1/20/5/4           Reset         M 1/2         M 1/2         Imm         1/20/5/4           Island         M 1/2         Imm         1/20/5/4         Imm           Island         M 1/2         Imm         Imm         1/20/5/4           Island         M 1/2         Imm         Imm         Imm           Island         Imm         Imm         Imm         Imm           Island         Imm         Imm         Imm         Imm         Imm           Island         Imm         Imm         Imm         Imm         Imm         Imm         Imm           Island         Imm         Imm         Im                                                                                                    |                                         | EZ                                     |                                  |              | OUT 1.1    |         | Date |                        | 1/8/2015  |  |        |
| DetorTime     00/02015/21/22/52/13       Reset     N 1/2       Island     N 1/2       Island     N 1/2       Island     N 1/2       Island     N 1/2       Island     N 1/2       Island     N 1/2       Island     N 1/2       Island     N 1/2       Island     N 1/2       Island     N 1/2                                                                                                    |                                         | Low EX                                 |                                  |              | 001 1.2    |         | Time |                        | 7:20:6:84 |  |        |
| Roset     Image: Non-Section Constraints       Image: Non-Section Constraints     Image: Non-Section Constraints       Image: Non-Section Constraints     Image: Non-Section Constraints                                                                                                    |                                         | Date/Time                              | 8/30/2015 21:21:26:13            |              | IN 1.1     |         |      |                        |           |  |        |
| Island     Image: Second second second                                                                   |                                         | Reset                                  |                                  |              | 1111.2     |         |      |                        |           |  |        |
| Z Level 250<br>Isl Frequency (htz) 4.9 ktz<br>Calibrated                                                                                                    |                                         | Island                                 |                                  |              |            |         |      |                        |           |  |        |
| Z Level     250       Id Frequency (Mz)     4.3 bitz       Calibraind                                                                                                    |                                         |                                        |                                  |              |            |         |      |                        |           |  |        |
| lal Frequency (Mtz) 4 5 Mtz Calibrated                                                                                                    |                                         | Z Level                                |                                  |              |            |         |      |                        |           |  |        |
| Calibrated                                                                                                    |                                         | Isl Frequency (kHz)                    |                                  |              |            |         |      |                        |           |  |        |
|                                                                                                    |                                         | Calibrated                             |                                  |              |            |         |      |                        |           |  |        |
|                                                                                                    |                                         |                                        |                                  |              |            |         |      |                        |           |  |        |
|                                                                                                    |                                         |                                        |                                  |              |            |         |      |                        |           |  |        |

Figure 3-6 CPU III Web UI – System View – Track/PSO Detail View

#### **Diagnostic Screen**

The Diagnostic screen details problem areas and their locations. An attention icon will display in the upper right corner in the event of a Diagnostic message being present. This icon will appear on all Web UI screens to alert the user to go to the Diagnostics Menu.

| SIEMENS                |                                               |                                 |                   | Welcome Maintainer                                                                           |
|------------------------|-----------------------------------------------|---------------------------------|-------------------|----------------------------------------------------------------------------------------------|
|                        |                                               |                                 |                   |                                                                                              |
|                        |                                               |                                 |                   | Side Reme: Siemens   ATCS Address: 7.020.200.200.00   Mile Post: 700.1   001 Number: 4001204 |
|                        | 🗞 📿 💅 🔝                                       | 🗟 🛵 🗣                           |                   |                                                                                              |
| System View Col        | nfiguration Calibration & Status Monitor Repo | rts & Logs Software Diagnostics |                   |                                                                                              |
|                        | Adjustment                                    | Upastes                         |                   | -                                                                                            |
|                        | Diagnostics                                   |                                 |                   |                                                                                              |
| Track/PSO              | Select slot: Al                               |                                 |                   |                                                                                              |
| Detail View            | Slot                                          | Description                     |                   |                                                                                              |
|                        |                                               |                                 |                   |                                                                                              |
| Track Setup            |                                               |                                 |                   |                                                                                              |
| Calibration            |                                               |                                 |                   |                                                                                              |
| Remote Set             | SSCC3I 2                                      | No Communications               | 2017              |                                                                                              |
| Out Of Servi           | VUP2<br>VI P2                                 | MCF CRC incorrect               | 3004              |                                                                                              |
|                        |                                               |                                 |                   |                                                                                              |
| Check Number           |                                               |                                 |                   |                                                                                              |
|                        |                                               |                                 |                   |                                                                                              |
|                        | B-t-ll-                                       |                                 |                   |                                                                                              |
|                        | Details                                       |                                 |                   |                                                                                              |
|                        | Diamanting                                    |                                 |                   |                                                                                              |
|                        | Diagnostics                                   |                                 |                   |                                                                                              |
|                        |                                               |                                 |                   |                                                                                              |
| @ Copyright 2015 Sieme | Select slot. All                              | <b>`</b>                        |                   | 11.16.                                                                                       |
|                        | Slot                                          |                                 | Description       | Code                                                                                         |
|                        | Trk 1                                         |                                 | No Communications | 1017                                                                                         |
|                        | Trk 2                                         |                                 | No Communications | 1017                                                                                         |
|                        | SSCC3I 1                                      |                                 | No Communications | 2017                                                                                         |
|                        | SSCC3I 2                                      |                                 | No Communications | 2017                                                                                         |
|                        | VLP2                                          |                                 |                   | 3004                                                                                         |
|                        | VLP2                                          |                                 | VLP Unconfigured  | 3018                                                                                         |
|                        |                                               |                                 |                   |                                                                                              |
|                        |                                               |                                 |                   |                                                                                              |

Figure 3-7 CPU III Web UI – System View – Track/PSO Diagnostics

The Track/PSO Diagnostics as well as the Diagnostics Menu will display the following icons in the upper right corner of the screen to alert the user of Diagnostic information available. A list of the icons is shown in Figure 3-8.

# **DIAGNOSTIC ICONS**

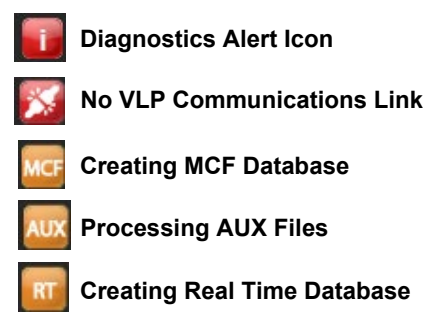

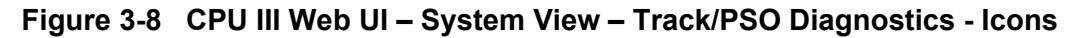

#### Track Setup

The Track Setup screen provides a simple screen where the commonly adjusted configuration parameters for the track card can be configured. Configuring parameters requires the system to be Unlocked (See the System Unlock Procedure Section 3.1.10).

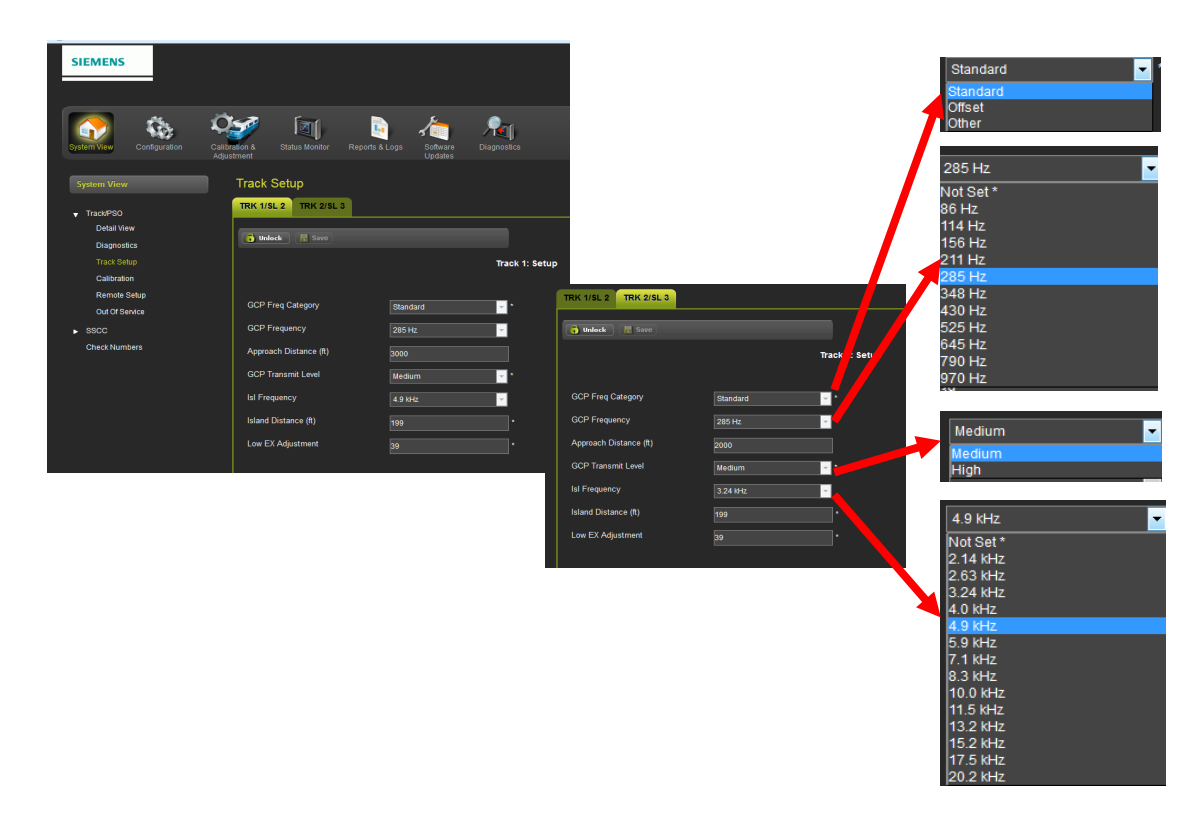

Figure 3-9 CPU III Web UI – System View – Track/PSO Track Setup

#### Track/PSO Calibration

The Track/PSO Calibration screen is used to calibrate the GCP and Island, and to perform set up for approach and linearization. The screen also allows the user to manually set the computed approach and linearization steps or to bypass these setup steps when they are not necessary. For example, if the GCP has been recalibrated due to a ballast change, the computed approach and linearization can be bypassed. See the GCP manual for instructions on track setup. A tab will appear for each configured Track/PSO - in this example two tabs are available.

| SIEMENS                                        |                 |                 |                              |                   |                 |          | Site Nam | Wekome Maintain<br>ne: Siemens   ATCS Address: 7.020.200.200.10   Mile Post: 788.1   D | er Logout          |
|------------------------------------------------|-----------------|-----------------|------------------------------|-------------------|-----------------|----------|----------|----------------------------------------------------------------------------------------|--------------------|
| System View Configuration Calibr               | ration & Status | Monitor Report: | s & Logs Software<br>Updates | Part<br>Diagnosti | 6               |          |          |                                                                                        |                    |
| System View                                    | Calibration     |                 |                              |                   |                 |          |          |                                                                                        |                    |
| <ul> <li>Track/PSO</li> </ul>                  | TRK 1/SL 2      | TRK 2/SL 3      |                              |                   |                 |          |          |                                                                                        |                    |
| Detail View<br>Diagnostics                     | 🔽 GCP           |                 | 📝 Approach                   |                   | Z Linearization | 🕑 Island | G(       | СР                                                                                     | -                  |
| Track Setup<br>Calibration                     | Select calibra  | tion: GCP       |                              |                   |                 |          | G        | СР                                                                                     |                    |
| Remote Setup<br>Out Of Service                 |                 |                 |                              |                   |                 |          | A        | РР                                                                                     |                    |
| ► SSCC                                         | Start Calibrati | on              |                              |                   |                 |          | LI       | N                                                                                      |                    |
| Check Numbers                                  | Add Comme       | nt              |                              |                   |                 |          | IS       | L                                                                                      |                    |
|                                                |                 |                 |                              |                   |                 |          |          |                                                                                        |                    |
|                                                |                 |                 | Comp. Dist                   | Lin Steps         |                 | Status   |          |                                                                                        |                    |
|                                                | 100             | 100             | 3032                         | 100               |                 |          |          |                                                                                        |                    |
|                                                |                 |                 |                              |                   |                 |          |          |                                                                                        |                    |
| © Copyright 2015 Siemens. All rights reserved. |                 |                 |                              |                   |                 |          |          |                                                                                        | GCP Version 1.1.6. |

Figure 3-10 CPU III Web UI – System View – Track/PSO Calibration

## **Remote Setup**

| NOTE | NOTE                                                                                                    |  |  |  |  |  |
|------|----------------------------------------------------------------------------------------------------|--|--|--|--|--|
| NOTE | This function is used when the GCP system has a VHF communicator which enables the user to remotely set lamp voltages using their hand held VHF radio.                                                                                   |  |  |  |  |  |
|      | The GCP sends and receives commands via the VHF Communicator<br>which includes a half-duplex radio. The radio cannot receive a reply<br>until it is finished transmitting. DO NOT send back responses until the<br>message is completed. |  |  |  |  |  |
|      | To enter a password or to select a value on the handheld VHF radio, press and hold the transmit button/key, and then enter the numeric key values required.                                                                              |  |  |  |  |  |
|      | A password must be preceded by an asterisk and a number symbol (*#) to be accepted as valid.                                                                                                    |  |  |  |  |  |
|      | When an invalid password is received, the menu system is disabled<br>for 30 seconds. When the menu system is reactivated (after 30<br>seconds), the correct password must be entered to continue.                                        |  |  |  |  |  |
|      | After a valid password is entered, the system will respond with the DTMF tones for "##."                                                                                                    |  |  |  |  |  |
|      | Entering "##" at any time during remote operation returns the function to the initial Start position.                                                                                                    |  |  |  |  |  |

#### WARNING

#### **A** WARNING

#### AFTER PERFORMING REMOTE GCP CALIBRATION USING THE VHF COMMUNICATOR, RETURN TO THE GCP AND VERIFY THAT EACH CALIBRATION IS PROPERLY IMPLEMENTED. REVIEW THE MAINTENANCE LOG OR THE CPU STATUS LOG AS PART OF THE VERIFICATION PROCESS.

Prior to beginning remote calibration, the DOT Crossing Number must be entered. For further details refer to the GCP Field manual.

Details on the SSCC Remote Setup are available in the GCP 5000 Field Manual, document number SIG-00-13-03 and the GCP 4000 Field Manual, document number SIG-00-12-68.

The Remote Setup screen enables the user to obtain the password for remote access of the. To access the information the system must be unlocked [1], a confirmation pop-up will appear [2] press OK an on-site person will push the Select (SEL) button to acknowledge the request. The unlock button will dim and the Get and Cancel buttons illuminate, press the 'GET' [3] button, another confirmation pop-up will appear, press the OK [4] button, a request will go out to the CPU III module and an on-site person will push the Select (SEL) button to acknowledge the request. Another screen will come up with the password and timeout information [5]. Select the appropriate check box [6] to indicate which operation is to be performed (e.g. if the intent is to calibrate Track 1, select the Track 1 Remote setup check box). When using the handheld radio, key in the Remote password supplied on this screen.
| SIEMENS                                                                                                | Welcome Admin Logout                                                                                                    |
|----------------------------------------------------------------------------------------------------|----------------------------------------------------------------------------------------------------|
| System View Configuration Calibration & Status Monitor Rep                                             | Logs Software Diagnostics<br>Updates                                                                                                 |
| System View Remote Setup                                                                               |                                                                                                    |
| Track/PSO     Socc     Diagnostics     Lamp Adjustment     Soc Test     Remote Setup     Check Numbers | ou sure you youd hendlock parameters?<br>0 GK Cancel                                                                                 |
|                                                                                                    | Remote Setup                                                                                                    |
|                                                                                                    | 3       Press OK and then press button on fond of the CPU after LED 11 is on to continue or press Cancel to cancel password request. |
| © Copyright 2015 Siemens. All rights reserved.                                                         | OK Cancel                                                                                                    |
| Remote Setup                                                                                           |                                                                                                    |
| 🚺 Unlock 🛛 🗲 Get) 🗶 Cancel                                                                             |                                                                                                    |
|                                                                                                    | Remote Password 3972                                                                                                    |
|                                                                                                    | Remote Setup Timeout (min) 60                                                                                                    |
| ■ Irack 1 Remote Setup<br>■ Track 2 Remote Setup<br>■ SSCC Remote Setup                                |                                                                                                    |
| 6                                                                                                    |                                                                                                    |

Figure 3-11 CPU III Web UI – System View – Remote Setup

The Remote Setup screen requires the unlocking of the System (See the System Unlock Procedure Section 3.1.10). Press the "Get" button **[1]** to display a pop-up window advising confirmation from the on-site person, click the OK button **[2]** to continue.

| _                                                                                                    |                                        |                                              |                                              |                                                        |                                    |                    |
|----------------------------------------------------------------------------------------------------|----------------------------------------|----------------------------------------------|----------------------------------------------|--------------------------------------------------------|------------------------------------|--------------------|
| SIEMENS                                                                                                    |                                        |                                              |                                              |                                                        |                                    | ntainer Logout     |
| System View Configuration Calib                                                                                                    | ration & Status Monitor Reports & Logs | Software Diagnostics                         |                                              |                                                        |                                    |                    |
| System View<br>• Trats/PSO<br>Detail View<br>Diaprostica<br>Track Setup<br>Caloradon<br>Remote Setup<br>Out Of Service<br>• SSOC<br>Check Numbers | Remote Setur                           | Remote Password<br>Remote Setup Timeod (min) | Press OK and then p<br>or press Cancel to ca | ress button on front of the<br>ancel password request. | CPU after LED 11 is on to continue | 2                  |
| © Copyright 2015 Slemens. All rights reserved.                                                                                                    |                                        |                                              |                                              |                                                        |                                    | GCP Version 1.1.6. |

Figure 3-12 CPU III Web UI – System View – Track/PSO - Remote Setup Request

The following screen will display, with the Remote Setup information **[3]**. Select the appropriate check box **[4]** to indicate which operation is to be performed (e.g. if the intent is to calibrate Track 1, select the Track 1 Remote setup check box). When using the handheld radio, key in the Remote password supplied on this screen.

| -                                              |                                        |                                 |   |                      |
|------------------------------------------------|----------------------------------------|---------------------------------|---|----------------------|
| SIEMENS                                        |                                        |                                 |   | Welcome Admin Logout |
|                                                |                                        |                                 |   |                      |
| System View Configuration Calit                | radion & Status Monitor Reports & Logs | Software Diagnostics<br>Updates |   |                      |
| System View                                    | Remote Setup                           |                                 |   |                      |
| - Track PSO                                    | 👩 Unlock 🛛 🔸 Get 📉 Cancel              |                                 |   |                      |
| Detail View                                    |                                        |                                 |   |                      |
| Diagonastics                                   |                                        |                                 | 3 |                      |
| Track Setun                                    |                                        | Deserts Decemend                |   |                      |
| Calibration                                    |                                        | Remote Password 7414            |   |                      |
| Remote Setun                                   |                                        | Remote Setup Timeout (min) 60   |   |                      |
| Out Of Service                                 |                                        |                                 |   |                      |
|                                                | Track 1 Remote Setup                   |                                 |   |                      |
| 4                                              | Track 2 Remote Setup                   |                                 |   |                      |
| Clieck Nullibers                               | - SSCC Remote Setup                    |                                 |   |                      |
|                                                |                                        |                                 |   |                      |
|                                                |                                        |                                 |   |                      |
|                                                | L                                      |                                 |   |                      |
|                                                |                                        |                                 |   |                      |
|                                                |                                        |                                 |   |                      |
|                                                |                                        |                                 |   |                      |
|                                                |                                        |                                 |   |                      |
|                                                |                                        |                                 |   |                      |
|                                                |                                        |                                 |   |                      |
|                                                |                                        |                                 |   |                      |
| © Copyright 2015 Siemens. All rights reserved. |                                        |                                 |   |                      |

Figure 3-13 CPU III Web UI – System View – Track/PSO - Remote Setup Information

Out of Service (OOS)

A WARNING OBSERVE ALL RAILROAD AND/OR AGENCY SAFETY PROCEDURES TO ENSURE THE SAFETY OF TRAINS, VEHICLES, AND PEDESTRIANS BEFORE PLACING ANY GCP, TRACK, OR ISLAND OUT OF SERVICE.

#### WARNING

A WARNING RAILROADS OR AGENCIES ARE RESPONSIBLE FOR ENSURING ONLY PROPERLY TRAINED AND AUTHORIZED PERSONNEL HAVE ACCESS TO THE GCP EQUIPMENT.

> WARNING DEVICES MAY NOT OPERATE AS INTENDED WHILE PERFORMING THESE PROCEDURES. TAKE ALTERNATE MEANS TO WARN VEHICULAR TRAFFIC, PEDESTRIANS, AND EMPLOYEES.

> ENSURE ALL TRACKS PLACED OUT OF SERVICE HAVE BEEN PUT BACK INTO SERVICE.

BEFORE PLACING THE TRACK BACK IN SERVICE PERFORM THE FOLLOWING:

- VERIFY TRACKS ARE FREE OF ANY AND ALL TRACK RELATED ISSUES.
- VERIFY THE PROPER COMPONENTS ARE USED, WIRED, AND PROGRAMMED AS SPECIFIED BY THE RAILROAD'S OR AGENCY'S APPROVED WIRING/INSTALLATION DIAGRAMS AND PROCEDURES.
- VERIFY COMPLETE SYSTEM OPERATION AS SPECIFIED BY THE RAILROAD'S OR AGENCY'S TEST PROCEDURES.

FAILURE TO FOLLOW THESE GUIDELINES MAY LEAD TO INCORRECT OR UNSAFE OPERATION OF THE TRACK CIRCUIT.

The Out of Service screen enables the user to take a GCP, Track, or Island Out of Service (OOS). An OOS timeout can be initiated with a timeout timer adjustment as shown in the figure below. If a track module uses both the grade crossing prediction and island, the island cannot be taken out of service by itself; the GCP portion must be taken out as well.

If the GCP is configured to use Display and OOS inputs, the appropriate OOS input controlling this track must be energized before using the Web UI to take the GCP or Island out of service.

#### NOTE

### NOTE

One common out of service timer is used for all tracks, set the value before taking any track out of service. Once a track is out of service, the timer will start. Taking a second track out of service will not restart the timer, it will keep running with its originally configured value.

| SIEMENS                          |                                                   |                                                                                                    | Wekome Maintainer Logout |
|----------------------------------|---------------------------------------------------|----------------------------------------------------------------------------------------------------|--------------------------|
|                                  |                                                   |                                                                                                    |                          |
| System View Configuration Calif. | varalion & Status Monitor Reports & Logs Sustment | The second second secon |                          |
| System View                      | Out Of Service                                    |                                                                                                    |                          |
| ▼ Track/PSO<br>Detail View       | TRK 1/SL 2 TRK 2/SL 3                             |                                                                                                    |                          |
| Diagnostics                      | Save Voiscard Verresn Soundar                     |                                                                                                    |                          |
| Track Setup                      | TRK 1/SL 2                                        |                                                                                                    |                          |
| Calibration                      | Take GCP C                                        | Dut of Service                                                                                                    |                          |
| Remote Setup                     |                                                   |                                                                                                    |                          |
| Out Of Service                   |                                                   |                                                                                                    |                          |
|                                  |                                                   |                                                                                                    |                          |
| Check Numbers                    | OOS Timeout                                       | Yes                                                                                                    |                          |
| CileCk Nullibers                 | OOS Timeout (hrs)                                 |                                                                                                    |                          |
|                                  |                                                   |                                                                                                    |                          |
|                                  |                                                   |                                                                                                    |                          |
|                                  | St                                                | atus                                                                                                    |                          |
|                                  |                                                   | Island In Service                                                                                                    |                          |
|                                  |                                                   |                                                                                                    |                          |
|                                  |                                                   |                                                                                                    |                          |
|                                  |                                                   |                                                                                                    |                          |
|                                  |                                                   |                                                                                                    |                          |

Figure 3-14 CPU III Web UI – System View – Track/PSO – Out Of Service Screen

#### 3.1.1.2 CPU III Web UI - System Views – SSCC Menu

# NOTE

**NOTE** This currently shows all diagnostics, and ones related to SSCC are shown under slot=SSCC3i.

The first SSCC sub-menu is the Diagnostics Screen. The user can select individual SSCC components or view all at the same time using the drop-menu. The Diagnostic screen details problem areas and their locations. An attention icon will display in the upper right corner in the event of a Diagnostic message being present. This icon will appear on all Web UI screens to alert the user to go to the Diagnostics Menu.

| SIEMENS                                                                                                    | Aradion A.<br>Status Monitor Reports & Logs Bor<br>Up<br>Diagnostics                                  | All<br>All<br>Trk 1<br>Trk 2<br>SSCC31 1<br>SSCC31 2<br>SEAR<br>VLP2                                                                | Sin time Dome                                                                                     | Welcome Maintainer Logout                    |
|----------------------------------------------------------------------------------------------------|----------------------------------------------------------------------------------------------------|----------------------------------------------------------------------------------------------------|---------------------------------------------------------------------------------------------------|----------------------------------------------|
| <ul> <li>Track/SD</li> <li>SSCC</li> <li>Disprotikts</li> <li>Lame Adjustment</li> <li>SSCC Test</li> <li>Remote Setup</li> <li>Check Humbers</li> </ul> | Select slot: All Slot<br>Tirk 1<br>Tirk 1<br>SBCC01 1<br>SBCC01 1<br>SBCC01 1<br>VLP2<br>VLP2<br>VLP2 | Description<br>No Communications<br>No Communications<br>No Communications<br>Communications<br>UPF CRC Incomed<br>VLP Unconfigured | Code<br>1017<br>1017<br>2017<br>2017<br>3004<br>3018                                              |                                              |
|                                                                                                    | Diagnostics<br>Select slot: All<br>Slot                                                               |                                                                                                    | escription                                                                                        | Code                                         |
| © Copyright 2015 Stemens. All rights reserved.                                                                                                    | 11K 1<br>Tik 2<br>SSCC31 1<br>SSCC31 2<br>VLP2<br>VLP2                                                | NO CC<br>No CC<br>No CC<br>No CC<br>MCF<br>VLP                                                                                      | ommunications<br>ommunications<br>ommunications<br>ommunications<br>CRC incorrect<br>Unconfigured | 1017<br>1017<br>2017<br>2017<br>3004<br>3018 |

Figure 3-15 CPU III Web UI – System View – SSCC Diagnostics

The SSCC Diagnostics as well as the Diagnostics Menu will display the following icons in the upper right corner of the screen to alert the user of Diagnostic information available. These icons will display on all Web UI screens. A list of the icons is shown in the following figure.

#### **DIAGNOSTIC ICONS**

Diagnostics Alert Icon
 No VLP Communications Link
 Creating MCF Database
 Processing AUX Files
 Creating Real Time Database

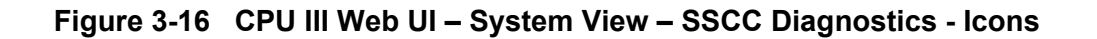

### SSCC Lamp Adjustment

The SSCC Lamp Adjustment screen provides for SSCC lamp voltage adjustments. The screen has two tabs, one for each SSCC which will bring up the adjustment parameters for the selected SSCC. The lamp voltages can only be adjusted when the crossing is not active. If the crossing is not active, selecting edit will turn on the indicated lamp. Enter the new voltage and check the RMS voltage at the lamp according to the procedure described in (GCP Field Manual).

|      | NOTE                                                                                                    |
|------|----------------------------------------------------------------------------------------------------|
| NOTE | If a lamp is turned on and the crossing activates the activation will override the test command and the lamp will flash as normal. |
|      | If the lamp is turned on and the user moves away from this screen<br>the lamp will be turned off                                   |

To adjust the lamps on the second SSCC3i, select the tab SSCC 2/SL9

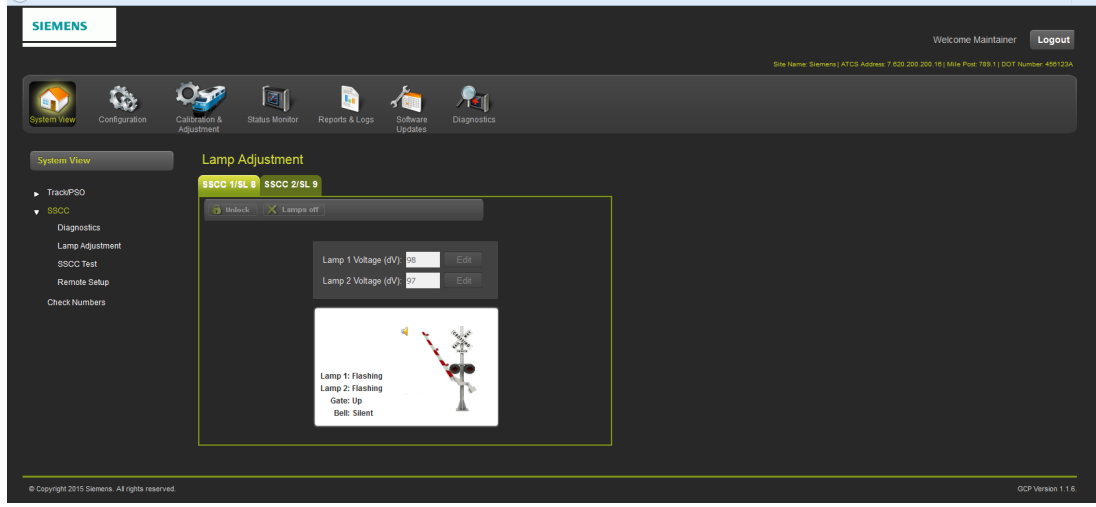

Figure 3-17 CPU III Web UI – System View – SSCC Lamp Adjustment

### SSCC Test

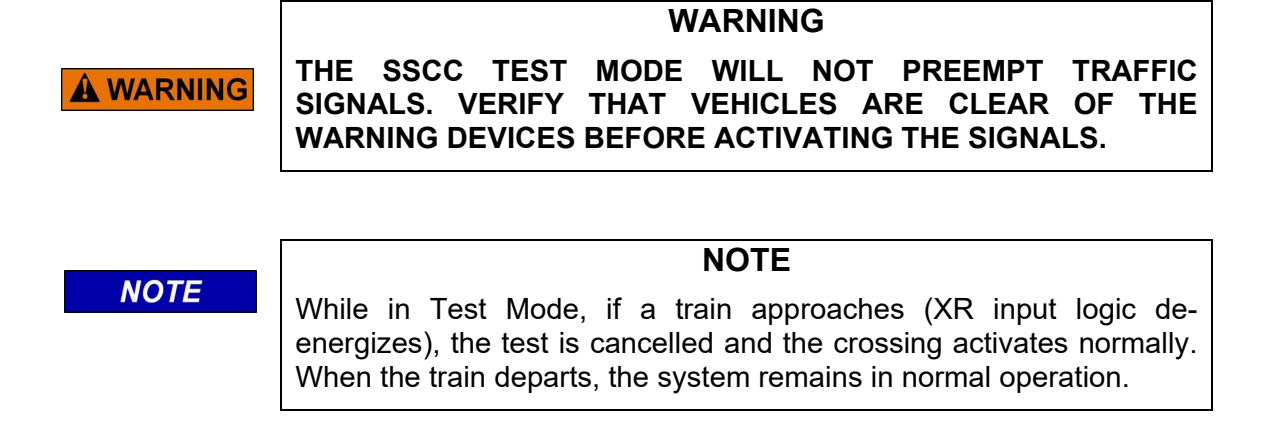

The SSCC Test screen provides the user with seven tests for each of the SSCC units as shown in the figure below.

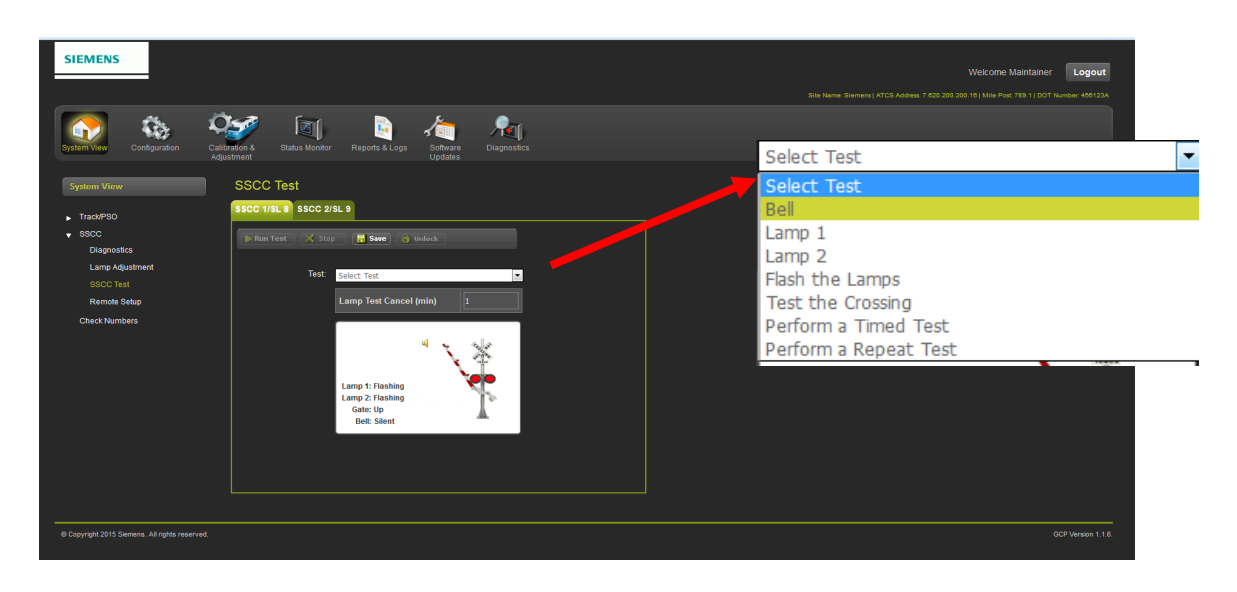

Figure 3-18 CPU III Web UI – System View – SSCC Test

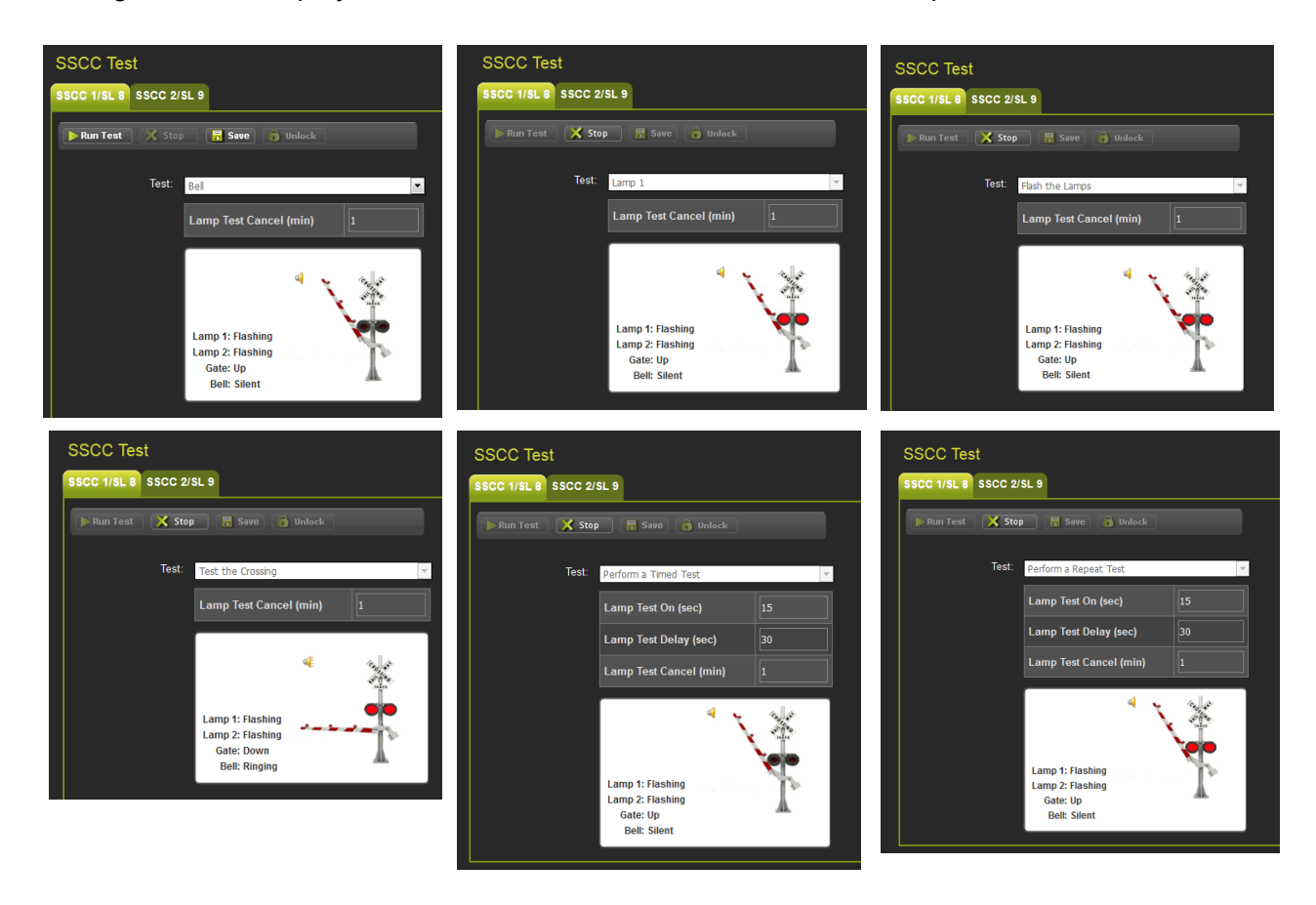

The figure below displays the test screens for each of the SSCC test options.

# Figure 3-19 CPU III Web UI – System View – SSCC Test Options

#### SSCC TEST ITEMS

The following SSCC tests may be performed:

- Bell: Turn on the bell output
- Lamp 1: Turn on Lamp 1 output
- Lamp 2: Turn on Lamp 2 output
- Flash the Lamps: Test the lamp outputs on both controllers
- **Test the crossing**: Flash the lights, ring the bell, run the gate delay, and then drop the gate.

After these tests have been started, they remain active until:

- The Stop button is selected,
- The Lamp Test cancel time expires
- The window is closed

# Types of Timed Tests

Timed Tests: When the Timed Test is started, the GCP performs the following sequence:

- Pauses for the programmed Lamp Test Delay time
- Flashes the lamps for the programmed Lamp Test On time
- Turns the lamps off
- Stops the test.

**<u>Repeat Tests</u>**: When the Repeat Test is started, the GCP performs the following sequence:

- Pauses for the programmed Lamp Test Delay time
- Flashes the lamps for the programmed Lamp Test On time
- Turns the lamps off for twice the programmed Lamp Test Delay time
- Flashes the lamps for the programmed Lamp Test On time
- Turns the lamps off
- Stops the test.

#### Parameters for Timed Tests

Parameters for each SSCC timed test are set in the fields below the **Test:** field.

The Lamp Test On field designates the duration of the Lamp On test. Select the Edit button to the right of the field to open the Set Parameter dialog box. This Set Parameter dialog box allows the test duration timer to be modified.

- Default value: **15 sec**
- Valid entry range: **15** to **60** seconds

The Lamp Test Delay field designates the time between test selection and test start. Select the Edit button to the right of the field to open the Set Parameter dialog box. This Set Parameter dialog box allows the Lamp Test Delay timer to be modified.

- Default value: 30 sec
- Valid entry range: **30** to **120** seconds

The Lamp Test Cancel field designates the automatic test termination time following test initiation. Select the Edit button to the right of the field to open the Set Parameter dialog box. This Set Parameter dialog box allows the Lamp Test Cancel timer to be modified.

- Default value: **5 min**
- Valid entry range: **1** to **15** minutes

#### **Test Status Indications**

The status of the SSCCIIIi module appears in the gate display field at the bottom of the window during tests.

Four status notations appear during operational tests:

- Off indicates that the SSCCIIIi module lamp drive outputs are off.
- **Ringing** indicates that the SSCCIIIi module bell output is energized.
- **Flashing** indicates that the SSCCIIIi module lamp outputs are alternately energizing (flashing).
- **Failed** indicates that a bell, lamp, or crossing gate output failure has been detected.

#### SSCC Remote Setup

This menu brings up the remote session screen as discussed on Section 3, Page 3-6, Remote Setup.

#### 3.1.1.3 CPU III Web UI - System Views – Check Numbers

The check numbers screen has been updated to shows the Track Check Numbers (TCNs) and Field Check Numbers (FCNs) for both the main and the standby track cards. Previously, the user would have to power up the other side to see its numbers.

| Reports & Logs                                                      | Check Num                                      | bers                                                |          |
|---------------------------------------------------------------------|------------------------------------------------|-----------------------------------------------------|----------|
| Event Log<br>Diagnostic Log<br>Train History Log                    | Reset Hidder<br>MCF Name: gcp6<br>Check Number | n Params<br>5k-02-3.mcf<br>CRC                      |          |
| OCCN Log<br>Maintenance Log<br>► SEAR<br>Reports<br>EZ/EX Recording | MCF<br>CCN<br>OCCN<br>NVCCN                    | EA1F809<br>29066FB3<br>2F75010B<br>99059352<br>Main | Standby  |
| Track Data<br>Display Log<br>CPU/IO Card Logs<br>Check Numbers      | FCN<br>Track 2                                 | 94311ADA<br>B6FFD833                                | 00000000 |

Figure 3-20 Check Numbers

The TCN and FCN will show a value of 0 if the track card is not fully configured and calibrated and in session with the CPU (for the powered side).

The TCN will change whenever a track card is recalibrated (GCP calibration, approach, linearization or island), or the computed approach distance or linearization steps altered.

If both main and standby systems are calibrated, and the computed approach distance or linearization steps altered, then both the main and standby TCNs are updated.

If a parameter is changed which causes the GCP to require calibration, then the TCNs for both main and standby will show zero. When the main is then fully calibrated, its values will be non-zero, and the standby TCNs will still be at zero, thus providing an indication that the unpowered standby side has not yet been calibrated (see Figure 3-20).

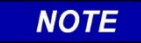

#### NOTE

If a parameter that affects the TCN is changed, so calibration is required, but then it is changed back to its original value, the GCP will no longer require calibration, but the TCN is updated to a new value, as the TCN is recalculated when the GCP goes from an uncalibrated to a calibrated state.

NOTE

The FCN is an overall check number covering the TCNs for all used tracks and the crossing controller lamp voltage settings. It will also show 0 if any track is not calibrated.

The configuration report lists the main and standby TCNs and FCNs.

# NOTE

The main/standby TCNs and FCN, and OCCN out of date indication are only available for CPU III versions after 1.1.61r and 9VC72-V3H01 00.mef.

#### 3.1.1.4 Transfer Time Extension and Indication

CPU III versions after 1.1.61r show whether the main or standby side of a redundant GCP is powered and whether the CPU is driving the transfer output. On the local UI, this shows as XFER icon which indicates "main" or "stby". If the icon is grey the CPU is not driving the transfer output and if the switch on the transfer module is set to auto, the transfer module will count down and switch power to the other side.

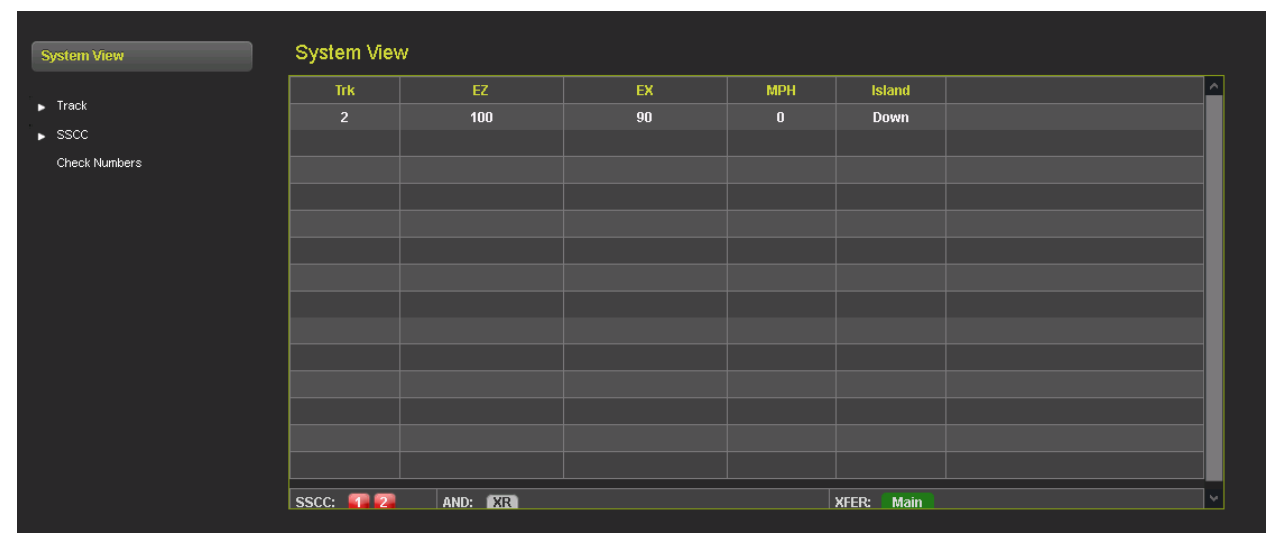

Figure 3-21 Transfer Time Extension and Indication

The GCP has a new feature (available in CPU III software after 1.1.61r) where the CPU will extend the transfer time by 5mins if it detects that it has the same problem on the main side as the standby side. This feature has been added so that in the case whether the transfer timer is set to a low value (2 or 3mins for example) the display has time to connect to the CPU and then provide time for the maintainer to take a track out of service if necessary. In this state the display module will show a yellow icon to indicate the transfer time has been extended. When the icon goes back to grey the transfer timer on the transfer module will start counting down if the switch is in the auto position.

# 3.1.2 CPU III Web UI – GCP 5000 Configuration

The Configuration Menu provides for the configuration and programming of the GCP. The Setup Wizard steps through each of the programming and configuration elements. Separate Menus are available for programming and I/O assignments. The following figures will display the Configuration sub menus for the GCP 5000. For the GCP 4000 see Section 3.1.3.

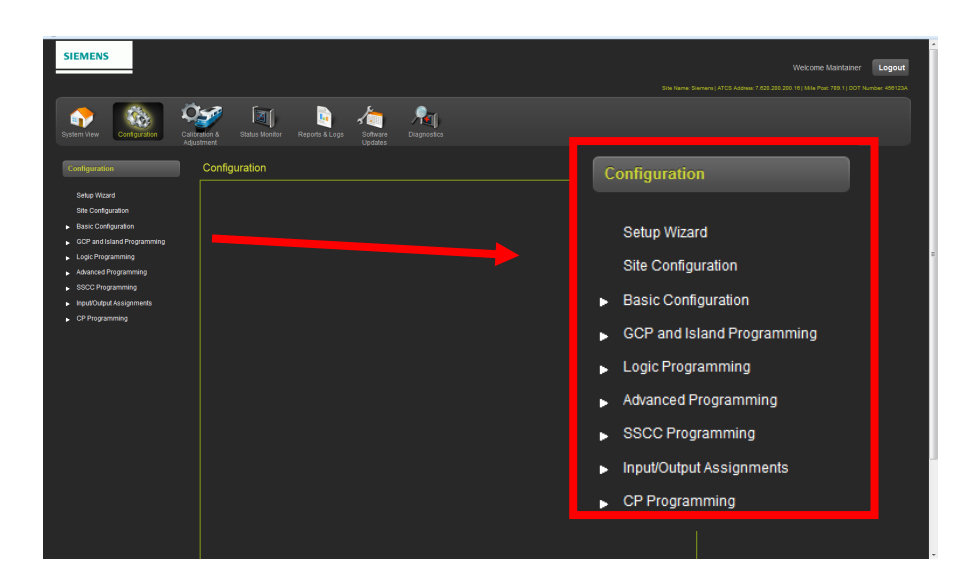

Figure 3-22 CPU III Web UI – Configuration Menu

# 3.1.2.1 CPU III Web UI – GCP 5000 Configuration – Setup Wizard

The GCP Setup Wizard has a list of templates that can be accessed individually and setup by the user as shown in the figure below.

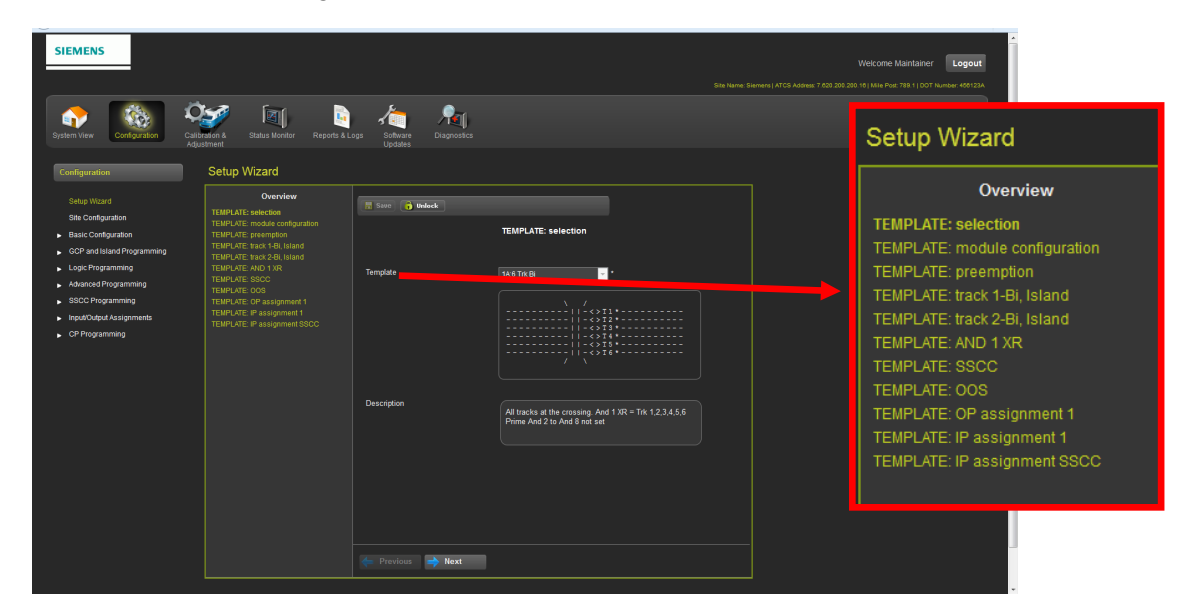

Figure 3-23 CPU III Web UI – GCP 5000 Configuration – Setup Wizard

The Setup Wizard has a progression of screens for each setup template. When the last element is completed, clicking the NEXT button will revert back to the first screen. Parameters for each setup screen are found the GCP manuals.

| SIEMENS<br>System iver<br>Configuration                                                                                                    | California Status Monitor Reports 8<br>Setup Wizard                                                                                                    | Logs Software Diagnost | a                                                   | Welcome Maintainer Logout |
|----------------------------------------------------------------------------------------------------|----------------------------------------------------------------------------------------------------|------------------------|-----------------------------------------------------|---------------------------|
| Bebu Wizard<br>Bite Configuration<br>- GCP and Island Programming<br>- Logic Programming<br>- Manaced Programming<br>- IspatColopul Assignments<br>- GP Programming | Overview<br>TEMPLATE: indexic configuration<br>TEMPLATE: module configuration<br>TEMPLATE: index 28, Island<br>TEMPLATE: index 28, Island<br>TEMPLATE: index 28, Island<br>TEMPLATE: escoc<br>TEMPLATE: OSS<br>TEMPLATE: iP assignment 1<br>TEMPLATE: iP assignment 3SCC | Template               | IMPLATE: selection         166 Trk.B </th <th></th> |                           |
|                                                                                                    |                                                                                                    | 🔶 Previous 🔿 Next      |                                                     |                           |

Figure 3-24 Setup Wizard

# 3.1.2.2 CPU III Web UI – GCP 5000 Configuration – Site Configuration

The Site Configuration screen lists all of the Site information. The user can make necessary changes to the parameters. In most cases this information will not change from the original information programmed into the system. This menu is only visible for a GCP 5000. For a GCP 4000 see Section 3.1.3.

| Configuration<br>Setup Witard<br>Sits Configuration<br>Basic Configuration<br>Basic Configuration<br>GCP and Island Programming<br>Advanced Programming<br>SISCD Programming<br>Insput/Output Assignments | Site Configuration                                                                                                    | Keffreih 📑 Unlock<br>Siemens<br>456123A<br>789.1<br>Pacfik (GMT-8:00)                                                                                                    | Greenwich Maan Time (GMT)<br>Eastern (GMT5:00)<br>Bountain (GMT5:00)<br>Parafic (GMT5:00)<br>Adaka (GMT5:00)<br>Adaka (GMT5:00)<br>Adamtic (GMT4:00)<br>Adamtic (GMT4:00)<br>Adamtic (GMT4:00)<br>Adamtic (GMT4:00)<br>Adamtic (GMT4:00)<br>Adamtic (GMT4:00)<br>Ada Central (Mo D5: (GMT4:00)<br>Ada Sentern (GMT5:00)<br>Ada Sentern (GMT5:00)<br>Ada Sentern (GMT5:00)<br>Ada Sentern (GMT5:00)<br>Ada Sentern (GMT5:00)                                         |
|----------------------------------------------------------------------------------------------------|----------------------------------------------------------------------------------------------------|----------------------------------------------------------------------------------------------------|----------------------------------------------------------------------------------------------------|
| - Cr Programming                                                                                                    | ATCS - Line<br>ATCS - Group<br>ATCS - Display Subnode<br>ATCS - CPU2+ Subnode<br>ATCS - SEAR Subnode<br>SEAR Temp Format<br>SEAR Date Format<br>Units of Measure<br>Date<br>Time | 200<br>200<br>1<br>16<br>99<br>Fahrenheit * * *<br>American (mm-dd-yyy) * *<br>Standard * *<br>09/16/2015 mm                                                                                                    | Rhrenhez       ▼         American (rm-dd-yyyy) *       ▼         European (dd-rm-yyy)       ▼         American (rm-dd-yyyy) *       ▼         Standard       ▼         Matrix       ▼         Standard       ▼         Matrix       ▼         1       2       3       4         5       ■       0       Sa       ■         1       14       15       16       17       18       19         2       2       24       25       26       27       28       29       30 |
| Copyright 2015 Semens. Al rights reserved.                                                                                                    |                                                                                                    | 00         -         00         -         11         -           01         -         00         -         11         -           02         02         -         14         -           03         02         -         14         -           04         00         -         15         -           05         05         -         16         -           06         06         -         18         -           07         07         -         18         -           09         09         -         20         -           11         -         22         -         14           12         12         -         18         -           10         08         -         20         -           11         -         22         -         14           15         -         13         #         24           15         4         15         -         28           16         15         -         29         - | GCP Version 1.1.8.                                                                                                    |

Figure 3-25 CPU III Web UI – GCP 5000 Configuration – Site Configuration

### 3.1.2.3 CPU III Web UI – GCP 5000 Configuration – Basic Configuration

The Basic Configuration Menu has seven sub-menus:

- Set Template
- Module Selection
- Preemption
- MS/Restart
- Vital Comms Links
- Out Of Service
- Set to Default

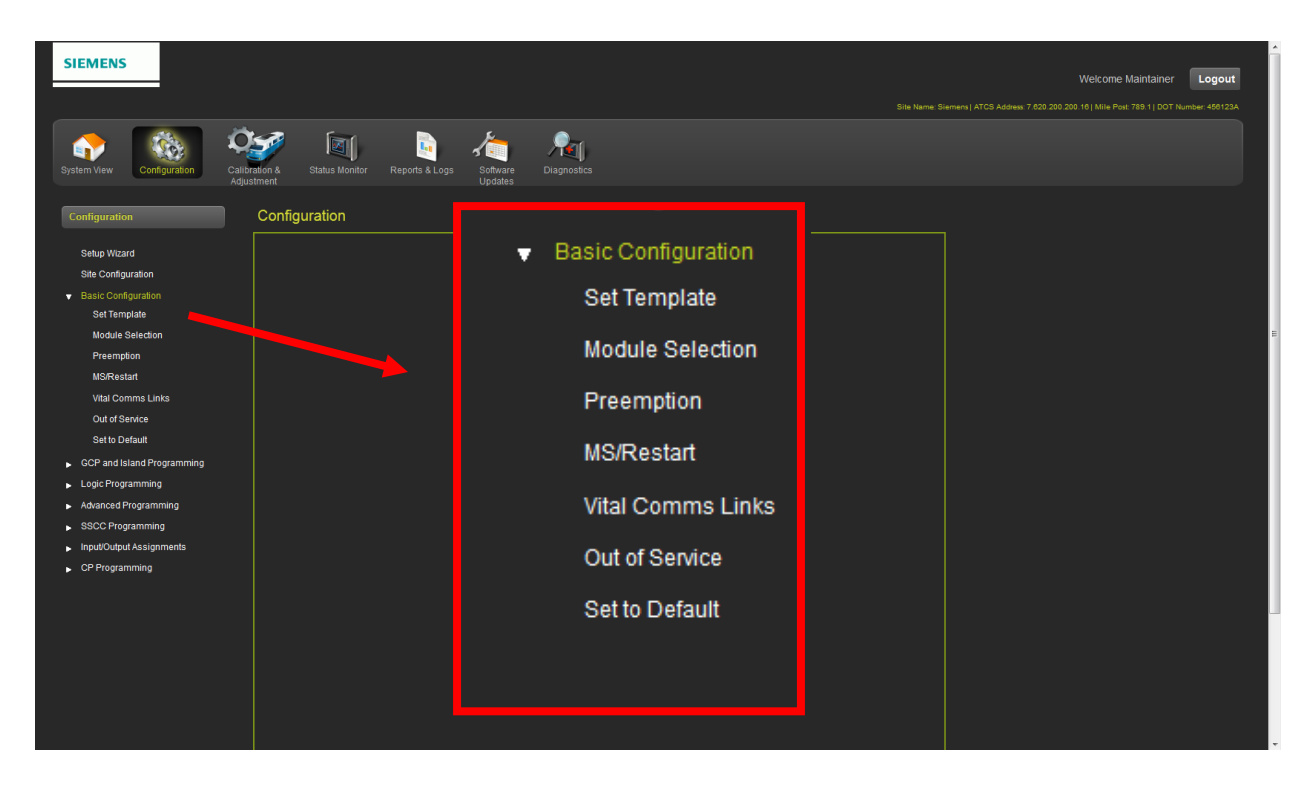

Figure 3-26 CPU III Web UI – GCP 5000 Configuration – Basic Configuration

# 3.1.2.4 CPU III Web UI – GCP 5000 Configuration – GCP and Island Programming

The GCP and Island Configuration menu has Track sub-menus. The number of sub-menus will depend on the number of tracks programmed into the system. In this example two tracks are programmed and two sub-menus Track 1 and Track 2 are shown. Each sub-menu has eight sub-menus with parameters that can be configured by the user. The figure below displays an example listing of the GCP and Island menu structure.

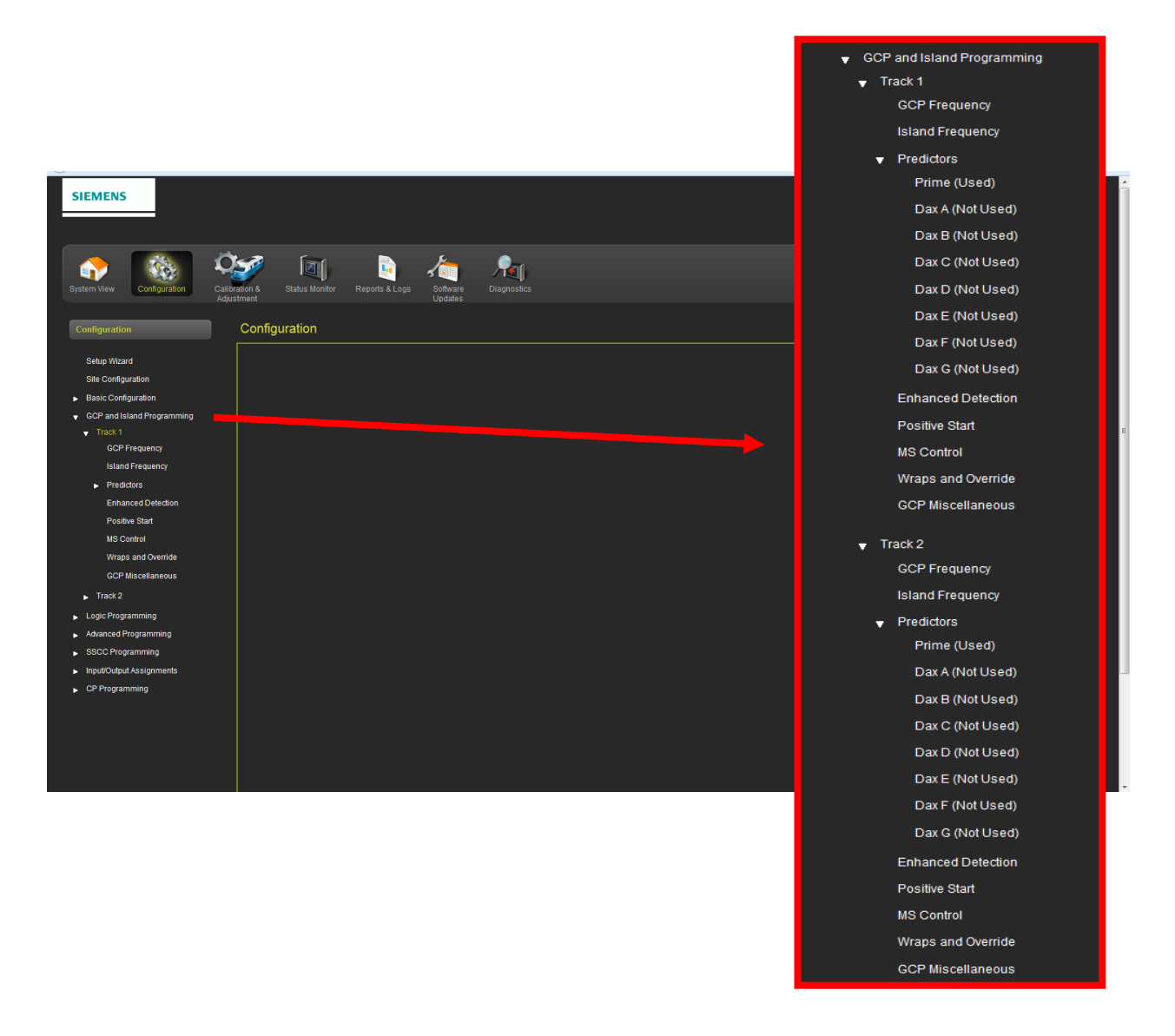

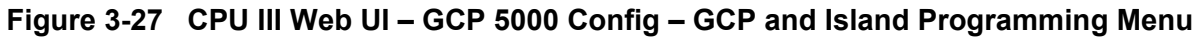

# 3.1.2.5 CPU III Web UI – GCP 5000 Configuration – Logic Programming

The Logic Programming menu has five sub-menus as shown in the figure below.

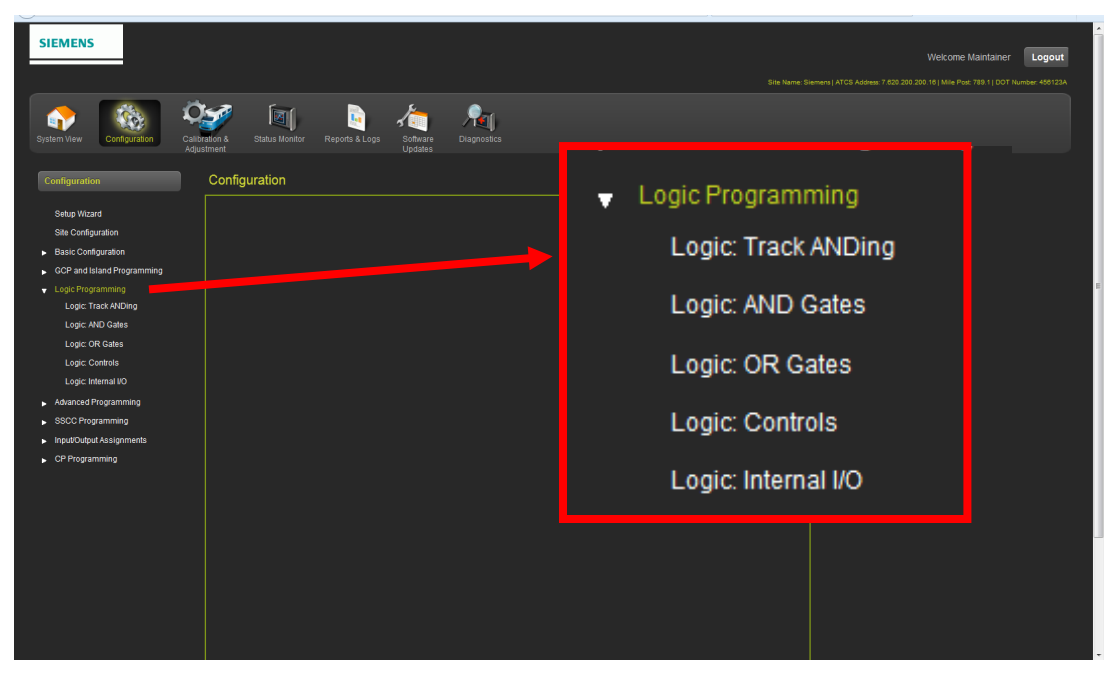

Figure 3-28 CPU III Web UI – GCP 5000 Configuration– Logic Programming Menu

# 3.1.2.6 CPU III Web UI – GCP 5000 Configuration – Advanced Programming

Advanced Programming menu enables the user to set Bidaxing to RX or TX Approach with options to Vital I/O, Internal PSO, or Center Fed PSO.

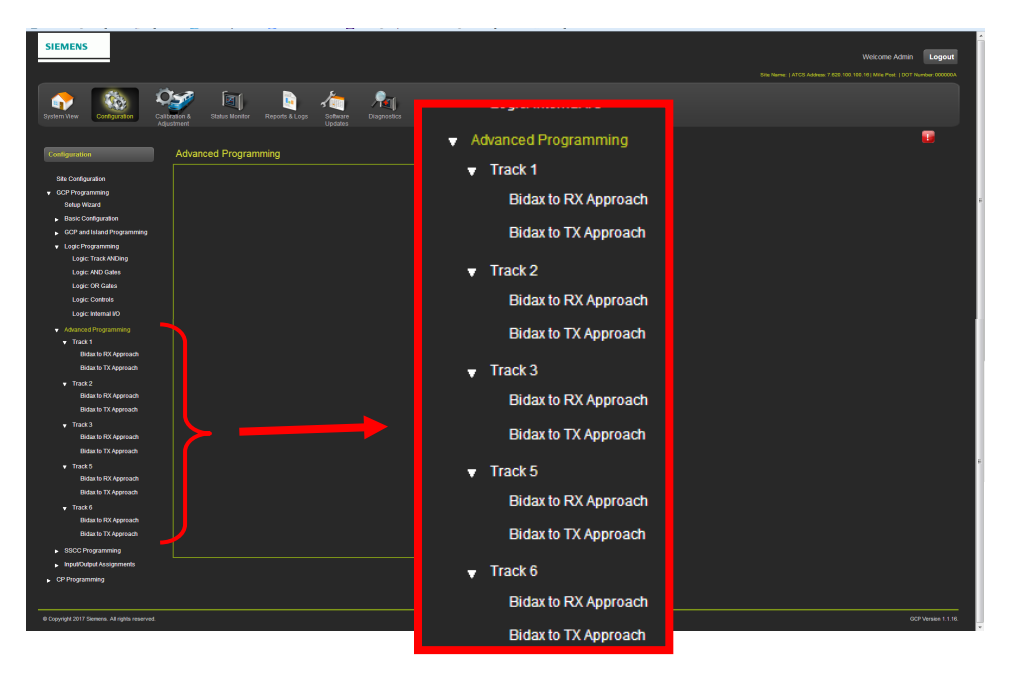

Figure 3-29 CPU III Web UI – GCP 5000 Configuration – Advanced Programming Menu

# 3.1.2.7 CPU III Web UI – GCP 5000 Configuration – SSCC Programming

The SSCC Window sets the options / levels of the SSCC functions. Use the Arrow buttons at top of the screen to move between the SSCC windows. The options displayed in the window depend on how the SSCCs are being used.

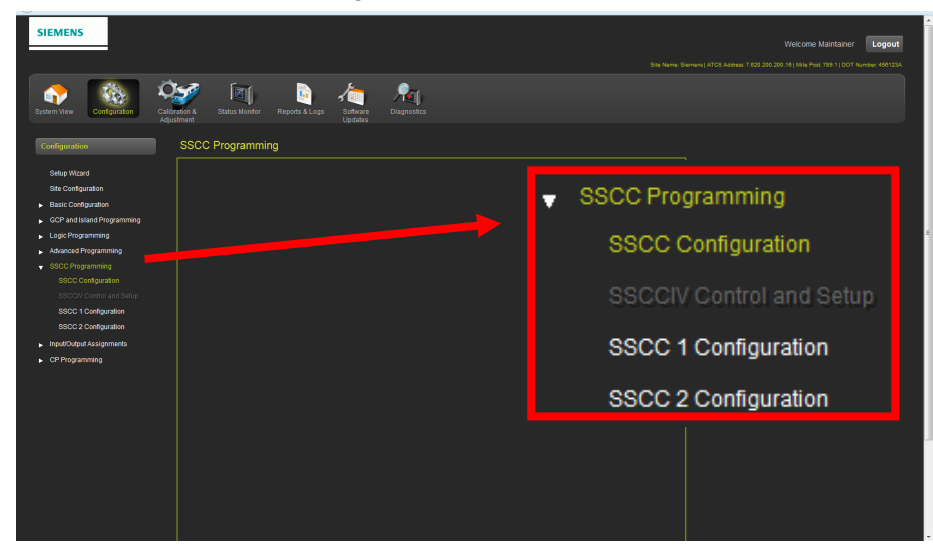

Figure 3-30 CPU III Web UI – GCP 5000 Configuration – SSCC Programming Menu

#### 3.1.2.8 CPU III Web UI – GCP 5000 Configuration – Input/Output Assignments

The Input/Output Assignments screen displays the following links:

- 1) Output Assignments
- 2) Input Assignments

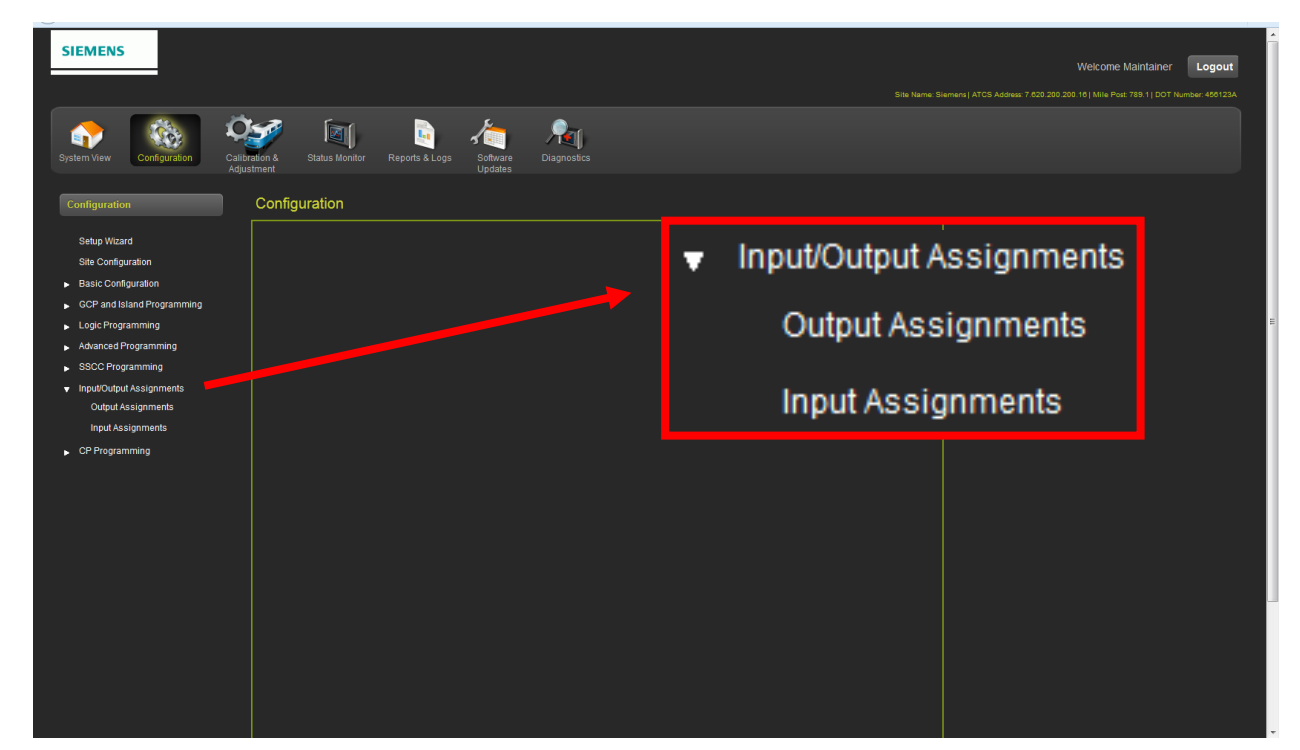

Figure 3-31 CPU III Web UI – GCP 5000 Configuration – Input/Output Assignments Menu

### 3.1.2.9 CPU III Web UI – GCP 5000 Configuration – CP Programming

The CP Programming menu enables the user to setup the Laptop Port, Log Setup, Security, Web Server, and Set CP parameters to default.

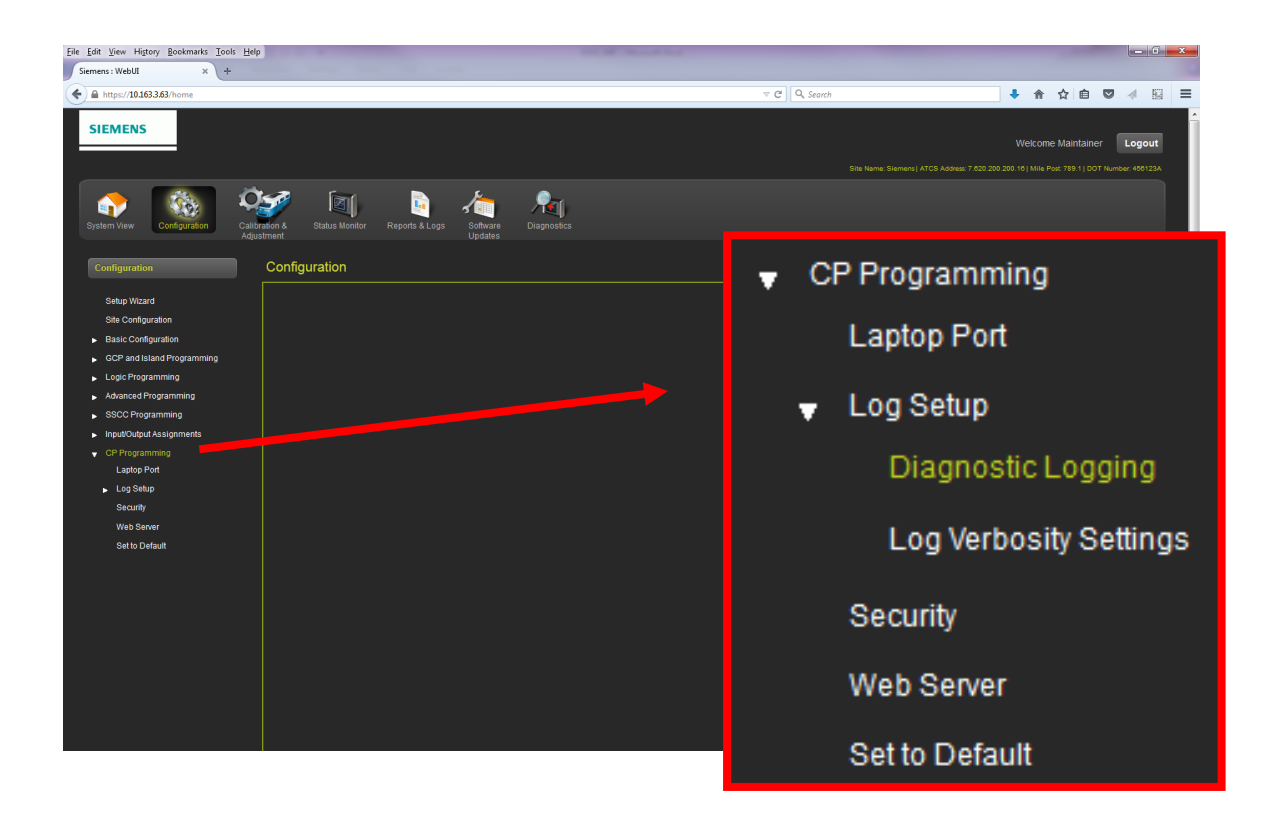

#### Figure 3-32 CPU III Web UI – GCP 5000 Configuration – CP Programming Menu

The Laptop Port menu enables the user to setup the Laptop Port as a Client or Server or may be disabled. Default protocol is DHCP Server with an IP address of 192.168.255.81. The CPU III DHCP Server protocol will assign the laptop an IP address and connect the user to the GCP. If the equipment is to be connected to a network it will be necessary for the user to initially connect to the Web UI using a laptop and configuring the Ethernet port as a Client, failure to do so will cause an interruption of the network since two DHCP servers will be introduced onto the network. In the client mode, the network will assign an IP address to the CPU III. To find the assigned IP Address press the CPU III NAV push button until the display shows the laptop IP address (IP xx.xxx.xxx). Enter the IP address shown on the display on your Web Browser to connect to the CPU III.

| Laptop Port               |                              |
|---------------------------|------------------------------|
| 🕞 Unlock 📑 Save 🍠 Refresh | <u>  </u> Default            |
| DHCP Configuration        | Client                       |
|                           | Disabled<br>Client<br>Server |
|                           |                              |

Figure 3-33 CPU III Web UI – GCP 5000 Configuration – CP Programming – Laptop Port

Diagnostic Logging enables the user to setup what information will be logged for diagnostics and parameters on when to log the data. This should only be used by Siemens personnel when troubleshooting a problem, as it can result in slower operation of the CP, due to logging large amounts of data to the logs.

| Diagnostic Logging                   |           |              |            |  |
|--------------------------------------|-----------|--------------|------------|--|
| 🔓 Unlock 📑 Save 🍯 Refresh            | 🔒 Default |              |            |  |
|                                      |           | _            |            |  |
| Message Processing (Layer 7)         | Disabled  | * *          | Disabled 🗾 |  |
| Routing (Layer 3)                    | Disabled  | - · ·        | Disabled   |  |
| Serial Port 1 RX/TX (Layer 2)        | Disabled  | - * _        | Enabled    |  |
| E7/EX Logging                        |           |              | Change 🗾   |  |
|                                      | Change    |              | None       |  |
| EZ/EX Point Change                   | 3         |              | Periodic   |  |
| EZ/EX Recording                      | Enabled   | · *          | Enabled    |  |
| Ethernet Laptop Port RX/TX (Layer 2) | Disabled  | - * <b>-</b> | Disabled   |  |
| Ethernet Port 1 RX/TX (Layer 2)      | Disabled  | -<br>-       | Enabled    |  |
| Ethernet Port 2 RX/TX (Laver 2)      |           |              | Disabled   |  |
|                                      | Disabled  |              | Disabled   |  |
| Echelon RX/TX                        | Disabled  | * *          | Enabled    |  |
| CPU RX/TX                            | Disabled  | - x 🦊        |            |  |
|                                      |           |              |            |  |

#### Figure 3-34 CPU III Web UI – GCP 5000 Config – CP Programming – Diagnostic Logging

The Log Verbosity Settings provide five settings on how much detail and data will be collected. The maximum setting (Debug) will fill the logging buffer and slow the system response time. This setting should only be used by service personnel in the event of a problem diagnosis session.

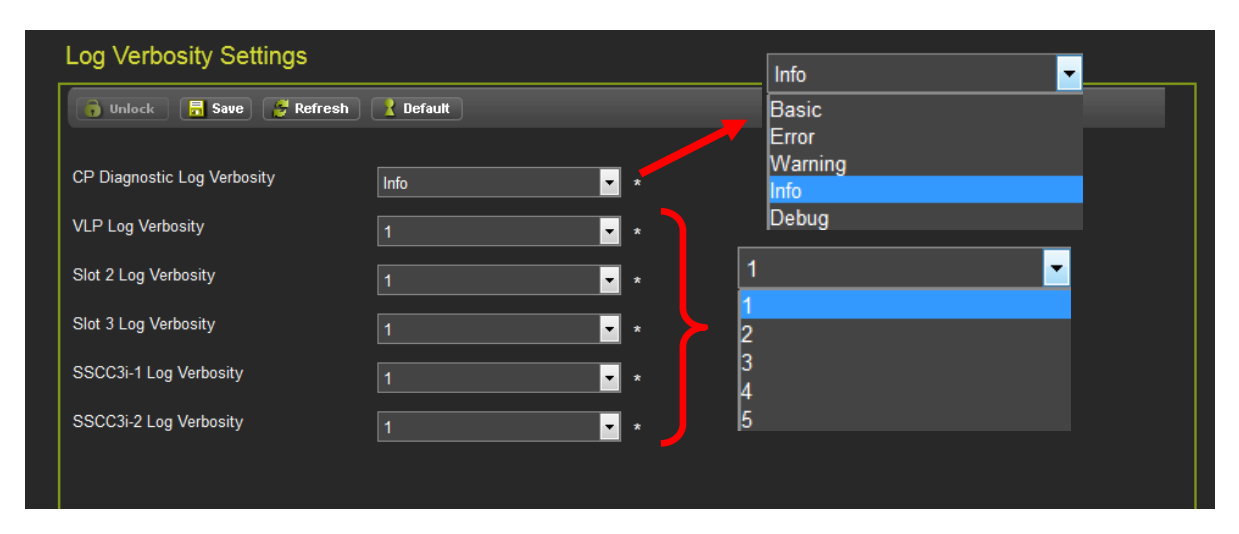

Figure 3-35 CPU III Web UI – GCP 5000 Config – CP Programming –Logging Verbosity

The Security screen is used to set passwords Maintainer and Supervisor levels as well as enabling and disabling Security. Session activity can be set to re-secure the system after the specified timeout value. This Security is in addition to the Web UI access password (default is GCP4000).

The GCP 5000 has a two tier password system. The two types of passwords are Maintainer Passwords and Supervisor Passwords.

Supervisor Passwords are assigned to senior personnel who design the programming of the GCP. Maintainer passwords are assigned to Field Maintainers.

There are now four methods of access to the 5000 GCP's editable parameters:

• No Passwords Used:

When Security Enabled set to NONE, anyone who gains access to the 5000 GCP can edit any parameter.

• Maintainer Only used

When the Maintainer Only is selected, if the password "GCP4000" is used, no parameters may be edited. If the user logs in as Maintainer with the correct Maintainer Password, all parameters may be edited.

• Supervisor Only used

When the Supervisor Only is selected, if the password "GCP4000" is used, field parameters may be edited but OCCN protected parameters cannot. If the user logs on as Supervisor using the correct Supervisor password, all parameters can be edited.

• Maintainer or Supervisor selected.

When Maintainer or Supervisor is selected, if the password "GCP4000" is used no parameters may be edited. If the user logs on as Maintainer with the correct Maintainer Password, only those parameters editable by field personnel may be edited. If the user logs on as Supervisor with the correct Supervisor Password, all parameters may be edited.

Information regarding Supervisor Passwords and further discussion of all GCP parameters are found in Siemens Application Guidelines for the Microprocessor Based GCP 5000 family, Document Number SIG-00-13-04.

| Security                             |           |                       |                          |   |
|--------------------------------------|-----------|-----------------------|--------------------------|---|
| 🔒 Unlock 🛛 👼 Save 📑 Refresh          | 🔒 Default |                       |                          |   |
| Maintainer Password                  | •••••     | ] *                   |                          |   |
| Maintainer Password Confirm          | •••••     | *                     |                          |   |
| Supervisor Password                  | •••••     | *                     |                          |   |
| Supervisor Password Confirm          | •••••     | * None                |                          | • |
| Security Enabled                     | None      | None<br>Maintai       | ner Only                 |   |
| Session Inactivity Timeout (Minutes) | 20        | Supervis<br>* Maint o | sor Only<br>r Supervisor |   |
|                                      |           |                       |                          |   |

Figure 3-36 CPU III Web UI – GCP 5000 Config – CP Programming –Security

The Web Server screen enables the user to set the Web UI as a secure (https) or non-secure (http) page. From April 2022, the default setting is non-secure (http). Prior to this, the default setting was secure (https).

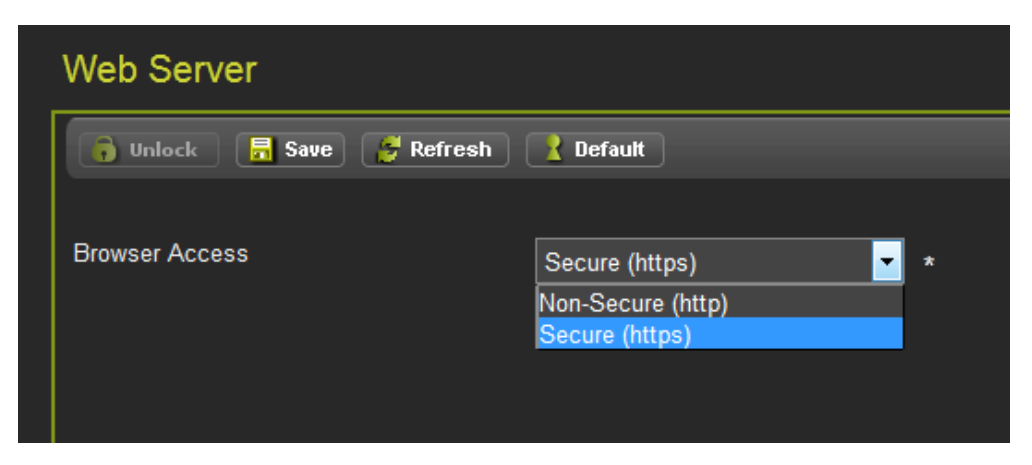

Figure 3-37 CPU III Web UI – GCP 5000 Config – CP Programming –Web Server

The Set to Default screen enables setting all of the CP Programming parameters to their original factory settings.

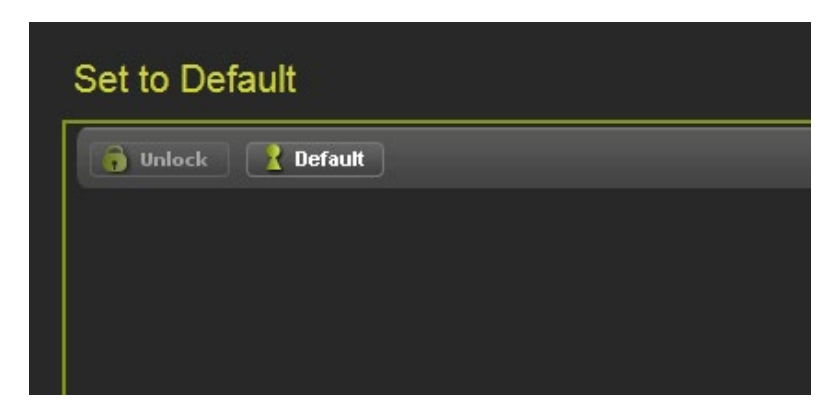

Figure 3-38 CPU III Web UI – GCP 5000 Configuration – CP Programming – Set to Default

### 3.1.3 CPU III Web UI – GCP 4000 Configuration

The Configuration menu on GCP 4000 equipment differs from the GCP 5000. This section will address the screens of a GCP 4000.

The Configuration Menu provides for the configuration and programming of the GCP. The Setup Wizard steps through each of the programming and configuration elements. Separate Menus are available for programming and I/O assignments. The following figures will display the Configuration sub menus.

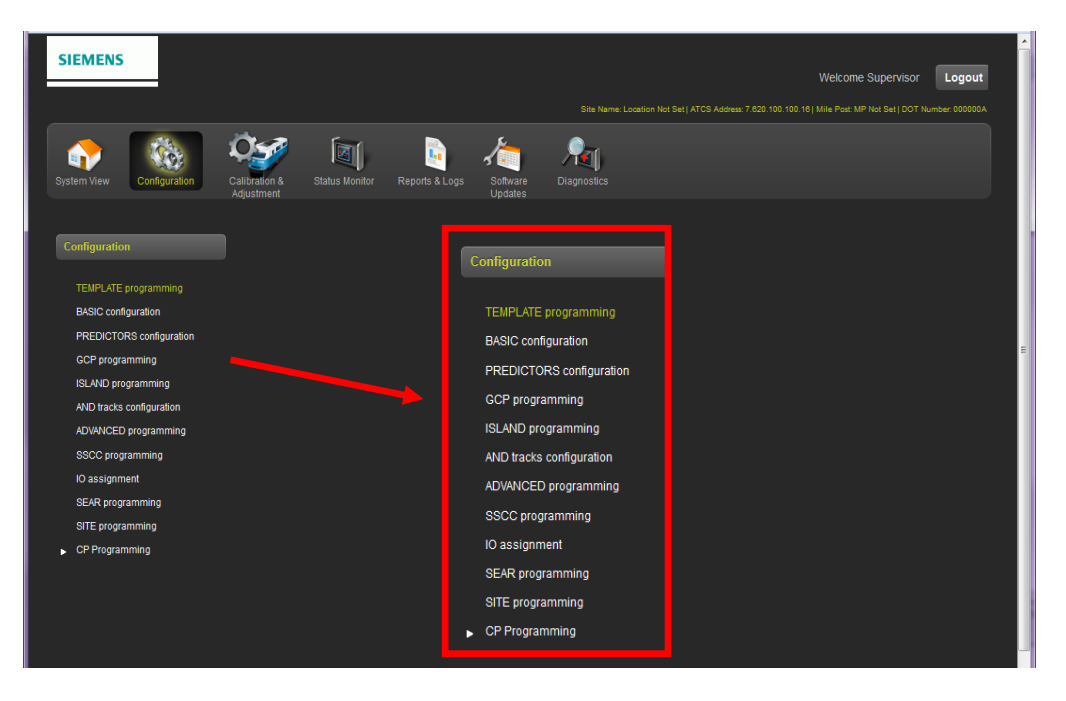

Figure 3-39 CPU III Web UI – GCP 4000 Configuration Menu

The Configuration menu screens have Previous and Next buttons to enable the user to navigate step by step through the entire Configuration menu and sub menus. The user can also select the desired menu from the list on the left side of the screen.

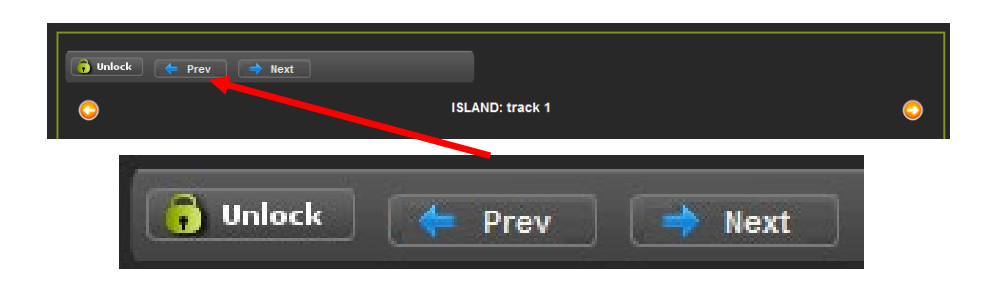

Figure 3-40 CPU III Web UI – GCP 4000 Configuration Menu – Navigation Buttons

#### 3.1.3.1 CPU III Web UI – GCP 4000 Configuration – TEMPLATE Programming

The GCP 4000 TEMPLATE Programming is shown in the figure below. The user can select from a list of templates to base the system configuration.

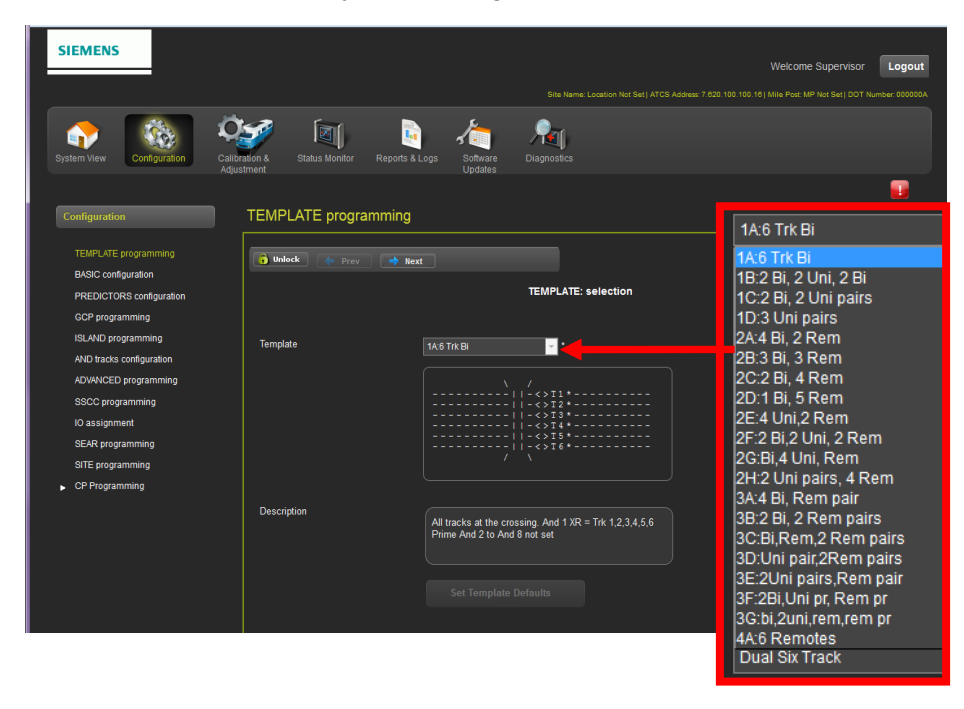

Figure 3-41 CPU III Web UI – GCP 4000 Configuration – TEMPLATE Programming

# 3.1.3.2 CPU III Web UI – GCP 4000 Configuration – BASIC: Configuration

The BASIC Configuration series of screens starts with the Module Configuration screen, which enables the user to select the modules to be installed in the GCP chassis.

| System View Configuration Ca                | libration & Status Monitor Re | ports & Logs Software Diagnostics<br>Updates | Dual Six Track<br>Dual Six Track<br>Single Track<br>Dual Two Track<br>Dual Two Track<br>Dual Trace Track<br>Basic Crossing |  |
|---------------------------------------------|-------------------------------|----------------------------------------------|----------------------------------------------------------------------------------------------------|--|
|                                             |                               |                                              | Five Track                                                                                                    |  |
| Configuration                               | BASIC: module config          | guration                                     |                                                                                                    |  |
| TEMPLATE programming<br>BASIC configuration | 🙃 Unlock (🔶 Prev              | → Next                                       | Hatused<br>Fisco                                                                                                    |  |
| PREDICTORS configuration                    |                               | BASIC: module configuration                  | Not Used                                                                                                    |  |
| GCP programming                             |                               |                                              | Track<br>PSO                                                                                                    |  |
| ISLAND programming                          | Chassis Type                  | Dual Six Track 🚽 •                           | Not Used                                                                                                    |  |
| AND tracks configuration                    | Track 1/PSO 1 Slot            | Track                                        | Not Used<br>Track                                                                                                    |  |
| SSCC programming                            | Track 2/RIO 1 Slot            | Not I lead                                   | PSO                                                                                                    |  |
| IO assignment                               | Track 2/DEO 2 Slat            |                                              | Not Used                                                                                                    |  |
| SEAR programming                            | Hack SF 30 2 Slot             | Not Used                                     | Track<br>PSO                                                                                                    |  |
| SITE programming                            | Track 4/PSO 3 Slot            | Not Used                                     | Not Used                                                                                                    |  |
| <ul> <li>CP Programming</li> </ul>          | Track 5/RIO 2 Slot            | Not Used                                     | RIO<br>Track                                                                                                    |  |
|                                             | Track 6/RIO 3 Slot            | Not Used 🗸                                   |                                                                                                    |  |
|                                             | SSCC-1 Slot                   | SSCC3i                                       | Not Used                                                                                                    |  |
|                                             | SSCC.2 Slot                   |                                              | RIO<br>Track                                                                                                    |  |
|                                             |                               |                                              | ISEAR input                                                                                                    |  |
|                                             | SEAR USed                     | Yes                                          | SSCC3i                                                                                                    |  |
|                                             |                               |                                              | Not Used<br>SSCC3i                                                                                                    |  |
|                                             |                               |                                              |                                                                                                    |  |
|                                             |                               |                                              | Not Used                                                                                                    |  |
|                                             |                               |                                              | 89CC3i                                                                                                    |  |
|                                             |                               |                                              | Yes                                                                                                    |  |
|                                             |                               |                                              | Yes                                                                                                    |  |

Figure 3-42 CPU III Web UI – GCP 4000 Config – BASIC: Config – Module Configuration

#### 3.1.3.3 CPU III Web UI – GCP 4000 Configuration – PREDICTORS Configuration

The Predictors configuration allows the user to select which predictors to use in the application. When the Preempt Logic is set to Advnce or Simult. The Preempt Predictor is also shown here.

| SIEMENS                                                                                                    |                                                                                                |                            |                                                                                                    | Site Name Location Not Set   ATCS Address 7 620 1 | Welcome Maintainer | Logout<br>ar: 000000A |
|----------------------------------------------------------------------------------------------------|------------------------------------------------------------------------------------------------|----------------------------|----------------------------------------------------------------------------------------------------|---------------------------------------------------|--------------------|-----------------------|
| System View Configuration Calib                                                                                                    | ration & Status Monitor Reports a                                                              | a Logs Software<br>Updates | Diagnostics                                                                                         |                                                   |                    |                       |
| Configuration<br>TEMPLATE programming<br>BASIC configuration<br>PREDICTORS configuration                                                                                                  | PREDICTORS configurati                                                                         | ion                        | PREDICTORS: track 1                                                                                 | •                                                 | '<br>              |                       |
| GCP programming<br>ISL/ND programming<br>AND track configuration<br>ADUWCED programming<br>SSCC programming<br>SSCC programming<br>SSTE programming<br>STE programming<br>STE programming | Prime Used<br>Dax A Used<br>Dax B Used<br>Dax C Used<br>Dax C Used<br>Dax F Used<br>Dax G Used | Yes No                     | Yes<br>Yes<br>No<br>P<br>Vo<br>Vo<br>Vo<br>Vo<br>Vo<br>Vo<br>Vo<br>Vo<br>Vo<br>Vo<br>Vo<br>Vo<br>Vo |                                                   |                    |                       |

Figure 3-43 CPU III Web UI – GCP 4000 Config – PREDICTORS Configuration

# 3.1.3.4 CPU III Web UI – GCP 4000 Configuration – GCP Programming

The GCP Programming screen provides the basic parameters for the GCP system as shown in the figure below.

| SIEMENS                           |                                        |                 |                                         |              |                            |                      |               |
|-----------------------------------|----------------------------------------|-----------------|-----------------------------------------|--------------|----------------------------|----------------------|---------------|
|                                   |                                        |                 |                                         | Standard     | - Welcom                   | e Maintainer         | Logout        |
|                                   |                                        |                 |                                         | Standard     | 0.100.100.161 Mile Post: M | IP Not Set I DOT Nun | nber: 000000A |
|                                   |                                        |                 |                                         | <br>Offset   |                            |                      |               |
|                                   | 🥪 🕅 🖻                                  | <u>الجم</u>     | <u></u>                                 | Other        |                            |                      |               |
|                                   | y 🔍 💐                                  |                 | /19                                     |              | -                          |                      |               |
| System View Configuration Calibra | ation & Status Monitor Reports & tment | Logs Software E |                                         | 211 Hz       |                            |                      |               |
| Aujusi                            | unen                                   | Opdates         |                                         | Not Set *    |                            |                      | -             |
|                                   |                                        |                 |                                         | 86 HZ        |                            |                      |               |
| Configuration                     | GCP programming                        |                 |                                         | 156 Hz       |                            |                      |               |
|                                   |                                        |                 |                                         | 211 Hz       |                            |                      |               |
| TEMPLATE programming              | 🔂 Unlock 🦾 Dray 🏊 Ha                   | vt              |                                         | 285 Hz       |                            |                      |               |
| BASIC configuration               |                                        |                 |                                         | 348 Hz       |                            |                      |               |
| PREDICTORS configuration          | $\bigcirc$                             |                 | GCP: tra 🔨 1                            | 525 Hz       |                            |                      |               |
| CCP programming                   |                                        |                 |                                         | 645 Hz       |                            |                      |               |
|                                   |                                        |                 |                                         | 790 Hz       |                            |                      |               |
| ISLAND programming                | GCP Freq Category                      | Standard        | •                                       | 970 Hz       |                            |                      |               |
| AND tracks configuration          | GCR Eroguonou                          |                 |                                         | Pidirol      |                            |                      |               |
| ADVANCED programming              | ool Trequency                          |                 |                                         | L la idiaal  |                            |                      |               |
| SSCC programming                  | Approach Distance (ft)                 |                 |                                         | Bidim        |                            |                      |               |
| IO assignment                     |                                        |                 |                                         | Sim. Bidirnl |                            |                      |               |
| SEAR programming                  | UN/B/SIM-Bidimi                        | Bidiml          |                                         | Medium       |                            |                      |               |
| SITE programming                  | GCP Transmit Level                     | Medium          | •                                       | Medium       |                            |                      |               |
| CP Programming                    |                                        |                 | - · · · · · · · · · · · · · · · · · · · | High         |                            |                      |               |
| p or regulation g                 | Island Connection                      |                 | •                                       | lsi 1        | <b>.</b>                   |                      |               |
|                                   | Directionally Wired                    | No              |                                         | bla lalan da |                            |                      |               |
|                                   |                                        |                 |                                         | isi 1        |                            |                      |               |
|                                   | Island Distance (ft)                   | 199             |                                         |              |                            |                      |               |
|                                   | Computed Distance (ft)                 |                 |                                         | No           | -                          |                      |               |
|                                   |                                        |                 |                                         | No           |                            |                      |               |
|                                   | Linearization Steps                    |                 |                                         | Yes          |                            |                      |               |
|                                   |                                        |                 |                                         |              |                            |                      |               |

Figure 3-44 CPU III Web UI – GCP 4000 Config – GCP Programming

# 3.1.3.5 CPU III Web UI – GCP 4000 Configuration – Island Programming

This screen sets the island frequency and pickup delay. It also allows for selection of an external input to be used for the island as well.

| SIEMENS                                     |                                 |                            |                 |                                                        | Welcome Maintainer Logour                           |
|---------------------------------------------|---------------------------------|----------------------------|-----------------|--------------------------------------------------------|-----------------------------------------------------|
|                                             |                                 |                            |                 | Site Name: Location Not Set   ATCS Address: 7.620.100. | 100.16   Mile Post: MP Not Set   DOT Number: 000000 |
| System View Configuration Calibb            | ration & Status Monitor Reports | & Logs Software<br>Updates | Diagnostics     |                                                        |                                                     |
| Configuration                               | ISLAND programming              |                            |                 |                                                        | <b>.</b>                                            |
| TEMPLATE programming<br>BASIC configuration | 🔋 Unlock 🖕 Prev 🍑 N             | ext                        |                 |                                                        |                                                     |
| PREDICTORS configuration                    | 0                               |                            | ISLAND: track 1 | $\bigcirc$                                             |                                                     |
| GCP programming                             |                                 |                            |                 |                                                        |                                                     |
|                                             | Isl Frequency                   | 4.9 kHz                    | -               |                                                        |                                                     |
| AND tracks configuration                    | Pickup Dalay (2s +) (sec)       |                            |                 |                                                        |                                                     |
| ADVANCED programming                        | 1 icrup Sciuy (23 1) (300)      | 0                          |                 |                                                        |                                                     |
| SSCC programming                            | + Isl Enable IP Used            |                            | <b>•</b> *      |                                                        |                                                     |
| SEAR programming                            |                                 |                            |                 |                                                        |                                                     |
| SITE programming                            |                                 |                            |                 |                                                        |                                                     |
| CP Programming                              |                                 |                            |                 |                                                        |                                                     |
|                                             |                                 |                            |                 |                                                        |                                                     |

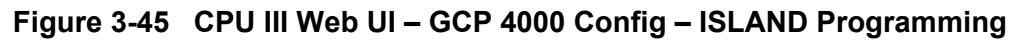

# 3.1.3.6 CPU III Web UI – GCP 4000 Configuration – AND Tracks Configuration

The AND Tracks configuration screens allows user to select which AND gates are used.

| SIEMENS                                                                                                    |                              |                                                                                                    |                              | Site Name: Location Not Set   ATCS Address: 7.621 | Welcome Maintainer Logout |
|----------------------------------------------------------------------------------------------------|------------------------------|----------------------------------------------------------------------------------------------------|------------------------------|---------------------------------------------------|---------------------------|
| System View Configuration Calit                                                                                                    | valion & Status Monitor Repo | irts & Logs Software<br>Updates                                                                                                    | <b>Nation</b><br>Diagnostics |                                                   |                           |
| Configuration<br>TEMPLATE programming<br>BASIC configuration<br>PREDICTORS configuration<br>GCP programming<br>ISLAND programming<br>AND tracks configuration<br>ADVANCED programming<br>IS assignment<br>SEAR programming<br>STE programming<br>STE programming | AND tracks configuration     | Yes           No           No           No           No           No           No           No           No           No           No           No           No           No           No           No           No           No           No           No           No | AND: track Anding            | Yes<br>Yes<br>No<br>Yes<br>No                     |                           |

Figure 3-46 CPU III Web UI – GCP 4000 Config – AND Tracks Config

### 3.1.3.7 CPU III Web UI – GCP 4000 Configuration – ADVANCED Programming

The ADVANCED Programming Menu has seven sub menus as shown in the following figure. The menu can be selected individually or the user can scroll through the entire series of submenus by using the "NEXT" and "PREVIOUS" buttons.

| SIEMENS                                                                |                                                             | Sile Name Location Not Set J ATCS Address 7 420 11 | Welcome Maintainer Logout |
|------------------------------------------------------------------------|-------------------------------------------------------------|----------------------------------------------------|---------------------------|
| System View Configuration                                              | indian A Status Monitor Reports & Logs Software Diagnostica | MS restart                                         |                           |
| Configuration                                                          | ADVANCED programming                                        | Out Of Service                                     |                           |
| TEMPLATE programming<br>BASIC configuration                            | 🔋 Unlock 🔶 Prev 🄿 Next                                      | Track Wrap Circuits                                |                           |
| PREDICTORS configuration<br>GCP programming                            | ADVANCED: programming                                       | Overrides                                          |                           |
| ISLAND programming<br>AND tracks configuration<br>ADVANCED programming | Out Of Service<br>Track Wrap Circuits                       | OR Logic                                           |                           |
| SSCC programming<br>IO assignment                                      | Overrides<br>OR Lonic                                       | Internal I/O                                       |                           |
| SEAR programming<br>SITE programming<br>CP Programming                 | Internal I/O                                                | Site options                                       |                           |
|                                                                        | Site options                                                |                                                    |                           |

Figure 3-47 CPU III Web UI – GCP 4000 Config – ADVANCED Programming Menu

# 3.1.3.8 CPU III Web UI – GCP 4000 Configuration – SSCC Programming

The SSCC Programming screen consists of three screens. These screens enable the user to set parameters related to the crossing controller operation.

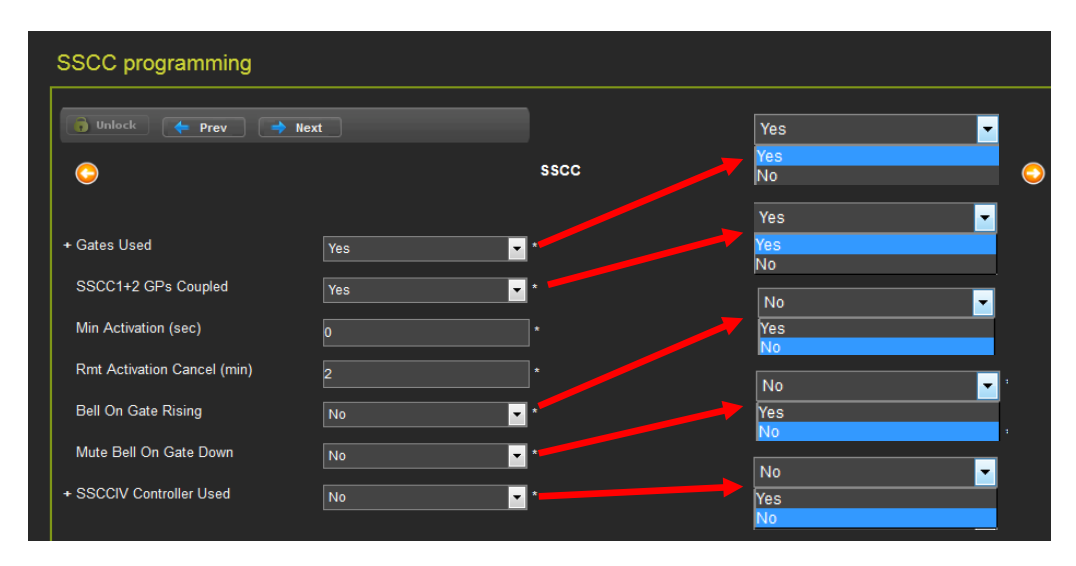

Figure 3-48 CPU III Web UI – GCP 4000 Config – SSCC Programming

# 3.1.3.9 CPU III Web UI – GCP 4000 Configuration – SEAR Programming

The SEAR programming screen allows the user to assign functions to the non-vital inputs and outputs on the front on the SEAR IIi module. It also allows the user to set the ATCS subnode of the SEAR IIi.

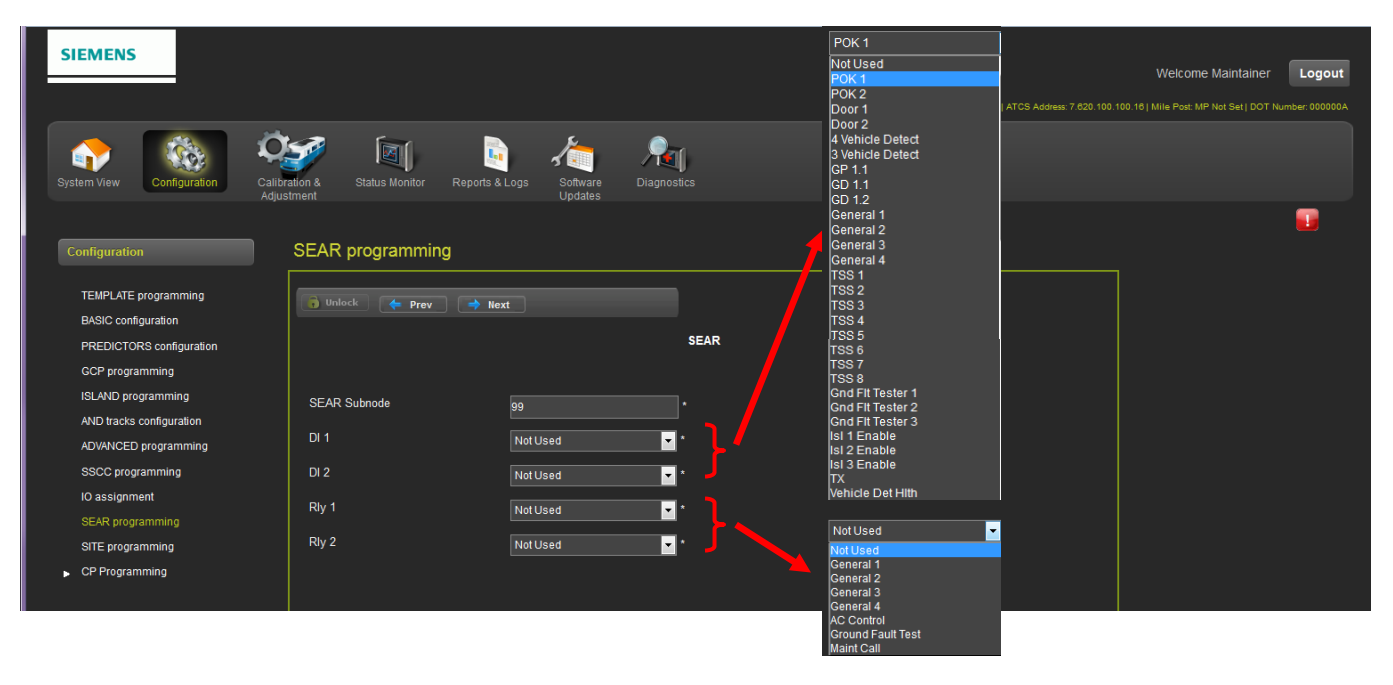

Figure 3-49 CPU III Web UI – GCP 4000 Config – SEAR Programming

# 3.1.3.10 CPU III Web UI – GCP 4000 Configuration – SITE Programming

| $\sim$                                                                                    |                                                              |                                                                                                    |                                                                                                    |
|-------------------------------------------------------------------------------------------|--------------------------------------------------------------|----------------------------------------------------------------------------------------------------|----------------------------------------------------------------------------------------------------|
| SIEMENS                                                                                   |                                                              |                                                                                                    | Welcome Maintainer Logout                                                                                                    |
| System View Configuration Cali                                                            | biration & Status Monitor Reports & Logs Software<br>Updates | Page                                                                                                    |                                                                                                    |
| Configuration                                                                             | SITE programming                                             |                                                                                                    |                                                                                                    |
| TEMPLATE programming<br>BASIC configuration<br>PREDICTORS configuration                   | 👩 Unlock 🔶 Prev 🍑 Next                                       | SiTE: programming                                                                                                    |                                                                                                    |
| GCP programming<br>ISLAND programming<br>AND tracks configuration<br>ANVANCED programming | Radio Subnode 1<br>+ Field Password Off                      | ·                                                                                                    | _                                                                                                    |
| SSCC programming<br>IO assignment<br>SEAR programming                                     | Supenisor Password     off     tow Battery Enabled     Off   |                                                                                                    |                                                                                                    |
| SITE programming CP Programming                                                           | ATCS Site Id<br>Time<br>Location                             | SN 7 640 100 10 19                                                                                                    | ۲                                                                                                    |
|                                                                                           |                                                              | Time Zone Partic (GAT & 20) =<br>Date(mm 45 yyy) = 10-2-015 =<br>Time(hhimmas) = 10 = 8 = 10 = 10                                                  | ► Pacific (GMT-8:00)<br>Greenwich Mean Time (GMT)<br>Eastern (GMT-5:00) *<br>Central (GMT-6:00)<br>Mountain (GMT-7:00)                                                                                                    |
| DOT Crossing Number 000000                                                                | A                                                            |                                                                                                    | Pacific (GMT-8:00)<br>Alaska (GMT-9:00)<br>Atlantic (GMT-4:00)                                                                                                    |
| Milepost Number MP Not Se                                                                 | t                                                            |                                                                                                    | Arizona (No DST, GMT-7:00)<br>Newfoundland (GMT-3:30)                                                                                                    |
| Site Name Location N                                                                      | lot Set                                                      | 00 - 115 - 34 -<br>01 - 16 35<br>02 17 36<br>03 18 37                                                                                              | Aus Western (GMT+8:00)<br>Aus Central (GMT+9:30)<br>Aus Central (No DST, GMT+9:30)                                                                                                    |
|                                                                                           |                                                              | V <sup>0</sup> 1 <sup>9</sup> 38           06         21         40           07         22         41           08         E         23         F | Aus Eastern (GMT+10:00)<br>Aus Eastern (No DST, GMT+10:00)                                                                                                    |
| DUT Crossin                                                                               | 123456 D                                                     | 05         244         44           10         25         44           11         28         45                                                    | Oct 2015                                                                                                    |
| Milepost Nur                                                                              | 32.5                                                         | $\begin{array}{cccccccccccccccccccccccccccccccccccc$                                                                                               | Su Mo Tu We Th Fr Sa                                                                                                    |
| Site Name                                                                                 | CP Siemens                                                   | 10 3/30 50 50       10 3/31 50       17 32       17 32       13 4/3       13 51                                                                    | 4 5 6 7 8 9 10                                                                                                    |
|                                                                                           | Accept                                                       | 19 134 1253 1<br>09 34 153 1<br>53 1                                                                                                    | 11         12         13         14         15         16         17           18         19         20         21         22         23         24           25         26         27         28         29         30         31 |

The SITE programming screen sets the parameters shown in the following figure.

# Figure 3-50 CPU III Web UI – GCP 4000 Config – SITE Programming

This screen is used to set passwords for Maintainer and Supervisor levels as well as enabling and disabling Security. Session activity can be set to re-secure the system after the specified timeout value. This Security is in addition to the Web UI access password (default password is GCP4000).

The GCP 4000 has a two tier password system. The two types of passwords are Maintainer Passwords and Supervisor Passwords.

Supervisor Passwords are assigned to senior personnel who design the programming of the GCP. Maintainer passwords are assigned to Field Maintainers.

There are now four methods of access to the GCP 4000s editable parameters:

- No Passwords Used: When Security Enabled set to NONE, anyone who gains access to the GCP 4000 can edit any parameter.
- Maintainer Only used

When the Maintainer Only is selected, if the password "GCP4000" is used, no parameters may be edited. If the user logs in as Maintainer with the correct Maintainer Password all parameters may be edited.

• Supervisor Only used

When the Supervisor Only is selected, if the password "GCP4000" is used, field parameters may be edited but OCCN protected parameters cannot. If the user logs on as Supervisor using the correct Supervisor password, all parameters can be edited.

• Maintainer or Supervisor selected.

When Maintainer or Supervisor is selected, if the password "GCP4000" is used no parameters may be edited: if the user logs on as Maintainer with the correct Maintainer Password, only those parameters editable by field personnel may be edited; if the user logs on as Supervisor with the correct Supervisor Password, all parameters may be edited.

Information regarding Supervisor Passwords and further discussion of all GCP parameters are found in Siemens Application Guidelines for the Microprocessor Based GCP 4000 family, Document Number SIG-00-08-06.

NOTE

#### NOTE

If a password has been set and the user has forgotten the password, a temporary password can be obtained from Siemens Technical Support Staff.

# 3.1.3.11 CPU III Web UI – GCP 4000 Configuration – CP Programming Menu

The CP Programming menu enables the user to setup the Laptop Port, Log Setup, Security, Web Server, and Set all parameters to default.

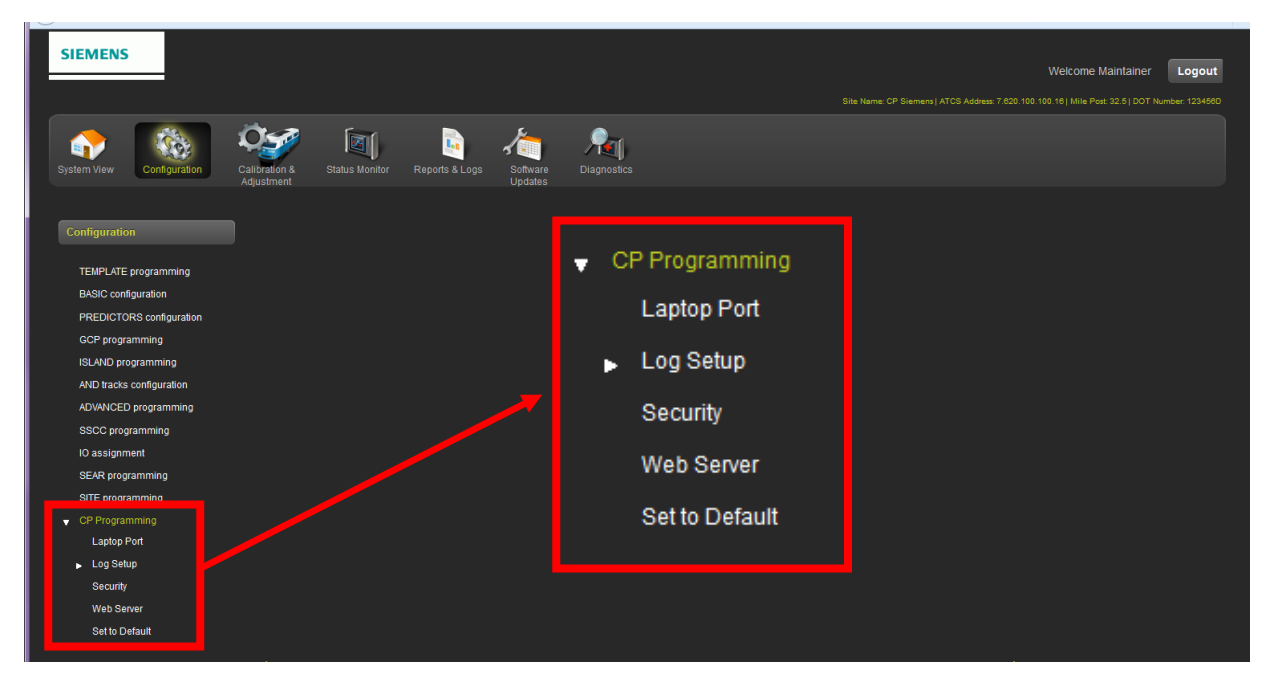

Figure 3-51 CPU III Web UI – GCP 4000 Config – CP Programming

# Laptop Port

The Laptop Port menu enables the user to setup the Laptop Port as a Client or Server or may be disabled. Default IP address for the Laptop Port is 192.168.255.81.

| Laptop Port                 |                   |          |
|-----------------------------|-------------------|----------|
| 🔒 Unlock 🛛 🗮 Save 🥳 Refresh | <u>  </u> Default |          |
|                             |                   | Client 🔽 |
| DHCP Configuration          | Client            | Disabled |
|                             |                   | Client   |
|                             |                   | Server   |
|                             |                   |          |
|                             |                   |          |

Figure 3-52 CPU III Web UI – GCP 4000 Config – CP Programming – Laptop Port

# **Diagnostics Logging**

The Diagnostic Logging enables the user to setup what information will be logged for Diagnostics and parameters on when to log data. This should only be used by Siemens personnel when troubleshooting a problem as it can results in slower operation of the CP due to logging large amount to the logs.

| Diagnostic Logging                   |                   |            |   |                     |
|--------------------------------------|-------------------|------------|---|---------------------|
| 🔓 Unlock 🛛 🔒 Save 🔗 Refresh          | <u> 1</u> Default |            |   |                     |
| Message Processing (Layer 7)         | Disabled          | <b>▼</b> ★ |   |                     |
| Routing (Layer 3)                    | Disabled          | *          |   |                     |
| Serial Port 1 RX/TX (Layer 2)        | Disabled          | <b>*</b> * |   |                     |
| EZ/EX Recording                      | Enabled           | • *        |   | Disabled 🗾          |
| Ethernet Laptop Port RX/TX (Layer 2) | Disabled          | • *        |   | Disabled<br>Enabled |
| Ethernet Port 1 RX/TX (Layer 2)      | Disabled          | * *        | l |                     |
| Ethernet Port 2 RX/TX (Layer 2)      | Disabled          | • *        |   |                     |
| Echelon RX/TX                        | Disabled          | *          |   |                     |
| CPU RXTX                             | Disabled          | *          |   |                     |

Figure 3-53 CPU III Web UI – GCP 4000 Config – CP Prog – Log Setup – Diagnostic Log

#### Log Verbosity Settings

The Log Verbosity Settings provide five settings on how much detail and data will be collected. The maximum setting (Debug) will fill the logging buffer and slow the system response time. This setting should only be used by service personnel in the event of a problem diagnosis session.

| Log Verbosity Settings      |           |              |  |  |
|-----------------------------|-----------|--------------|--|--|
| 🔓 Unlock 🛛 🔒 Save 🥳 Refresh | 🚶 Default | Warning 🔽    |  |  |
|                             |           | Error        |  |  |
| CP Diagnostic Log Verbosity | Warning   | Warning Info |  |  |
| VLP Log Verbosity           | 1         | Debug        |  |  |
| Slot 2 Log Verbosity        |           | 1            |  |  |
| SSCC3i-1 Log Verbosity      | 1         | 2<br>3       |  |  |
| SSCC3i-2 Log Verbosity      | 1 .       | 5            |  |  |
|                             |           |              |  |  |
|                             |           |              |  |  |

Figure 3-54 CPU III Web UI – GCP 4000 Config – CP Prog – Log Setup – Verbosity

**3.1.3.12** CPU III Web UI – GCP 4000 Configuration – CP Programming - Security The Security screen sets the session inactivity timer.

| Security                             |           |
|--------------------------------------|-----------|
| 🔓 Unlock 🛛 👼 Save 🏾 🍯 Refresh        | C Default |
| Session Inactivity Timeout (Minutes) | 20 *      |
|                                      |           |
|                                      |           |
|                                      |           |

Figure 3-55 CPU III Web UI – GCP 4000 Config – CP Prog – Security

# 3.1.3.13 CPU III Web UI – GCP 4000 Configuration – CP Programming – Web Server

The Web Server screen enables the user to set the Web UI as a secure (https) or non-secure (http) page. The default setting is non-secure (http).

| Web Server                    |                |                |
|-------------------------------|----------------|----------------|
| 😝 Unlock 🛛 🔚 Save 🏾 🍠 Refresh | 🔒 Default      |                |
| Browser Access                | Secure (https) | Secure (https) |

Figure 3-56 CPU III Web UI – GCP 4000 Config – CP Prog – Web Server

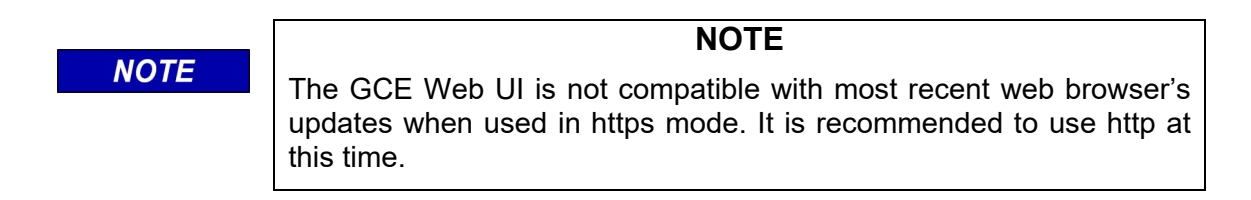

# 3.1.3.14 CPU III Web UI – GCP 4000 Configuration – CP Programming – Set to Default

The Set to Default screen enables setting all of the CP Programming parameters to their original factory settings.

| Set to Default       |  |  |  |
|----------------------|--|--|--|
| 🔋 Unlock 🛛 👔 Default |  |  |  |
|                      |  |  |  |
|                      |  |  |  |
|                      |  |  |  |
|                      |  |  |  |
|                      |  |  |  |

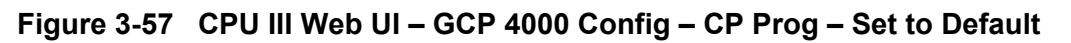

# 3.1.4 CPU III Web UI – SGCP/MS 4000 Configuration

The MS 4000 Programming screen provides the basic parameters for programming the MS 4000 system as shown in the figure below.

| MS programming         |                     |                      |
|------------------------|---------------------|----------------------|
| 👌 Undock 🛛 🌰 Prev      | 🔶 Next              |                      |
|                        |                     | MS4000 configuration |
| Appr Frequency         | 86 Hz               |                      |
| Appr Transmit Level    | High                |                      |
| Uni/Bi/Sim-Bidiml      | Unidim              | <b>.</b>             |
| Directionally Wired    | No                  | ~ •                  |
| MS Pickup Delay (sec)  | 20                  |                      |
| UAX Used               |                     |                      |
| UAX Pickup (sec)       | 20                  |                      |
| Island Used            | Internal            | ~ ·                  |
| Isl Frequency          | 10.0 kHz            |                      |
| Isl Pickup Delay (sec) |                     |                      |
| IN 1.1                 | T1 Prime UAX        |                      |
| IN 1.2                 | Out Of Service IP 1 |                      |
|                        |                     |                      |
|                        |                     |                      |
|                        |                     |                      |
|                        |                     |                      |
|                        |                     |                      |
|                        |                     |                      |

Figure 3-58 CPU III Web UI – MS 4000 Configuration, Programming Screen

Similar to the GCP 4000, the Configuration menu screens have Previous and Next buttons to enable the user to navigate step by step through the entire Configuration menu and sub menus. The user can also select the desired menu from the list on the left side of the screen.

| G Wedeck | 🕈 Prev 🔹 Next |                 |   |
|----------|---------------|-----------------|---|
| •        |               | ISLAND: track 1 | ٢ |
| -        |               |                 |   |
|          | 🏹 Unlock      | Prev 🔷 🔷 Nex    | t |

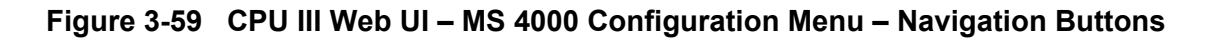

The MS 4000 Predictor screen allows the user to select whether the MS 4000 is used as a motion sensor or simple predictor. When set to 'Pred' the user can program the warning time.

| 层 Save 🦉 Refresh         |      |   |  |  |
|--------------------------|------|---|--|--|
| + Prime MS/GCP Mode      | Pred | • |  |  |
| Prime Warning Time (sec) | 35   |   |  |  |
| Computed Distance (ft)   |      |   |  |  |
| Linearization Steps      |      |   |  |  |
|                          |      |   |  |  |
|                          |      |   |  |  |
|                          |      |   |  |  |
|                          |      |   |  |  |

Figure 3-60 CPU III Web UI – MS 4000 Configuration Predictor Screen

The MS 4000 Advanced screen allows the user to set other parameters for the MS 4000 as shown below.

|                             |        | MS4000 Advanced |  |
|-----------------------------|--------|-----------------|--|
| Positive Start              | Timed  |                 |  |
| Positive Start Level        |        |                 |  |
| Positive Start Timer (min)  |        |                 |  |
| Sudden Shnt Det Used        | Yes    |                 |  |
| Sudden Shnt Det Level       |        |                 |  |
| Low EZ Delection Used       |        |                 |  |
| Low EZ Detection Level      | 65     |                 |  |
| Low EZ Detection Time (min) |        |                 |  |
| MS Sensitivity Level        | 36     |                 |  |
| Compensation Level          |        |                 |  |
| Low EX Adjustment           |        |                 |  |
| Inbound PS Sensitivity      | High   |                 |  |
| Speed Limiting Used         | Yes    |                 |  |
| Outbound False Act Lvl      | Normal |                 |  |
|                             |        |                 |  |

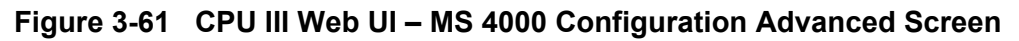

| MS4000 Other       |        |              |  |
|--------------------|--------|--------------|--|
|                    |        |              |  |
| 👩 Unlock 🛛 🔶 Prev  | 🔷 Next |              |  |
|                    |        | MS4000 Other |  |
|                    |        |              |  |
| OOS Timeout (hrs)  |        |              |  |
| Daylight Savings   |        |              |  |
| + EZ/EX Logging    | Change |              |  |
| EZ/EX Point Change |        |              |  |
| ATCS Site Id       |        |              |  |
| Time               |        |              |  |
| Location           |        |              |  |
| Location           |        |              |  |
|                    |        |              |  |
|                    |        |              |  |
|                    |        |              |  |
|                    |        |              |  |
|                    |        |              |  |
|                    |        |              |  |
|                    |        |              |  |
|                    |        |              |  |
|                    |        |              |  |
|                    |        |              |  |
|                    |        |              |  |

Figure 3-62 CPU III Web UI – MS 4000 Configuration Other Screen

# 3.1.5 CPU III Web UI – GCP Calibration and Adjustment

The Calibration and Adjustment menu has two sub menus Track/PSO and SSCC. The Track/PSO menu has sub menus for Track Setup, Calibration, and Remote Setup. The SSCC menu has sub menus for Lamp Adjustment SSCC Test and Remote Setup.

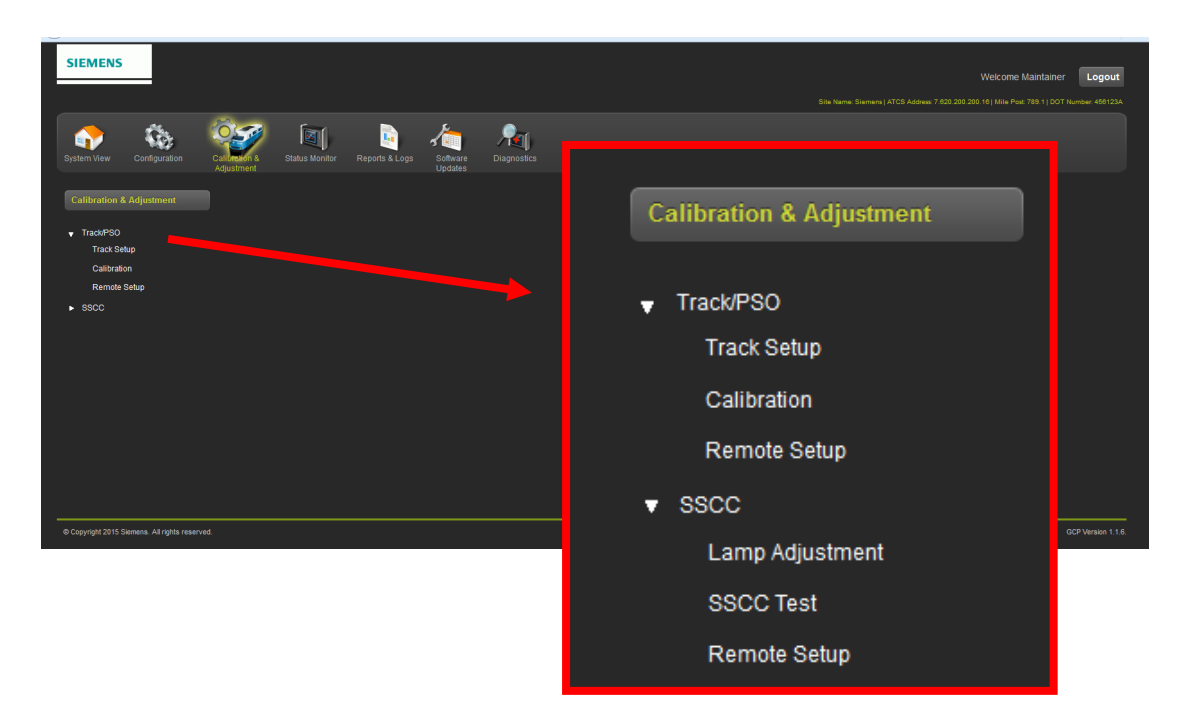

# Figure 3-63 CPU III Web UI – Calibration & Adjustment Menu
# 3.1.5.1 CPU III Web UI – Calibration and Adjustment – Track/PSO

## Track Setup

The Track Setup screen enables the user to change track and island setup parameters. Refer to the GCP manuals for programming and setup parameters and procedures. Normally these parameters will not require adjustment unless changes are required in the system setup.

| т | rack Setup             |          |                | Standard 🗸                      |
|---|------------------------|----------|----------------|---------------------------------|
|   | TRK 1/SL 2 TRK 2/SL 3  |          |                | Standard<br>Offset<br>Other     |
|   | 🔒 Unlock 🛛 🗮 Save      |          | ■ /            | 285 Hz                          |
|   |                        |          | Track 1. Setup | Not Set *<br>86 Hz<br>114 Hz    |
|   | GCP Freq Category      | Standard | •              | 156 Hz<br>211 Hz<br>285 Hz      |
|   | GCP Frequency          | 285 Hz   |                | 348 Hz<br>430 Hz                |
|   | Approach Distance (ft) | 3000     |                | 525 Hz<br>645 Hz                |
|   | GCP Transmit Level     | Medium   |                | 790 Hz<br>970 Hz                |
|   | Isl Frequency          | 4.9 kHz  |                | Medium                          |
|   | Island Distance (ft)   | 199      | *              | Medium<br>High                  |
|   | Low EX Adjustment      | 39       | *              | 4.9 kHz                         |
|   |                        |          |                | Not Set *                       |
|   |                        |          |                | 2.63 kHz<br>3.24 kHz            |
|   |                        |          |                | 4.0 kHz<br>4.9 kHz              |
|   |                        |          |                | 5.9 kHz<br>7.1 kHz              |
|   |                        |          |                | 8.3 KHZ<br>10.0 KHZ<br>11.5 kHz |
|   |                        |          |                | 13.2 kHz<br>15.2 kHz            |
|   |                        |          |                | 17.5 kHz<br>20.2 kHz            |

Figure 3-64 CPU III Web UI – Calibration & Adjustment – Track/PSO – Track Setup

#### Calibration

The Calibration screen displays a tab for each Track/Island programmed into the system. A drop menu for GCP, Approach, Linearization, and Island, each may be selected for Calibration or Editing. The user can also add comments to each selection.

| Calibration                                                | RK 2/SL 3            |            |           |                                 |                   |  |
|------------------------------------------------------------|----------------------|------------|-----------|---------------------------------|-------------------|--|
| 🛃 GCP                                                      |                      | 🛃 Approach |           | Linearization                   | 🛃 Island          |  |
| Select calibrat<br>Unlock<br>Start Calibrati<br>Add Commen | ion: GCP<br>on<br>nt |            |           | GCP<br>GCP<br>APP<br>LIN<br>ISL | <b>*</b>          |  |
| EZ                                                         | EX                   | Comp. Dist | Lin Steps |                                 | Status            |  |
| 100                                                        | 100                  | 3032       | 100       | Succ                            | essfully unlocked |  |

Figure 3-65 CPU III Web UI – Calibration & Adjustment – Track/PSO – Calibration

To Calibrate, select the drop menu GCP, Approach, Linearization, or Island. Click on the Start Calibration button, the status window will show "Processing...." when the calibration is complete the status window will display "Calibration Success" or "Calibration Fail".

| Calibration                                                                     | RK 2/SL 3 |            |            |                    |           |                                  |                          |                    |  |
|---------------------------------------------------------------------------------|-----------|------------|------------|--------------------|-----------|----------------------------------|--------------------------|--------------------|--|
| GCP                                                                             |           | 🛃 Approach |            | 🔽 Linearizati      | on        | <table-cell> Island</table-cell> |                          |                    |  |
| Select calibrati<br>Unlock<br>Start Calibratic<br>Edit<br>By-Pass<br>Add Commen | on: APP   |            |            |                    |           |                                  |                          |                    |  |
| EZ                                                                              | EX        | Comp. Dist | Lin Steps  |                    |           | Status                           |                          |                    |  |
| 99                                                                              | 100       | 3032       | 68         |                    |           |                                  |                          |                    |  |
|                                                                                 | EZ<br>100 | EX 100     | Comp. Dist | Lin Steps<br>68    |           |                                  | Status<br>Processing III |                    |  |
|                                                                                 | 4         | EZ<br>98   | EX<br>100  | Comp. Dist<br>3064 | Lin Steps |                                  | Stati                    | us<br>tion Success |  |

Figure 3-66 CPU III Web UI – Calibration & Adjustment – Track/PSO – Start Calibration

If a calibration fails the Status window will display "Calibration Failed", the application icon will turn red, and the Diagnostic Alert Icon will appear in the upper right corner. A Diagnostic message will be displayed on the Diagnostic screen with information of the failure (see Section 3.1.9).

| Calibration     | RK 2/SL 3 | Opda       |           |                       | _ |                    |                |
|-----------------|-----------|------------|-----------|-----------------------|---|--------------------|----------------|
| GCP             |           | 🛃 Approach |           | Science Linearization |   | 🐼 Island           |                |
| Select calibra  | tion: LIN | -          |           |                       |   |                    |                |
|                 |           |            |           |                       |   |                    |                |
| Start Calibrati | on        |            |           |                       |   |                    |                |
| Edit            |           |            |           |                       |   |                    |                |
| By-Pass         |           |            |           |                       |   |                    |                |
| Add Comme       |           |            |           |                       |   |                    |                |
|                 |           | Comp. Dist | Lin Steps |                       |   |                    |                |
| 99              | 100       | 3032       | 68        |                       |   | Calibration Failed |                |
|                 |           |            |           |                       |   |                    |                |
|                 |           |            |           |                       |   |                    | GCP Version 1. |

Figure 3-67 CPU III Web UI – Calibration & Adjustment – Track/PSO – Calibration Fail

APP and LIN Calibration may be Bypassed by selecting the By-Pass button. The request will be processed and the Status window will display "Calibration bypassed successfully".

| Calibration        |                          |               |            |            |           |                           |          |
|--------------------|--------------------------|---------------|------------|------------|-----------|---------------------------|----------|
| TRK 1/SL 2         | K 2/SL 3                 | 🛃 Approach    |            | Sineari    | zation    | V Island                  |          |
|                    |                          |               |            |            |           |                           |          |
| Select calibration | on: LIN                  |               |            |            |           |                           |          |
| Start Calibratio   | n                        |               |            |            |           |                           |          |
| Edit<br>By-Pass    |                          |               |            |            |           |                           |          |
| Add Comment        |                          |               |            |            |           |                           |          |
| EZ                 | EX                       | Comp. Dist    | Lin Steps  |            |           | Status                    |          |
| 99                 | 100                      | 3032          | 68         |            |           | Calibration Failed        |          |
|                    |                          |               |            |            |           |                           |          |
|                    | <ul> <li>Bypa</li> </ul> | ssing Calibra | ation requ | est, pleas | e wait    |                           |          |
|                    |                          | EZ            | EX         | Comp. Dist | Lin Steps | Status                    |          |
|                    |                          | 99            | 100        | 3032       | 68        | Calibration bypassed succ | essfully |

Figure 3-68 CPU III Web UI – Calibration & Adjustment – Track/PSO – Calibration Bypass

The computed distance can be edited by selecting the Edit button [1]. A pop-up window will appear with text box to change the distance value [2]. When completed, click on the Update button [3] to save the new value.

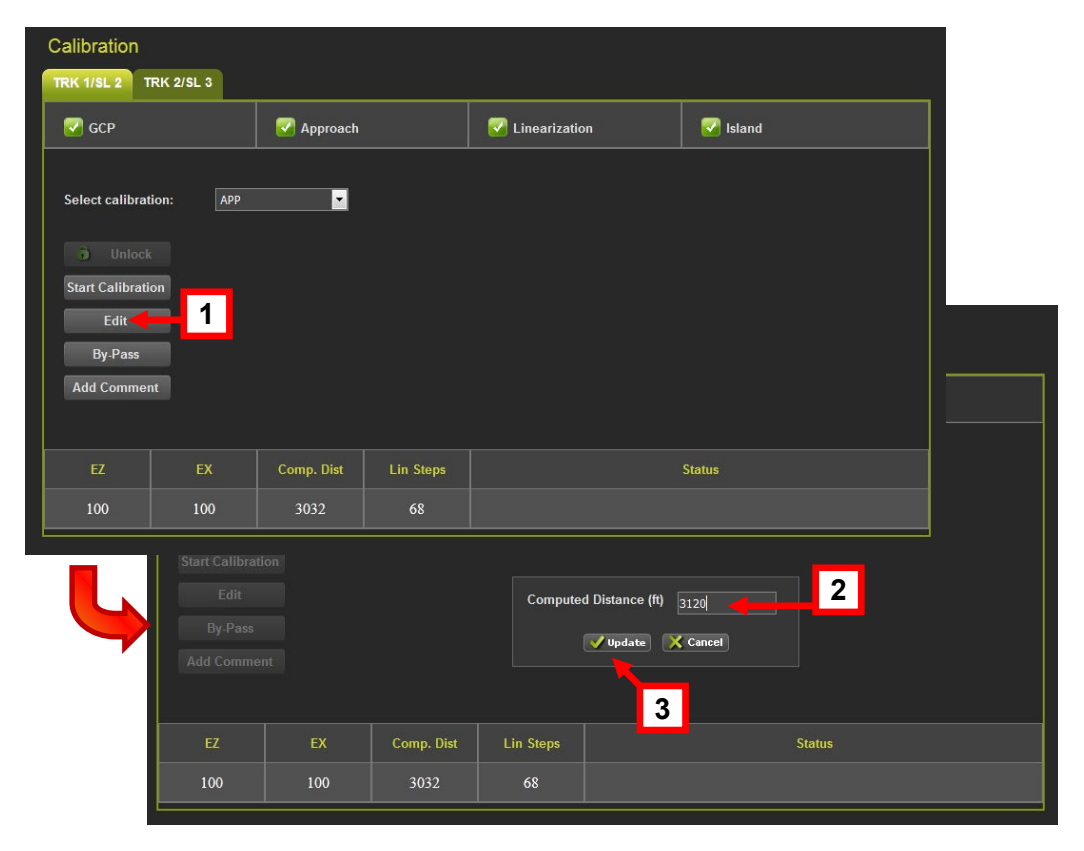

Figure 3-69 CPU III Web UI – Calibration & Adjustment – Track/PSO – Calibration Edit

#### Track Remote Setup

The remote monitoring and calibration operation function allows the GCP to be monitored and calibrated from any location in the GCP approaches. This calibration operation is generally conducted outside of the bungalow using the Siemens VHF Communicator and a compatible VHF Radio with a touchtone pad. The maintainer outside the bungalow uses the radio, sending touchtone codes to the GCP, which in turn sends audible responses to the maintainer to perform setup procedures

The screen below displays the Track Remote Setup screen. To view the remote setup information, Unlock the system, the Get button [1] will appear, click the Get button [1] and a pop-up screen will appear click the OK button [2]. Acknowledgement is required from the on-site person (who will acknowledge the request by pressing the Select (SEL) button on the CPU III). [3] When acknowledgement is received a pop-up screen will appear advising the request is being processed. A new screen [4] will appear with the remote setup information.

| Remote Setup                                                                                                    |                                                                                                    |
|----------------------------------------------------------------------------------------------------|----------------------------------------------------------------------------------------------------|
| 👌 Unlock 💽 Get 🔀 Cancel                                                                                                    |                                                                                                    |
|                                                                                                    |                                                                                                    |
|                                                                                                    | Remote Password                                                                                                    |
|                                                                                                    | Remote Setup Timeout (min) 60                                                                                                    |
|                                                                                                    |                                                                                                    |
|                                                                                                    | Press OK and then press button on front of the CPU after LED 11 is on to continue<br>or press Cancel to cancel password request. |
|                                                                                                    | OK Cancel                                                                                                    |
|                                                                                                    | Chaining assword. Please wait                                                                                                    |
| Remote Setup         Image: Image: I |                                                                                                    |
| Remote Setup                                                                                                    |                                                                                                    |
| 🐻 Unlock 🛛 🖡 Get 🔀 Cancel                                                                                                    |                                                                                                    |
|                                                                                                    | 4                                                                                                    |
|                                                                                                    | Remote Password 1914                                                                                                    |
|                                                                                                    | Remote Setup Timeout (min) 60                                                                                                    |
| Track 1 Remote Setup Track 2 Remote Setup SSCC Remote Setup                                                                                                    |                                                                                                    |
|                                                                                                    |                                                                                                    |
|                                                                                                    |                                                                                                    |
|                                                                                                    |                                                                                                    |

Figure 3-70 CPU III Web UI – Calibration & Adjustment – Track – Remote Setup

## 3.1.5.2 CPU III Web UI – Calibration and Adjustment – SSCC

The first sub-menu of the SSCC is Diagnostics. Any active alarms will display on this screen. The Diagnostic Alert icon will be present in the upper right corner. See Section 3.1.9.

| Select slot: | All          |     |             |        |      |
|--------------|--------------|-----|-------------|--------|------|
|              | S Trk 1      | - * | Description |        | Code |
|              | Trk 2        |     |             |        |      |
|              | SSCC3I 2     |     |             |        |      |
|              | SEAR<br>VLP2 |     |             |        |      |
|              |              |     |             |        |      |
|              |              |     |             |        |      |
|              |              |     |             |        |      |
|              |              |     |             |        |      |
|              |              |     |             |        |      |
|              |              |     |             |        |      |
| Details      |              |     |             |        |      |
|              | Cause        |     |             | Remedy |      |

Figure 3-71 CPU III Web UI – Calibration & Adjustment – SSCC - Diagnostics

## Lamp Adjustment

This screen enables the user to adjust the lamp voltage for SSCC 1 and SSCC 2.

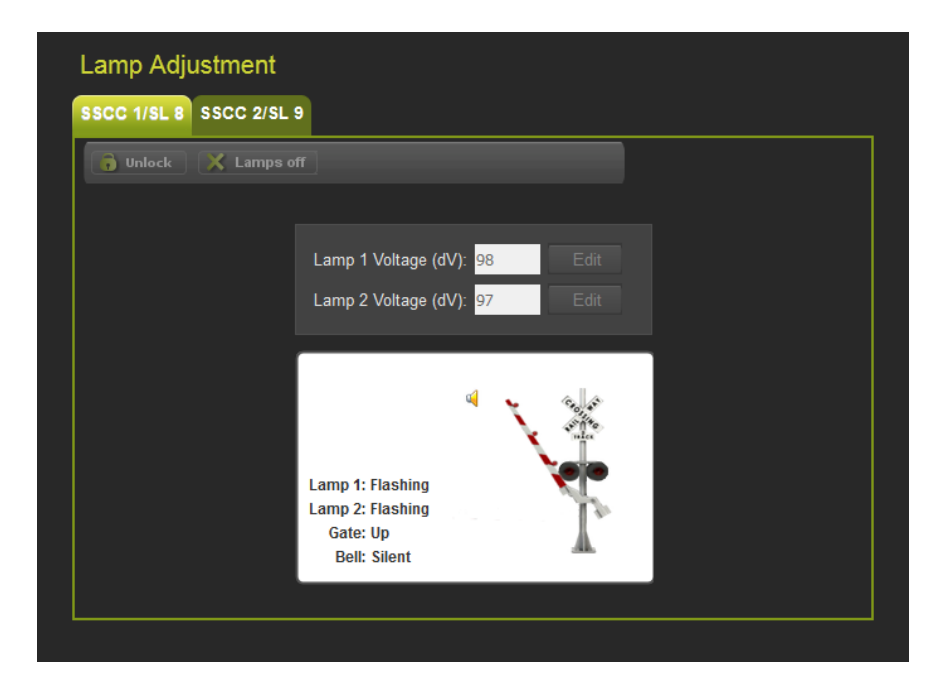

Figure 3-72 CPU III Web UI – Calibration & Adjustment – SSCC – Lamp Adjustment

#### SSCC Test

#### WARNING

#### ENSURE ALL SAFETY PROCEDURES ESTABLISHED BY THE GOVERNING RAILROAD AND/OR AUTHORITY ARE PERFORMED FOR THE SAFETY OF VEHICULAR TRAFFIC, PEDESTRIANS, AND TRAINS WHEN PERFORMING THE FOLLOWING TESTS.

The SSCC Test menu has the following Test sequences that can be initiated by the user:

• Bell – Initiates bell

**A** WARNING

- Lamp 1 Turns lamp 1 on steady
- Lamp 2 Turns lamp 2 on steady
- Flash the Lamps Sets the lamps to flashing
- Test the Crossing Test full crossing operation (turn on bell and lights, after gate delay drop the gate)
- Perform a Timed Test After a time-1 delay, flashes lamps for a time-2 delay, then turns them off
- Perform a Repeat Test After a time-1 delay, flashes the lamps for time-2 delay, then turns them off for twice the time-1 delay, then flashes the lamps again for the time-2 delay then turns them off
- Time-1 and Time-2 above are user configurable delay times

These tests will test the crossing selected crossing operation independent of train occupation as defined by each test parameters.

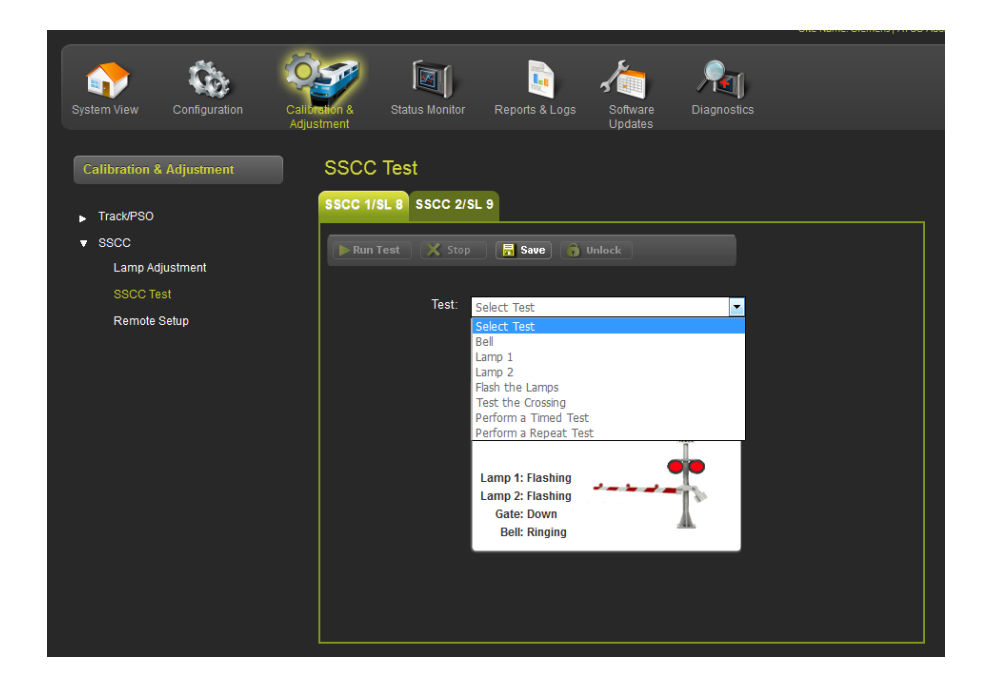

Figure 3-73 CPU III Web UI – Calibration & Adjustment – SSCC – SSCC Tests

The figure below displays the SSCC Test screens.

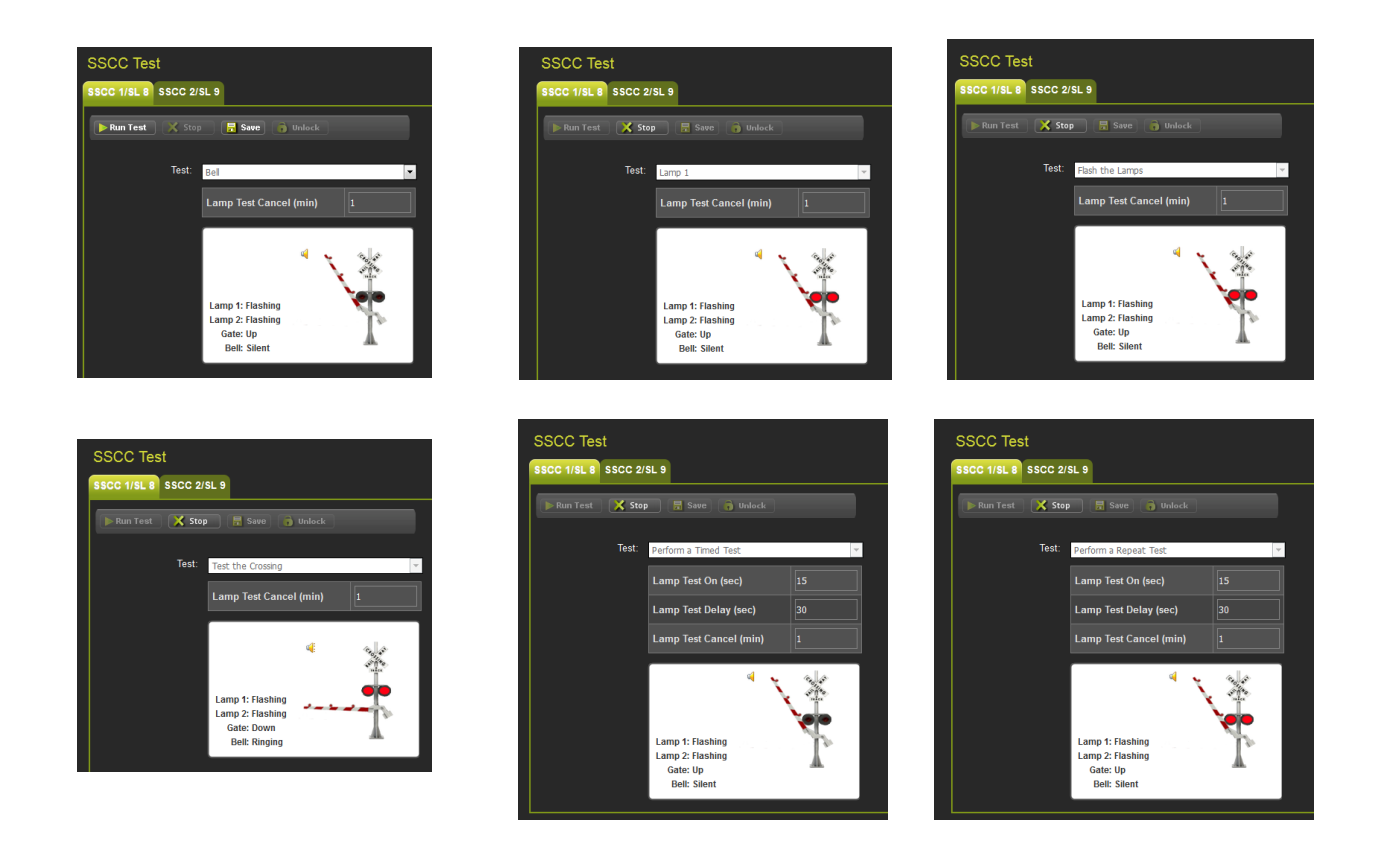

Figure 3-74 CPU III Web UI – Calibration & Adjustment – SSCC – SSCC Test Screens

#### SSCC Remote Setup

The SSCC Remote Setup function allows the GCP to be monitored and calibrated from any location in the GCP approaches. This calibration operation is generally conducted outside of the bungalow using the Siemens VHF Communicator and a compatible VHF Radio with a touchtone pad. The maintainer outside the bungalow uses the radio, sending touchtone codes to the GCP, which in turn sends audible responses to the maintainer to perform setup procedures.

The SSCC Remote Setup screen enables the user to set the password (using numbers which will be sent from the touchtone keypad on the VHF radio for remote access of the SSCC. To access the information the system must be unlocked [1], a confirmation pop-up will appear [2] press OK an on-site person will push the Select (SEL) button to acknowledge the request. The unlock button will dim and the Get and Cancel buttons illuminate, press the 'GET' [3] button, another confirmation pop-up will appear, press the OK [4] button, a request will go out to the CPU III module and an on-site person will push the Select (SEL) button to acknowledge the request. Another screen will come up with the password and timeout information.

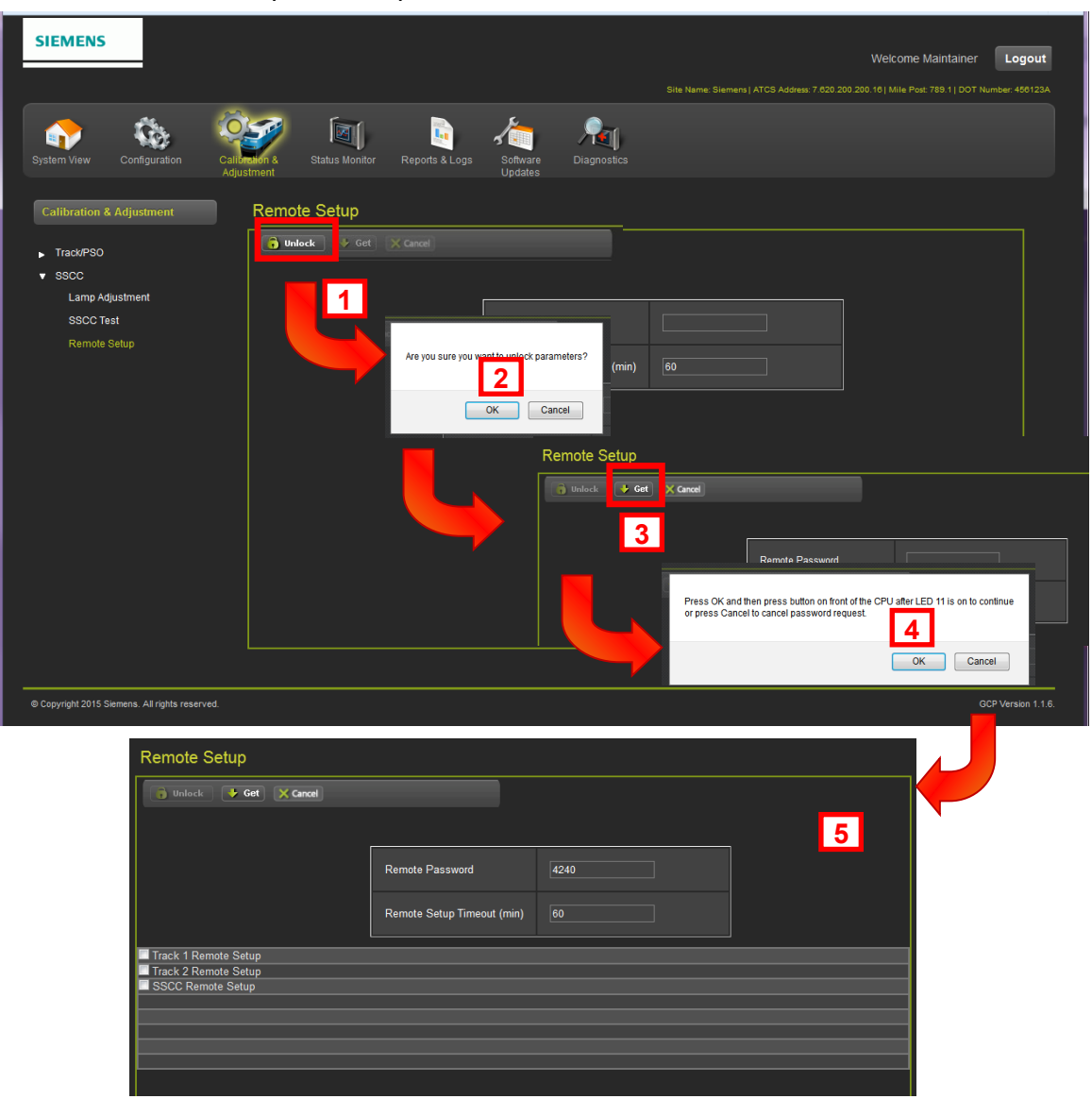

Figure 3-75 CPU III Web UI – Calibration & Adjustment – Track/PSO – Remote Setup

## 3.1.6 CPU III Web UI – GCP Status Monitor

The Status Monitor provides screens for I/O View, Logical View, Module I/O View, Comm View, Logic States, Ethernet Status, Route Table, and Statistics.

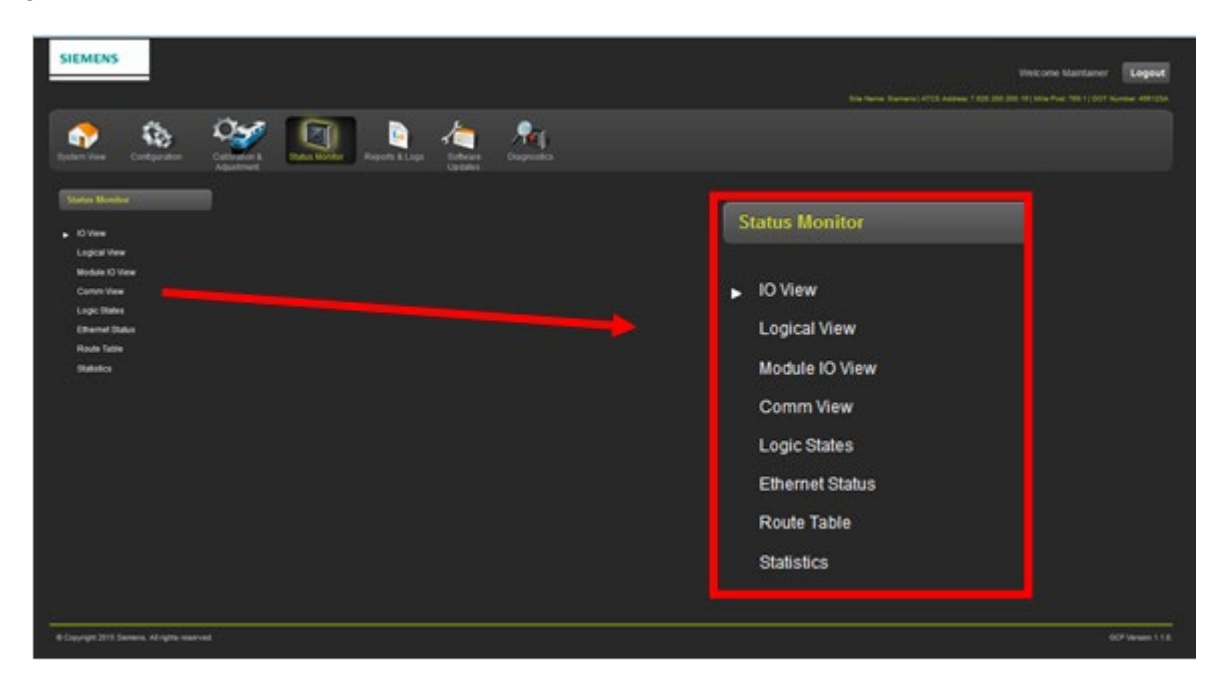

Figure 3-76 CPU III Web UI – Status Monitor Menu

# Vital I/O

The Vital IO View screen provides users with the status of all IO conditions set in the system.

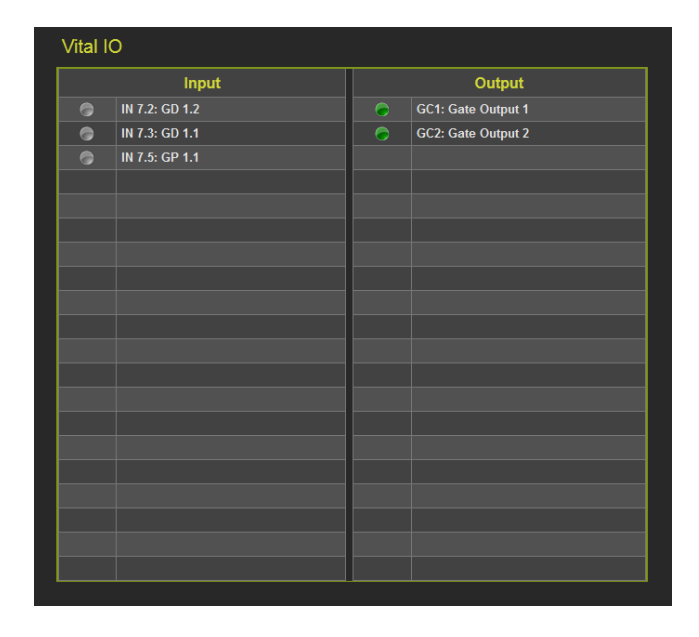

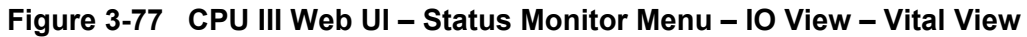

## Logical View

The Logic View screen provides users with the status of all logic conditions set in the system. When using a GCP 5000 the blue arrows are present indicating a link. Click on an arrow **[1]** of an active logic state and the detail screen appears as shown in Figure 3-79.

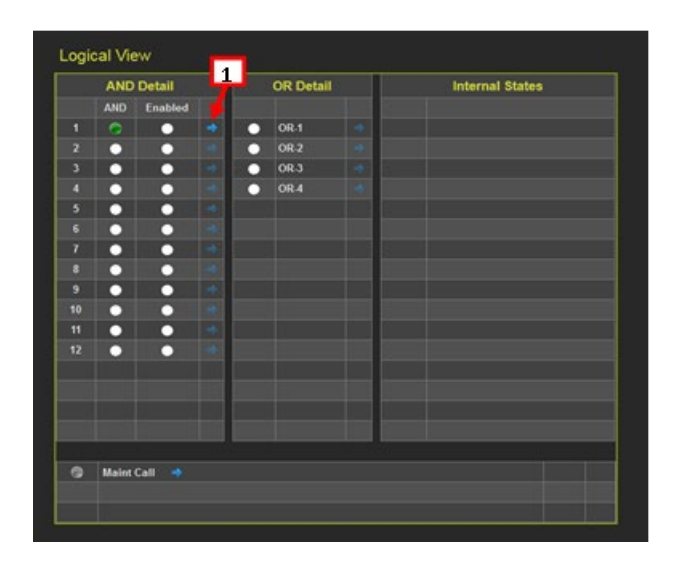

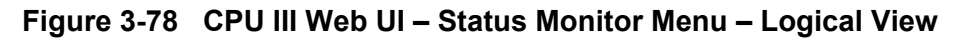

# Logic Detail View (GCP 5000 Only)

This screen shows the relay view and can be used in troubleshooting to see what is causing a particular output to be deenergized. The Logic Detail View is not supported on the GCP 4000.

| Logic Detail View                |       |
|----------------------------------|-------|
| 🛃 Reload                         |       |
|                                  | AND 1 |
| T1 Prime T2 Prime Xng Test AND 1 |       |

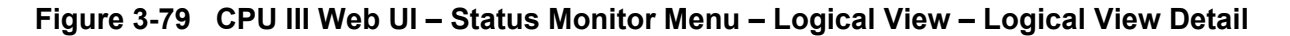

## **Troubleshooting with Logic Detail View**

Using the Logic Detail View the user can locate the problem area when system problems occur. In the example in Figure 3-80, the first screen shows that the AND 1 is de-energized, as indicated with the icon being red. Review of the logic indicates T1PrimeA on Track 1 is de-energized. Highlighted text on the logic switch indicates that the user can click on that text and move deeper in the logic and see the detailed circuit for that switch which is shown in the second screen. The second screen shows Track 1 Prime UAX is de-energized (note the text is not highlighted so another level is not available). The Island 1 text is highlighted and another level can be accessed as shown in the third screen. The Island 1 logic is energized and the Island 1 icon is green.

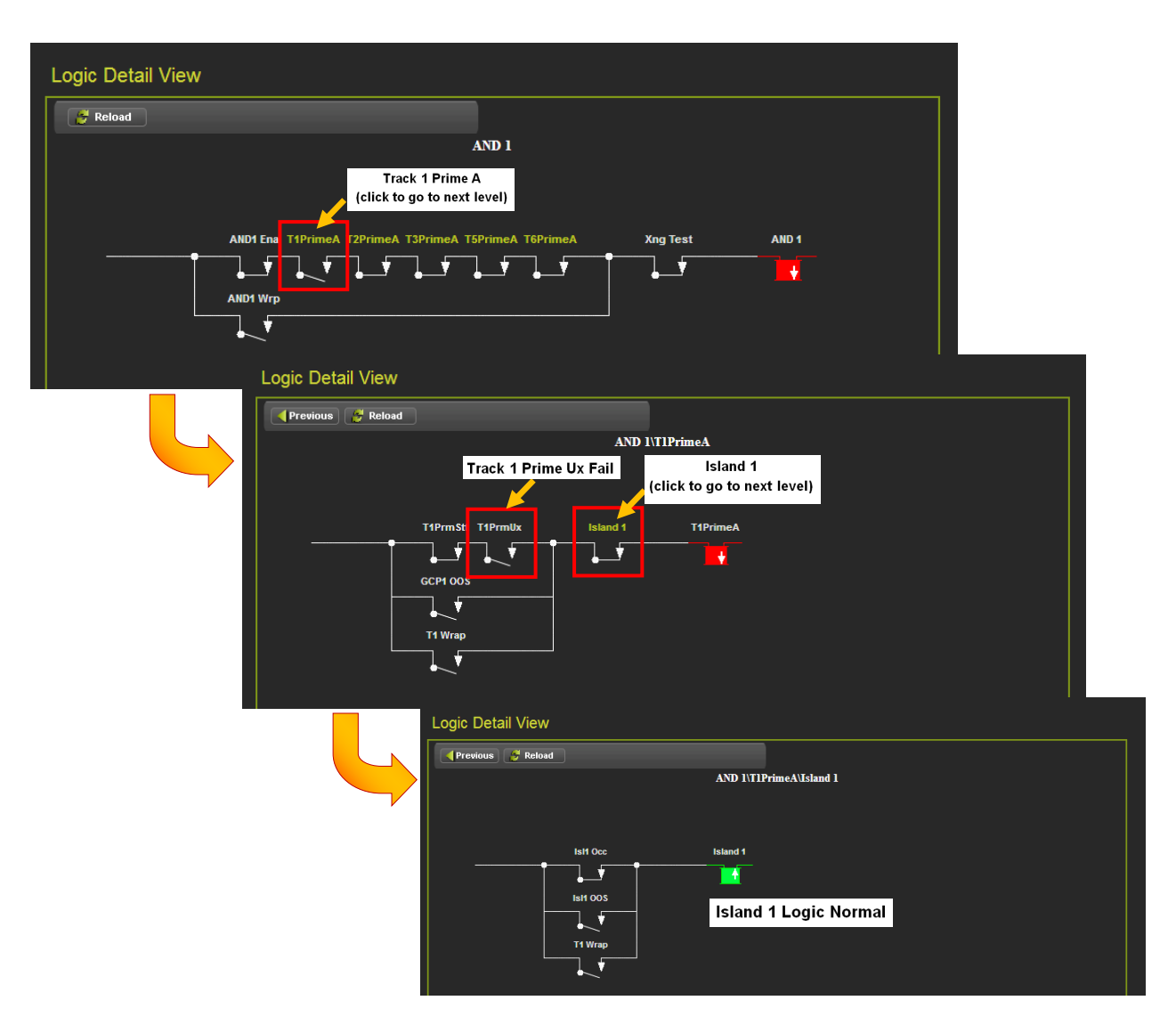

Figure 3-80 Logic View Troubleshooting Example

## Logic View Example with a Timer

Logic switches with an hourglass indicate a timed switch controlled by a user defined timer. Figure 3-81 shows a timed logic switch. The top screen shows the drop delay relay and the bottom screen shows the pick-up relay. The user can view the switch state change when the logic switch times out.

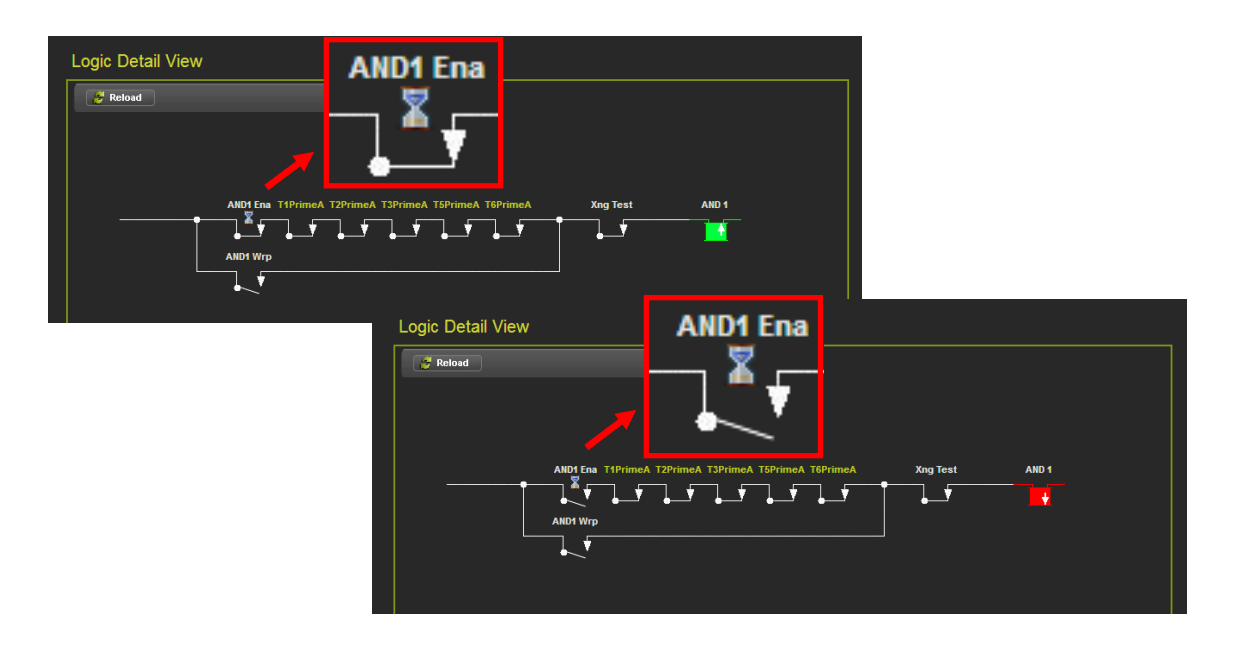

Figure 3-81 Logic View Example with a Timed Logic Switch

# Logic View – Maintenance Call

The user can view the System States on the Logical View screen. In the example shown in Figure 3-82 The Maintenance Call is shown in the System States, clicking on the arrow will bring up the Logic Detail View screen. In this example the SEAR unit indicates a problem.

| System States                                                                                                    |          |
|----------------------------------------------------------------------------------------------------|----------|
| Click on arrow                                                                                                    |          |
| Logic Detail View<br>Reload<br>SEARMINT THG OOS T2G OOS T3G OOS T5G OOS T5G OOS T1000S T2100S T3100S T6100S Xng1HVHI Xng2Hth PS0 Hth<br>T4G OOS T2G OOS T3G OOS T5G OOS T5G OOS T4100S T2100S T4100S T4100S T4100S T4100S T4100S T4100S T4100S T4100S T4100S T4100S T410S T410 | NotMaint |
| SEARMnt                                                                                                    |          |

Figure 3-82 System States Logic Detail View

#### Module IO View

The Module View displays a graphic of the installed modules and their current status. Red labels indicate a problem or unconfigured module. Green indicates the module is operating properly.

| Module IO Vie                                  | ew                                                                                                    |                                                                                                    |                                                                                                    |                                                                                                    |                                                                                                    |                                                                                                    |                                           |                                                                                                    |
|------------------------------------------------|----------------------------------------------------------------------------------------------------|----------------------------------------------------------------------------------------------------|----------------------------------------------------------------------------------------------------|----------------------------------------------------------------------------------------------------|----------------------------------------------------------------------------------------------------|----------------------------------------------------------------------------------------------------|-------------------------------------------|----------------------------------------------------------------------------------------------------|
| VLP2                                           | Trk                                                                                                    | Trk                                                                                                    | Trk                                                                                                    | PSO                                                                                                    | Trk                                                                                                    | Trk                                                                                                    | SSCC3I                                    | SSCC3I                                                                                                    |
| Battery<br>11.10 V<br>Internal<br>5.00 V<br>CP | <ul> <li>♥ Isl</li> <li>EZ: 100</li> <li>EX: 99</li> <li>Speed: 0 MPH</li> <li>I/O Status</li> <li>OUT 1.1</li> <li>OUT 1.2</li> <li>♥ IN 1.1</li> <li>♥ IN 1.1</li> <li>♥ IN 1.2</li> </ul> | <ul> <li>♥ Isl</li> <li>EZ: 100</li> <li>EX: 103</li> <li>Speed: 0 MPH</li> <li>I/O Status</li> <li>♥ OUT 2.1</li> <li>♥ OUT 2.2</li> <li>♥ IN 2.1</li> <li>♥ IN 2.2</li> </ul> | <ul> <li>♥ Isl</li> <li>EZ: 100</li> <li>EX: 104</li> <li>Speed: 0 MPH</li> <li>I/O Status</li> <li>♥ OUT 3.1</li> <li>♥ OUT 3.2</li> <li>♥ IN 3.1</li> <li>♥ IN 3.2</li> </ul> | RX 1) Not Used       RX 2) Not Used       ISL Not Used       IX Not Used       VR0       ● Off       VR0       ● Off       VR0       ● Off       VR0       ● Off       VR0       ● Off       VR0       ● Off       VR0       ● Off       VPI       ● Off       VPI       ● Off | <ul> <li>Isl</li> <li>EZ: 100</li> <li>EX: 101</li> <li>Speed: 0 MPH</li> <li>I/O Status</li> <li>OUT 5.1</li> <li>OUT 5.2</li> <li>IN 5.1</li> <li>IN 5.2</li> </ul> | <ul> <li>Isl</li> <li>EZ: 100</li> <li>EX: 103</li> <li>Speed: 0 MPH</li> <li>VO Status</li> <li>OUT 6.1</li> <li>OUT 6.2</li> <li>IN 6.1</li> <li>IN 6.2</li> </ul> | ●         Flash           ●         Flash | <ul> <li>Flash</li> <li>Flash</li> <li>Flash</li> <li>Ring</li> <li>VPI</li> <li>Off</li> <li>VPI</li> <li>Off</li> <li>VPI</li> <li>Off</li> <li>VPI</li> <li>Off</li> <li>VPI</li> <li>Off</li> <li>VPI</li> <li>Off</li> <li>VPI</li> <li>Off</li> <li>VPI</li> <li>Off</li> <li>Off</li> </ul> |
|                                                |                                                                                                    |                                                                                                    |                                                                                                    |                                                                                                    |                                                                                                    |                                                                                                    |                                           |                                                                                                    |
|                                                |                                                                                                    |                                                                                                    |                                                                                                    |                                                                                                    |                                                                                                    |                                                                                                    |                                           |                                                                                                    |

Figure 3-83 CPU III Web UI – Status Monitor – Module IO View

#### Comm View

The Comm View displays active communications links. In the example below the link to the SEAR is displayed.

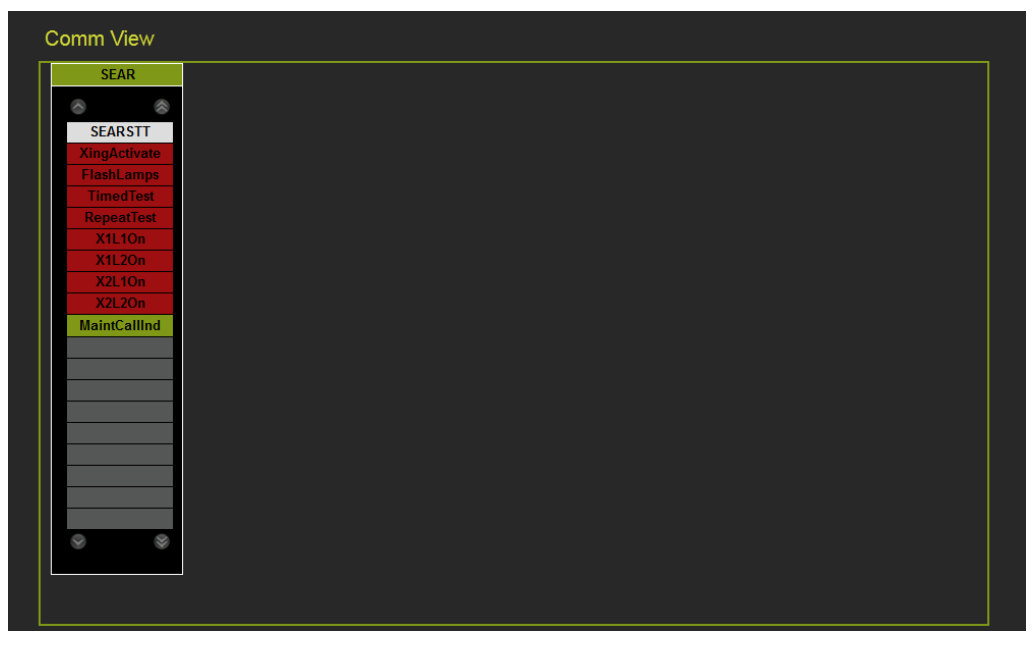

Figure 3-84 CPU III Web UI – Status Monitor Menu – Comm View

#### **Logic States**

The Logic States screen displays the current logic states. The states can be viewed or downloaded into a file. This is for Siemens personnel use only.

| 🔸 Get 🔡         | Download                |       |  |  |
|-----------------|-------------------------|-------|--|--|
| Starting state: | 1 Ending state: 5       | )     |  |  |
| Logic State #   | Mnemonic                | Value |  |  |
|                 | Unknown                 | 0     |  |  |
|                 | Unknown                 |       |  |  |
|                 | Unknown                 |       |  |  |
| 4               | Unknown                 |       |  |  |
|                 | Unknown                 |       |  |  |
|                 | Unknown                 |       |  |  |
|                 | Unknown                 |       |  |  |
|                 | Unknown                 |       |  |  |
|                 | Unknown                 |       |  |  |
| 10              | Unknown                 |       |  |  |
| 11              | TSXferHealth            |       |  |  |
| 12              | TEXferHealth            |       |  |  |
|                 | TSAdvPreemptANDPickup   |       |  |  |
| 14              | TEAdvPreemptANDPickup   |       |  |  |
| 15              | TSCalCancel             |       |  |  |
| 16              | TECalCancel             |       |  |  |
|                 | TSMinExternalActivation |       |  |  |
| 18              | TEMinExternalActivation |       |  |  |

Figure 3-85 CPU III Web UI – Status Monitor Menu – Logic State

#### **Ethernet Status**

The Ethernet Status screen shows the current information of the Ethernet port.

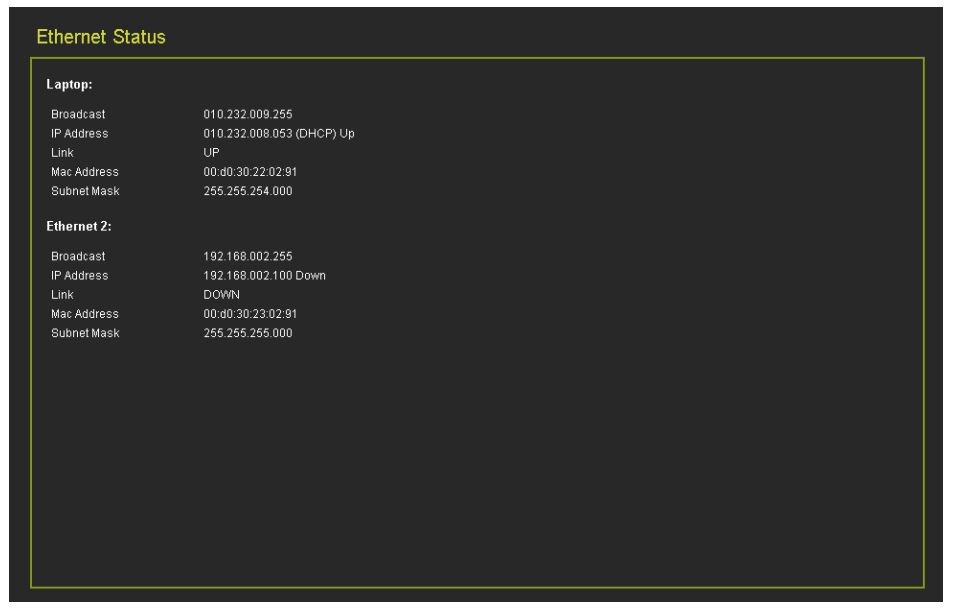

Figure 3-86 CPU III Web UI – Status Monitor Menu – Ethernet Status

## Route Table

This shows the ATCS address of other devices that the CPU III has established communications. This is not available in the GCP 3000+.

| Port Number | Port Name | ATCS Address        | Path   | Timeout  |  |
|-------------|-----------|---------------------|--------|----------|--|
| 1           | Local     | 7.620.100.100.16.01 | (none) | Immortal |  |
| 1           | Local     | 7.620.200.200.16.01 | (none) | Immortal |  |
| 1           | Local     | 7.620.200.200.16.00 | (none) | 299      |  |
| 2           | SEAR2i    | 7.620.100.100.16.01 | Field  | Immortal |  |
| 10          | Echelon   | 7.620.200.200.16.01 | Field  | Immortal |  |
| 10          | Echelon   | 7.620.200.200.99.01 | Field  | 297      |  |
| 10          | Echelon   | 7.620.200.200.99.05 | Field  | 197      |  |
| 11          | VCPU      | 7.620.200.200.16.02 | Field  | Immortal |  |
| 11          | VCPU      | 7.620.200.200.16.03 | Field  | 290      |  |
| 11          | VCPU      | 7.620.200.200.16.01 | Field  | Immortal |  |
|             |           |                     |        |          |  |
|             |           |                     |        |          |  |
|             |           |                     |        |          |  |
|             |           |                     |        |          |  |
|             |           |                     |        |          |  |
|             |           |                     |        |          |  |
|             |           |                     |        |          |  |

Figure 3-87 CPU III Web UI – Status Monitor Menu – Route Table Status

These are primarily for Siemens Personnel use. The Vital I/O Module statistics show the communication statistics between the CPU and the I/O modules.

| Device         Bad CRC's         Lost Sessions         Reboots           1         0         0         1           2         0         0         1           3         0         1         0           4         0         1         0           5         0         1         0           6         0         1         0           7         0         1         0           8         0         1         0           9         0         1         0           10         1         0         1           11         0         0         1 | Type: Card | 💌 🥰 Refre | sh 🔥 Clear    |         |
|----------------------------------------------------------------------------------------------------|------------|-----------|---------------|---------|
| 10012001301040105010601070108010901211011                                                                                                    | Device     | Bad CRC's | Lost Sessions | Reboots |
| 2 $0$ $0$ $1$ $3$ $0$ $1$ $0$ $4$ $0$ $1$ $0$ $5$ $0$ $1$ $0$ $6$ $0$ $1$ $0$ $7$ $0$ $1$ $0$ $8$ $0$ $1$ $0$ $10$ $0$ $1$ $2$ $11$ $0$ $0$ $1$                                                                                                    | 1          | 0         | 0             | 1       |
| 3       0       1       0         4       0       1       0         5       0       1       0         6       0       1       0         7       0       1       0         8       0       1       0         9       0       1       2         11       0       0       1                                                                                                    | 2          |           |               |         |
| 4       0       1       0         5       0       1       0         6       0       1       0         7       0       1       0         8       0       1       0         9       0       1       2         11       0       0       1                                                                                                    | 3          |           |               |         |
| 5     0     1     0       6     0     1     0       7     0     1     0       8     0     1     0       9     0     1     0       10     0     1     2       11     0     1     0                                                                                                    | 4          |           |               |         |
| 6     0     1     0       7     0     1     0       8     0     1     0       9     0     1     0       10     0     1     2       11     0     0     1       12     0     1     0                                                                                                    | 5          |           |               |         |
| 7     0     1     0       8     0     1     0       9     0     1     0       10     0     1     2       11     0     0     1       12     0     1     0                                                                                                    | 6          |           |               |         |
| 8 0 1 0<br>9 0 1 0<br>10 0 1 2<br>11 0 0 1<br>12 0 1 0                                                                                                    | 7          |           |               |         |
| 9 0 1 0<br>10 0 1 2<br>11 0 0 1<br>12 0 1 0                                                                                                    | 3          |           |               |         |
| 10 0 1 2<br>11 0 0 1<br>12 0 1 0                                                                                                    | 9          |           |               |         |
| 11 0 0 1<br>12 0 1 0                                                                                                    | 10         |           |               | 2       |
| 12 0 1 0                                                                                                    | 11         |           |               |         |
|                                                                                                    | 12         |           |               |         |
| 13 0 1 0                                                                                                    | 13         |           |               |         |
| 14 0 1 0                                                                                                    | 14         |           |               |         |

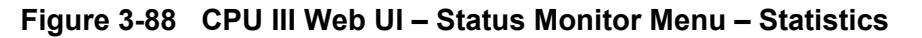

The figures below are examples of the available Statistic screens.

| Туре:                              | Vital ATCS 🔽 👩 Refresh                              | 🚺 Clear                     |                             |               |               |
|------------------------------------|-----------------------------------------------------|-----------------------------|-----------------------------|---------------|---------------|
| Device                             | Out Of Order                                        | Stale                       | Lost Sessions               | Vital Msgs Tx | Vital Msgs Rx |
|                                    | 0                                                   | 0                           | 0                           | 0             | 0             |
| 2                                  | 0                                                   | 0                           | 0                           | 0             | 0             |
| 3<br>4                             | 0                                                   | 0                           | 0                           | 0             | 0             |
|                                    |                                                     |                             |                             |               |               |
| 6                                  |                                                     |                             |                             |               |               |
|                                    |                                                     |                             |                             |               |               |
| Sta                                | atistics                                            |                             |                             |               |               |
| Ту                                 | pe: Time 🔽 🦉 F                                      | tefresh 💦 🔥                 | Clear                       |               |               |
| Devi                               | ce Min                                              | Мах                         | Mean                        |               |               |
| 1                                  | 0                                                   |                             |                             |               |               |
| 2                                  |                                                     | 63                          | 8                           |               |               |
| 3                                  | 7                                                   | 9                           | 8                           |               |               |
| 5                                  |                                                     | 1                           |                             |               |               |
| 6                                  | 3                                                   | 7                           | 4                           |               |               |
| 7                                  | 14                                                  | 77                          | 22                          |               |               |
|                                    | SIO Statistics<br>Bad SIO Packets<br>SIO Tx Packets | V<br>7<br>6                 | kerresn v<br>lalue<br>15535 | Clear         |               |
|                                    | SIO Rx Packets                                      | 6                           | 5535                        |               |               |
|                                    | SPI Tx Q Full Coun                                  | t O                         | )                           |               |               |
|                                    | SPI Rx Q Full Coun                                  | t O                         | )                           |               |               |
|                                    |                                                     |                             |                             |               |               |
| tatis                              | tics                                                |                             |                             |               |               |
| īvne:                              | Echelon 🔽 🛃                                         | Refresh                     |                             |               |               |
| iypo.                              |                                                     | Value                       |                             |               |               |
| helon                              | Statistics                                          |                             |                             |               |               |
| helon<br>de <u>Nu</u>              | Statistics                                          | 1                           |                             |               |               |
| helon<br>ode Nu                    | Statistics                                          | 1<br>2192 <u>0</u>          |                             |               |               |
| chelon<br>ode Nu<br>Count          | Statistics<br>mber<br>t                             | 1<br>21920<br>54 <u>089</u> |                             |               |               |
| chelon<br>ode Nu<br>Count<br>Count | Statistics<br>mber<br>t                             | 1<br>21920<br>54089<br>0    |                             |               |               |

Figure 3-89 CPU III Web UI – Status Monitor – Statistics – ATCS Time SIO Echelon®

# 3.1.7 CPU III Web UI - Reports & Logs

The GCP CPU III can generate Event Logs, Diagnostic Logs, Configuration Reports, Version Reports, and VLP/IO Card Logs. All Logs and Reports can be viewed on the screen or can be saved to files for hard copy printing and off-site storage.

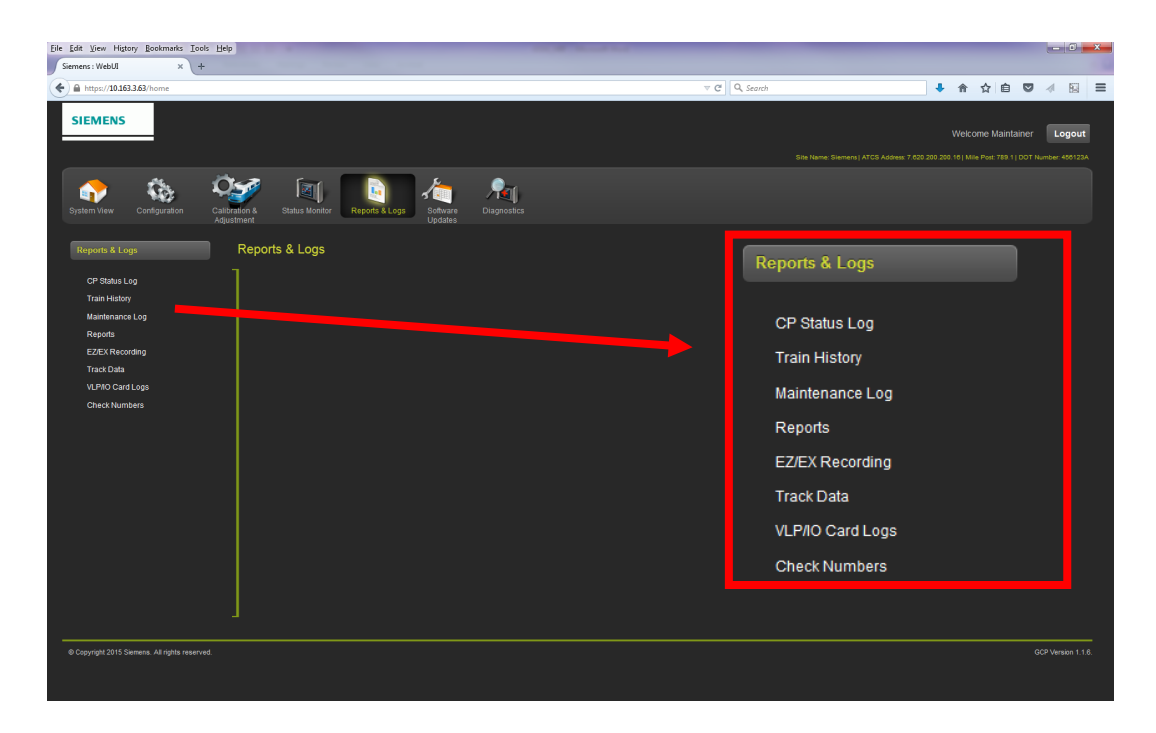

Figure 3-90 CPU III Web UI – Reports and Logs Menu

# 3.1.7.1 CPU III Web UI – Reports & Logs – Log Options

All logs have the following options to enable the user to obtain the data desired. There are three log options:

- BASIC
- ADVANCED
- TRACE

These options are obtained from the drop menu on the left of the task bar as shown in the figure below.

| Reports &      | Logs       |           |                                                   |
|----------------|------------|-----------|---------------------------------------------------|
| BASIC -        | CPU Events | First Pi  | revious 🌔 Next 🌔 Last 🛃 Download 🔍 🔍 Event Text 💌 |
| TI ADVANCE     |            | Card/Slot | Event Text                                        |
| 23-Sep-2015 12 | :59:12.54  | CPU       | Track 2 GCP Health Recovered                      |

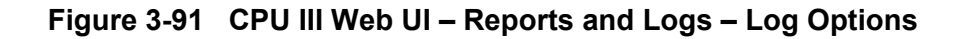

# 3.1.7.2 CPU III Web UI – Reports & Logs – Log Options - Basic

The Basic Option displays the entire log as shown in the figure below.

| Reports & Logs          |           |                                   |
|-------------------------|-----------|-----------------------------------|
| BASIC CPU Events        | - K First | Previous Next Last Download       |
| Time Stamp              | Card/Slot | Event Text                        |
| 23-Sep-2015 12:59:12.54 | CPU       | Track 2 GCP Health Recovered      |
| 23-Sep-2015 12:59:12.60 | CPU       | Track 2 Isl Health Recovered      |
| 23-Sep-2015 12:59:12.66 | CPU       | FCN Changed 0703F38C              |
| 23-Sep-2015 12:59:12.68 | CPU       | Slot Request received from slot 9 |
| 23-Sep-2015 12:59:12.75 | CPU       | MCF Timer 61 expired              |
| 23-Sep-2015 12:59:12.79 | CPU       | MCF Timer 62 expired              |
| 23-Sep-2015 12:59:13.33 | CPU       | MCF Timer 27 expired              |
| 23-Sep-2015 12:59:13.35 | CPU       | MCF Timer 30 expired              |
| 23-Sep-2015 12:59:13.35 | CPU       | MCF Timer 31 expired              |
| 23-Sep-2015 12:59:13.39 | CPU       | MCF Timer 34 expired              |
| 23-Sep-2015 12:59:13.47 | CPU       | MCF Timer 35 expired              |
| 23-Sep-2015 12:59:13.49 | CPU       | MCF Timer 38 expired              |
| 23-Sep-2015 12:59:13.54 | CPU       | MCF Timer 39 expired              |
| 23-Sep-2015 12:59:13.60 | CPU       | MCF Timer 42 expired              |
| 23-Sep-2015 12:59:13.66 | CPU       | MCF Timer 43 expired              |
| 23-Sep-2015 12:59:13.74 | CPU       | MCF Timer 46 expired              |
| 23-Sep-2015 12:59:13.76 | CPU       | MCF Timer 47 expired              |
| 23-Sep-2015 12:59:13 80 | CPU       | MCF Timer 50 expired              |
|                         |           |                                   |
|                         |           |                                   |

Figure 3-92 CPU III Web UI – Reports and Logs – Basic Log

The Basic Log has a Text Search features, enables searching for specific text strings in the Event Text, Card/Slot or Time Stamp field. Type the text to be found in the text box and press enter. This text search only works on the events in the current view.

| Reports & Logs                   |           |                                                                  |  |
|----------------------------------|-----------|------------------------------------------------------------------|--|
| BASIC  CPU Events                | - K First | Previous Next 刘 Last 🛃 Download 🔍 Event Text here 🗙 Event Text 💌 |  |
| Time Stamp                       | Card/Slot | Event Text                                                       |  |
| 23-Sep-2015 12:59:12.54          | CPU       | Track 2 GCP Health Recovered                                     |  |
| Reports & Logs BASIC  CPU Events | First     | 🖣 Previous 🕞 Next 💽 Last 🛃 Download 🔍 🔍 Card/Slot 💌              |  |
| Time Stamp                       | Card/Slot | Event Text                                                       |  |
| 23-Sep-2015 12:59:12.54          | CPU       | Track 2 GCP Health Recovered 🛛 🚺 Time Stamp                      |  |
| 23-Sep-2015 12:59:12.60          | CPU       | Track 2 IsI Health Recovered 🛛 🐼 Card/Slot                       |  |
| 23-Sep-2015 12:59:12.66          | CPU       | FCN Changed 0703F38C                                             |  |
| 23-Sep-2015 12:59:12.68          | CPU       | Slot Request received from slot 9                                |  |

Figure 3-93 CPU III Web UI – Reports and Logs – Basic Log Search Features

# 3.1.7.3 CPU III Web UI – Reports & Logs – Log Options - Advanced

When ADVANCE is selected then user can select a portion of the log by time and date. The Set Filter button **[1]** will open filter options to further refine the log content.

| Reports &                 | Logs                    |                              |                                 |                     |       |
|---------------------------|-------------------------|------------------------------|---------------------------------|---------------------|-------|
| ADVANCE -                 | CPU Events 💌            | 📢 First 📢 Previous 🕟 Ne      | ext 🜔 Last 🛃 Download 🔍         | Event Text          |       |
| Start Date:<br>09/22/2015 | Start Time:             | End Date:                    | End Time:<br>14 🔽 : 15 🔽 : 33 🖍 | Set Filter          |       |
|                           | Field                   | Operation*                   | Text                            | Logic*              | 🕂 Add |
| CAR                       |                         | EQUALS                       | 🔽 СРИ                           | OR 🔽                | ×     |
| Sele<br>EQU<br>SITI       | ect<br>JIPMENT<br>ENAME | Select<br>EQUALS<br>CONTAINS |                                 | Select<br>AND<br>OR | Set   |
| CAR<br>TYP<br>TEX         | DSLOT<br>PE<br>CT       | STARTSWITH                   | Log Filters                     |                     |       |

Figure 3-94 CPU III Web UI – Reports and Logs – Advanced Log & Filters

## 3.1.7.4 CPU III Web UI – Reports & Logs – Log Options - Trace

When TRACE is selected the events are recorded in real time, they will be shown in the trace buffer. Use the Clear button to clear the current buffer and use the Start and Stop buttons to start and stop Tracing.

| Reports & Logs          |            |                                   |  |  |
|-------------------------|------------|-----------------------------------|--|--|
| 📕 Back 💦 Clear 🤺 Sta    | art 🔀 Stop |                                   |  |  |
| Time Stamp              | Card/Slot  | Event Text                        |  |  |
| 23-Sep-2015 12:59:12.54 | CPU        | Track 2 GCP Health Recovered      |  |  |
| 23-Sep-2015 12:59:12.60 | CPU        | Track 2 Isl Health Recovered      |  |  |
| 23-Sep-2015 12:59:12.66 | CPU        | FCN Changed 0703F38C              |  |  |
| 23-Sep-2015 12:59:12.68 | CPU        | Slot Request received from slot 9 |  |  |
| 23-Sep-2015 12:59:12.75 | CPU        | MCF Timer 61 expired              |  |  |
| 23-Sen-2015 12:59:12 79 | CPU        | MCE Timer 62 expired              |  |  |

Figure 3-95 CPU III Web UI – Reports and Logs – Trace Log

## 3.1.7.5 CPU III Web UI – Reports & Logs – CP Status Log

The CP Status Log provides a list of events of the CPU activities. A drop menu enables the user to generate logs for CPU Events, Train movements, Maintenance, Train Summary, Non-Vital CPU, or a combination of all the logs.

| w Configuration Cal | Ibration & Status Monitor | Reports & Logs | Software Diagnostics                   |           |               |
|---------------------|---------------------------|----------------|----------------------------------------|-----------|---------------|
| Adj<br>: & Logs     | Reports & Logs            |                | Updates                                |           |               |
| latus Log           | BASIC CPU Events          |                | Previous Next Last Z Download          | nt Text 💌 |               |
| History             | Time Stamp                | Card/Slot      | Event                                  |           |               |
| enance Log          | 08-Sep-2015 05:21:22.52   | CPU            | Track 1 EZ: 100 EX: 100 100            |           | CDUL Events   |
| rts                 | 08-Sep-2015 05:21:22:60   | CPU            | Track 2 EZ: 100 EX: 104 CHK: 100       |           | CPU Events    |
| Recording           | 08-Sep-2015 06:21:24.89   |                | Track 1 EZ: 100 EX: 100 CHK: 100       |           |               |
| Data                | 08-Sep-2015 06:21:24.95   |                | Track 2 EZ: 100 EX: 104 CHK: 100       |           | CPU Events    |
|                     | 08-Sep-2015 07:21:27:21   |                | Track 1 EZ: 100 EX: 100 CHK: 100       |           |               |
| U Card Logs         | 08-Sep-2015 07:21:27.29   |                | Track 2 EZ: 100 EX: 104 CHK: 100       |           | Train         |
| k Numbers           | 08-Sep-2015 08:21:28.60   |                | Track 1 EZ: 100 EX: 100 CHK: 100       | · • • •   |               |
|                     | 08-Sep-2015 08:21:28.67   |                | Track 2 EZ: 100 EX: 104 CHK: 100       |           | Maintenance   |
|                     | 08-Sep-2015 09:21:31.13   | CPU            | Track 1 EZ: 100 EX: 100 CHK: 100       |           |               |
|                     | 08-Sep-2015 09:21:31.19   | CPU            | Track 2 EZ: 100 EX: 104 CHK: 100       |           | Train Summary |
|                     | 08-Sep-2015 10:21:33.85   | CPU            | Track 1 EZ: 100 EX: 100 CHK: 100       |           | 1.1.1.0011    |
|                     | 08-Sep-2015 10:21:33.95   | CPU            | Track 2 EZ: 100 EX: 104 CHK: 100       |           | NVCPU         |
|                     | 08-Sep-2015 11:21:35.89   | CPU            | Track 1 E2: 100 EX: 100 CHK: 100       |           | A 11          |
|                     | 08-Sep-2015 11:21:35.95   | CPU            | Track 2 E2 100 EX 104 CHK: 100         |           | AI            |
|                     | 08-560-2015 11:27:46.89   | CPU            | Nointeonne Call Long on                |           |               |
|                     | 08-Sep-2015 11:22:07 19   | CPU            | Rehord Occurred (RSR 22.) VMC:         |           |               |
|                     | 08-Sep-2015 11:28:07.19   | CPU            | Chutdown Error: 19 - Duntimo avcontion |           |               |
|                     |                           |                |                                        |           |               |
|                     |                           |                |                                        |           |               |
|                     |                           |                |                                        |           |               |

Figure 3-96 CPU III Web UI – Reports and Logs – CP Status Log

# 3.1.7.6 CPU III Web UI – Reports & Logs – CP Status Log - Train Log

The Train Log lists train moves.

| BASIC Train             | 🔽 🔣 First 🤇 | (Previous 🕨 Next 🔪 Last 🛃 Download 🔍 🔍 Event                            |
|-------------------------|-------------|-------------------------------------------------------------------------|
| Time Stamp              | Card/Slot   | Event Text                                                              |
| 19-Oct-2015 08:22:57.89 | TRAIN       | Crossing: Trk 1, Warning Time 40 secs, Isl Spd 43 mph, Trk No: 1 Island |
| 19-Oct-2015 08:24:23.84 | TRAIN       | Crossing: Trk 1, Warning Time 41 secs, Isl Spd 43 mph, Trk No: 1 Island |
| 19-Oct-2015 08:25:48.53 | TRAIN       | Crossing: Trk 1, Warning Time 40 secs, Isl Spd 43 mph, Trk No: 1 Island |
| 19-Oct-2015 08:27:13.66 | TRAIN       | Crossing: Trk 2, Warning Time 41 secs, Isl Spd 43 mph, Trk No: 1 Island |
| 19-Oct-2015 08:28:38.92 | TRAIN       | Crossing: Trk 1, Warning Time 41 secs, Isl Spd 44 mph, Trk No: 1 Island |
| 19-Oct-2015 08:30:03.55 | TRAIN       | Crossing: Trk 2, Warning Time 40 secs, Isl Spd 42 mph, Trk No: 1 Island |
| 19-Oct-2015 08:31:28.85 | TRAIN       | Crossing: Trk 2, Warning Time 41 secs, Isl Spd 44 mph, Trk No: 1 Island |
| 19-Oct-2015 08:32:54.33 | TRAIN       | Crossing: Trk 1, Warning Time 41 secs, Isl Spd 43 mph, Trk No; 1 Island |

Figure 3-97 CPU III Web UI – Reports and Logs – CP Status Log – Train Log

# 3.1.7.7 OCCN Log

The CPU III module provides a new log in the GCP 4000/5000 systems to aid in tracking down issues where the OCCNs does not match the current plan. This is primarily intended for use once the system is in service and in a maintenance mode. The new log allows the changed parameters to be seen that have altered the OCCN.

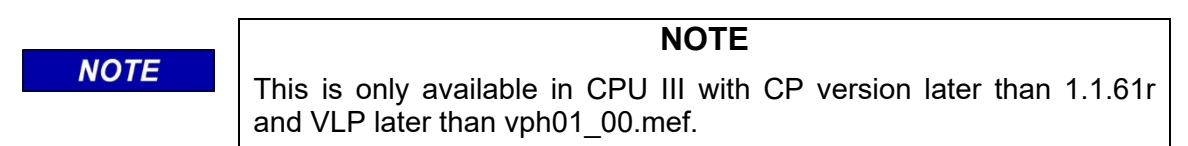

The log is cleared whenever the configuration is set to default, a new MCF loaded, or a PAC file loaded. The log is stored in the CIC on the chassis and so it will be retained even if CPUs or display modules are swapped out and so provides a long term history of OCCN parameter changes.

The option is available on the Local UI on the Reports and Logs page.

In the GCP 4000, the log will include an entry whenever an OCCN protected parameter changed, and whenever the user recalculated the OCCN from the display.

|                   | OCCN Log                    |
|-------------------|-----------------------------|
| Time Stamp        | Event Text                  |
| 16-Jul-2020 14:56 | OCCN Recalculated: 4076A22C |
| 16-Jul-2020 14:55 | Isl Frequency 7.1 kHz       |
| 16-Jul-2020 14:55 | Approach Distance 2350 ft   |
| 16-Jul-2020 14:54 | GCP Frequency 285 Hz        |
| 16-Jul-2020 14:39 | Defaults Set                |
|                   |                             |
|                   |                             |
|                   |                             |
|                   |                             |
|                   |                             |
|                   |                             |

Figure 3-98 OCCN Log for GCP 4000

In the GCP 5000, the log will include an entry whenever an OCCN protected parameter changed along with the new OCCN. When multiple parameters on a page are changed at the same time, the OCCN is only logged against the last change as the intermediate values are not meaningful. The intermediate values show the OCCN with a '-'.

| R | leports & Logs                  | OCCN Log                                                             |                                                              |                                    |
|---|---------------------------------|----------------------------------------------------------------------|--------------------------------------------------------------|------------------------------------|
|   | Event Log                       | Download Time Stamp                                                  | Event Text                                                   |                                    |
|   | Train History Log               | 16-Jul-2020 10:14:57<br>16-Jul-2020 10:14:30                         | Isl Frequency 4.0 kHz<br>Approach Distance 1000 ft           | OCCN : 2F75010B<br>OCCN : 4040B342 |
|   | Maintenance Log                 | 16-Jul-2020 10:14:30<br>16-Jul-2020 10:13:33<br>16-Jul-2020 10:12:22 | GCP Frequency 285 Hz<br>Module 2 Track<br>Module 1 Net Lload | OCCN: -<br>OCCN:271E445E           |
| • | SEAR<br>Reports                 | 16-Jul-2020 09:50:14                                                 | Defaults set                                                 | OCCN: 2EFF1CEE                     |
|   | EZ/EX Recording<br>Track Data   |                                                                      |                                                              |                                    |
|   | Display Log<br>CPU/IO Card Logs |                                                                      |                                                              |                                    |
|   | Check Numbers                   |                                                                      |                                                              |                                    |

Figure 3-99 OCCN Log for GCP 5000

#### 3.1.7.8 CPU III Web UI – Reports & Logs – CP Status Log - Maintenance Log

The Maintenance Log lists activities performed under the Maintenance menu.

| BASIC Maintenance       | e 💌 🔀 First | Yrevious Next Nast 🛂 Download                              |
|-------------------------|-------------|------------------------------------------------------------|
| Time Stamp              | Card/Slot   | Event Text                                                 |
| 23-Aug-2015 19:09:34.36 | MAINT       | Configuration update successful.                           |
| 23-Aug-2015 19:09:50.57 | MAINT       | Configuration data changed                                 |
| 23-Aug-2015 19:10:08.56 | MAINT       | Configuration update successful.                           |
| 23-Aug-2015 19:10:14.75 | MAINT       | Configuration data changed                                 |
| 23-Aug-2015 19:10:34.89 | MAINT       | Configuration update successful.                           |
| 23-Aug-2015 19:23:49.93 | MAINT       | Configuration data changed                                 |
| 23-Aug-2015 19:24:53.86 | MAINT       | Configuration update successful.                           |
| 23-Aug-2015 19:25:05.6  | MAINT       | Configuration data changed                                 |
| 23-Aug-2015 19:25:18.54 | MAINT       | Configuration update successful.                           |
| 23-Aug-2015 19:25:24.76 | MAINT       | Configuration data changed                                 |
| 23-Aug-2015 19:25:35.75 | MAINT       | Configuration update successful.                           |
| 30-Aug-2015 16:24:39.32 | MAINT       | Configuration data changed                                 |
| 30-Aug-2015 16:25:21.54 | MAINT       | Configuration update successful.                           |
| 30-Aug-2015 16:29:13.5  | MAINT       | Configuration data changed                                 |
| 30-Aug-2015 16:29:21.95 | MAINT       | Configuration update successful.                           |
| 30-Aug-2015 16:52:46.72 | MAINT       | WebUser:Log in MAC Address: A4:BA:DB:02:C0:B1 PORT: LAPTOP |
| 30-Aug-2015 17:29:23.72 | MAINT       | CCN = 0x1E81EEC8, OCCN = 0x4025798C.                       |
| 30-Aug-2015 18:16:21 53 | MAINT       | Configuration data changed                                 |

Figure 3-100 CPU III Web UI – Reports and Logs – CP Status Log – Maintenance Log

# 3.1.7.9 CPU III Web UI – Reports & Logs – CP Status Log - Train Summary Log

| BASIC Train Summar      | y 🔽 🚺 First 🧃 | (Previous 🔪 Next 💦 Last 🛃 Download Prime time: 🔍 55 🥕 🗙                 |
|-------------------------|---------------|-------------------------------------------------------------------------|
| Time Stamp              | Card/Slot     | Event Text                                                              |
| 19-Oct-2015 08:22:57.89 | TRAIN         | Crossing: Trk 1, Warning Time 40 secs, Isl Spd 43 mph, Trk No: 1 Island |
| 19-Oct-2015 08:24:23.84 | TRAIN         | Crossing: Trk 1, Warning Time 41 secs, Isl Spd 43 mph, Trk No: 1 Island |
| 19-Oct-2015 08:25:48.53 | TRAIN         | Crossing: Trk 1, Warning Time 40 secs, Isl Spd 43 mph, Trk No: 1 Island |
| 19-Oct-2015 08:27:13.66 | TRAIN         | Crossing: Trk 2, Warning Time 41 secs, Isl Spd 43 mph, Trk No: 1 Island |
| 19-Oct-2015 08:28:38.92 | TRAIN         | Crossing: Trk 1, Warning Time 41 secs, Isl Spd 44 mph, Trk No: 1 Island |
| 19-Oct-2015 08:30:03.55 | TRAIN         | Crossing: Trk 2, Warning Time 40 secs, Isl Spd 42 mph, Trk No: 1 Island |
| 19-Oct-2015 08:31:28.85 | TRAIN         | Crossing: Trk 2, Warning Time 41 secs, Isl Spd 44 mph, Trk No: 1 Island |
| 19-Oct-2015 08:32:54.33 | TRAIN         | Crossing: Trk 1, Warning Time 41 secs, Isl Spd 43 mph, Trk No: 1 Island |
| 19-Oct-2015 08:34:19.55 | TRAIN         | Crossing: Trk 1, Warning Time 41 secs, Isl Spd 44 mph, Trk No: 1 Island |
| 19-Oct-2015 08:35:45.24 | TRAIN         | Crossing: Trk 1, Warning Time 41 secs, Isl Spd 44 mph, Trk No: 2 Island |
| 19-Oct-2015 08:37:09.91 | TRAIN         | Crossing: Trk 2, Warning Time 40 secs, Isl Spd 43 mph, Trk No: 1 Island |
| 19-Oct-2015 08:38:35.15 | TRAIN         | Crossing: Trk 2, Warning Time 41 secs, Isl Spd 44 mph, Trk No: 1 Island |
| 19-Oct-2015 08:40:00.9  | TRAIN         | Crossing: Trk 1, Warning Time 41 secs, Isl Spd 44 mph, Trk No: 1 Island |
| 19-Oct-2015 08:41:25.35 | TRAIN         | Crossing: Trk 1, Warning Time 40 secs, Isl Spd 43 mph, Trk No: 1 Island |
| 19-Oct-2015 08:42:50.46 | TRAIN         | Crossing: Trk 1, Warning Time 41 secs, Isl Spd 43 mph, Trk No: 1 Island |
| 19-Oct-2015 08:44:15.16 | TRAIN         | Crossing: Trk 1, Warning Time 40 secs, Isl Spd 43 mph, Trk No: 1 Island |
| 19-Oct-2015 08:45:40.42 | TRAIN         | Crossing: Trk 2, Warning Time 41 secs, Isl Spd 42 mph, Trk No: 1 Island |
| 19-Oct-2015 08:47:05 75 | TRAIN         | Crossing Trk 1 Warning Time 40 secs Isl Spd 43 mph Trk No. 1 Island     |

The Train Summary Log lists a summary of the train moves recorded in the Train Log.

Figure 3-101 CPU III Web UI – Reports and Logs – CP Status Log – Train Summary Log

# 3.1.7.10 CPU III Web UI – Reports & Logs – CP Status Log - - Non-Vital CPU Log

| BASIC 💌 NVCPU           | 💌 🚺 First | Previous 🜔 Next 🜔 Last      | 🛃 Download 🔍 🔍          | Event Text 💌 |
|-------------------------|-----------|-----------------------------|-------------------------|--------------|
| Time Stamp              | Card/Slot | Event Text                  |                         |              |
| 23-Aug-2015 21:04:14.42 | NVCPU     | SEAR date/time has been     | refreshed               |              |
| 23-Aug-2015 21:26:12.48 | NVCPU     | Time change from VNVI       |                         |              |
| 23-Aug-2015 21:26:20.0  | NVCPU     | New system time from VN     | vi                      |              |
| 24-Aug-2015 18:59:58.62 | NVCPU     | Time change from VNVI       |                         |              |
| 24-Aug-2015 18:59:59.0  | NVCPU     | New system time from VN     | vi                      |              |
| 25-Aug-2015 18:59:59.1  | NVCPU     | Time change from VNVI       |                         |              |
| 25-Aug-2015 19:00:01.0  | NVCPU     | New system time from VN     | vi                      |              |
| 26-Aug-2015 19:00:01.32 | NVCPU     | Time change from VNVI       |                         |              |
| 26-Aug-2015 19:00:02.0  | NVCPU     | New system time from VN     | vi                      |              |
| 27-Aug-2015 18:59:58.12 | NVCPU     | Time change from VNVI       |                         |              |
| 27-Aug-2015 18:59:59.0  | NVCPU     | New system time from VN     | VI                      |              |
| 28-Aug-2015 18:59:58.18 | NVCPU     | Time change from VNVI       |                         |              |
| 28-Aug-2015 19:00:00.0  | NVCPU     | New system time from VN     | vi                      |              |
| 30-Aug-2015 16:24:30.53 | NVCPU     | System restart. Last runnin | ng at 2015-Aug-29 3:53  |              |
| 30-Aug-2015 16:24:34.65 | NVCPU     | Log initialized             |                         |              |
| 30-Aug-2015 16:24:39.64 | NVCPU     | Sent Log (Disable) reques   | t to (7.620.100.100.16) |              |
| 30-Aug-2015 16:25:01.37 | NVCPU     | Vital CPU MCF does not m    | atch selected MCF.      |              |
| 20 Aur 0045 40:05:04 07 |           |                             |                         |              |

The NV CPU Log lists events specific to the Non-Vital CPU.

Figure 3-102 CPU III Web UI – Reports and Logs – CP Status Log – Non-Vital CPU Log

# 3.1.7.11 CPU III Web UI – Reports & Logs – Train History

This log lists a history of train moves.

| Train History           |                |                                                                         |
|-------------------------|----------------|-------------------------------------------------------------------------|
| BASIC 🔽 Train 🔽         | First Previous | Next Dust Download                                                      |
| Time Stamp              | Card/Slot      | Event Text                                                              |
| 19-Oct-2015 08:22:57.89 | TRAIN          | Crossing: Trk 1, Warning Time 40 secs, Isl Spd 43 mph, Trk No: 1 Island |
| 19-Oct-2015 08:24:23.84 | TRAIN          | Crossing: Trk 1, Warning Time 41 secs, Isl Spd 43 mph, Trk No: 1 Island |
| 19-Oct-2015 08:25:48.53 | TRAIN          | Crossing: Trk 1, Warning Time 40 secs, Isl Spd 43 mph, Trk No: 1 Island |
| 19-Oct-2015 08:27:13.66 | TRAIN          | Crossing: Trk 2, Warning Time 41 secs, Isl Spd 43 mph, Trk No: 1 Island |
| 19-Oct-2015 08:28:38.92 | TRAIN          | Crossing: Trk 1, Warning Time 41 secs, Isl Spd 44 mph, Trk No: 1 Island |
| 19-Oct-2015 08:30:03.55 | TRAIN          | Crossing: Trk 2, Warning Time 40 secs, Isl Spd 42 mph, Trk No: 1 Island |
| 19-Oct-2015 08:31:28.85 | TRAIN          | Crossing: Trk 2, Warning Time 41 secs, Isl Spd 44 mph, Trk No: 1 Island |
| 19-Oct-2015 08:32:54.33 | TRAIN          | Crossing: Trk 1, Warning Time 41 secs, Isl Spd 43 mph, Trk No: 1 Island |
|                         |                |                                                                         |
|                         |                |                                                                         |
|                         |                |                                                                         |
|                         |                |                                                                         |
|                         |                |                                                                         |
|                         |                |                                                                         |
|                         |                |                                                                         |
|                         |                |                                                                         |
|                         |                |                                                                         |
|                         |                |                                                                         |

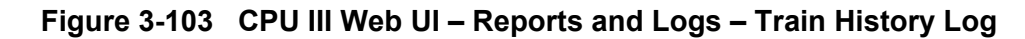

# 3.1.7.12 CPU III Web UI – Reports and Logs – Maintenance Log

| BASIC             | Maintenance | First 📢   | Previous 📏 Hext 🔀 Last 🛃 Download 🔍 🛛 Event Text 🔽         |
|-------------------|-------------|-----------|------------------------------------------------------------|
| Time Stamp        |             | Card/Slot | Event Text                                                 |
| 23-Aug-2015 19:0  | 9:34.36     | MAINT     | Configuration update successful.                           |
| 23-Aug-2015 19:0  | 9:50.57     | MAINT     | Configuration data changed                                 |
| 23-Aug-2015 19:1  | 0:08.56     | MAINT     | Configuration update successful.                           |
| 23-Aug-2015 19:1  | 0:14.75     | MAINT     | Configuration data changed                                 |
| 23-Aug-2015 19:1  | 0:34.89     | MAINT     | Configuration update successful.                           |
| 23-Aug-2015 19:2  | 3:49.93     | MAINT     | Configuration data changed                                 |
| 23-Aug-2015 19:24 | 4:53.86     | MAINT     | Configuration update successful.                           |
| 23-Aug-2015 19:2  | 5:05.6      | MAINT     | Configuration data changed                                 |
| 23-Aug-2015 19:2  | 5:18.54     | MAINT     | Configuration update successful.                           |
| 23-Aug-2015 19:2  | 5:24.76     | MAINT     | Configuration data changed                                 |
| 23-Aug-2015 19:2  | 5:35.75     | MAINT     | Configuration update successful.                           |
| 30-Aug-2015 16:24 | 4:39.32     | MAINT     | Configuration data changed                                 |
| 30-Aug-2015 16:2  | 5:21.54     | MAINT     | Configuration update successful.                           |
| 30-Aug-2015 16:2  | 9:13.5      | MAINT     | Configuration data changed                                 |
| 30-Aug-2015 16:2  | 9:21.95     | MAINT     | Configuration update successful.                           |
| 30-Aug-2015 16:5  | 2:46.72     | MAINT     | WebUser:Log in MAC Address: A4:BA:DB:02:C0:B1 PORT: LAPTOP |
| 30-Aug-2015 17:2  | 9:23.72     | MAINT     | CCN = 0x1E81EEC8, OCCN = 0x4025798C.                       |
| 30-Aug-2015 18:1  | 6:21.53     | MAINT     | Configuration data changed                                 |

The Maintenance Log lists activities performed under the Maintenance menu.

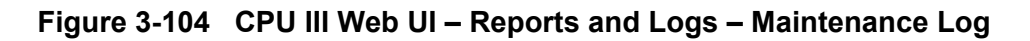

# 3.1.7.13 CPU III Web UI – Reports and Logs – Reports

The Reports menu has five reports:

- Configuration Report
- Program Report
- Minimum Program Steps
- Template Report
- Version Report

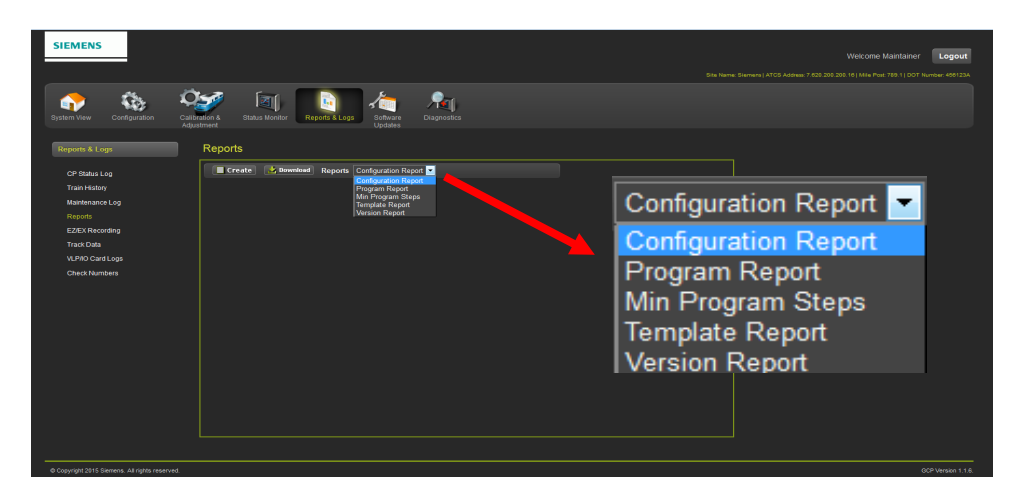

Figure 3-105 CPU III Web UI – Reports and Logs – Reports

## 3.1.7.14 CPU III Web UI – Reports and Logs – Reports – Configuration Report

Click the Create button to display the Configuration Report. The Configuration Report contains all of the configuration data for the system and individual modules. Click the Download button to create a file to export to an external computer or thumb drive. The Configuration report contains all of the information in the other reports, so it is not necessary to download the other reports individually.

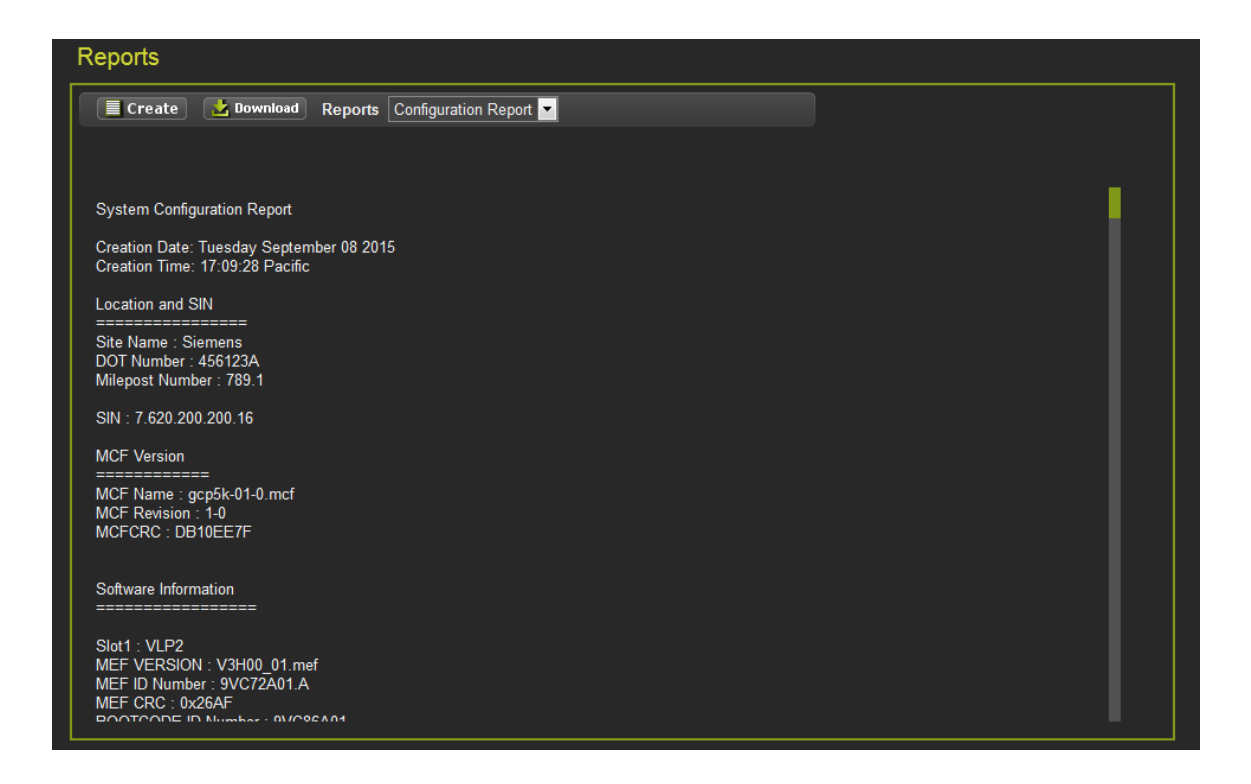

Figure 3-106 CPU III Web UI – Reports and Logs – Reports – Configuration Report

## 3.1.7.15 CPU III Web UI – Reports and Logs – Reports – Program Report

Click the Create button to display the Program Report. The Program Report contains all of the programming data for the system and individual modules. Click the Download button to create a file to export to an external computer or thumb drive.

Figure 3-107 CPU III Web UI – Reports and Logs – Reports – Program Report

## 3.1.7.16 CPU III Web UI – Reports and Logs – Reports – Min Program Steps Report

The Minimum Program Steps report is used to simplify field programming.

The minimum program report shows parameters that have changed from their default value. If a GCP system has to be programmed manually:

- Ensure that the correct MCF is loaded and then perform a set to default.
- Next, set all the parameters listed in the minimum program report. This should result in an OCCN that matches that on the prints.

#### NOTE

The OCCN may not match that set on the plans if hidden parameters are not set to their default values. Hidden parameters that are not at default will be shown in the minimum program report with (Hidden) after them. Hidden parameters can be reset to their default values by using the 'reset hidden params' button on the 'Check Numbers' page (see Section 3.1.1.3).

NOTE

Click the Create button to display the Minimum Program Steps Report. The report contains a capsule of programmed parameters for each individual module.

Click the Download button to create a file to export to an external computer or thumb drive.

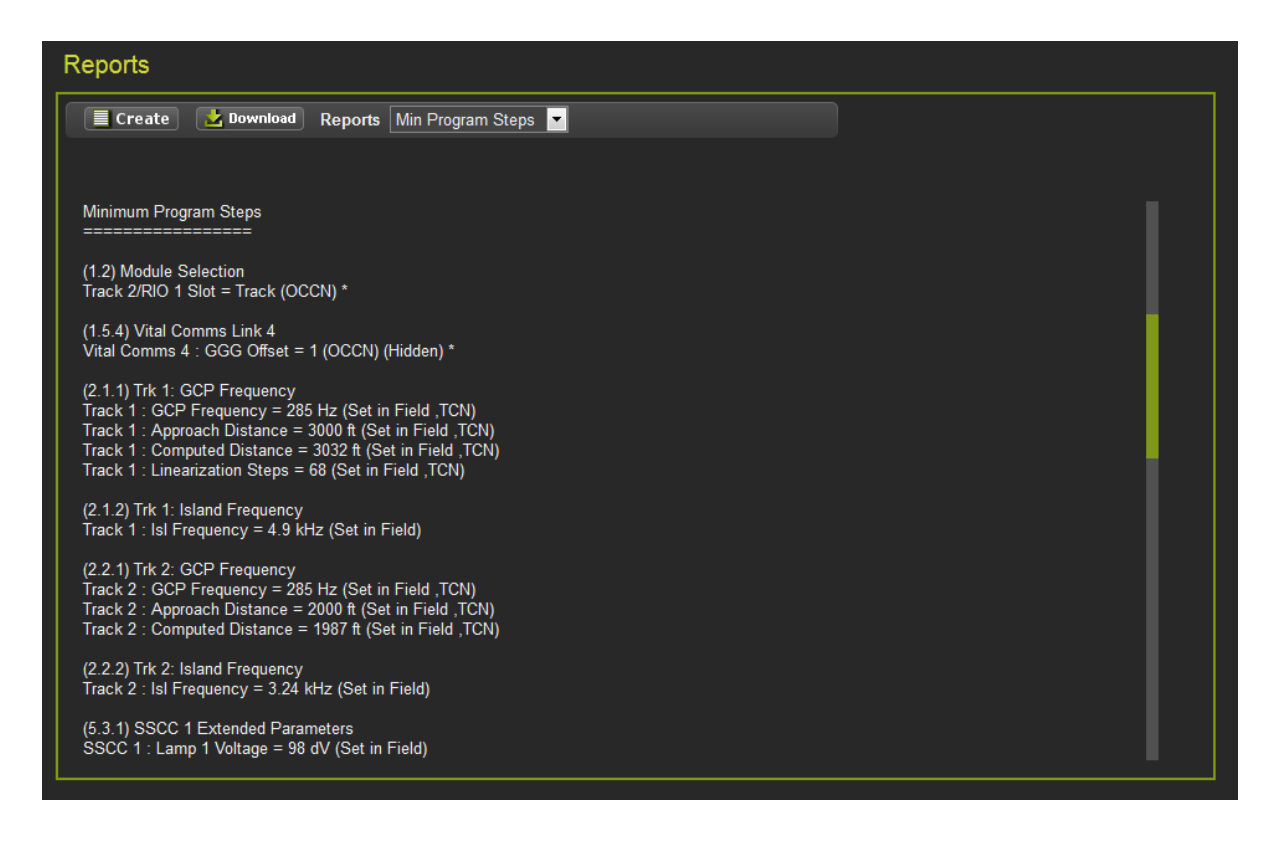

Figure 3-108 CPU III Web UI – Reports and Logs – Reports – Min Program Steps

# 3.1.7.17 CPU III Web UI – Reports & Logs – Reports – Template Report

The Template Report contains the parameter data that shows on the template menus. Click the Create button to display the Report. Click the Download button to create a file to export to an external computer or thumb drive.

| Reports                                                                                                    |  |
|----------------------------------------------------------------------------------------------------|--|
| Template Reports Template Report                                                                                                    |  |
|                                                                                                    |  |
| Template Report                                                                                                    |  |
| Creation Date: Wednesday September 09 2015<br>Creation Time: 13:20:00 Pacific                                                                    |  |
| Location and SIN                                                                                                    |  |
| Site Name : Siemens<br>DOT Number : 456123A<br>Milepost Number : 789.1                                                                           |  |
| SIN : 7.620.200.200.16                                                                                                    |  |
| MCF Version                                                                                                    |  |
| MCF Name : gcp5k-01-0.mcf<br>MCF Revision : 1-0<br>MCFCRC : DB10EE7F                                                                             |  |
| Template<br>====================================                                                                                                 |  |
| TEMPLATE: module configuration<br>Track 1/PSO 1 Slot = Track (OCCN)<br>Track 2/RIO 1 Slot = Track (OCCN)<br>Track 3/PSO 2 Slot = Not Used (OCCN) |  |

Figure 3-109 CPU III Web UI – Reports and Logs – Reports – Template Report

#### 3.1.7.18 CPU III Web UI – Reports & Logs – Reports – Version Report

The Version Report contains the hardware and software versions for each module. Click the Create button to display the Report. Click the Download button to create a file to export to an external computer or thumb drive.

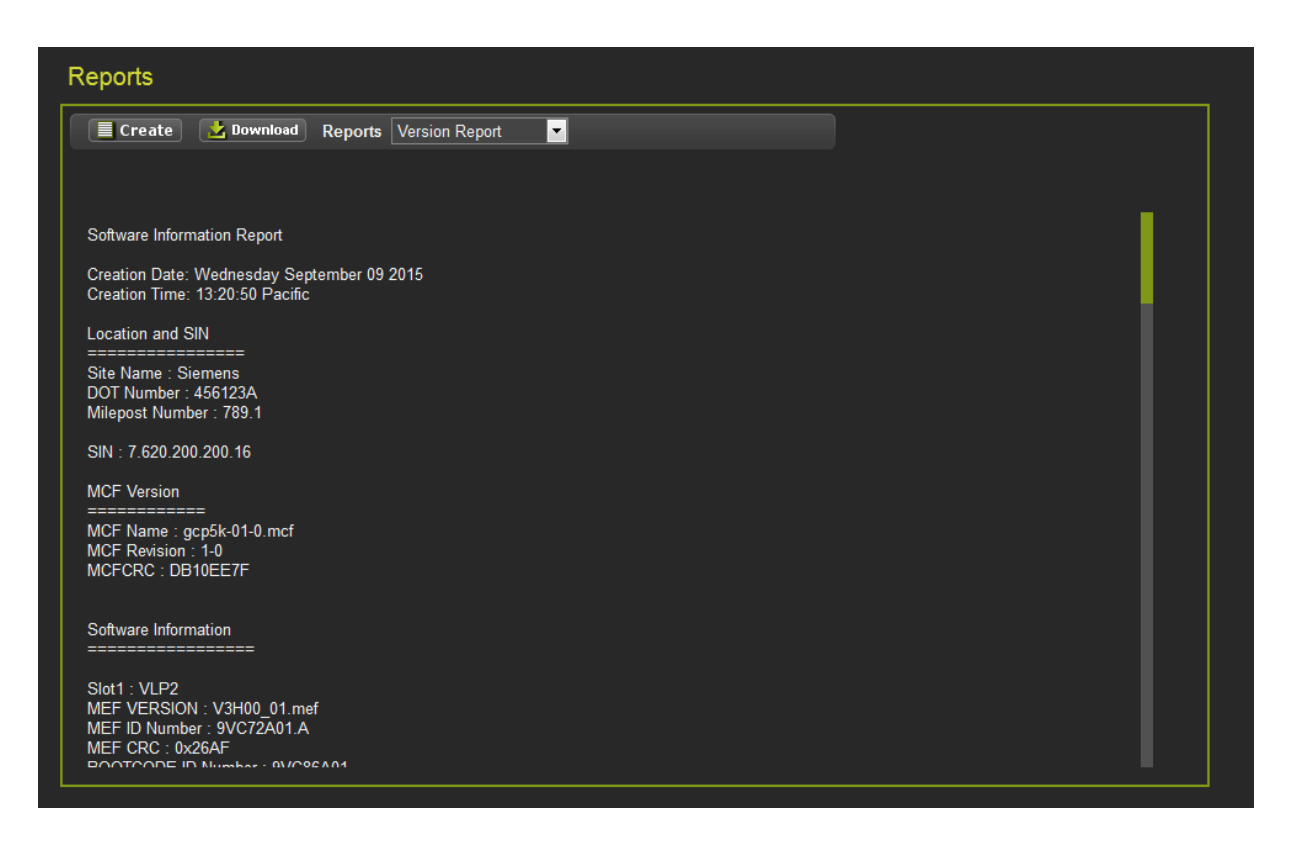

Figure 3-110 CPU III Web UI – Reports and Logs – Reports - Version Report

# 3.1.7.19 CPU III Web UI – Reports & Logs – EZ/EX Recording

The EZ/EX recording feature is used to diagnose track problems. The system records the state of EZ, EX, check EZ and the states of the predictors and island for each track card every second and stores this in a file. A new file is started every day, and the system keeps the last 7 days of files, on day 7 the oldest file is deleted.

The EZ/EX Recording feature enables the user to download a .zip file containing a series of files (one for each 24 hour period) of EZ and EX readings and the related logic states. The .zip file is exported and can be unzipped to review or archive the reports. An example of an EZ/EX Recording download is shown the figures below.

| EZ/EX Recording                        |                          |                               | Opening ez       | _ex09-Sep-2          | 015 13_24_02.zip              |                   | ×      |              |
|----------------------------------------|--------------------------|-------------------------------|------------------|----------------------|-------------------------------|-------------------|--------|--------------|
| 🛃 Download 🔀 Delete                    |                          |                               | You have         | chosen to o          | pen:                          |                   |        |              |
| Zipping file 1 of 7                    |                          |                               | 😑 ez             | ex09-Sep-2           | 015 13_24_02.zip              |                   |        |              |
|                                        |                          |                               | wh               | ch is: 71P arc       | thive (8.0 MB)                |                   |        |              |
|                                        |                          |                               | fro              | n: https://10        | ).163.3.63                    |                   |        |              |
|                                        |                          |                               | What sh          | ould Firefox         | do with this file?            |                   |        |              |
|                                        |                          |                               |                  |                      | D 77 61 1 1                   | (1.6.10)          |        |              |
|                                        |                          |                               |                  | pen with             | Peazip, file and archive      | manager (default) |        |              |
|                                        |                          |                               | 0                | ave File             |                               |                   |        |              |
|                                        |                          |                               |                  | o this <u>a</u> utom | natically for files like this | s from now on.    |        |              |
|                                        |                          |                               |                  |                      |                               |                   |        |              |
|                                        |                          |                               |                  |                      |                               |                   |        |              |
|                                        |                          |                               |                  |                      |                               | ОК                | Cancel |              |
|                                        |                          |                               |                  |                      |                               |                   |        |              |
|                                        |                          |                               |                  |                      |                               |                   |        |              |
| 💋 ez_ex09-Sep-2015 13_24_02.zip; 7 obj | ect(s); 100630628 B > 84 | 35964 B (8%); archive browsed | successfully     |                      | -                             |                   |        | _ <b>_</b> × |
| File Edit Browser Tools Help           |                          |                               |                  |                      |                               |                   |        |              |
|                                        |                          |                               |                  |                      |                               |                   |        | •            |
| Add Add file(s)                        | Add folder               | Extract all Extract all       | to lest all      |                      |                               |                   |        |              |
| Browse Options I/O Filters C           | onsole                   |                               |                  |                      |                               |                   |        |              |
| 🔺 🖣 👂 🎲 😪 C:\Users\tpe                 | trone\Downloads\ez_ex09- | Sep-2015 13_24_02.zip         |                  |                      | ·                             |                   |        | 🔷 🔍 🔒        |
| 🖈 Name                                 | Type Size (B) Packe      | d Date/time Attribu           | tes CRC Full nam | 2                    |                               |                   |        |              |
| EZEX-456123A-03Sep15.CSV               | .CSV 15380157 12901      | 50 2015-09-04 00:12:54        | 696AB933 mnt\log | \ezex\EZEX-4         | 56123A-03Sep15.CSV            |                   |        |              |
| EZEX-456123A-04Sep15.CSV               | .CSV 15377444 12895      | 51 2015-09-05 00:14:20        | 3F11FD8B mnt\log | \ezex\EZEX-4         | 156123A-04Sep15.CSV           |                   |        |              |
| EZEX-456123A-05Sep15.CSV               | .CSV 15389380 12904      | 05 2015-09-06 00:15:48        | 388831B6 mnt\log | \ezex\EZEX-4         | \$6123A-05Sep15.CSV           |                   |        |              |
| EZEX-456123A-06Sep15.CSV               | .CSV 15398649 12899      | 57 2015-09-07 00:17:14        | A9DA4456 mnt\log | \ezex\EZEX-4         | 156123A-06Sep15.CSV           |                   |        |              |
| EZEX-456123A-07Sep15.CSV               | .CSV 15380066 12888      | 06 2015-09-08 00:18:40        | DC5A96FA mnt\log | \ezex\EZEX-4         | \$56123A-07Sep15.CSV          |                   |        |              |
| EZEX-456123A-08Sep15.CSV               | .CSV 15394148 12918      | 52 2015-09-09 00:20:06        | 4569FCFC mnt\log | \ezex\EZEX-4         | 456123A-08Sep15.CSV           |                   |        |              |
| EZEX-456123A-09Sep15.CSV               | .CSV 8310784 69524       | 3 2015-09-09 13:22:22         | 34B01C8D mnt\log | \ezex\EZEX-4         | 456123A-09Sep15.CSV           |                   |        |              |
|                                        |                          |                               |                  |                      |                               |                   |        |              |
|                                        |                          |                               |                  |                      |                               |                   |        |              |

| 黃 Cut<br>副 Con | Calibri                 | * 11 * A* A*                | = =   | ≪        | 📑 Wrap Text | Gene         | ral     |        |             |            | Normal     | Ba     | d           | Good   |        | Neutral    | Cal     | culation |        | i -       | × 🏢      | Σ Aut    | oSum * A | r ሕ          |         |        |
|----------------|-------------------------|-----------------------------|-------|----------|-------------|--------------|---------|--------|-------------|------------|------------|--------|-------------|--------|--------|------------|---------|----------|--------|-----------|----------|----------|----------|--------------|---------|--------|
| For            | at Painter B Z U -      | ⊞ •   <u>≫</u> • <u>A</u> • | 日田田   | 使使       | Merge & Ci  | enter • \$ • | · % · / | 24.41  | Conditional | Format     | Check Cell | Ex.    | planatory . | Input  |        | Linked Cel | Not     | e        | - I    | nsert Del | ete Form | at a cie | Sor Sor  | & Find &     |         |        |
| board          | I G Fo                  | et 5                        |       | Alignmen | *           |              | Number  |        | romatting * | as rable * |            |        |             | Styles |        |            |         |          |        |           | ls i     | 02.00    | Editing  | a v Select v |         |        |
| A1             | - (n - fe               | Count                       |       |          |             |              |         |        |             |            |            |        |             |        |        |            |         |          | _      | -         |          |          |          |              |         | _      |
|                | . (                     | count                       |       |          |             |              |         |        |             |            |            |        |             |        |        |            |         |          |        |           |          |          |          |              |         |        |
| 1 EZE          | (-4561230-035eo15       |                             |       |          |             |              |         |        |             |            |            |        |             |        |        |            |         |          |        |           |          |          |          |              | -       | ER 5   |
| 1              | A                       | 0                           | 6     | 6        | 0           | н            | 1       | 1      | V           |            | M          | AL     | 0           | 0      | 0      |            | e       | т        |        |           |          | 314      | v        | v            | 7       |        |
| Co             | unt DateTime            | AND1XR AND2                 | AND3  | AND4     | TIEZ        | T1CbeckEZ 1  | TIEX    | THEORE | TIPrime     | TIDaxA     | T1DaxB     | TIDaxC | TIDaxD      | TIDaxE | TIDAXE | TIDayG     | TIPreem | T1Speed  | TINZ   | T2F7      | T20      | heckE7 T | DEX 1    | 2BIOcc 1     | (2Prime | T2Dax4 |
|                | 1 '035en15 00:11:28 12  | 10                          | Allos | 11104    | 100.1       | 99.68        | 100.22  | 125    | 160         | 110044     | 120040     | Tibbac | 120000      | 120000 | 120000 | 120400     | Tarreen | 0        | 111012 | 50 10     | 0.03     | 99.99    | 104.49   | 125          | 160     | 12000  |
| 3              | 2 '03Sep15 00:11:29.2'  | 10                          |       |          | 100.07      | 99.68        | 100.23  | 125    | 160         |            |            |        |             |        |        |            |         | 0        |        | 50 10     | 0.07     | 100.01   | 104.5    | 125          | 160     |        |
| 1              | 3 '03Sep15 00:11:30.2'  | 10                          |       |          | 100.15      | 99.76        | 100.22  | 125    | 160         |            |            |        |             |        |        |            |         | 0        |        | 50 10     | 0.03     | 99.98    | 104.5    | 125          | 160     |        |
| 5              | 4 '035ep15 00:11:31 2'  | 10                          |       |          | 100.05      | 99.68        | 100.24  | 125    | 160         |            |            |        |             |        |        |            |         |          |        | 50 10     | 0.05     | 100      | 104.49   | 125          | 160     |        |
| 5              | 5 '03Sep15 00:11:32.2'  | 10                          |       |          | 100.07      | 99.71        | 100.25  | 125    | 160         |            |            |        |             |        |        |            |         | 0        |        | 50 10     | 0.02     | 99,99    | 104.47   | 125          | 160     |        |
| 7              | 6 '03Sep15 00:11:33.2'  | 10                          |       |          | 100.02      | 99.62        | 100.26  | 125    | 160         |            |            |        |             |        |        |            |         | 0        |        | 50        | 100      | 99.97    | 104.51   | 125          | 160     |        |
| 8              | 7 '03Sep15 00:11:34.4'  | 10                          |       |          | 100.03      | 99.67        | 100.24  | 125    | 160         |            |            |        |             |        |        |            |         | 0        |        | 50 10     | 0.03     | 99.99    | 104.45   | 125          | 160     |        |
|                | 8 '03Sep15 00:11:35.4'  | 10                          |       |          | 100         | 99.64        | 100.26  | 125    | 160         |            |            |        |             |        |        |            |         | 0        |        | 50        | 100      | 99,98    | 104.47   | 125          | 160     |        |
| 0              | 9 '03Sep15 00:11:36.4'  | 10                          |       |          | 99.99       | 99.6         | 100.24  | 125    | 160         |            |            |        |             |        |        |            |         | 0        | -      | 50 10     | 0.05     | 99.99    | 104.47   | 125          | 160     |        |
| 1              | 10 '03Sep15 00:11:37.5' | 10                          |       |          | 99.99       | 99.63        | 100.23  | 125    | 160         |            |            |        |             |        |        |            |         | 0        |        | 50 10     | 0.05     | 100      | 104.48   | 125          | 160     |        |
| 2              | 11 '03Sep15 00:11:38.5' | 10                          |       |          | 99.95       | 99,56        | 100.24  | 125    | 160         |            |            |        |             |        |        |            |         | 0        |        | 50 10     | 0.02     | 99,99    | 104.46   | 125          | 160     |        |
| 3              | 12 '03Sep15 00:11:39.6' | 10                          |       |          | 99.99       | 99,64        | 100.23  | 125    | 160         |            |            |        |             |        |        |            |         | 0        |        | 50        | 100      | 99,98    | 104.49   | 125          | 160     |        |
| 4              | 13 '03Sep15 00:11:40.6' | 10                          |       |          | 100.01      | 99.6         | 100.23  | 125    | 160         |            |            |        |             |        |        |            |         | 0        |        | 50 9      | 9.95     | 99.95    | 104.49   | 125          | 160     |        |
| 5              | 14 '03Sep15 00:11:41.6' | 10                          |       |          | 100.01      | 99.64        | 100.22  | 125    | 160         |            |            |        |             |        |        |            |         | 0        |        | 50 9      | 9.98     | 99.95    | 104.49   | 125          | 160     |        |
| .6             | 15 '03Sep15 00:11:42.6' | 10                          |       |          | 100.01      | 99,62        | 100.24  | 125    | 160         |            |            |        |             |        |        |            |         | 0        | 1      | 50 9      | 9,93     | 99.95    | 104.48   | 125          | 160     |        |
| .7             | 16 '03Sep15 00:11:43.9' | 10                          |       |          | 100.01      | 99.64        | 100.24  | 125    | 160         |            |            |        |             |        |        |            |         | 0        | 2      | 50 9      | 9.94     | 99.95    | 104.47   | 125          | 160     |        |
| 18             | 17 '03Sep15 00:11:44.9' | 10                          |       |          | 100.04      | 99.66        | 100.25  | 125    | 160         |            |            |        |             |        |        |            |         | 0        |        | 50 9      | 9.88     | 99.91    | 104.48   | 125          | 160     |        |
| 9              | 18 '03Sep15 00:11:45.9' | 10                          |       |          | 100.01      | 99,63        | 100.24  | 125    | 160         |            |            |        |             |        |        |            |         | 0        | 1      | 50 9      | 9.92     | 99.93    | 104.47   | 125          | 160     |        |
| 0              | 19 '03Sep15 00:11:46.9' | 10                          |       |          | 99.99       | 99.61        | 100.26  | 125    | 160         |            |            |        |             |        |        |            |         | 0        | 2      | 50 9      | 9.98     | 99.97    | 104.46   | 125          | 160     |        |
| 1              | 20 '03Sep15 00:11:47.9' | 10                          |       |          | 99.95       | 99.54        | 100.28  | 125    | 160         |            |            |        |             |        |        |            |         | 0        |        | 50 9      | 9.95     | 99.95    | 104.44   | 125          | 160     |        |
| 2              | 21 '03Sep15 00:11:48.0' | 10                          |       |          | 100         | 99.61        | 100.25  | 125    | 160         |            |            |        |             |        |        |            |         | 0        | 1      | 50 9      | 9.94     | 99.95    | 104.44   | 125          | 160     |        |
| 3              | 22 '03Sep15 00:11:49.2' | 10                          |       |          | 99.98       | 99.61        | 100.21  | 125    | 160         |            |            |        |             |        |        |            |         | 0        |        | 50 9      | 9.98     | 99.96    | 104.44   | 125          | 160     |        |
| 54             | 23 '03Sep15 00:11:50.5' | 10                          |       |          | 99.91       | 99.55        | 100.25  | 125    | 160         |            |            |        |             |        |        |            |         | 0        |        | 50 10     | 0.05     | 99.99    | 104.45   | 125          | 160     |        |
| 15             | 24 '03Sep15 00:11:51.5' | 10                          |       |          | 100.02      | 99.68        | 100.23  | 125    | 160         |            |            |        |             |        |        |            |         | 0        | 2      | 50 10     | 0.04     | 99.99    | 104.45   | 125          | 160     |        |
| 56             | 25 '03Sep15 00:11:52.6' | 10                          |       |          | 99.87       | 99.5         | 100.24  | 125    | 160         |            |            |        |             |        |        |            |         | 0        |        | 50 10     | 0.03     | 99.99    | 104.43   | 125          | 160     |        |
| 7              | 26 '03Sep15 00:11:53.6' | 10                          |       |          | 99.82       | 99.58        | 100.24  | 125    | 160         |            |            |        |             |        |        |            |         | 0        |        | 50 10     | 0.04     | 99.99    | 104.46   | 125          | 160     |        |
| 8              | 27 '03Sep15 00:11:54.6' | 10                          |       |          | 99.97       | 99.51        | 100.25  | 125    | 160         |            |            |        |             |        |        |            |         | 0        | 2      | 50 10     | 0.02     | 99.97    | 104.46   | 125          | 160     |        |
| 9              | 28 '03Sep15 00:11:55.6' | 10                          |       |          | 99.98       | 99.58        | 100.25  | 125    | 160         |            |            |        |             |        |        |            |         | 0        | 2      | 50 10     | 0.06     | 100      | 104.46   | 125          | 160     |        |
| 0              | 29 '03Sep15 00:11:56.6' | 10                          |       |          | 99.98       | 99.63        | 100.25  | 125    | 160         |            |            |        |             |        |        |            |         | 0        | - 2    | 50 10     | 0.05     | 100      | 104.46   | 125          | 160     |        |
| 1              | 30 '03Sep15 00:11:57.7' | 10                          |       |          | 99.9        | 99.54        | 100.25  | 125    | 160         |            |            |        |             |        |        |            |         | 0        | 2      | 50 10     | 0.05     | 99.96    | 104.47   | 125          | 160     |        |
| 2              | 31 '03Sep15 00:11:58.7' | 10                          |       |          | 99.92       | 99.55        | 100.23  | 125    | 160         |            |            |        |             |        |        |            |         | 0        | 1      | 50 10     | 0.01     | 99.92    | 104.48   | 125          | 160     |        |
| 3              | 32 '03Sep15 00:11:59.7' | 10                          |       |          | 99.88       | 99.48        | 100.26  | 125    | 160         |            |            |        |             |        |        |            |         | 0        | 3      | 50 10     | 0.02     | 99.97    | 104.47   | 125          | 160     |        |
| 4              | 33 '03Sep15 00:12:00.8' | 10                          |       |          | 99.92       | 99.55        | 100.22  | 125    | 160         |            |            |        |             |        |        |            |         | 0        | 2      | 50 10     | 0.11     | 100.03   | 104.43   | 125          | 160     |        |
| 5              | 34 '03Sep15 00:12:01.1' | 10                          |       |          | 99.92       | 99.53        | 100.22  | 125    | 160         |            |            |        |             |        |        |            |         | 0        | 1      | 50 10     | 0.02     | 99.98    | 104.45   | 125          | 160     |        |
| 6              | 35 '03Sep15 00:12:02.1' | 10                          |       |          | 99.96       | 99.55        | 100.2   | 125    | 160         |            |            |        |             |        |        |            |         | 0        | 3      | 50 10     | 0.07     | 100.01   | 104.46   | 125          | 160     |        |
| 7              | 36 '03Sep15 00:12:03.1' | 10                          |       |          | 99.95       | 99.59        | 100.21  | 125    | 160         |            |            |        |             |        |        |            |         | 0        | 2      | 50 10     | 0.07     | 100.01   | 104.47   | 125          | 160     |        |
| 8              | 37 '03Sep15 00:12:04.4' | 10                          |       |          | 99.96       | 99.61        | 100.21  | 125    | 160         |            |            |        |             |        |        |            |         | 0        | 1      | 50 10     | 0.04     | 99.99    | 104.47   | 125          | 160     |        |

Figure 3-111 CPU III Web UI – Reports and Logs – Reports – EZ/EX Recording

## 3.1.7.20 CPU III Web UI – Reports & Logs – EZ/EX Recording - Using EZ & EX Files

The recorded values are stored in a .csv file that can be reviewed and graphed in Microsoft<sup>®</sup> Excel<sup>®</sup>. The values for the discrete states such as IsI T1 occupied, T1 prime, etc. are all given different numeric values so that when the csv is graphed all the states can be seen on one graph. To view .csv files open Microsoft Excel<sup>®</sup>.

Select File \Open. On the Open window, select 'Text files (\*.prn; \*.txt; \*.csv)' in the "Files of type" field.

|    | A     | В                                       | С     | D         | Е     | F          | G        | Н       |
|----|-------|-----------------------------------------|-------|-----------|-------|------------|----------|---------|
| 1  | Count | DateTime                                | T1 Ez | T1 CheckE | T1 Ex | T1 Isl Occ | T1 Prime | AND1 XR |
| 2  | 0     | ###########                             | 99    | 99        | 93    | 125        | 140      | 155     |
| 3  | 1     | ##########                              | 99    | 99        | 93    | 125        | 140      | 155     |
| 4  | 2     | ####################################### | 99    | 99        | 93    | 125        | 140      | 155     |
| 5  | 3     | ####################################### | 99    | 100       | 93    | 125        | 140      | 155     |
| 6  | 4     | ##########                              | 100   | 99        | 93    | 125        | 140      | 155     |
| 7  | 5     | ##########                              | 85    | 91        | 98    | 125        | 140      | 155     |
| 8  | 6     | ##########                              | 81    | 97        | 99    | 125        | 140      | 155     |
| 9  | 7     | ####################################### | 93    | 94        | 93    | 125        | 140      | 155     |
| 10 | 8     | ####################################### | 93    | 92        | 93    | 125        | 140      | 155     |
| 11 | 9     | ##########                              | 92    | 90        | 93    | 125        | 140      | 155     |
| 12 | 10    | ####################################### | 90    | 88        | 93    | 125        | 140      | 155     |
| 13 | 11    | ####################################### | 87    | 85        | 93    | 125        | 140      | 155     |

Figure 3-112 CPU III Web UI – Reports & Logs – Reports – EZ/EX Data File Layout

Type of select the file name to be viewed.

Press Open.

The file data appears in columns similar to the figure below.

Select a column to graph by clicking on the column header (A through H in the figure above). To select multiple columns, click the first column header then hold down the Ctrl key and click the additional column headers. Columns C, E and G selected in the figure above.

Select **Insert** \**Chart** \ **Line Chart**. Select a chart sample and then click **Finish**. A chart similar to the one below is displayed.

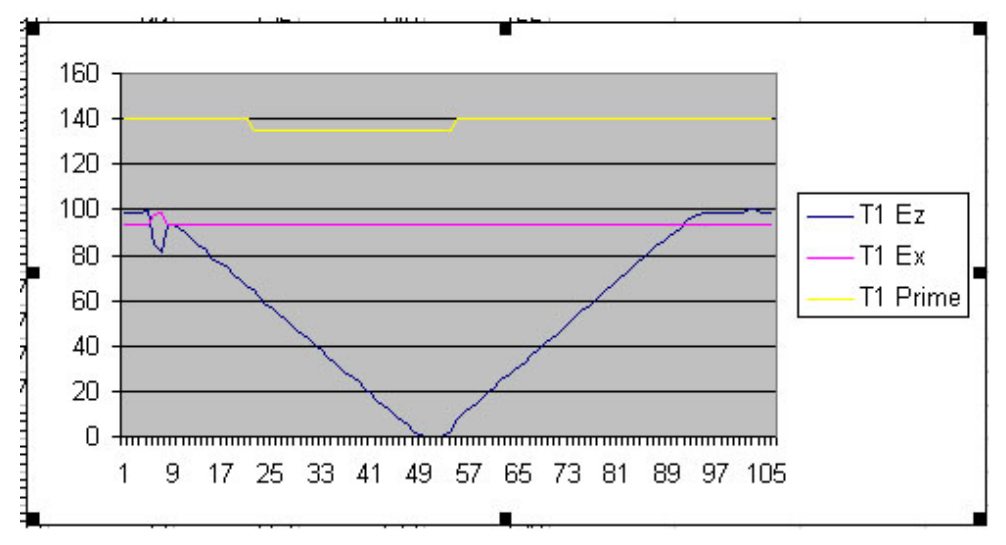

Figure 3-113 CPU III Web UI – Reports & Logs – Reports – Prime, EZ, & EX Chart

# 3.1.7.21 CPU III Web UI – Reports & Logs – Track Data

The Track Data Reports are downloaded in a similar fashion (using .zip files) as the EZ/EX Recording. Click the download button to generate a series of .zip files containing track data. The Track data files are .bin files. An example of the Track Data download is shown in the figure below. This function is available on the GCP 5000 only and not applicable to the GCP 4000.

The track monitor files are also used when the system is connected to the Siemens Track Information Monitor (STIM) system. STIM is capable of providing detailed remote monitoring, analysis, and troubleshooting for track circuits and shunting problems. Contact Siemens Customer Service for more information.

| Track                   | k Data                                 |                                  |                                       |                                    |                                         |                                        |                                                |                                            |    |
|-------------------------|----------------------------------------|----------------------------------|---------------------------------------|------------------------------------|-----------------------------------------|----------------------------------------|------------------------------------------------|--------------------------------------------|----|
| Dowr                    | nload Settings                         |                                  |                                       |                                    |                                         |                                        |                                                |                                            |    |
|                         | lownload 🗸 Update                      | 🗙 Delete                         |                                       |                                    |                                         |                                        |                                                |                                            |    |
| Sele                    | ct start date/time:                    |                                  |                                       | Select Track                       | s:                                      |                                        |                                                |                                            |    |
| D                       | 04/15/2015                             |                                  |                                       | ✓ Track 1 ✓ Track 2                |                                         |                                        |                                                |                                            |    |
| Sele                    | ct end date/time:                      |                                  |                                       | Track 3                            |                                         |                                        |                                                |                                            |    |
| D                       | Date 12/09/2015                        |                                  |                                       | Track 5                            |                                         |                                        |                                                |                                            |    |
|                         |                                        |                                  |                                       |                                    |                                         |                                        |                                                |                                            |    |
| Sele                    | ected File(s) Count: 8                 |                                  |                                       |                                    | Track Da                                | ta                                     |                                                |                                            |    |
|                         |                                        |                                  |                                       |                                    | Download                                | Settings                               |                                                |                                            |    |
| Opening track_data_from | n_04_15_2015_to_12_23                  | 3_2015.zip                       | X                                     |                                    | 🔒 Save                                  | 🎽 Default                              |                                                |                                            |    |
| track_data_from         | n_04_15_2015_to_12_2                   | 23_2015.zip                      |                                       |                                    | Enable Te                               | ali Manitarina O                       | neration: N                                    | lumber of Complete                         |    |
| which is: ZIP arc       | thive (2.0 MB)                         |                                  |                                       |                                    | Track 1                                 | ack wonitoring O                       | peration: r                                    | umber of Samples                           |    |
| What should Firefox d   | do with this file?                     |                                  |                                       |                                    | Track 2                                 |                                        |                                                | Prior Trigger:                             | 60 |
| Open with               | PeaZip, file and archive               | manager (defaul                  | t) -                                  |                                    | Track 3                                 | <b>7</b>                               |                                                | Post Ingger:                               | 60 |
| Save File               |                                        | 3                                |                                       |                                    | Track 4                                 | <b>√</b>                               |                                                | Mar. Channer Ciar                          |    |
| Do this <u>a</u> utom   | atically for files like this           | from now on.                     |                                       |                                    | Track 6                                 | ≤4<br>₹7                               |                                                | (MB):                                      | 64 |
|                         |                                        |                                  |                                       |                                    | Hack o                                  | -                                      |                                                |                                            |    |
|                         |                                        | ОК                               | Cancel                                |                                    |                                         |                                        |                                                |                                            |    |
|                         | track_data_from_04                     | _15_2015_to_12_2                 | 3_2015.zip; 13 o                      | bject(s); 213435                   | i6 B > 2134356 B (10                    | 0%); archive browsed                   | successfully                                   |                                            |    |
|                         | File Edit Browser                      | Tools Help                       |                                       |                                    |                                         | <u>a</u>                               | 2                                              |                                            |    |
|                         | Add                                    | Add file(s)                      | Add folder                            | Extr                               | act all Extrac                          | t all to Te                            | stall                                          |                                            |    |
|                         | Browse Options L                       | O Filters C<br>C:\Users\tpe      | onsole<br>trone\AppData\L             | cal\Temp\track                     | _data_from_04_15_201                    | 5_to_12_23_2015.zip                    |                                                |                                            |    |
|                         | S Name                                 | Type Size                        | (B) Packed Da                         | ite/time                           | Attributes CRC                          | Full name                              | Man\1\ttd 00Sec15 a                            |                                            |    |
|                         | trk1-11Sep15.zip                       | .zip 535                         | 3 5353 20                             | 15-09-11 15:23:                    | 24 1EC20                                | 8E6 mnt\logs\Trac                      | kMon\1\trk1-11Sep15.z                          | p                                          |    |
|                         | mtrk1-15Apr15.zip<br>mtrk1-16Apr15.zip | .zip 261<br>.zip 511             | 721 261721 20<br>537 511537 20        | 15-04-15 18:27:<br>15-04-16 18:08: | 48 COF20<br>18 02253                    | 2F5 mnt\logs\Trac<br>315 mnt\logs\Trac | kMon\1\trk1-15Apr15.z<br>kMon\1\trk1-16Apr15.z | ip<br>ip                                   |    |
|                         | trk1-17Apr15.zip                       | .zip 193                         | 3 1933 20<br>9 5209 20                | 15-04-17 18:31:<br>15-09-17 15:25: | 42 7192F<br>30 3D291                    | 85B mnt\logs\Trac<br>897 mnt\logs\Trac | kMon\1\trk1-17Apr15.z<br>kMon\1\trk1-17Sep15.z | ip<br>ip                                   |    |
|                         | m trk1-21Apr15.zip                     | .zip 119                         | 93 11993 20                           | 15-04-21 19:15:                    | 52 8605A                                | CF8 mnt\logs\Trac                      | kMon\1\trk1-21Apr15.z                          | ip                                         |    |
|                         | trk1-22Apr15.zip                       | .zip 582                         | 324 582324 20                         | 15-04-22 23:56:<br>15-04-23 07:02: | 26 A0791<br>36 99F47                    | FB8 mnt\logs\Trac                      | kMon\1\trk1-22Apr15.z<br>kMon\1\trk1-23Apr15.z | ip<br>ip                                   |    |
|                         | trk1-23Sep15.zip                       | .zip 984                         | 2 9842 20                             | 15-09-23 09:57:                    | 02 B72A0                                | IBCD mnt\logs\Trac                     | kMon\1\trk1-23Sep15.z                          | ip                                         |    |
|                         | m trk2-055ep15.zip                     | .zip 530                         | 1 5301 20                             | 15-09-11 15:23:                    | 24 B4EC0                                | I3CB mnt\logs\Trac                     | kMon\2\trk2-055ep15.z                          | ip                                         |    |
|                         | mtrk2-23Sep15.zip                      | .zip 104                         | 33 10433 20                           | 15-09-23 09:57:                    | 02 4DD1                                 | D20E mnt\logs\Trac                     | kMon\2\trk2-23Sep15.z                          | ip                                         |    |
| '                       | trk1-09Sep                             | p15.zip; 4 object(s)             | ; 56604 B > 203                       | 30 B (34%); arc                    | hive browsed succes                     | sfully                                 | Contract of Contract of Contract               | -                                          |    |
|                         |                                        |                                  |                                       |                                    |                                         |                                        | ✓                                              |                                            |    |
|                         | Add                                    | Add f                            | le(s) A                               | dd folder                          | Extract all                             | Extract all to                         | Test all                                       |                                            |    |
|                         | Browse Op                              | xtions   L/O   F                 | itters   Console<br>\Users\tpetrone\[ | )esktop\New fold                   | ler\mnt\logs\TrackMon                   | \1\trk1-09Sep15.zip                    |                                                |                                            |    |
|                         | 😂 Name                                 |                                  | Type Si                               | ze (B) Packed                      | Date/time                               | Attributes CRC                         | Full name                                      |                                            |    |
|                         | trk1-09Se                              | p15-072053.bin<br>p15-075921.bin | bin 14                                | 122 5121                           | 2015-09-09 07:27:24 2015-09-09 08:00:02 | B514715E                               | tmp\trackzips\1\trk1                           | -09Sep15-072055.bin                        |    |
|                         | trk1-09Se                              | p15-150241.bin<br>p15-150838.bin | bin 14                                | 122 5047<br>122 5020               | 2015-09-09 15:03:12 2015-09-09 15:09-10 | 6E89FDDI<br>AD82356F                   | tmp\trackzips\1\trk1                           | -09Sep15-150241.bin<br>-09Sep15-150838.bin |    |
|                         |                                        |                                  |                                       |                                    |                                         |                                        |                                                |                                            |    |

Figure 3-114 CPU III Web UI – Reports and Logs – Reports – Track Data

## 3.1.7.22 CPU III Web UI – Reports & Logs – VLP/IO Card Logs

The VLP and IO card logs are primarily for use by Siemens personnel. The VLP/IO Card Logs screen has three drop-down menus, one for Status or Summary type log, Selection of Module Log, and Selection of Verbosity of the log. A Clear button will clear the selected log. Log navigation buttons are provided for First, Last, Previous, and Next.

| VLP/IO Card Logs     |                                    |                        |                |
|----------------------|------------------------------------|------------------------|----------------|
| Status Slot 1 - VLP2 | 🔽 🥂 First 📢 Previous 🕞 Next 🍞 Last | 🛃 Download Verbosity 1 | Clear          |
| Time Stan.           | Event Text                         | <u> </u>               | Clear          |
| 09-Sep-15 07:59. 3.6 | Track 2 Prime Energized            |                        |                |
| 09-Sep-15 07:59:36.6 | AND XR 1 Energized                 |                        |                |
| 09-Sep-15 07:59:56.1 | EAR Session Lost                   | Slot 1 - VLP2          | ▼ <sup>1</sup> |
| 09-Sep-15 07:59:56.1 | Main, pance Call Lamp on           | Clot 1 MLDD            | 2              |
| 09-Sep-15 07:59:57.2 | Invalid nv 1. cg:C722              | SIDE 1 - VEPZ          | 3              |
| 09-Sep-15 07:59:59.8 | DT Session Es ishe                 | Slot 2 - Trk           | 4              |
| 09-Sep-15 08:00:10.1 | SEAR Session Establis              | Slot 3 - Trk           |                |
| 09-Sep-15 08:00:20.4 | Maintenance Call Lam               | Slot 8 - SSCC3I        |                |
| 09-Sep-15 08:59:03.1 | Track 1 EZ: 100 EX: 100            |                        |                |
| 09-Sep-15 08:59:03.1 | Track 2 EZ: 100 EX: 104            | SIDT 9 - SSCC31        |                |
| 09-Sep-15 09:59:06.1 | Track 1 EZ: 100 EX: 100 CHK: 100   |                        |                |
| 09-Sep-15 09:59:06.1 | Track 2 EZ: 100 EX: 104 CHK: 100   |                        |                |
| 09-Sep-15 10:59:09.6 | Track 1 EZ: 100 EX: 100 CHK: 100   |                        |                |
| 09-Sep-15 10:59:09.6 | Track 2 EZ: 100 EX: 104 CHK: 100   |                        |                |
| 09-Sep-15 11:59:14.9 | Track 1 EZ: 100 EX: 100 CHK: 100   |                        |                |
| 09-Sep-15 11:59:14.9 | Track 2 EZ: 100 EX: 104 CHK: 100   |                        |                |
| 09-Sep-15 12:59:16.5 | Track 1 EZ: 100 EX: 100 CHK: 100   |                        |                |
| 09-Sep-15 12:59:16.5 | Track 2 EZ: 100 EX: 104 CHK: 100   |                        |                |
| 09-Sep-15 13:59:19.3 | Track 1 EZ: 100 EX: 100 CHK: 100   |                        |                |
| 09-Sep-15 13:59:19.3 | Track 2 EZ: 100 EX: 104 CHK: 100   |                        |                |

Figure 3-115 CPU III Web UI – Reports and Logs – Reports – VLP/IO Card Logs

#### 3.1.7.23 CPU III Web UI – Reports & Logs – Check Numbers

The Check Numbers screen provides a list of the MCF file name and a list of all the CRC numbers used in the system as shown in the figure below.

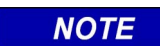

#### NOTE

The OCCN may not match that set on the plans if hidden parameters are not set to their default values. Hidden parameters that are not at default will be shown in the minimum program report with (Hidden) after them. Hidden parameters can be reset to their default values by using the 'Reset Hidden Params' button on the 'Check Numbers' screen.
| Check Numbers                                   |          |  |  |  |  |
|-------------------------------------------------|----------|--|--|--|--|
| Reset Hidden Params<br>MCF Name: gcp5k-01-0.mcf |          |  |  |  |  |
| Check Number                                    | CRC      |  |  |  |  |
| MCF                                             | DB10EE7F |  |  |  |  |
| CCN                                             | 1461EADD |  |  |  |  |
| OCCN                                            | 25531F70 |  |  |  |  |
| NVCCN                                           | E9F08F0E |  |  |  |  |
| FCN                                             | 6BFBD629 |  |  |  |  |
|                                                 |          |  |  |  |  |

Figure 3-116 CPU III Web UI – Reports and Logs – Reports – Check Numbers

### 3.1.8 CPU III Web UI – Software Update

Software Updates can be performed using the CPU III. The Software Update Menu has four sub menus. The VLP sub menu has six sub menus.

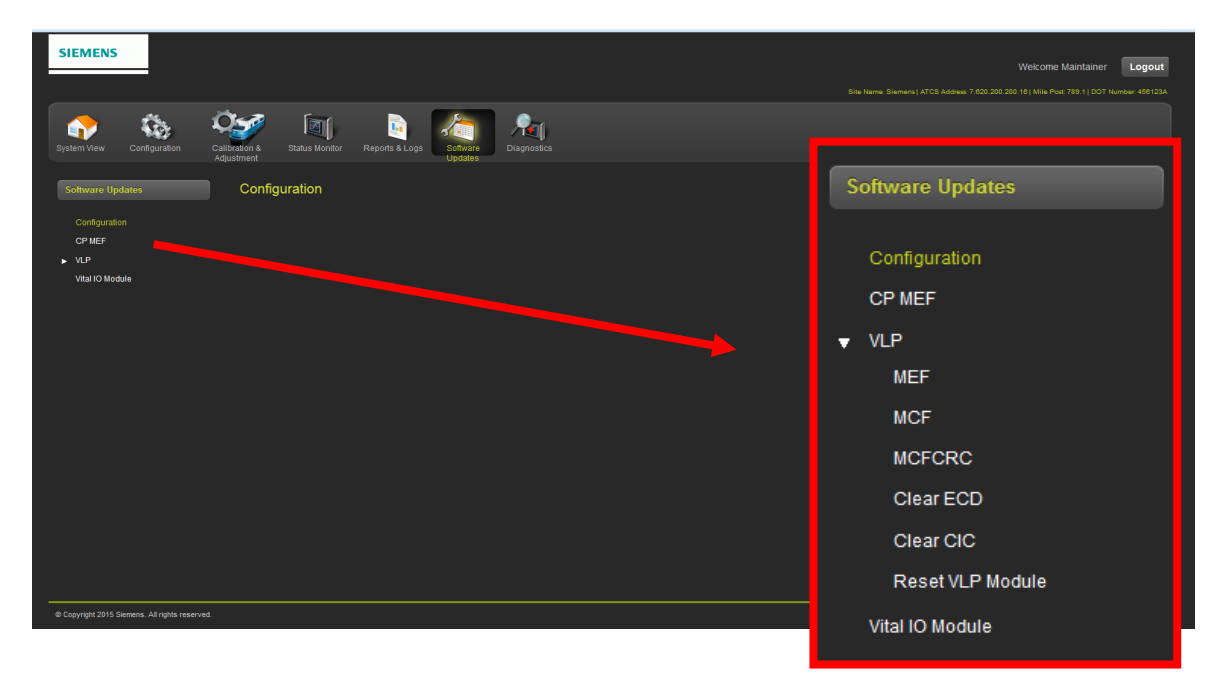

Figure 3-117 CPU III Web UI – Software Updates Menu

#### 3.1.8.1 CPU III Web UI – Software Updates – Configuration – Uploading

Loading the configuration file generated by the OCE or DT is the primary way of programming a GCP. The OCE/DT creates a PAC (program, package file) with all the parameters set by the office. This can be loaded into the GCP as follows:

To Upload the Configuration unlock the system (see Section 3.1.10 Unlocking Procedure). Perform the following procedure:

After unlocking the system click the Upload button [1], a pop-up window will appear asking to save the current configuration (this is highly recommended) click the OK button [2]. The current configuration file will save in the Downloads file of your browser [3]. Locate the Configuration file to Upload by clicking on the Browse button [4] and locating the file. A pop-up window will appear confirming to upload the selected file, click the OK button [5] to continue. The file will upload, during this time the system will be in the restrictive state.

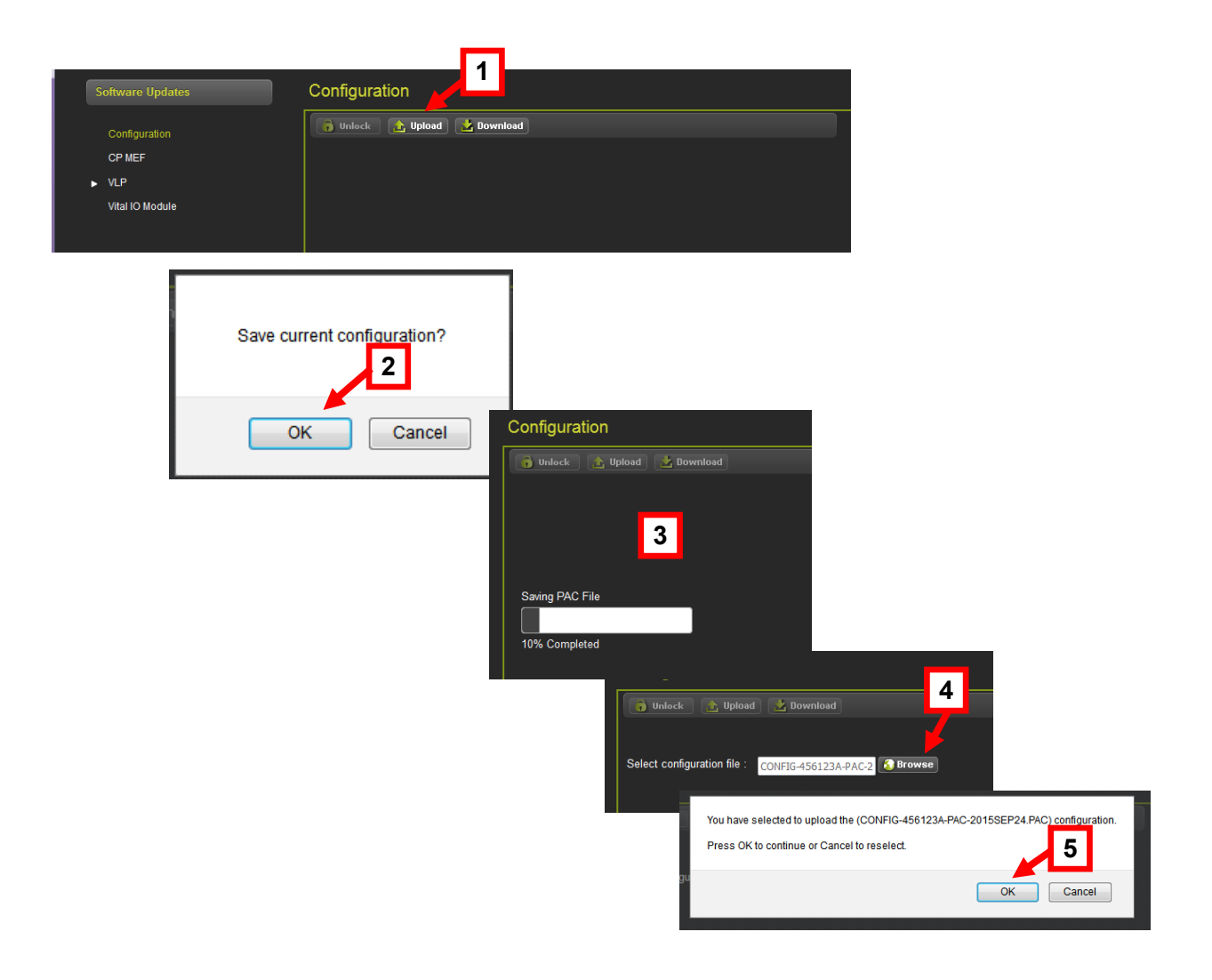

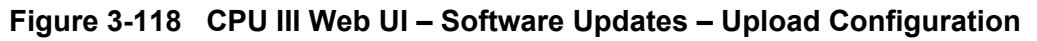

#### 3.1.8.2 CPU III Web UI – Software Updates – Configuration – Downloading

To Download and save the current system configuration click on the Download button and select Save File and click the OK button. The file will save in the Downloads file of your browser.

| Configuration                |                                                                                                    |  |  |  |  |  |
|------------------------------|----------------------------------------------------------------------------------------------------|--|--|--|--|--|
| 🕞 Unlock 👔 Upload 🛃 Download | 1                                                                                                    |  |  |  |  |  |
|                              | Opening CONFIG-456123A-PAC-2015SEP09,PAC                                                                                               |  |  |  |  |  |
| Saving PAC File              | CONFIG-456123A-PAC-2015SEP09.PAC<br>which is: PAC File (516 KB)<br>from: https://10.163.3.63<br>What should Firefox do with this file? |  |  |  |  |  |
| 26% Completed                | Open with Browse      Save File      Do this <u>a</u> utomatically for files like this from now on.      OK Cancel                     |  |  |  |  |  |

Figure 3-119 CPU III Web UI – Software Updates – Download Configuration PAC File

#### 3.1.8.3 CPU III Web UI – Software Updates – CP MEF

To Update the CP MEF click on the CP MEF menu and unlock the system (see Section 3.1.10). Click the Browse button and select the MEF file to upload and click the Update button. The CP MEF will have a name like gcpNcp3\_mef\_x.x.xr.tgz, where x.x.x is the version number.

| CP MEF            |   |        |  |  |  |
|-------------------|---|--------|--|--|--|
| 🔓 Unlock 🗸 Update | 2 |        |  |  |  |
|                   |   |        |  |  |  |
| Select CP MEF:    |   | Browse |  |  |  |
|                   |   |        |  |  |  |
|                   |   |        |  |  |  |

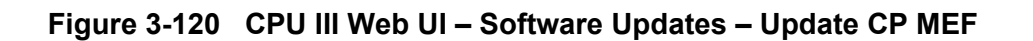

### 3.1.8.4 CPU III Web UI – Software Updates – VLP - MEF

To Update the VLP MEF click on the VLP menu then click MEF. Unlock the system (see Section 3.1.10). Click the Browse button and select the MEF file to upload and click the Update button.

| MEF             |  |  |  |  |  |
|-----------------|--|--|--|--|--|
| Unlock Vpdate   |  |  |  |  |  |
| Select VLP MEF: |  |  |  |  |  |

Figure 3-121 CPU III Web UI – Software Updates – Update MEF

### 3.1.8.5 CPU III Web UI – Software Updates – VLP - MCF

To Update the VLP MCF click on the VLP menu then click MCF. Unlock the system (see Section 3.1.10). Click the Browse button and select the MCF file to upload, enter the MCFCRC value and click the Update button.

| MCF                              |   |          |
|----------------------------------|---|----------|
| 🕞 Unlock 🗸 Update                | ] |          |
| Select VLP MCF:<br>Enter MCFCRC: |   | 3 Browse |

Figure 3-122 CPU III Web UI – Software Updates – Update MCF

#### 3.1.8.6 CPU III Web UI – Software Updates – VLP - MCFCRC

To Update the VLP MCFCRC value click on the VLP menu then click MCFCRC. Unlock the system (see Section 3.1.10). Enter the MCFCRC value and click the Update button.

| MCFCRC              |  |
|---------------------|--|
| 🕞 Unlock 📝 Update   |  |
| Enter MCFCRC Value: |  |

Figure 3-123 CPU III Web UI – Software Updates – Update MCFCRC Value

3.1.8.7 CPU III Web UI – Software Updates – VLP – Clear ECD

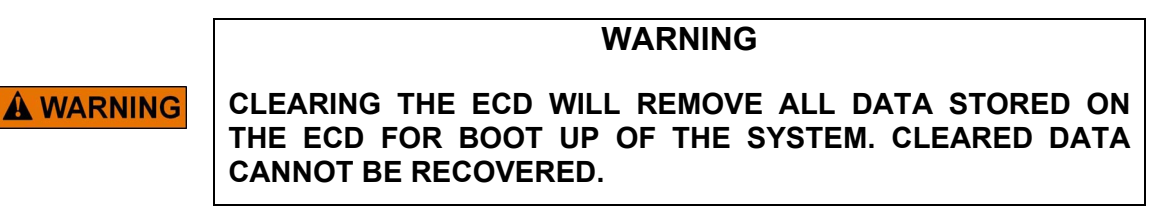

To Clear the ECD click on the VLP menu then click Clear ECD. Unlock the system (see Section 3.1.10). Click on the Clear button. All of the contents in the ECD will be erased.

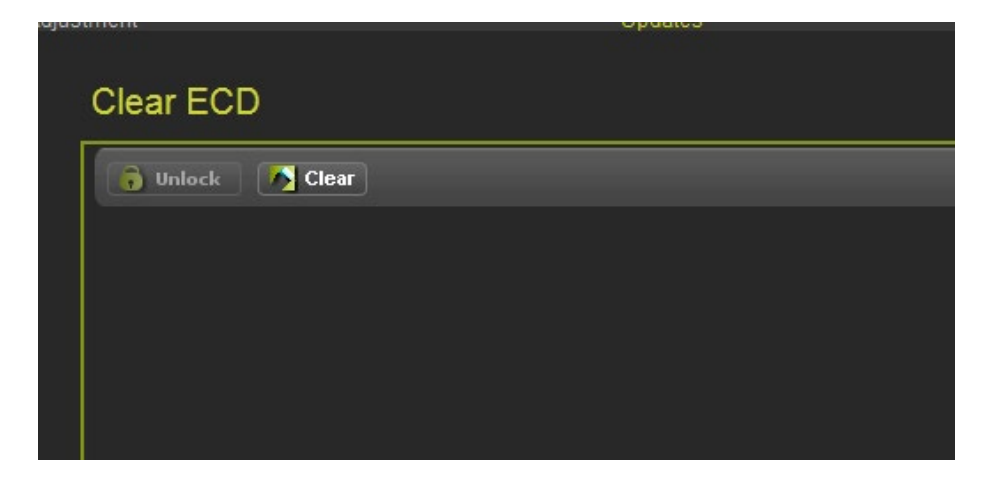

Figure 3-124 CPU III Web UI – Software Updates – Clear ECD

#### 3.1.8.8 CPU III Web UI – Software Updates – VLP – Clear CIC

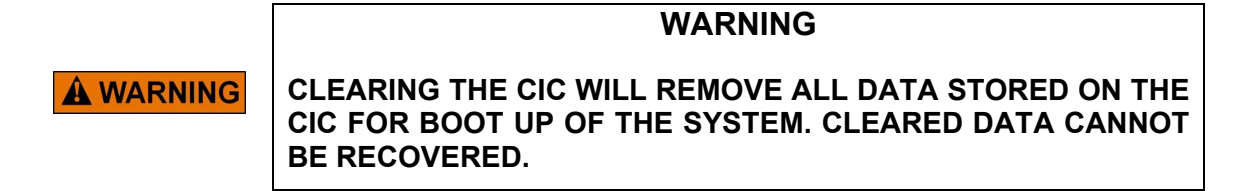

To Clear the CIC click on the VLP menu then click Clear CIC. Unlock the system (see Section 3.1.10). Click on the Clear button. All of the contents in the CIC will be erased.

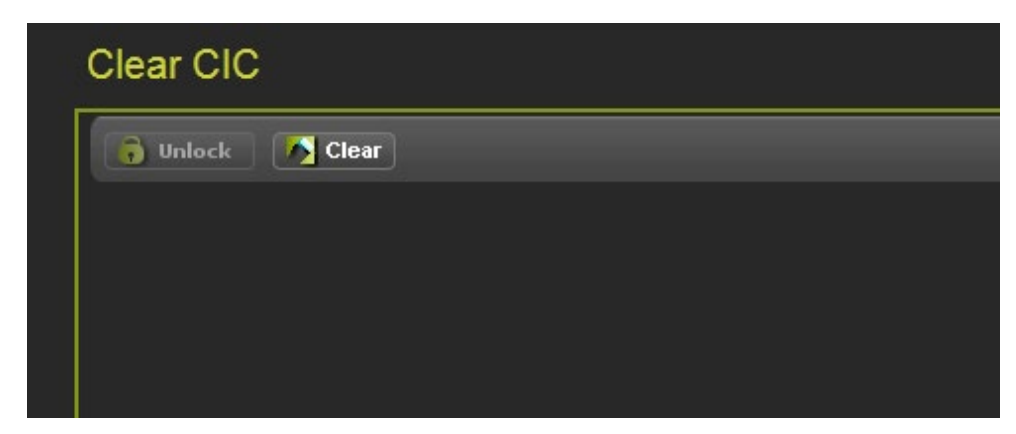

Figure 3-125 CPU III Web UI – Software Updates – Clear CIC

## 3.1.8.9 CPU III Web UI – Software Updates – VLP – Reset VLP

After unlocking the system, most procedures will include resetting the VLP module to restore system operation. In the event a procedure is cancelled or does not include resetting of the VLP module, it will be necessary to manually reset the VLP module to restore the system from the restrictive state to normal operation. Use the following procedure to reset the VLP Module:

To manually reset the VLP Module navigate to the Software Updates [1] menu. From the Software Updates menu expand the VLP Menu [2] and select the Reset VLP Module Menu [3]. Click on the Reset VLP button [4], a pop-up screen [5] will appear to verify the CPU is to be rebooted. A confirmation screen [6] will appear confirming the CPU has been rebooted.

Verify no alarms are present (no Diagnostic icons on the screen) and the system is operating properly.

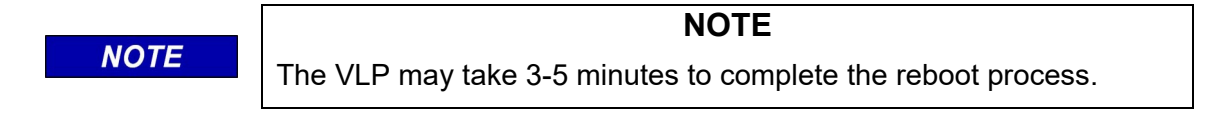

|   | System View                                                          | Configuration             | Calibration &<br>Adjustment                                        | Status Monitor  | Reports & Logs               | Software<br>Updates | 1<br>Diagnostics |
|---|----------------------------------------------------------------------|---------------------------|--------------------------------------------------------------------|-----------------|------------------------------|---------------------|------------------|
|   | Software Up                                                          | dates                     | Reset                                                              | VLP Module      |                              |                     |                  |
| 2 | Configuration<br>CP MEF<br>MEF<br>MCF<br>MCF<br>Clear EC<br>Clear CK | 94<br>C<br>25<br>C        | <b>a</b> 0m                                                        | lock 🌔 Roset VL | P <b>4</b>                   |                     |                  |
|   | Reset VL                                                             | P Module Vital C<br>Do yo | B<br>CPU will be reboot<br>u want to continue?<br>5<br>OK<br>Cance | ы               |                              |                     |                  |
|   |                                                                      | Ļ                         | Prevent                                                            | Vital CPU ret   | booted<br>ating additional d | ialogs<br>6         |                  |

Figure 3-126 CPU III Web UI – Software Updates – Reset VLP

## 3.1.8.10 CPU III Web UI – Software Updates – Vital IO Module

To install software into the Vital IO Modules follow the following procedure. Click on the Vital IO Module Menu and click on the Install Software button as shown below.

| Vital IO Module                              |                                                             |                                       |
|----------------------------------------------|-------------------------------------------------------------|---------------------------------------|
| 📑 Unlock 🛛 🕵 Install Software 🛛 式 Show Conse | ole 🛃 Download                                              |                                       |
| Install Software                             |                                                             | _                                     |
|                                              | Please check the serial port connection<br>before uploading |                                       |
| , i                                          | OK Cancel                                                   |                                       |
|                                              |                                                             | · · · · · · · · · · · · · · · · · · · |
|                                              |                                                             |                                       |
|                                              |                                                             |                                       |
|                                              |                                                             |                                       |
|                                              |                                                             |                                       |

Figure 3-127 CPU III Web UI – Software Updates – Vital IO Module Install Software

For Module software updates, connect a serial cable (DB-9 Male-DB-9 Female) from the CPU III DTE port to the Diag port of the Module receiving the software update as shown in the figure below.

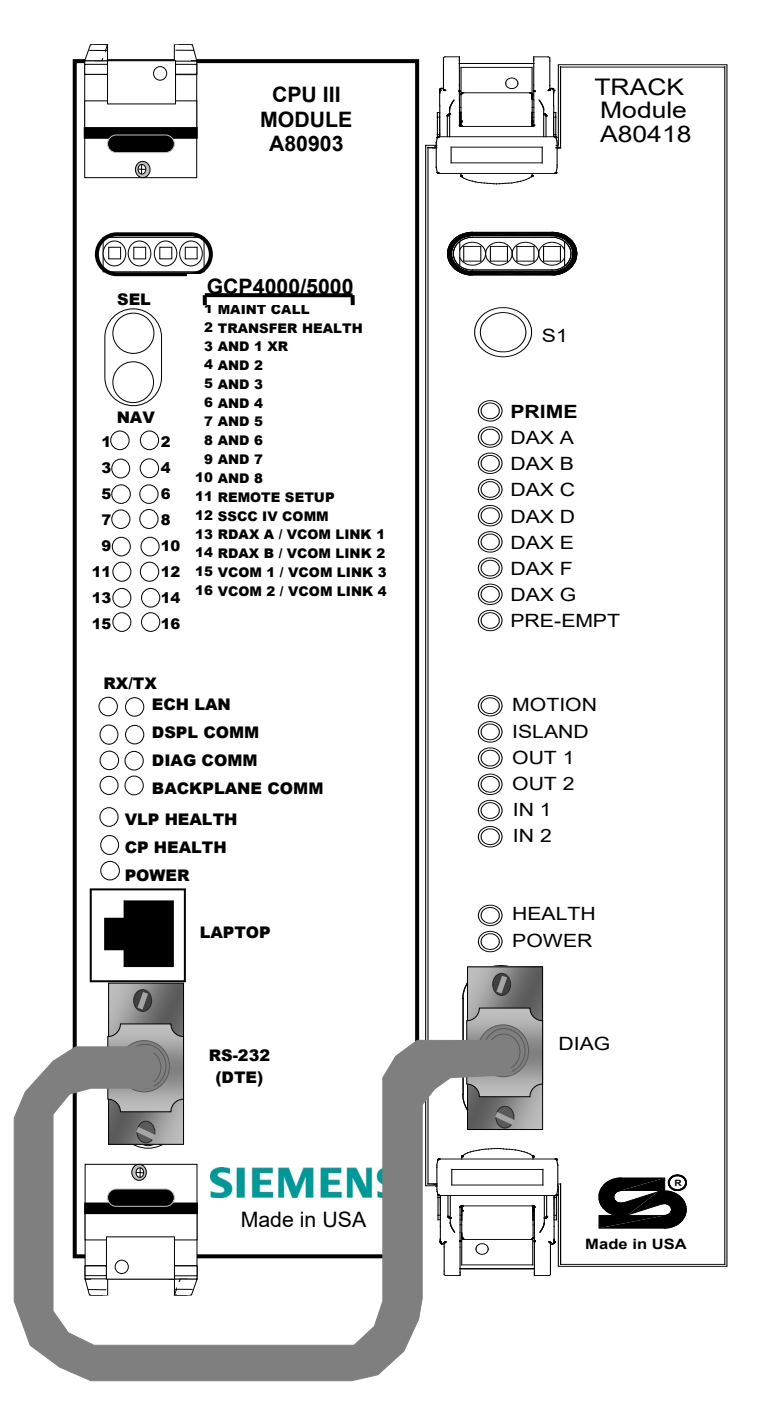

Figure 3-128 Serial Cable Connection for Module Software Updates

## 3.1.8.11 CPU III Web UI – Software Updates – Vital IO – Download Console Log

To download the Vital IO Module Console Log click on the Download button. The user has the option to open the text file and view or can save the file.

| Opening console_log_11-Sep-2015_h14m49s37.txt     You have chosen to open:     Console_log_11-Sep-2015_h14m49s37.txt   which is: Text Document (33 bytes) from: https://10.163.3.63   What should Firefox do with this file?     Open with     Notepad (default)     Save File   Do this automatically for files like this from now on.   OK | Unlock | 🌻 Install Software | 式 Show Console | Download                                                                                                    |
|----------------------------------------------------------------------------------------------------|--------|--------------------|----------------|----------------------------------------------------------------------------------------------------|
|                                                                                                    |        | L Dow              | nload          | Opening console_log_11-Sep-2015_h14m49s37.txt         You have chosen to open:         console_log_11-Sep-2015_h14m49s37.txt         which is: Text Document (33 bytes)         from: https://10.163.3.63         What should Firefox do with this file?         Open with         Notepad (default)         Image: Save File         Do this automatically for files like this from now on.         OK |

Figure 3-129 CPU III Web UI – Software Updates – Vital IO Module Download Console Log

#### 3.1.9 CPU III Web UI - Diagnostics

The System Diagnostics screen provides information on system anomalies that occur from time to time. In the example below, communications have been lost, the MCF CRC is incorrect, and the VLP is unconfigured. The attention icon appears in the right corner of all Web UI screens when a Diagnostic incident is present.

| SIEMENS                                        |                                                                    |                                                                                                    |                                                      | Welcome Maintainer Logout                                                        |
|------------------------------------------------|--------------------------------------------------------------------|----------------------------------------------------------------------------------------------------|------------------------------------------------------|----------------------------------------------------------------------------------|
|                                                |                                                                    |                                                                                                    |                                                      | iemens   ATCS Address: 7.620.200.200.16   Mile Post: 789.1   DOT Number: 456123A |
| System View Configuration Calib                | alion & Status Monitor Reports & Logs Software                     | re<br>Diagnostics                                                                                                    |                                                      |                                                                                  |
| Diagnostics                                    | Diagnostics                                                        |                                                                                                    |                                                      |                                                                                  |
| System Diagnostica                             | Select slot: Al  Slot Tk1 Tk2 SSCC31 SSCC32 VLP2 VLP2 VLP2 Details | Description<br>No Communications<br>No Communications<br>No Communications<br>No Communications<br>MCF CRC incorred<br>VLP Unconfigured | Code<br>1017<br>1017<br>2017<br>2017<br>3004<br>3018 |                                                                                  |
|                                                | Diagnostics                                                        |                                                                                                    |                                                      |                                                                                  |
|                                                | Select slot: All                                                   | -                                                                                                    |                                                      |                                                                                  |
| © Copyright 2015 Siemens. All rights reserved. | Slot                                                               |                                                                                                    | Description                                          | Code                                                                             |
|                                                | Trk 1                                                              |                                                                                                    | No Communications                                    | 1017                                                                             |
|                                                | Trk 2                                                              |                                                                                                    | lo Communications                                    | 1017                                                                             |
|                                                | SSCC3I 1                                                           |                                                                                                    | lo Communications                                    | 2017                                                                             |
|                                                | SSCC3I 2                                                           |                                                                                                    | lo Communications                                    | 2017                                                                             |
|                                                | VLP2                                                               |                                                                                                    | MCF CRC incorrect                                    | 3004                                                                             |
|                                                | VLP2                                                               |                                                                                                    | VLP Unconfigured                                     | 3018                                                                             |
|                                                |                                                                    |                                                                                                    |                                                      |                                                                                  |

#### **DIAGNOSTIC ICONS**

**Diagnostics Alert Icon No VLP Communications Link** 

**Creating MCF Database** 

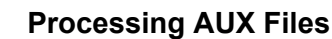

**Creating Real Time Database** 

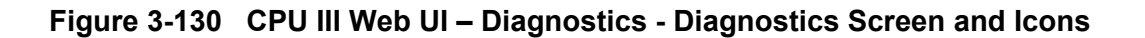

## 3.1.10 CPU III Web UI – Unlock Procedure

The GCP System is "Locked" to prevent accidental changes made to the system that could render an inoperative and/or restrictive condition. Therefore, an unlocking procedure is required to ensure the safety of trains, vehicles, and pedestrians. Any time the system is unlocked, a local maintainer must be present at the equipment whether accessing the system locally or remotely. The following procedure is used to unlock the system:

When Unlocking the system is required, click on the Unlock button [1], a pop-up screen will appear to send a request to the CPU III display for the local presence person to acknowledge, press the OK button [2]. At the site the CPU III display will scroll ...LUP REQ PRESS SEL... [3] for one minute. The local presence person presses the Select (SEL) button [4] and the CPU III display will acknowledge with OK [5]. The remote user will receive a confirmation [6] that authentication has been successful.

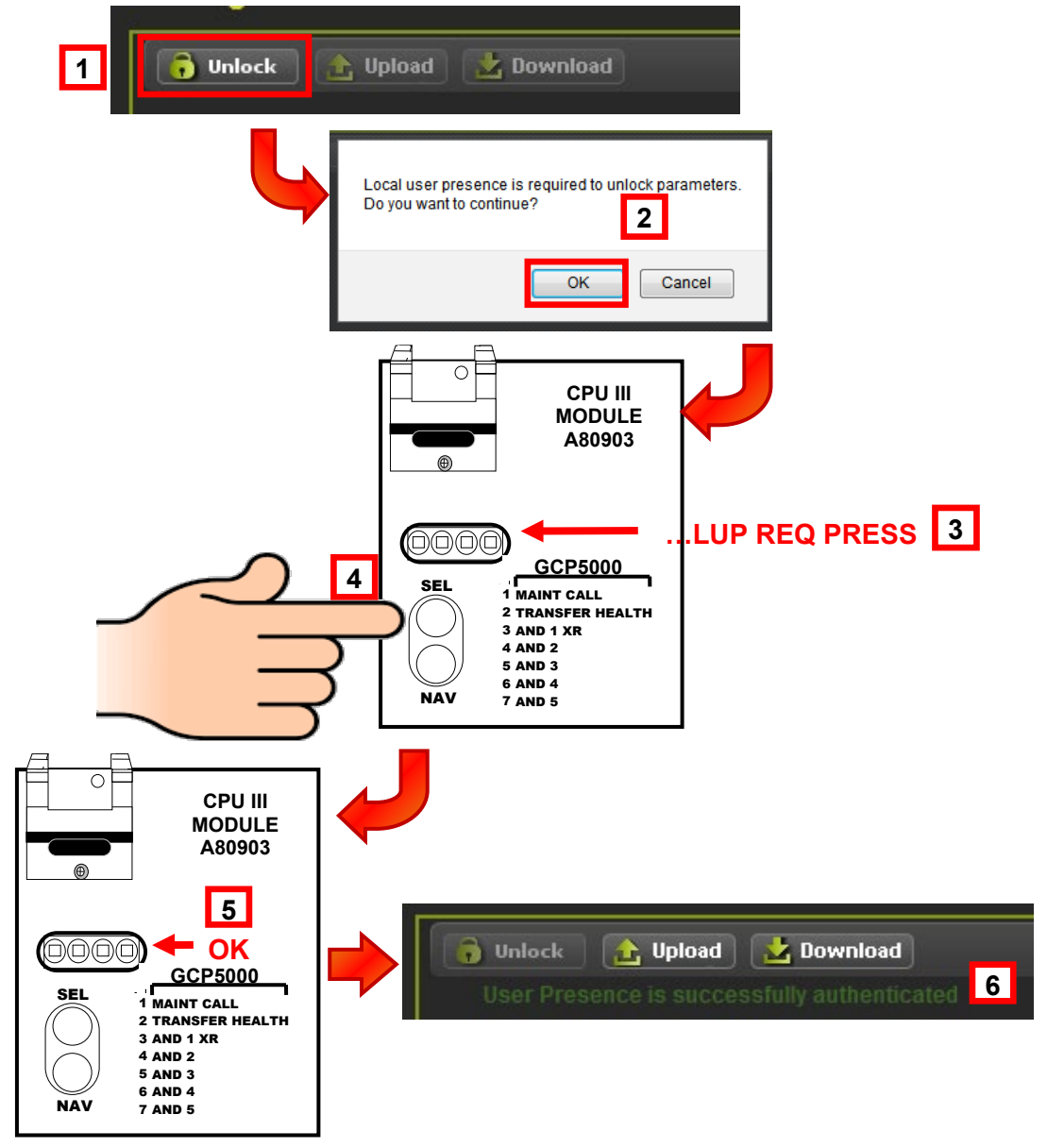

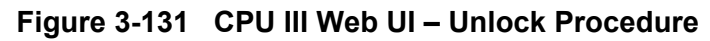

## 3.1.10.1 CPU III Web UI – Unlocking Procedure – Reset VLP Module

After unlocking the system, most procedures will include resetting the VLP module to restore system operation. In the event a procedure is cancelled or does not include resetting of the VLP module, it will be necessary to manually reset the VLP module to restore the system from the restrictive state to normal operation. Use the following procedure to reset the VLP Module:

To manually reset the VLP Module navigate to the Software Updates [1] menu. From the Software Updates menu expand the VLP Menu [2] and select the Reset VLP Module Menu [3]. Click on the Reset VLP button [4], a pop-up screen [5] will appear to verify the CPU is to be rebooted. A confirmation screen [6] will appear confirming the CPU has been rebooted.

Verify no alarms are present (no Diagnostic icons on the screen) and the system is operating properly.

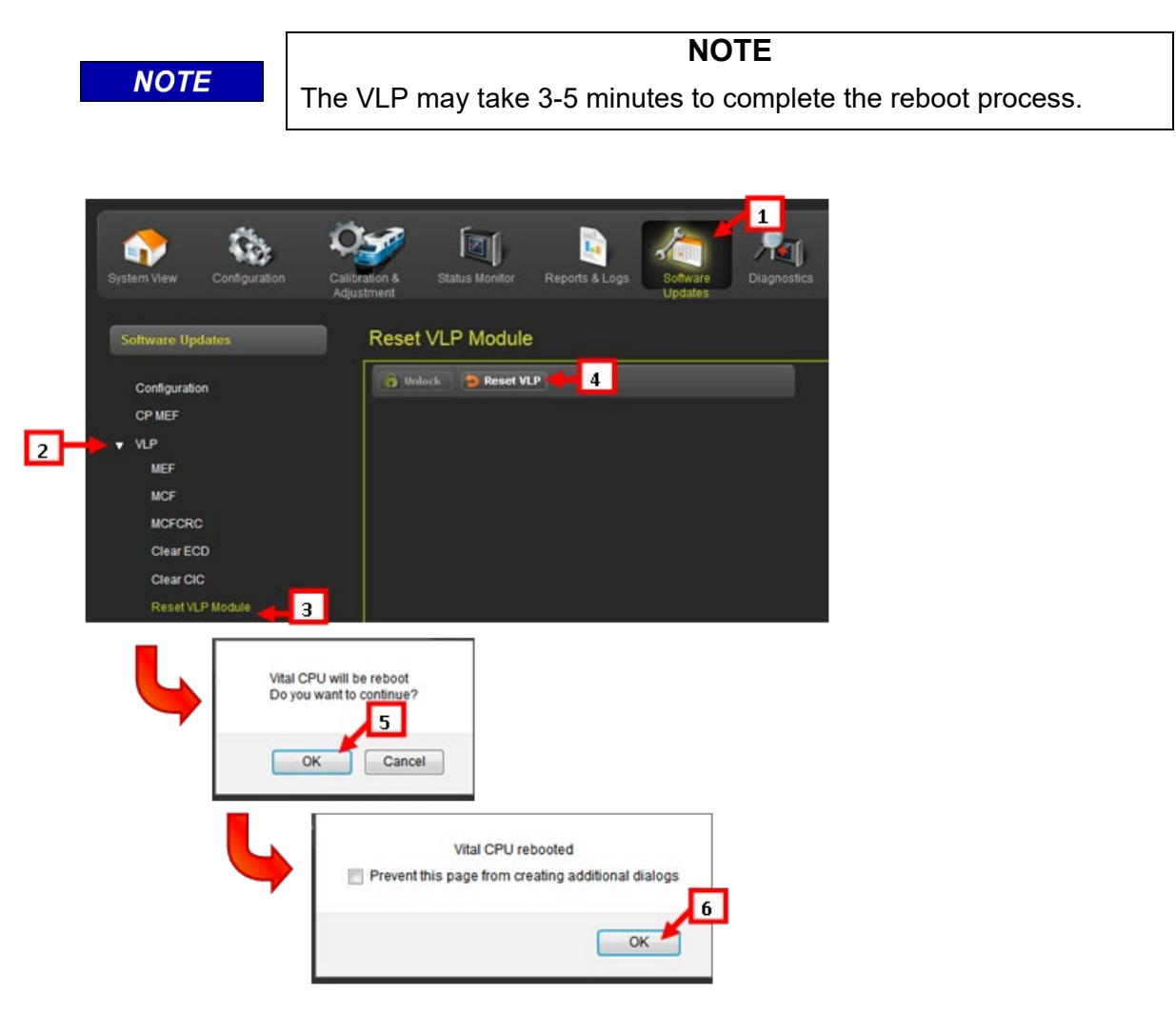

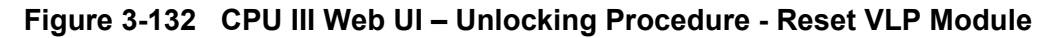

# **SECTION 4 – USING CPU III WITH A DISPLAY MODULE**

## 4 USING CPU III WITH A DISPLAY MODULE

Two features of the CPU III are disabled on the Web UI when the display is in session:

- 1. The Configuration/Site Information screen is read only. If changes to the site information are required, these should be made from the display.
- 2. The PAC file cannot be updated from the CPU III. If a new PAC file is required, load it via the display.

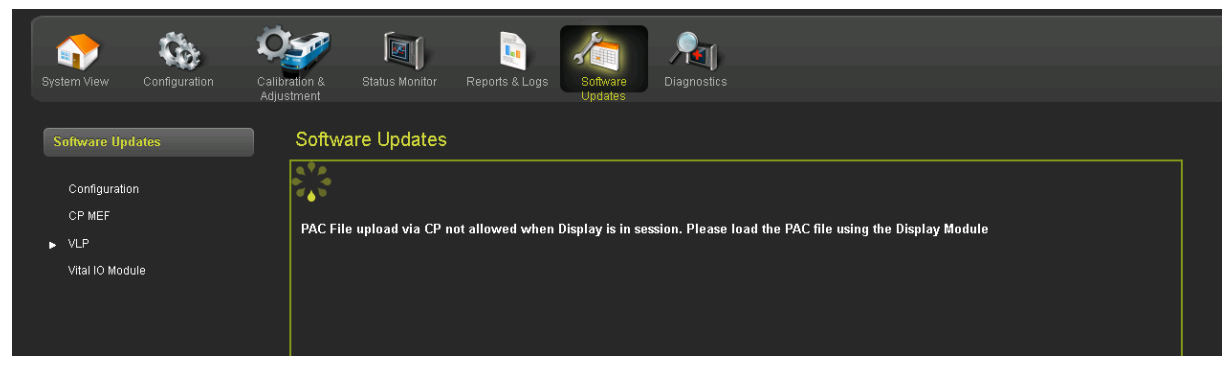

Figure 4-1 Software Updates

This Page Intentionally Left Blank

# SECTION 5 – CPU III SETUP – EXISTING GCP 4000/5000

## 5 CPU III SETUP – EXISTING GCP 4000/5000

### 5.1 GENERAL

For an existing GCP installation that uses the CPUII+ (A80403-001/005) module, the CPU III can be used as a drop in replacement. The CPUII+ can be removed and the CPU III plugged into its slot. The CPU III will first read the MCF from the ECD and transfer it across to the VLP; this may take a few minutes. The 4 character display will show "MCF XFER" and a percentage complete during the transfer process.

When the 4 digit display on the CPU III scrolls the MCF number, the Web UI will be available. To find the IP Address for the Laptop port, press the NAV button on the front panel of the CPU III several times until the 4 character display shows IP: xx.xx.xx. If the user logs into the Web UI while the MCF is still being transferred it will show the "No VLP Communications" icon in the top right.

Once the MCF has transferred the VLP will reboot and will come up fully operational (assuming the GCP installation was in operational previously). The WebUI will then show the "Creating MCF Database" will icon . This may take several minutes to complete, this only occurs once during the initial time the CPU loads this MCF. Once the MCF is loaded the CPU will process the AUX files. The AUX icon will appear during the process. The CPU will create the Real Time Database and display the RT icon during the creation period. When complete the WebUI will show the System view screen.

| <b>~</b> 6.            | Ö <b>sa</b> In          | n 🗈                  | ۵                | ,     |          | Welcome Maintainer                                                                                                    |
|------------------------|-------------------------|----------------------|------------------|-------|----------|----------------------------------------------------------------------------------------------------|
| stemView Configuration | Calibration & Status Mo | nitor Reports & Logs | Software Diagnos | stics |          | System View                                                                                                    |
| iystem View            | System View             |                      |                  |       |          | Track/PSO                                                                                                    |
|                        | Trk                     |                      | EX               | MPH   | Island   | Detail View                                                                                                    |
| Detail View            | 1                       | 100<br>100           | 100              |       | Up<br>Up | Diagnostics                                                                                                    |
| Track Setup            |                         |                      |                  |       |          | Track Setup                                                                                                    |
| Remote Setup           |                         |                      |                  |       |          | Calibration                                                                                                    |
| Out Of Service<br>SSCC | PSO                     | RX1 SL1              | RX2 SL2          | тх    | Island   | Remote Setup                                                                                                    |
| Check Numbers          |                         |                      |                  |       |          | Out Of Service                                                                                                    |
|                        |                         |                      |                  |       |          | under state state |
|                        |                         |                      |                  |       |          | Diagnostics                                                                                                    |
|                        | SSCC: 1 2               | A                    | ND: XR           |       |          | Lamp Adjustment                                                                                                    |
|                        |                         |                      |                  |       |          | SSCC Test                                                                                                    |
|                        | ıd.                     |                      |                  |       |          |                                                                                                    |

Figure 5-1 System View Screen

In the SGCP/MS 4000 application, the push buttons on front of the CPU III can be used to program the configuration parameters in a similar manner when using a CPUII+.

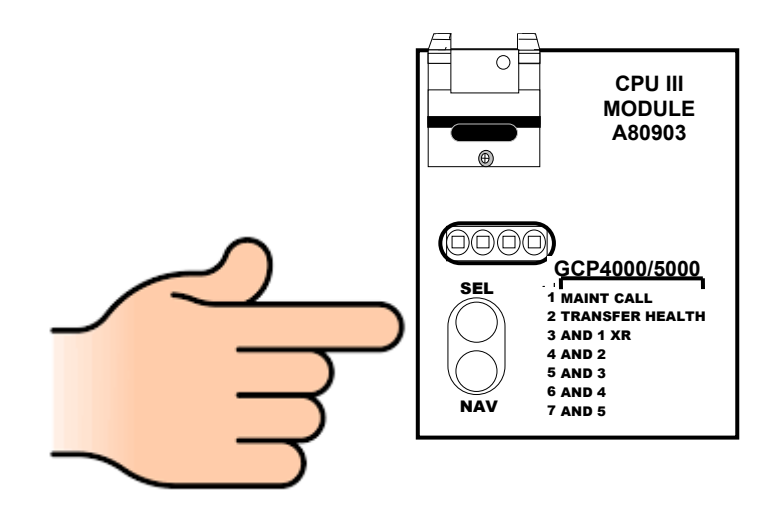

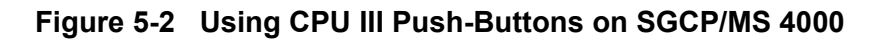

|      | NOTE                                                                                                    |
|------|----------------------------------------------------------------------------------------------------|
| NOTE | If the CPU III has been unpowered for more than a week and is then<br>inserted into an existing system, it may show the message "UCFG<br>ERR ECD".<br>In this case, leave the CPU III installed in the system with power on<br>for 1 minute, then remove the CPU III module and reinsert it. It<br>should boot up normally showing one of the first two sequences<br>shown above.<br>See section 2.1.1.2 for more details on the startup message<br>sequence. |
|      |                                                                                                    |

## 5.2 NEW GCP 4000/5000 INSTALLATION APPLICATION (NO DISPLAY MODULE)

If installing a new GCP 4000/5000 installation using the CPU III with no Display Module, refer to Sections 2 and 3 of this manual.

# **SECTION 6 – USING THE DIAGNOSTIC TERMINAL**

## 6 USING THE DIAGNOSTIC TERMINAL (DT)

The following table provides user information for using the DT when connected through either the CPU II+ or CPU III, for models: GCP 3000+. GCP 4000, GCP 5000, and MS 4000.

| CPU II+   |                                                                                                    | CPU III                                                                                                    |
|-----------|----------------------------------------------------------------------------------------------------|----------------------------------------------------------------------------------------------------|
| GCP 3000+ | Can view status, calibrate, download<br>logs, and load MEFs.<br>DT will not connect if display is<br>connected.<br>Refer to Notes 1 and 2 for restrictions. | Will not connect.                                                                                                    |
| GCP 4000  | Will connect with no restrictions.<br>Display will disconnect if DT is<br>connected.                                                                        | <ul> <li>Will connect via diag port on chassis.</li> <li>Can view status, download logs, and load MEFs.</li> <li>Display will disconnect if DT is connected.</li> <li>Refer to Note 3 for restrictions.</li> </ul> |
| GCP 5000  | Can view status, calibrate, download<br>logs, and load MEFs.<br>DT will not connect if display is<br>connected.<br>Refer to Note 2 for restrictions.        | Will not connect.                                                                                                    |
| MS 4000   | Will connect with no restrictions.                                                                                                    | Will connect via diag port on chassis.<br>Can view status, download logs, and load<br>MEFs.<br>Refer to Note 3 for restrictions.                                                                                   |
| Notes:    |                                                                                                    |                                                                                                    |
| 1         | User cannot view or edit site configuration (time, location) or CP configuration.                                                                           |                                                                                                    |
| 2         | User cannot edit MCF parameters.                                                                                                    |                                                                                                    |
| 3         | User cannot view or edit site configuration (time, location) or CP configuration.<br>User cannot download the CP log.                                       |                                                                                                    |
| 4         | Where display is referred to above, this refers to either the 80407 touchscreen display or the 80485 keypad display.                                        |                                                                                                    |

Table 6-1 User Information when using the DT

This Page Intentionally Left Blank